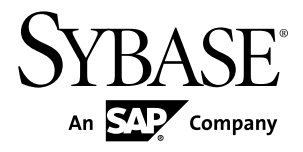

# System Administration Sybase Unwired Platform 2.1 ESD #2

#### DOCUMENT ID: DC01205-01-0212-01

LAST REVISED: January 2012

Copyright © 2012 by Sybase, Inc. All rights reserved.

This publication pertains to Sybase software and to any subsequent release until otherwise indicated in new editions or technical notes. Information in this document is subject to change without notice. The software described herein is furnished under a license agreement, and it may be used or copied only in accordance with the terms of that agreement.

Upgrades are provided only at regularly scheduled software release dates. No part of this publication may be reproduced, transmitted, or translated in any form or by any means, electronic, mechanical, manual, optical, or otherwise, without the prior written permission of Sybase, Inc.

Sybase trademarks can be viewed at the Sybase trademarks page at *http://www.sybase.com/detail?id=1011207*. Sybase and the marks listed are trademarks of Sybase, Inc. <sup>®</sup> indicates registration in the United States of America.

SAP and other SAP products and services mentioned herein as well as their respective logos are trademarks or registered trademarks of SAP AG in Germany and in several other countries all over the world.

Java and all Java-based marks are trademarks or registered trademarks of Oracle and/or its affiliates in the U.S. and other countries.

Unicode and the Unicode Logo are registered trademarks of Unicode, Inc.

All other company and product names mentioned may be trademarks of the respective companies with which they are associated.

Use, duplication, or disclosure by the government is subject to the restrictions set forth in subparagraph (c)(1)(ii) of DFARS 52.227-7013 for the DOD and as set forth in FAR 52.227-19(a)-(d) for civilian agencies.

Sybase, Inc., One Sybase Drive, Dublin, CA 94568.

# Contents

| CHAPTER 1: Documentation Roadmap for Unwired<br>Platform                                       | 1      |
|------------------------------------------------------------------------------------------------|--------|
| CHAPTER 2: Administration of the Unwired Platform                                              | 3      |
| Administration for Online Date Brown                                                           | J<br>4 |
| Administration for Online Data Proxy<br>Administration Areas Not Applicable to Online Data     | .4     |
| Proxy                                                                                          | .5     |
| -                                                                                              |        |
| CHAPTER 3: Administration Quick Starts,                                                        |        |
| Checklists, and Worksheets                                                                     | 7      |
| Setting Up the Unwired Platform Environment Quick                                              |        |
| Start                                                                                          | .7     |
| Preparing An Available and Secure Environment<br>Tuning Synchronization for Messaging Payloads | .7     |
|                                                                                                | .8     |
| Configuring Unwired Server to Prepare for                                                      |        |
| Connections Outside the Firewall                                                               | .9     |
| Available and Secure Environment Setup Worksheet1                                              | 0      |
| Available and Secure Environment Setup Checklist1                                              | 2      |
| Testing Package Deployment Quick Start1<br>Testing MBO Package Deployment to a Test Domain     | 2      |
| 1                                                                                              | 2      |
| Tuning Package Properties to Reduce EIS Load                                                   | 2      |
| Test Package Deployment Worksheet 1                                                            | ں<br>ا |
| Testing MBO Package Deployment Checklist                                                       | 6      |
| Automating Application Registration1                                                           | 6      |

| CHAPTER 4: Production Environment                        |     |
|----------------------------------------------------------|-----|
| Administration                                           | .17 |
| Cluster Administration Overview                          | 17  |
| Maintaining Host Names                                   | 18  |
| Changing Unwired Server Host Name                        | 18  |
| Configuring Asynchronous Operation Replay Queue<br>Count | 19  |
| Server Administration Overview                           | 19  |
| General Server                                           | 20  |
| Configuring Unwired Server Performance                   |     |
| Properties                                               | 20  |
| Methods for Starting and Stopping Unwired                |     |
| Server                                                   | 22  |
| Replication                                              | 23  |
| Configuring a Replication Listener                       | 23  |
| Messaging                                                | 26  |
| Configuring Messaging Synchronization                    |     |
| Properties                                               | 26  |
| Data Tier Administration Overview                        | 27  |
| Changing Database Ports for SQLAnywhere                  |     |
| Databases                                                | 27  |
| Changing SQLAnywhere Database Server Thread              |     |
| Count and User Startup Options                           | 28  |
| Changing the Cache Database Server Pool Size             | 29  |
| Using a Different Database Log Path                      | 30  |
| Cache Database and Timezones                             | 30  |
| Setting Up an Existing Database for Monitoring           | 31  |
| Isolating the Monitoring and Domain Logging              |     |
| Databases from Cache and Messaging Databases             | ~ . |
|                                                          | 31  |
| EIS Connection Management Overview                       | 32  |
| Data Source Connections                                  | 32  |
| Connection Templates                                     | 33  |

| Changing Connections to Production Data                                                                                                    |                                                                    |
|----------------------------------------------------------------------------------------------------|--------------------------------------------------------------------|
| Sources                                                                                                    |                                                                    |
| viewing and Eduing EIS Connection Property                                                                                                    | 162 33                                                             |
| Tuning Connection Pool Sizes                                                                                                    |                                                                    |
| Domain Administration Overview                                                                                                    | 34                                                                 |
| Enabling a Multitenancy Environment with Domain                                                                                                    | s36                                                                |
| Determining a Tenancy Strategy                                                                                                    | 37                                                                 |
| Creating and Enabling a New Domain                                                                                                    | 37                                                                 |
| Creating a Security Configuration for a Doma                                                                                                    | ain38                                                              |
| Activating a Domain Administrator                                                                                                    | 38                                                                 |
| Assigning Domain Administrators to a Doma                                                                                                    | in 39                                                              |
| Creating Data Source Connections for a Dom                                                                                                    | ain                                                                |
| Relay Server as Firewall Protection                                                                                                    |                                                                    |
| Relay Server Components Used in Unwired Platfo                                                                                                    | rm41                                                               |
| Configuring Unwired Server to Prepare for                                                                                                    |                                                                    |
| Connections Outside the Firewall                                                                                                    | 41                                                                 |
|                                                                                                    |                                                                    |
| Registering Sybase Unwired Platform with System                                                                                                    |                                                                    |
| Registering Sybase Unwired Platform with System<br>Landscape Directory                                                                                                    | 42                                                                 |
| Registering Sybase Unwired Platform with System<br>Landscape Directory<br>Configuring the SLD Destination                                                                                                    | <b>42</b><br>43                                                    |
| Registering Sybase Unwired Platform with System<br>Landscape Directory<br>Configuring the SLD Destination<br>Generating the Payload                                                                                                    | <b>42</b><br>43<br>43                                              |
| Registering Sybase Unwired Platform with System<br>Landscape Directory<br>Configuring the SLD Destination<br>Generating the Payload                                                                                                    | <b>42</b><br>43<br>43                                              |
| Registering Sybase Unwired Platform with System<br>Landscape Directory<br>Configuring the SLD Destination<br>Generating the Payload<br>CHAPTER 5: Securing Unwired Platform                                                                                                    | 42<br>43<br>43                                                     |
| Registering Sybase Unwired Platform with System<br>Landscape Directory<br>Configuring the SLD Destination<br>Generating the Payload<br>CHAPTER 5: Securing Unwired Platform                                                                                                    | 42<br>43<br>43<br>43                                               |
| Registering Sybase Unwired Platform with System<br>Landscape Directory<br>Configuring the SLD Destination<br>Generating the Payload<br>CHAPTER 5: Securing Unwired Platform<br>CHAPTER 6: Application and User Management                                                                                                    | 42<br>43<br>43<br>43                                               |
| Registering Sybase Unwired Platform with System         Landscape Directory       Configuring the SLD Destination         Configuring the Payload       Generating the Payload         CHAPTER 5: Securing Unwired Platform       CHAPTER 6: Application and User Management         Overview       Content of the SLD Destination                                                                                                    | 42<br>43<br>43<br>43                                               |
| Registering Sybase Unwired Platform with System         Landscape Directory         Configuring the SLD Destination         Generating the Payload         CHAPTER 5: Securing Unwired Platform         CHAPTER 6: Application and User Management         Overview         Applications                                                                                                    | 42<br>43<br>43<br>45<br>45                                         |
| Registering Sybase Unwired Platform with System         Landscape Directory       Configuring the SLD Destination         Generating the Payload       Generating the Payload         CHAPTER 5: Securing Unwired Platform         CHAPTER 6: Application and User Management         Overview         Application Users                                                                                                    | 42<br>43<br>43<br>45<br>45<br>45<br>47<br>48<br>49                 |
| Registering Sybase Unwired Platform with System         Landscape Directory         Configuring the SLD Destination         Generating the Payload         CHAPTER 5: Securing Unwired Platform         CHAPTER 6: Application and User Management         Overview         Applications         Application Users         Application Creation                                                                                                    | 42<br>43<br>43<br>45<br>45<br>45<br>45<br>45<br>45<br>45           |
| Registering Sybase Unwired Platform with System         Landscape Directory         Configuring the SLD Destination         Generating the Payload         CHAPTER 5: Securing Unwired Platform         CHAPTER 6: Application and User Management         Overview         Applications         Application Users         Application Creation         Automatic Application Creation                                                                                          | 42<br>43<br>43<br>45<br>45<br>45<br>47<br>49<br>50                 |
| Registering Sybase Unwired Platform with System         Landscape Directory         Configuring the SLD Destination         Generating the Payload         CHAPTER 5: Securing Unwired Platform         CHAPTER 6: Application and User Management         Overview         Applications         Application Users         Application Creation         Automatic Application Creation         Manually Creating Applications                                                   | 42<br>43<br>43<br>45<br>45<br>45<br>45<br>45<br>45<br>50<br>50     |
| Registering Sybase Unwired Platform with System         Landscape Directory         Configuring the SLD Destination         Generating the Payload         CHAPTER 5: Securing Unwired Platform         CHAPTER 6: Application and User Management         Overview         Applications         Application Users         Application Creation         Automatic Application Creation         Manually Creating Applications         Launching the Application Creation Wizard | 42<br>43<br>43<br>45<br>45<br>45<br>45<br>45<br>45<br>45<br>45<br> |

Contents

| Validating Registrations that are Batched Outside of<br>Sybase Control Center<br><b>Application Connections</b><br>Registering or Reregistering Application Connections | .52<br><b>.52</b><br>.52 |
|----------------------------------------------------------------------------------------------------|--------------------------|
| Application ID Overview                                                                                                    | .54                      |
| Application ID Guidelines                                                                                                    | .54                      |
| Application Connection Templates                                                                                                    | .55                      |
| Creating Application Connection Templates                                                                                                    | .56                      |
| CHAPTER 7: MBO Package Management Overview                                                                                                    | 57                       |
| Deploying and Managing MBO Packages                                                                                                    | .58                      |
| Deploying an MBO Package to a Domain                                                                                                    | .59                      |
| Selecting a Security Configuration for a Package                                                                                                    | .59                      |
| Mapping Roles                                                                                                    | .60                      |
| Mapping Roles for a Package                                                                                                    | .60                      |
| Mapping Roles for a Domain                                                                                                    | .61                      |
| Managing Package Users                                                                                                    | .61                      |
| Tuning Package Properties to Poduce EIS Load                                                                                                    | .02<br>63                |
| Importing Tested Package Archives to a Production                                                                                                    | .02                      |
| Server and Domain                                                                                                    | 63                       |
| CHAPTER 8: Mobile Workflow Package Management<br>Overview                                                                                                    | 65                       |
| Enabling and Configuring the Notification Mailbox                                                                                                    | .65                      |
| Deploying and Managing Mobile Workflow Packages                                                                                                    | .66                      |
| Configuring Mobile Workflow Package Properties                                                                                                    | .66                      |
| Assigning and Unassigning Mobile Workflows                                                                                                    | .67                      |
| CHAPTER 9: DOE Package Management Overview                                                                                                    |                          |

| Deploying a DOE Package          | 69 |
|----------------------------------|----|
| Upgrading a Deployed DOE Package | 70 |

## CHAPTER 10: Mobile Data Management Overview

|                                               | 71 |
|-----------------------------------------------|----|
| Data Mobility Configuration Dependencies      | 71 |
| Message Data Flow and Dependencies            | 73 |
| Replication Data Flow and Dependencies        | 73 |
| Cache Data Management                         | 74 |
| Data Change Notifications                     | 75 |
| Cache Refreshes                               | 75 |
| Aggregate Updates to Multiple MBOs            | 76 |
| Schedules to Manage Update Frequency          | 77 |
| Notifications to Update Client Data           | 78 |
| Determining the Cache Interval and Schedule   |    |
| Refresh for a Cache Group                     | 79 |
| Example Data Update Models                    | 79 |
| Scenario 1: Product Sales with Expected and   |    |
| Unexpected Changes                            | 79 |
| Scenario 2: Urgent Alerts using Subscriptions |    |
| and Schedules                                 | 80 |
| Managing Subscriptions                        | 81 |

# CHAPTER 11: Device and Application Provisioning

| Provisioning Methods by Application Type   | 85 |
|--------------------------------------------|----|
| Provisioning with Configuration Files      | 87 |
| Provisioning the Unwired Server Public Key | 88 |
| Creating a Provisioning File               | 89 |
| Provisioning Settings                      | 89 |
| Deploying the Provisioning File            | 91 |
| Next Steps                                 | 92 |
| Provisioning with Afaria                   | 92 |
| Setting Up the Afaria Environment          | 93 |
|                                            |    |

| Setting Up the OTA Deployment Center and the        |
|-----------------------------------------------------|
| SMS Gateway94                                       |
| Configuring Afaria Server95                         |
| Creating Addresses, Groups, and Profiles95          |
| Create and Deploy Afaria and Unwired Platform       |
| Clients96                                           |
| Launching Afaria from Sybase Control Center96       |
| Prerequisites for Provisioning an Application Using |
| Afaria97                                            |
| Preparing the Provisioning File                     |
| Provisioning the Unwired Server Public Key          |
| Creating a Provisioning File                        |
| Provisioning Settings                               |
| Provisioning Configuration Data and Certificates101 |
| Next Steps                                          |
| iOS Provisioning with APNS102                       |
| Configuring Apple Push Notification Service         |
| BlackBerry Provisioning with BES105                 |
| BES Components Required By Unwired Platform105      |
| Provisioning Options for BlackBerry Devices         |
| BlackBerry Setup Requirements108                    |
| Updating BES Configuration for Unwired              |
| Platform Integration109                             |
| Managing Unwired Platform Push Notifications        |
| on BES110                                           |
| Pairing the BlackBerry Client Device to a BES       |
| Server112                                           |
| Configuring BlackBerry Push Settings for            |
| Unwired Server112                                   |
| Setting JavaScript Policy113                        |
| Provisioning with Unwired Server114                 |
| Setting up Push Synchronization for Replication114  |

# CHAPTER 12: Operational Maintenance ......117

| Monitoring, Diagnostics, and Troubleshooting        | 117   |
|-----------------------------------------------------|-------|
| System Monitoring Overview                          | 117   |
| Monitor                                             | 119   |
| Reviewing System Monitoring Data                    | 124   |
| Exporting Monitoring Data                           | 144   |
| Monitoring Data Analysis                            | 145   |
| System Logs                                         | 154   |
| Log File Locations                                  | 155   |
| Message Syntax                                      | 157   |
| Severity Levels and Descriptions                    | 157   |
| Server Log                                          | 158   |
| Enabling and Disabling HTTP Request Logging         | 3     |
| for DCNs                                            | 161   |
| Configuring RSOE Logging                            | 161   |
| Configuring and Enabling Relay Server Logging       | 3     |
|                                                     | 162   |
| Configuring Sybase Control Center Logging for       | -     |
| Performance Diagnostics                             | 162   |
| Enabling Custom Log4j Logging                       | 164   |
| Windows Event Log                                   | 165   |
| Domain Logs                                         | 165   |
| Supported Log Subsystems                            | 166   |
| Managing Domain Logs                                | 166   |
| Synchronization Performance Tuning                  | .170  |
| Performance Considerations for Replication Payloads | 5     |
|                                                     | 170   |
| Overview of Replication Tuning                      |       |
| Recommendations                                     | 172   |
| Tuning Synchronization for Replication Payloads     | 5     |
|                                                     | 177   |
| Configuring Initial Cache Size for Performance      | . 178 |
| Testing CPU Loads for Replication                   | 179   |
| Performance Considerations for Messaging            | 180   |
| Overview of Messaging Performance                   |       |
| Recommendations                                     | 181   |

| Tuning Synchronization for Messaging Paylo       | ads  |
|--------------------------------------------------|------|
|                                                  | 185  |
| Runtime Maintenance Cleanup                      | 186  |
| Scheduling Domain-Level Cleanup                  | 187  |
| Maintaining Platform Databases                   | 188  |
| Control Transaction Log Size                     | 188  |
| Backup and Recovery                              | 189  |
| Sample Backup and Recovery Plan                  | 189  |
| Failure and Recovery Scenarios                   | 190  |
| Backing Up the File System                       | 191  |
| Backing Up System Data                           | 192  |
| Backing Up SQL Anywhere Databases                | 194  |
| Backing Up Messaging Data                        | 196  |
| Restoration of the Installation File System      | 197  |
| Restoration of the Runtime Database              | 197  |
| Restoration of the Messaging Data                | 198  |
| Sybase Unwired Platform Licenses                 | 198  |
| Cluster License Coordination                     | 199  |
| License Validation                               | 199  |
| Device License Limits                            | 200  |
| Checking System Licensing Information            | 201  |
| Manually Updating and Upgrading Licenses         | 202  |
| Updating and Upgrading Unwired Platform          |      |
| Licenses                                         | 203  |
| Upgrading Afaria Licenses                        | 206  |
| CHARTER 12: Unwired Server Management API        | 207  |
| CHAFTER 13. Onwhed Server Management AFT.        | 207  |
| Javadocs                                         | 208  |
| CHARTER 14: SNMP Notifications                   | 200  |
|                                                  | 209  |
| Setting Up SNMP Notifications                    | 209  |
| Enabling SNMP Notifications for Unwired Platform | 1209 |
| Handling Transmitted SNMP Notifications          | 210  |
| Testing Notifications with SNMP Queries          | 211  |

| APPENDIX A: System Reference                      | 213        |
|---------------------------------------------------|------------|
| Installation Directories                          | 213        |
| Port Number Reference                             | 215        |
| Unwired Platform Windows Services                 | 220        |
| Processes Reference                               | 222        |
| EIS Data Source Connection Properties Reference . | 222        |
| JDBC Properties                                   | 223        |
| SAP Java Connector Properties                     | 235        |
| SAP DOE-C Properties                              | 240        |
| Proxy Properties                                  | 242        |
| Web Services Properties                           | 243        |
| Command Line Utilities                            | 243        |
| Relay Server Utilities                            | 244        |
| Relay Server Host (rshost) Utility                | 244        |
| Register Relay Server (regRelayServer) Utili      | ty . 245   |
| RSOE Service (rsoeservice) Utility                | 247        |
| Certificate and Key Management Utilities          | 248        |
| Certificate Creation (createcert) Utility         | 248        |
| Key Creation (createkey) Utility                  | 251        |
| Key Tool (keytool) Utility                        | 251        |
| Unwired Server Runtime Utilities                  | 254        |
| Runtime Configuration (configure-mms) Utili       | ty. 254    |
| License Upgrade (license) Utility                 | 254        |
| Synchronization Monitor (mimon) Utility           | 255        |
| Package Administration Utilities                  | 257        |
| Start and Stop sampledb Server (sampledb)         | 004        |
| Utility                                           | 201        |
| Advantage Database Server® Backup                 | 261        |
| (ausbackup) Utility                               | 201        |
| (MORecover) Litility                              | 264        |
| (IVIONECOVEL) Utility                             | 204<br>265 |
| DOF-C Utilities                                   | 20J<br>267 |
|                                                   |            |

| esdma-converter Command                      | 267 |
|----------------------------------------------|-----|
| Code Generation Utility Command Line         |     |
| Reference                                    | 268 |
| SAP DOE Connector Command Line Utility.      | 269 |
| Configuration Files                          | 290 |
| Unwired Server Configuration Files           | 290 |
| Global Unwired Server Properties             |     |
| (sup.properties) Configuration File Referer  | ice |
|                                              | 291 |
| Admin Security (default.xml) Configuration F | ile |
| Reference                                    | 296 |
| Unwired Server Logging (logging-             |     |
| configuration.xml) Configuration File        | 301 |
| Sybase Control Center Configuration Files    | 303 |
| Sybase Control Center Services (service-     |     |
| config.xml) Configuration Files              | 303 |
| Agent Plug-in Properties (agent-plugin.xml)  |     |
| Configuration File                           | 304 |
| Sybase Control Center Logging                |     |
| (log4j.properties) Configuration File        | 305 |
| Relay Server Configuration Files             | 305 |
| Relay Server Configuration (rs.config)       | 306 |
| Outbound Enabler Configuration               |     |
| (rsoeconfig.xml)                             | 311 |
| Data Tier Configuration Files                | 319 |
| Cache Database Startup Options               |     |
| (cdboptions.ini) Initialization File         | 319 |
| Monitoring Database Schema                   | 320 |
| mms_rbs_request Table                        | 320 |
| mms_rbs_request_summary Table                | 322 |
| mms_rbs_mbo_sync_info Table                  | 323 |
| mms_rbs_operation_replay Table               | 324 |
| mms_mbs_message Table                        | 325 |
| mms_security_access Table                    | 327 |
| mms_rbs_outbound_notification Table          | 327 |

| mms_data_change_notification Table      |     |
|-----------------------------------------|-----|
| mms_concurrent_user_info Table          | 329 |
| mms_queue_info Table                    |     |
| mms_sampling_time Table                 |     |
| cache_history Table                     |     |
| cache_history Stored Procedures         | 331 |
| cache_statistic Table                   | 331 |
| cache_statistics Stored Procedures      | 332 |
| Application Connection Properties       | 332 |
| Apple Push Notification Properties      |     |
| Application Settings                    |     |
| BlackBerry Push Notification Properties |     |
| Connection Properties                   |     |
| Custom Settings                         |     |
| Device Advanced Properties              |     |
| Device Info Properties                  |     |
| Proxy Properties                        |     |
| Security Settings                       |     |
| User Registration                       |     |
| Domain Log Categories                   | 338 |
| Synchronization Log                     |     |
| Device Notification Log                 |     |
| Data Change Notification Log            | 342 |
| Security Log                            | 343 |
| Error Log                               | 344 |
| Connection Log                          | 344 |
| Proxy Request-Response Log              |     |
| Proxy Push Log                          |     |
|                                         |     |

# APPENDIX B: Glossary: Sybase Unwired Platform

| <br>363 |
|---------|
|         |

### Contents

# CHAPTER 1 Documentation Roadmap for Unwired Platform

Sybase<sup>®</sup> Unwired Platform documents are available for administrative and mobile development user roles. Some administrative documents are also used in the development and test environment; some documents are used by all users.

See *Documentation Roadmap* in *Fundamentals* for document descriptions by user role. *Fundamentals* is available on the Sybase Product Documentation Web site.

Check the Sybase Product Documentation Web site regularly for updates: access *http://sybooks.sybase.com/nav/summary.do?prod=1289*, then navigate to the most current version.

# CHAPTER 2 Administration of the Unwired Platform

At its heart, Unwired Platform is a mobility-enablement platform. It has the tools, the client APIs, the server components and the administration console that offer a complete, end-to-end system for creating enterprise-level mobile solutions.

Administrators interact with Unwired Platform primarily to configure platform components and ensure the production environment works efficiently as a result of that configuration.

Unwired Platform delegates security checks, by passing login and password information to the security provider. In general, all administrative and application users and their passwords are managed in the security repository. Sybase Control Center limits feature visibility depending on the role an administrator logs in with. Unwired Platform administrators can be one of two types, each with distinct logins:

- Unwired Platform administrator (also known as the platform administrator) has clusterwide administration access to the Unwired Platform. supAdmin is the default login for cluster-side administration and is assigned the "SUP Administrator" role in PredefineUserLoginModule (the default Unwired Platform repository for development environments). In a deployment edition, you must map the SUP Administrator logical role to a role in your existing repository.
- Domain administrator has access confined to the specific domains that the platform administrator assigns. supDomainAdmin is the default login for domain administration and is assigned the "SUP Domain Administrator" role in PredefineUserLoginModule. In a deployment edition, you must also map SUP Domain Administrator role to a role in your existing repository.

Both types of administrators are authenticated and authorized based on the 'admin' security configuration and its domain-level role mapping for administrative roles.

There are three main aspects to this platform that platform and domain administrators conjointly administer:

• Mobile application creation is supported by integrated development tools, APIs, samples and tutorials. For the developer, this aspect of the Unwired Platform allows the creation of integration logic and device applications that allow registered device users to seamlessly interact securely with your existing back-end infrastructure.

Before you begin, know: the devices you need to support, the back-ends you need to integrate with, and the synchronization model you will use.

• Mobile application administration requires both the development and deployment of applications. The Unwired Platform perspective in Sybase Control Center is integral to configuring and managing applications as they are developed and integrated into your

system landscape. Further, all aspects of a production environment can be monitored for troubleshooting or performance tuning purposes.

Before you begin, decide: the system design/topology you environment requires and what type of security providers you need to delegate application security to.

- Mobile user, device, and application management simplifies how the end user is registered and provisioned in the Unwired Platform environment. When Afaria<sup>®</sup> is used in conjunction with Unwired Platform, an administrator has a powerful cross-platform mobile management framework:
  - Sybase Control Center performs the package deployment to the Unwired Server as well as manages user accounts and data service subscriptions.

Before you begin, understand what package types you need to support, and how the package type affects how users are registered and subscriptions are created, and how your devices might be provisioned (cable or over-the-air).

## **Administration for Online Data Proxy**

The Online Data Proxy runtime option for deploying OData SDK applications. Administration for Online Data Proxy requires a subset of administration information provided in this document. The information here guides you through the relevant sections and tasks for system administration.

• Production Environment Administration

Production environment administration includes all the activities required to set up and configure your Unwired Platform server environment. These activities vary, depending on the license you have purchased. For example, personal systems and systems that support Online Data Proxy require fewer administration activities than what is required for an enterprise system in a production environment.

• Device and Application Provisioning Overview

Provisioning describes all activities used to setup the device and its applications, so it can interact with the Unwired Platform environment.

• Application and User Management

Application and user management applies to registering applications, creating application connections for users (with security configurations), and creating application connection templates).

• System Logs

Unwired Platform uses multiple logs to record events that are useful for administrators who are monitoring the environment, and maintaining the health of components.

• Operational Maintenance

Operational maintenance includes the regular administration activities that keep your mobile enterprise running properly.

• Unwired Server Management API

Sybase Unwired Platform includes a Java API that opens the administration and configuration of Sybase Unwired Platform to Java client applications you create. By building a custom client with the administration client API, you can build custom application to support Sybase Unwired Platform administration features and functionality within an existing IT management infrastructure.

• System Reference

To manage the system effectively, it is crucial to know about Unwired Platform subsystem components and how they fit together. This part outlines many important aspects of the system in quick reference format.

## See also

• Administration Areas Not Applicable to Online Data Proxy on page 5

## Administration Areas Not Applicable to Online Data Proxy

System Administration covers administration for all runtime options. If you are administering Online Data Proxy only, there are areas of administration that are not applicable.

Topics that are not applicable are identified with (Not applicable to Online Data Proxy) at the beginning of the topic.

In general, the following areas do not apply:

- Synchronization / Data Change Notification (DCN)
- SNMP Notifications
- Replication protocol
- Mobile Business Objects (MBOs), MBO packages
- Mobile Workflows or Hybrid Web Containers
- Package Administration
- Status and Performance Monitoring

## See also

• Administration for Online Data Proxy on page 4

# CHAPTER 3 Administration Quick Starts, Checklists, and Worksheets

Quick starts are task flows that identify important administration setup activities in an Unwired Platform environment. Activities performed by the Unwired Platform administrator, may also require the collaboration or participation of mobile application developers, or Afaria, security, or database administrators, depending on the role distribution of your organization.

To assist you with your quick start activities, use worksheets and checklists as needed.

- Use worksheets to collect and document key decisions relating an activity.
- Use checklists to ensure you have prepared for an activity before starting it.

## Setting Up the Unwired Platform Environment Quick Start

Setup your environment so that it is available and secure. A key component in setting up an environment securely and with high availability is with Relay Server.

Deploy a Relay Server to:

- Make the Unwired Server runtime highly available to devices.
- Help balance load among multiple Unwired Server nodes, thereby making the runtime more fault tolerant.

## **Preparing An Available and Secure Environment**

Setting up and configuring a highly available development environment so it communicates securely over wired and wireless networks typically requires a conjoint effort between platform and security administrators.

#### Prerequisites

Install all runtime components, including one or more Relay Servers as required by your deployment planning.

1. Securing Unwired Platform

Use the Web-based console called Sybase Control Center to remotely and safely administer Unwired Platform security.

2. Tuning Synchronization for Replication Payloads

If your application synchronize over the messaging payload protocol, tune your production environment after all components have been deployed and started.

3. Tuning Synchronization for Messaging Payloads

If your application synchronize over the messaging payload protocol, tune your production environment after all components have been deployed and started.

4. Configuring Unwired Server to Prepare for Connections Outside the Firewall

Configure the Relay Server in Sybase Control Center to create the number of Relay Server farms for your clusters: at minimum, you should use one farm for replication and one for messaging synchronization payloads.

## **Tuning Synchronization for Messaging Payloads**

If your application synchronize over the messaging payload protocol, tune your production environment after all components have been deployed and started.

**1.** Isolate the monitoring database from the cache server.

See Isolating and Setting Up Production Monitoring Databases.

2. Disable all enabled monitoring profiles that currently exist.

Normally, monitoring in a cluster configuration occurs at two levels — the cluster and the domain. Sybase recommends that you turn off monitoring when assessing performance.

- a) In navigation pane of Sybase Control Center, click Monitoring.
- b) In the administration pane, select the profile name and click Disable.
- c) Validate that all monitoring is disabled by opening <UnwiredPlatform\_InstallDir>\Servers\UnwiredServer \Repository\Instance\com\sybase\sup\server\monitoring\ MonitoringConfiguration\domainLogging.properties, and verifying that "status", "enabled", and "autoStart" are set to false.

See Monitoring Profiles in the Sybase Control Center online help.

- **3.** Stop all Unwired Servers in your cluster(s).
- **4.** In Sybase Control Center, change the number of outbound and inbound queues to 100 each for each Unwired Server.
  - a) In the left navigation pane, click Servers>SeverName>Server Configuration.
  - b) In the right administration pane, click the **Messaging** tab.
  - c) Change the default values for inbound and outbound queues to 100 each.
  - d) Optionally, configure these other properties:
    - Maximum Number of In Memory Messages specify the number of in-memory messages to allow.
    - Subscribe Bulk Load Thread Pool Size the maximum number of threads allocated to initial bulk load subscription operations. The default value is five. Setting the thread pool size too high can impact performance.
  - e) Repeat for all servers in all clusters.
- **5.** Restart all servers in your cluster(s).

**6.** In Sybase Control Center, deploy and test a messaging package with a representative amount of data for initial subscription.

For details, see Deploying and Managing MBO Packages.

For example, if the use case dictates that during an initial subscription, the mobile application is to receive 2MB of data, develop the test package to reflect that fact.

7. Start testing by using expected number of devices to perform an initial subscription, and determine if the time to get the initial data set is satisfactory for all devices.

The maximum messaging throughput is 70 messages per second in a wired environment.

- If the calculated throughput for the test is below this number, it is likely that the connection method (as opposed to the server environment) is the limiting factor. In this case, more devices can be supported without any degradation in server performance.
- If the test reaches the maximum throughput, the number of devices performing the initial subscription is the maximum one server can handle. Add another server to the cluster for additional message processing power (up to a 60% increase).

### See also

• Tuning Synchronization for Replication Payloads on page 177

### Configuring Unwired Server to Prepare for Connections Outside the Firewall

Configure the Relay Server in Sybase Control Center to create the number of Relay Server farms for your clusters: at minimum, you should use one farm for replication and one for messaging synchronization payloads.

- 1. Install Relay Server on either an IIS or Apache Web server that host Relay Server as a Web proxy. See *Installation Guide for Runtime* for Relay Server installation and configuration information.
- **2.** Use Sybase Control Center to configure a Unwired Server cluster with farms, and nodes and their tokens, as needed, and with Relay Server connection information.
- **3.** Distribute connection information to development teams so clients can connect using this information. See *Device Clients* in the *Security* guide.
- 4. Generate the Relay Server and Outbound Enabler configuration files from Sybase Control Center; distribute them as required. Ensure that farms for replication and messaging are configured accordingly. See *Relay Server* in *Sybase Control Center* online help.
- **5.** Use a test application to ensure the connection is successful. If not, use logs, monitoring, and trace files to determine the source of the potential problem. See Developer Guides for you application type for information on application development.

## See also

- Relay Server Configuration (rs.config) on page 306
- Outbound Enabler Configuration (rsoeconfig.xml) on page 311

## Available and Secure Environment Setup Worksheet

Record security and system availability setup options for the server environment. Refer to recorded information to streamline setup tasks.

| Secure Port Configuration                                                                            |  |
|----------------------------------------------------------------------------------------------------|--|
| Server administration port                                                                           |  |
| Data change notification port                                                                        |  |
| Messaging port                                                                                       |  |
| Replication port                                                                                     |  |
| Unwired Server certificates and store loca-<br>tion                                                  |  |
| Sybase Control Center certificates and store location                                                |  |
| Replication listener server certificate and<br>end-to-end encryption key pairs and store<br>location |  |

Runtime Secure Communications: Ports and Certificates

#### Non-System Administration Password (Installation Defined)

| Administration access                        |  |
|----------------------------------------------|--|
| Windows cluster administrator password       |  |
| SQLAnywhere DBA password (runtime databases) |  |

#### Production Grade Security Providers for Administration

These providers enable role-based accesscontrol (RBAC) for administrators.

| Providers for Administration Access             |  |
|-------------------------------------------------|--|
| Provider type                                   |  |
| Users or Groups for platform admin role mapping |  |
| Users or Groups for domain admins role mapping  |  |

Synchronization: Messaging Payload Properties

## CHAPTER 3: Administration Quick Starts, Checklists, and Worksheets

| Messaging Queue Values                    |          |       |
|-------------------------------------------|----------|-------|
| Property                                  | Original | Tuned |
| Inbound queue                             |          |       |
| Outbound queue                            |          |       |
| Subscribe bulk load thread pool size      |          |       |
| Maximum number of in mem-<br>ory messages |          |       |

Synchronization: Replication Payload Properties

| Unwired Server JVM Property Values |          |       |
|------------------------------------|----------|-------|
| Property                           | Original | Tuned |
| Unwired Server thread stack size   |          |       |
| JVM heap size (min and max)        |          |       |
| JVM user options                   |          |       |

| CDB Property Values |          |       |
|---------------------|----------|-------|
| Property            | Original | Tuned |
| Cache thread count  |          |       |
| Pool size           |          |       |
| Initial cache size  |          |       |

## Relay Server: Farm Properties

| Connection Properties            |  |
|----------------------------------|--|
| Number of Farms                  |  |
| Number of nodes per payload type |  |
| Tokens used                      |  |
| Client connection string         |  |

## Available and Secure Environment Setup Checklist

Ensure you have secured platform and made components highly available. Check activities off as you complete them.

| Activity                                                                               | Completed? |
|----------------------------------------------------------------------------------------|------------|
| Ensure correct roles are part of the security repository (usually an LDAP server).     |            |
| Create the security configurations required for administration and device user access. |            |
| Isolate the monitoring and domain logging databases from the cache server.             |            |
| Disable all monitoring profiles.                                                       |            |
| Stop all Unwired Servers and data services.                                            |            |
| If replication payloads are used, tune replication performance properties.             |            |
| If messaging payloads are used, tune messaging performance properties.                 |            |
| Install Relay Server and configure RSOES to create required farms.                     |            |
| Test the connection though Relay Server into the corporate LAN.                        |            |

## **Testing Package Deployment Quick Start**

Testing package deployment requires an exclusive test/development domain. The test domain acts as a logical container to isolate and separate client packages, backend server connections, security configurations, and role mappings.

Test/development only domains can be extended to:

- Support IT environment by separating internal organization applications for different business units.
- Support development environment by separating development by teams that share the same Unwired Server.

## Testing MBO Package Deployment to a Test Domain

Sybase recommends that enterprise deployments always use a separate domain strictly used for development testing. Testing allows platform administrators to validate runtime and package deployment properties in the test domain, and then fine-tune properties as required for a production deployment environment. MBO packages are the most common deployment package and will be used to demonstrate this taskflow. However all packages types should be tested. Creating a new domain and deploying a test application is an activity that is coordinated among platform and domain administrators, along with development teams. In some cases, a developer may be given domain administrator privileges.

1. Enabling a Multitenancy Environment with Domains

Platform administrators can add new domains to the Unwired Platform environment to facilitate tenants' administration of their own components.

2. Deploying and Managing MBO Packages

Use Sybase Control Center to deploy MBO packages created by developers to a production Unwired Server and manage package configuration. When an administrator deploys a package to a production server, they are responsible for updating package properties to use production values to replace the development or test values assigned by developers.

3. Tuning Package Properties to Reduce EIS Load

Deploy the package to a test domain and use a test application to determine what refinements can be made to reduce EIS load for a production environment.

4. Tuning Connection Pool Sizes

Platform administrators can tune the maximum pool size to data source connections for improved performance. This ensure that adequate EIS resources are allocated for servicing the Unwired Platform runtime.

5. Importing Tested Package Archives to a Production Server and Domain

Once tested, the exported package archive can be imported to a production domain on a production Unwired Server. Importing the archive deploys the packages it contains to a different server so no subsequent configuration is required. The values configured previous to the export process is reused in the new environment.

## **Tuning Package Properties to Reduce EIS Load**

Deploy the package to a test domain and use a test application to determine what refinements can be made to reduce EIS load for a production environment.

Consider implementing DCNs to push updates into the Unwired Server cache in the CDB. This implementation helps improve performance and reduce back-end EIS load.

- 1. In the navigation pane of Sybase Control Center, select the package you deployed for the test domain.
- 2. Disable cache groups, so that the Unwired Server cache is only by DCN requests:
  - a) In the administration pane, click the Cache Group tab.
  - b) Select the **Default** cache-group, then click **Properties**.
  - c) Check the NEVER expiry option, then click **OK**.
- **3.** Since the fdevice application also uses push notifications, create a subscription template with appropriate settings for these notifications.

Subscription templates allow all applications that use the template to inherit the same settings.

- a) In the administration pane, click the Subscriptions tab, then choose Templates.
- b) Click New.
- c) Configure these template properties, then click **OK**:

| Property               | Value    |
|------------------------|----------|
| Synchronization group  | Default  |
| Notification threshold | 1 minute |
| Admin lock             | Unlock   |
| Push                   | Enable   |

This configuration enables push notifications to be delivered to device waiting no more than 1 minute since the last synchronization.

- **4.** Update the change detection interval of the package. Change is detected in optimal time, and push notifications are generated for the client to download the changes:
  - a) In the administration pane, click the **Synchronization Group** tab, check the group with the **Name** of default, the click **Properties**.
  - b) Change the **Change detection interval** to 1 minute.

**Note:** The change detection interval value needs to be determined very carefully, after considering application requirements of data consistency and data concurrency. Change detection triggers a diff-calculation for sending data changes to subscribed clients. These calculations can adversely affect performance. Therefore, the administrator and developer must jointly determine this interval value before configuring it in a production environment.

#### See also

- Deploying and Managing MBO Packages on page 58
- Tuning Connection Pool Sizes on page 34

## **Test Package Deployment Worksheet**

Record package deployment. Refer to recorded information to streamline deployment tasks when moving from a test environment to a production environment.

#### Development or Test Grade Security Providers Testing Authentication

These providers enable role-based accesscontrol (RBAC) for testers of the appplication.

| Providers for User and Domain Administration                        |  |
|---------------------------------------------------------------------|--|
| Provider used for development testing                               |  |
| Provider used for administration access to<br>Sybase Control Center |  |

| Providers for User and Domain Administration                                          |  |
|---------------------------------------------------------------------------------------|--|
| What provider configuration to change or keep when moving to production environments. |  |
| Users or Groups for developent/testing role mapping                                   |  |
| Users or Groups for domain administration role mapping                                |  |

## Domains and Tenants

| Domains and Tenancy Strategy                    |  |  |
|-------------------------------------------------|--|--|
| Numbers of domains needed                       |  |  |
| Names of domains                                |  |  |
| Domain strategy employed                        |  |  |
| Domain administrators assigned to each domain   |  |  |
| Security configurations assigned to each domain |  |  |

## **EIS** Connections

| EIS Property Values |                            |                  |  |
|---------------------|----------------------------|------------------|--|
| Connection Type     | Pool Sizes Original Values | Pool Sizes Tuned |  |
| JDBC                |                            |                  |  |
| SAP JCo             |                            |                  |  |
| SAP DOE-C           |                            |                  |  |
| Proxy               |                            |                  |  |
| Web Services        |                            |                  |  |

## Subscription Properties

| Property                  | Value |
|---------------------------|-------|
| Synchronization group     |       |
| Change detection interval |       |

| Property               | Value |
|------------------------|-------|
| Notification threshold |       |
| Admin lock             |       |
| Push                   |       |

## Testing MBO Package Deployment Checklist

Test MBO package deployment before deploying them to a production environment. Check activities off as you complete them.

| Activity                                                                                                    | Completed? |
|----------------------------------------------------------------------------------------------------|------------|
| Ensure Unwired Server and Relay Server is available.                                                         |            |
| Create the test domain(s) you require and assign domain administrators to that domain.                       |            |
| Create the security configurations required for device user access and make it available to the test domain. |            |
| Deploy MBOs.                                                                                                 |            |
| Tune package properties.                                                                                     |            |
| Tune Connection Pool sizes.                                                                                  |            |
| Test the application and if successful export the package.                                                   |            |
| Import the tested package archive to a production environment.                                               |            |

## **Automating Application Registration**

Automate application registration so multiple registrations can be batched together. Automated application registrations are performed outside of Sybase Control Center.

1. Adding Java Code for Automated Batch Registration

Review the Developer Guide for Unwired Server Management APIto write Java code that automates and batches application connection registration outside of Sybase Control Center.

2. Validating Registrations that are Batched Outside of Sybase Control Center

If you use the Administration API to batch and automate registrations, you should validate the functionality of the code with both Unwired WorkSpace and Sybase Control Center.

# CHAPTER 4 Production Environment Administration

Production environment administration includes all the activities required to set up and configure your Unwired Platform server environment. These activities vary, depending on the license you have purchased. For example, personal systems and systems that support Online Data Proxy require fewer administration activities than what is required for an enterprise system in a production environment.

## **Cluster Administration Overview**

The goal of cluster administration is to ensure that clusters and servers work smoothly, and scale over time. By default, the Unwired Platform is installed as a one-node cluster. The one-node cluster is supported in development or test environments. Production deployments of Unwired Platform are likely to require multiple nodes. Cluster administration is mostly a nonroutine administration task.

See Installation Guide for Runtime > System Deployment Overview.

| Task                                                                                                    | Frequency                                                                                                    | Accomplished by                                                                                     |
|----------------------------------------------------------------------------------------------------|----------------------------------------------------------------------------------------------------|----------------------------------------------------------------------------------------------------|
| Installing the cluster                                                                                         | One-time installation per cluster                                                                                                    | Unwired Platform installer                                                                          |
| Setting up relay servers                                                                                       | One-time initial installation and con-<br>figuration; occasionally adding serv-<br>ers to the cluster                                                                                                    | Manual installation; manual set-<br>up using configuration files.                                   |
| Suspending and resuming server nodes                                                                           | On demand, as required                                                                                                    | Sybase Control Center                                                                               |
| Setting cluster properties,<br>including cache database<br>settings, monitoring data-<br>base setup, and so on | Once, or as cluster changes require                                                                                                    | Manual configuration using files and .BAT scripts.                                                  |
| Administering the runtime databases                                                                            | Routine to ensure that the database<br>server is monitored and backed up,<br>that there is sufficient space for Un-<br>wired Platform metadata and cached<br>data tables, and that performance is<br>within acceptable limits (perform-<br>ance tuning) | Established processes and com-<br>mand line utilities. Consult with<br>your database administrator. |

Table 1. Cluster administration tasks

| Task                                                                                                    | Frequency                                                                 | Accomplished by        |
|----------------------------------------------------------------------------------------------------|---------------------------------------------------------------------------|------------------------|
| Reviewing licensing infor-<br>mation, including total li-<br>censed devices and cur-<br>rently used licenses count | Occasional, or as device user regis-<br>tration and deregistration occurs | Sybase Control Center. |

## **Maintaining Host Names**

Changing the host name is rarely done in a production system, but may be required as part of cluster administration, for example, if the host name is too long or includes reserved characters.

## **Changing Unwired Server Host Name**

Change the Unwired Server host name. If you are changing the host name for a node in a cluster, the name must be changed for all nodes in the cluster. Additional steps are required if you are making a host name change after an upgrade.

- 1. Stop the Sybase Unwired Server service.
- 2. Update all the socketlistener property files related to the node with the changed host name. Change the value of host to the new host name. The property files are located at \${UnwiredServer}\Repository\Instance\com\sybase\djc\server \SocketListener\<mlservername>\_<protocol>.properties. Open each file, and change the old host value name to the new host name.
- **3.** Update the property value in the clusterdb:
  - a) Using dbisqlc, connect to the clusterdb.
  - b) Update the sup.host property value with the new node value. For example: update MEMBER\_PROP set value1='<new\_hostname>' where name='sup.host' and value1='<old\_hostname>'
- 4. Update the property value of sup.host with the new host name in sup.properties. It is located at: Repository\Instance\com\sybase\sup\server\SUPServer \sup.properties.
- **5.** If you upgraded and then changed the Unwired Server host name, you need to complete additional steps (these steps are not needed for a fresh installation):
  - a) Change the listener prefix of httpListeners and iiopListeners for the new hostname in the new server's properties file:

```
Repository\Instance\com\sybase\djc\server\ApplicationServer
\default.properties, <new_hostname>.properties
```

b) In Repository\Instance\com\sybase\djc\server
\SocketListner\\*.properties, rename all the
<old\_hostname>\_<protocol>.properties into
<new\_hostname>\_<protocol>.properties.

- c) Use dbisql or dbisqlc to update the table: cluster\_installation in clusterdb, update cluster\_installation set hostname='<new\_hostname>' where hostname='<old\_hostname>'.
- 6. To enable Sybase Control Center to work:
  - a) Restart the Sybase Control Center *X*.*X* service.
  - b) Modify the URL in the shortcut for the SCC. Use the new hostname instead of the old one in the launched URL
- 7. For a cluster environment, repeat the same steps for each node.
- 8. Restart the Sybase Unwired Server service.

## **Configuring Asynchronous Operation Replay Queue Count**

Configure properties of a cluster to control whether asynchronous operation replays are enabled for all cluster packages.

- 1. In Sybase Control Center navigation pane, click the name of the cluster.
- 2. In the administration view, click General.
- **3.** Configure the queue limit for asynchronous operation replays in **Asynchronous operation replay queue count**. The minimum acceptable queue count is 1 and the default is 5.

## **Server Administration Overview**

The goal of server administration is to ensure that Unwired Server is running correctly and that it is configured correctly for the environment in which it is installed (development or production). Server administration is mostly a one-time or infrequent administration task.

| Task                  | Frequency                             | Accomplished by             |
|-----------------------|---------------------------------------|-----------------------------|
| Installing the server | One-time installa-<br>tion per server | Unwired Platform installer. |

Table 2. Server administration tasks

| Task                                                                                                    | Frequency                                                                        | Accomplished by                                                                                                    |
|----------------------------------------------------------------------------------------------------|----------------------------------------------------------------------------------|----------------------------------------------------------------------------------------------------|
| <ul> <li>Configuring the server to:</li> <li>Set the replication and messaging synchronization ports, as well as communication ports for administration and DCN</li> <li>Create security profiles for secure communication</li> <li>Set up secure synchronization</li> <li>Configure replication and messaging push notifications</li> <li>Tune server performance</li> </ul> | Postinstallation con-<br>figuration with infre-<br>quent tuning as re-<br>quired | Sybase Control Center for Un-<br>wired Platform. See Sybase Un-<br>wired Server in Sybase Control<br>Center online help |
| <ul> <li>Manage the outbound enabler configura-<br/>tion for Relay Server.</li> <li>Configure Relay Server properties</li> <li>Manage certificates</li> <li>View logs</li> <li>Configure proxy servers for outbound<br/>enabler</li> </ul>                                                                                                    | Postinstallation                                                                 | Sybase Control Center for Un-<br>wired Platform.                                                                        |
| Setting server log file settings and subsystem log levels                                                                                                    | Once, unless log data<br>requirements change                                     | Sybase Control Center for Un-<br>wired Platform. See <i>Server Log</i><br>in Sybase Control Center online<br>help.      |

## **General Server**

Configure properties and security profiles for Unwired Server management and communication ports. These ports process incoming replication synchronization, administration, and data change notification requests. You must secure data transmission over management and DCN communication ports by creating and assigning an SSL configuration to the ports. You can also configure Unwired Server performance properties.

See General Server topics in Sybase Control Center online help.

## **Configuring Unwired Server Performance Properties**

To optimize Unwired Platform performance, configure the thread stack size, maximum and minimum heap sizes, user options, and inbound and outbound messaging queue counts.

- 1. Open Sybase Control Center.
- 2. In the left navigation pane, expand the Servers folder and select a server.
- 3. Select Server Configuration.

- 4. In the right administration pane, select the General tab.
- 5. From the menu bar, select Performance Configuration.
- 6. Configure these replication payload properties, as required:
  - Host Name the name of the machine where Unwired Server is running (read only).
  - Thread Stack Size the JVM -Xss option.
  - Minimum Heap Size the minimum size of the JVM memory allocation pool, in megabytes. For production recommendations on this value, see *Unwired Server Replication Tuning Reference* in *System Administration*.
  - Maximum Heap Size the maximum size of the JVM memory allocation pool, in megabytes. For production recommendations on this value, see *Unwired Server Replication Tuning Reference* in *System Administration*.
  - User Options (in Show optional properties) other JVM options. For example, you can enable JVM garbage collection logging by setting -XX:+PrintGCDetails. Or you can set the permanent space which allocated outside of the Java heap with DJC\_JVM\_MAXPERM; the maximum perm size must be followed by K, M, or G, for example, -XX:MaxPermSize=512M. Note that DJC\_JVM\_MAXPERM is not visible to Sybase Control Center.
- **7.** For messaging payloads, click the **Messaging** tab and configure these properties, as required:
  - Maximum Number of In Memory Messages specify the number of in-memory messages to allow.
  - Inbound Messaging Queue Count the number of message queues used for incoming messages from the messaging-based synchronization application to the server. Sybase recommends a choose a value that represents at least 10% of active devices.
  - Outbound Messaging Queue Count the number of message queues used for outbound messages from the server to the messaging-based synchronization application. Sybase recommends a choose a value that represents at least 50% of active devices. However, if you are running 32-bit operating system, do not exceed a value of 100% of active devices.
  - Subscribe Bulk Load Thread Pool Size the maximum number of threads allocated to initial bulk load subscription operations. The default value is five. Setting the thread pool size too high can impact performance.

**Note:** If you increase either queue count property, ensure you also increase the MaxThread property in the <hostname>\_iiop1.properties file.

8. Click Save.

#### Applying Performance Tuning Changes if Unwired Server is a Service

Certain Unwired Server tuning changes require additional steps to apply the changes.

Follow these recommendations after changing the configuration of certain properties.

For the CDB pool size, no additional action is required. For all other settings, a server restart is required for those settings to take effect.

#### Messaging Content Sizes

A new property was added to support messaging performance. The message size limitation can be changed by modifying an internal Unwired Server property, sup.msg.max\_content\_size. If you feel the 20KB value should be changed, work with your Sybase representative.

The current message size limit for Unwired Server is 20KB. In general, enlarging the message size results in a lower number of messages, and higher efficiency.

Performance also depends on the device environment. A message that is too large stresses the device, and negates efficiency. Device factors include memory and size of the object graph being sent. In some cases, a larger message size terminates message processing. When the Unwired Server message size exceeds the limit, the message is immediately sent to the client side.

#### Methods for Starting and Stopping Unwired Server

You can start and stop Unwired Server depending on the use context. Review this table to understand which method you should use.

| Method                                         | Use when                                                | Services stopped                                              |
|------------------------------------------------|---------------------------------------------------------|---------------------------------------------------------------|
| Sybase Control Center Un-<br>wired Server list | Stopping and starting remote Un-<br>wired Server nodes. | Unwired Server service only.                                  |
| Desktop shortcut                               | Stopping Unwired Server locally.                        | All runtime services installed on that host.                  |
| Windows Services                               | Stopping Unwired Server locally.                        | Any combination of individual services that require stopping. |

## Stopping and Starting a Server from Sybase Control Center

Stop and start a server to perform maintenance or to apply changes to server settings. You can perform this action as a two-step process (stop and start) or as a single restart process.

You can stop and start a server from Sybase Control Center for servers that are installed on the same host as Sybase Control Center, as well as servers that are installed on different hosts.

**Note:** If someone manually shuts the server down, this action triggers multiple errors in Sybase Control Center for Unwired Server until the console determines that the server is no longer available. This takes approximately 30 seconds to detect. When this occurs you might see multiple Runtime API throws exception errors logged. Wait for the server to come online and log into the server again to resume your administration work.

1. In the Sybase Control Center navigation pane, click Servers to display the servers list.
- 2. Select one or more servers in this list.
- 3. Choose an appropriate process:
  - To stop the server, click **Stop**. You can then perform the administration actions you require that might require the server to be started. To then restart the server, click **Start**.
  - If you perform an administration action that requires a restart to take effect, click **Restart**. This shuts the server down and restarts it in a single process.

As the server stops and starts, progress messages display in the Server Console pane.

#### Stopping and Starting a Server from the Desktop Shortcut

If stopping all local Unwired Platform runtime services in addition to the Unwired Server, you can use the desktop shortcut installed with Unwired Platform runtime components

Only use this method if you want all local services installed on the host stopped or started. Otherwise choose a different start or stop method.

- 1. To stop Unwired Server and related runtime services, click **Stop Sybase Unwired Platform Services** from the host's desktop.
- 2. To start Unwired Server and related runtime services, click **Start Sybase Unwired Platform Services** from the host's desktop.

#### Replication

Replication synchronization involves synchronization between Unwired Server and a replication-based mobile device application. Synchronization keeps multiple variations of the data set used by a device application in coherence with one another by reconciling differences in each. Reconciling differences before writing updates back to the enterprise information server (EIS) maintains data integrity.

For replication synchronization, configure the corresponding port to receive incoming synchronization requests from devices, as well as set up configuration to enable push notification messages to the device when data changes in CDB. In a typical environment, client applications running on devices will connect to the synchronization port via Relay Server and Relay Server Outbound Enabler (RSOE). In those cases, the HTTP port will be used.

See Replication topics in Sybase Control Center online help.

#### **Configuring a Replication Listener**

(Not applicable to Online Data Proxy)Configure the port to receive synchronization requests from client devices. If you are using push synchronization, then also configure synchronization listener properties.

#### Prerequisites

A secure synchronization stream uses SSL or TLS encryption. Both TLS and SSL require production-ready certificates to replace the default ones installed with Unwired Platform.

Ensure that you possess digital certificates verified and signed by third-party trusted authorities. See *Encrypting Synchronization for Replication Payloads* in *Security*.

#### Task

- 1. Open Sybase Control Center.
- 2. In the left navigation pane, expand the Servers folder and select the primary server.

**Note:** You can only configure the encryption properties on the primary Unwired Server. Secondary servers will inherit the values, where they become read-only.

- 3. Select Server Configuration.
- 4. In the right administration pane, click the **Replication** tab.
- **5.** If push synchronization is being added to the application, select **Listener** from the menu bar.
- 6. Select the protocol and port you require:
  - If you do not require SSL encryption, choose **Port**. Sybase recommends this option if you do not require a secure communication stream for synchronization. By default, the port for HTTP is 2480.
  - To encrypt the HTTP stream with SSL, choose **Secure port**. By default, the port for HTTPS is 2481. The "Secure Sync Port" properties in the "Optional Properties" table can be used to review and set the server identity and public certificate for the secure synchronization port. See below.
- 7. Configure these properties:
  - **Synchronization Cache Size** sets the maximum cache size for the synchronization port. The default is 50MB.
  - **Thread Count** sets the number of worker threads used for synchronization. The default is 10. If you experience performance issues, you may need to increase this value.
- **8.** (Optional) Expand the optional properties section to configure additional properties for E2EE with TLS, HTTPS with SSL, and synchronization server startup options:

Note: Leave E2E Encryption values blank to disable end-to-end encryption.

- E2E Encryption Certificate Password set the password to unlock the encryption certificate.
- E2E Encryption Certificate specify the file containing the private key that acts as the identity file for Unwired Server.
- E2E Encryption Type specify the asymmetric cipher used for key exchange for endto-end encryption. You can only use RSA encryption.
- Secure Sync Port Certificate identifies the location of the security certificate used to encrypt and decrypt data transferred using SSL.

- Secure Sync Port Certificate Password is used to decrypt the private certificate listed in certificate file. You specify this password when you create the server certificate for SSL.
- Secure Sync Port Public Certificate specify the file containing the SSL public key that acts as the identity file for synchronization port.
- Trusted Relay Server Certificate if Relay Server trusted certificate is configured for HTTPS connections encrypted with SSL, identifies the public security certificate location.
- User Options sets the command line options for starting the synchronization server. These options are appended the next time the synchronization server starts. These are the available user options:

| Option                                       | Description                                                                         |  |
|----------------------------------------------|-------------------------------------------------------------------------------------|--|
| @ [variable   fil-<br>ePath]                 | Applies listener options from the specified environment var-<br>iable or text file. |  |
| -a <value></value>                           | Specifies a single library option for a listening library.                          |  |
| -d <filepath></filepath>                     | Specifies a listening library.                                                      |  |
| -e <devicename></devicename>                 | Specifies the device name.                                                          |  |
| -f <string></string>                         | Specifies extra information about the device.                                       |  |
| -gi <i><seconds></seconds></i>               | Specifies the IP tracker polling interval.                                          |  |
| -i <i><seconds></seconds></i>                | Specifies the polling interval for SMTP connections.                                |  |
| <pre>-l &lt;"keyword=val-<br/>ue;"&gt;</pre> | Defines and creates a message handler.                                              |  |
| -m                                           | Turns on message logging.                                                           |  |
| -ni                                          | Disables IP tracking.                                                               |  |
| -ns                                          | Disables SMS listening.                                                             |  |
| -nu                                          | Disables UDP listening.                                                             |  |
| -o <filepath></filepath>                     | Logs output to a file.                                                              |  |
|                                              | <b>Note:</b> Ensure that you enter the absolute file path for this property.        |  |
| -os <i><bytes></bytes></i>                   | Specifies the maximum size of the log file.                                         |  |
| -р                                           | Allows the device to shut down automatically when idle.                             |  |

| Option                                      | Description                                                                              |
|---------------------------------------------|------------------------------------------------------------------------------------------|
| -pc [+   -]                                 | Enables or disables persistent connections.                                              |
| -r <filepath></filepath>                    | Identifies a remote database involved in the responding ac-<br>tion of a message filter. |
| -sv <scriptver-<br>sion&gt;</scriptver-<br> | Specifies a script version used for authentication.                                      |
| -t [+   -] <name></name>                    | Registers or unregisters the remote ID for a remote database.                            |
| -u <username></username>                    | Specifies a synchronization server user name.                                            |
| -v [0   1   2   3]                          | Specifies the verbosity level for the messaging log.                                     |
| -y <newpassword></newpassword>              | Specifies a new synchronization server password.                                         |

Do not use the User Options property in Sybase Control Center to pass in these options: -c, -lsc, -q, -w, -x, -zs.

For more information on synchronization server command line options, see *MobiLink Listener options for Windows devices* (*http://infocenter.sybase.com/help/topic/ com.sybase.help.sqlanywhere.12.0.1/mlsisync/ms-listener-s-3217696.html*) in the *SQL Anywhere® 12.0.1* online help.

9. Click Save.

#### Messaging

Messaging is a synchronization method used to maintain data integrity on device client applications. It uses a JMS service to upload and download data changes to and from the Unwired Server cache database. Messaging-based synchronization ports implement a strongly encrypted HTTP-based protocol using a proprietary method.

Configure messaging in the Messaging tab of the Server Configuration node for the particular server you are administering.

See Messaging topics in Sybase Control Center online help.

#### **Configuring Messaging Synchronization Properties**

(Not applicable to Online Data Proxy) Configure one or more synchronization ports to receive service requests from devices.

- 1. Open Sybase Control Center.
- 2. In the left navigation pane, expand the Servers folder and select a server.
- 3. Select Server Configuration.
- 4. In the right administration pane, click the Messaging tab, and select Listener.

- 5. Enter the synchronization port number. The default is 5001.
- 6. (Optional) Select Listen on multiple ports and enter the additional port numbers. Depending on your environment, listening on multiple synchronization ports may provide greater flexibility and reliability. High activity on particular ports, such as virus detection and data inspection, may result in dropped packets or connections if alternate ports are unavailable. When multiple ports are configured, all messaging traffic is still funneled to a single listener.
- 7. Click Save.

#### See also

• Configuring Apple Push Notification Service on page 103

### **Data Tier Administration Overview**

If you need to change properties of the data tier, review the tasks you can perform for different Unwired Platform databases.

If you need to change the password for the DBA user, see either *Changing DBA Passwords for SQLAnywhere Databases in a Single Node Installation* or *Changing DBA Passwords for SQLAnywhere Databases in a Cluster Deployment* in the *Security* guide.

#### **Changing Database Ports for SQLAnywhere Databases**

By default, ports are configured when you install the data tier. You can change values for any SQLAnywhere database deployed as part of the data tier.

During installation you are prompted to enter a port number for each of the SQLAnywhere databases used by the runtime: the cache database (CDB), the cluster database, the log and monitor database (which share the same port).

Depending on whether or not you have deployed Unwired Platform as a single node (as in the case of Online Data Proxy environments), or as a cluster, the process varies slightly. This is because:

- In single node deployment, a single database server named CacheDB supports all installed databases.
- In a cluster deployment, two servers are used: the monitor and domain log databases use a server called LogDataDB, the default database used for the cache data uses the CacheDB server, and the cluster database uses the ClusterDB server.
- 1. Stop all instances of Unwired Server, as well as all database services.

For a list of database services, search for *Unwired Platform Windows Services* in *System Administration*.

**2.** If you are updating ports in a cluster deployment, then for each database that requires a port change, open the corresponding initialization file and modify the

tcpip(PORT=newPort) entry. These files are installed to
<UnwiredPlatform\_InstallDir>\Servers\SQLAnywherel2\binxx:

- For the cache database, open cdboptions.ini.
- For the cluster database, open cldboptions.ini.
- For the log database, open monitoroptions.ini.
- 3. Make corresponding port number changes to corresponding default.properties configuration files for each database located in <UnwiredPlatform\_InstallDir> \Servers\UnwiredServer\Repository\Instance\com\sybase\djc \sql\DataSource.
- 4. Restart the cluster database.
- **5.** For all deployments, run the update properties utility to propagate changes to all runtime servers:

```
updateProps.bat -u user -p pwd -d dsn -nv
"serverport_property1=newport#serverport_property2=newport
```

Supported server port property names include:

- cdb.serverport
- cldb.serverport
- monitoringdb.serverport
- domainlogdb.serverport

For details on the update properties utility, see *Update Properties (updateprops.bat) Utility* in the *System Administration* guide.

6. Restart all Unwired Servers.

#### See also

- *Changing SQLAnywhere Database Server Thread Count and User Startup Options* on page 28
- Update Properties (updateprops.bat) Utility on page 265
- Cache Database Startup Options (cdboptions.ini) Initialization File on page 319

# Changing SQLAnywhere Database Server Thread Count and User Startup Options

Change the database server startup options (thread counts and user options) to control the performance of a SQLAnywhere database server.

Depending on the type of installation you have performed, the servers you can change startup options for varies:

• In single node deployment, a single database server named CacheDB supports all installed databases.

- In a cluster deployment, two servers are used: the monitor and domain log databases use a server called LogDataDB, the default database used for the cache data uses the CacheDB server, and the cluster database uses the ClusterDB server.
- 1. Stop all Unwired Servers.

For a list of database services, search for *Unwired Platform Windows Services* in *System Administration*.

- 2. If you are updating ports in a cluster deployment, then for each database that requires a startup option change, open the corresponding initialization file. These files are installed to <*UnwiredPlatform\_InstallDir*>\Servers\SQLAnywhere12\binxx:
  - For the cache database, open cdboptions.ini.
  - For the cluster database, open cldboptions.ini.
  - For the log database, open monitoroptions.ini.
- **3.** Modify one of these properties: \*.threadcount or \*.useroptions in the .ini files, for example:

-c 24M -gn 300

- 4. Ensure the cluster database is restarted.
- **5.** For all deployments, run the update properties utility to propagate changes to all runtime servers:

```
updateProps.bat -u user -p pwd -d dsn -nv
"property1=newvalue#property2=newvalue
```

6. Restart all Unwired Servers.

#### See also

- Update Properties (updateprops.bat) Utility on page 265
- Changing Database Ports for SQLAnywhere Databases on page 27
- Cache Database Startup Options (cdboptions.ini) Initialization File on page 319

#### **Changing the Cache Database Server Pool Size**

You can change the cache database (CDB) server maximum pool (and other configuration values) through Sybase Control Center. In a cluster environment, the CDB pools size can propagate to secondary notes.

- 1. In the left navigation pane, expand the **Domains** folder, and select the domain for which you want to modify the connection.
- 2. Select Connections.
- 3. In the right administration pane:
  - To edit the properties of a connection pool, click the **Connections** tab.
  - To edit the properties of a connection pool template, click the Templates tab.

- 4. Select a connection pool or template from the list.
- 5. Select JDBC as the Connection pool type, and click Properties.
- **6.** Change the Max Pool Size value (and any other values you choose). The default value is 150, and 0 indicates no limit. Th Max Pool Size value should not be a negative value.

See *Creating Connections and Connection Templates* in *Sybase Control Center* online help, and *JDBC Properties*.

7. Click **Save** to save the changes.

#### See also

• JDBC Properties on page 223

#### Using a Different Database Log Path

Sybase recommends that you always use the default database log path location for Unwired Platform databases. However, the database log path can be changed.

**Note:** This information is useful if you want database and log files on separate IO channels for better performance, or other reasons, after installation.

- 1. Change directories to <UnwiredPlatform\_InstallDir>\Servers \SQLAnywhereXX\BINXX.
- **2.** To move a log from its default location to a new drive, use a command similar to this one:

```
dblog -t <New Log File Name> -m <Mirror Log File Name> <Database file Name>
```

For example:

```
dblog -t D:\databaseLog\default.log -m E:\databaseLog
\default_mirror.log
C:\databases\default.db
```

This example, moves default.log from its default location of  $C:\databases$ , to the D: \ drive, and sets up a mirrored copy on the E: \ drive. Sybase recommends naming the log files specified by -t and -m options differently.

**3.** You can use this same syntax for other databases, like monitoring database, simply by changing the log and database file names appropriately.

#### See also

• Sample Backup and Recovery Plan on page 189

#### Cache Database and Timezones

All nodes in a cluster must run with the same timezone setting.

#### Setting Up an Existing Database for Monitoring

You can use any SQL database provided that the existing version number of that database matches the version required by Unwired Platform.

Setting up the existing database requires some changes to the schema. Once setup, you can configure Unwired Platform to use this database.

- 1. Use dbisql to run the SQL scripts that set up the monitoring schema. This utility is located in <*UnwiredPlatform\_InstallDir*>\Servers\SQLAnywhereXX\BINXX.
  - init-monitoring-tables-asa.sql sets up the SQL Anywhere database with a general monitoring schema.
  - ASA\_MONITORING\_DDL.sql sets up the SQL Anywhere database with a cache monitoring schema.

By default, these scripts are installed in <UnwiredPlatform\_InstallDir> \Servers\UnwiredServer\config.

- 2. Create a new data source for the monitoring database in the default domain.
- **3.** In Sybase Control Center, configure Unwired Server to use this database instance. See *Configuring Monitoring Performance Properties* in Sybase Control Center online help.
- 4. Configure monitoring behavior accordingly.

# Isolating the Monitoring and Domain Logging Databases from Cache and Messaging Databases

Install a new data tier node and configure the connection details to it.

1. Perform a data-tier only install on a new data tier node.

This installs the monitor and domain log database as a service (named Sybase Unwired LogData Service).

- 2. Disable the cache, cluster and messaging database services.
- 3. Connect to Unwired Server cluster from Sybase Control Center and:
  - a) In the navigation pane, expand the **default** domain node, then click **Connections**.
  - b) Click the **Connections** tab.
  - c) For each connection (monitordb and domainlogdb), click **Properties**, then update the host and port values to reflect the connection properties of the new host node.
  - d) Click Save.

#### See also

• Planning for Domain Logging on page 167

## **EIS Connection Management Overview**

The goal of enterprise information system connection management is to ensure the connections to back-end repositories of data remain available to Unwired Server and deployed packages that require those connections. Connections management is a non-routine administration task.

EIS connections include:

- JDBC
- SAP<sup>®</sup> Java Connector
- SAP DOE-C
- Proxy
- Web Service

Review the tasks outlined in this table to understand the data management workflow for each role and the degree of activity it entails.

| Task                                                                                                    | Frequency            | Accomplished by                                                                               |
|----------------------------------------------------------------------------------------------------|----------------------|-----------------------------------------------------------------------------------------------|
| Create and tune connec-<br>tions                                                                                           | On-demand as needed  | Sybase Control Center for Un-<br>wired Platform with the Con-<br>nections node                |
| Create and maintain con-<br>nection pool templates                                                                         | One-time             | Sybase Control Center for Un-<br>wired Platform with the Con-<br>nections node                |
| Update package connec-<br>tions when moving from<br>development and test envi-<br>ronments to production en-<br>vironments | On-demand, as needed | Sybase Control Center for Un-<br>wired Platform with the <b>Deploy-</b><br><b>ment Wizard</b> |

#### See also

- EIS Data Source Connection Properties Reference on page 222
- Creating Data Source Connections for a Domain on page 39

#### **Data Source Connections**

A data source connection is a physical connection definition that provides runtime connection to enterprise information systems (EIS), that in turn enables data to be mobilized by Unwired Server to client device via synchronization or messaging. Before you create publications or subscriptions, or deploy packages, you must first define database connections.

For Unwired Server to recognize a EIS data source, you must define a connection to that data repository. The connections are defined in Sybase Control Center with the Unwired Platform

perspective, and are known as server-to-server connections because they are opened by Unwired Server.

In Unwired Platform you create a connection template from which you can replicate connections. Connection pools allows Unwired Servers to share pools of pre-allocate connections to a remote EIS server. This preallocation avoids the overhead imposed when each instance of a component creates a separate connection. Connection pooling is only supported for database connections, and the size of the pool is controlled by the Max Pool Size property of the connection.

#### **Connection Templates**

A connection template is a model or pattern used to standardize connection properties and values for a specific connection pool type so that they can be reused. A template allows you to quickly create actual connections.

Often, setting up a connection for various enterprise data sources requires each administrator to be aware of the mandatory property names and values for connecting to data sources. Once you create a template and add appropriate property names and corresponding values (for example user, password, database name, server name, and so on), you can use the template to instantiate actual connection pools with predefined property name and value pairs.

#### **Changing Connections to Production Data Sources**

Platform and domain administrators can change endpoint connection information when moving applications from development or test environments to production environments.

Review this list to determine what connection elements may be affected when transitioning between these different environments:

**1.** You can change endpoint connection mapping when the mobile business objects (MBOs) are deployed to the production Unwired Server.

Make these changes using either Unwired WorkSpace development tools for design-time changes, or Sybase Control Center for Unwired Platform for deployment-time changes.

**2.** You need not change MBOs, if the developer uses production data source connection credentials. MBOs that use user name and password personalization keys to authenticate server connections, do not use the user name and password specified in the server connection.

The client user credentials are used to establish connection with the back-end. Administrators should determine from their development team which MBOs are affected. You must still remap connections to production values.

**3.** (Optional) Tune properties (such as connection pool size), to improve the performance of production-ready applications.

#### Viewing and Editing EIS Connection Properties

View these settings when troubleshooting connection problems, and make changes as needed to correct a problem or improve performance.

- 1. Log in to Sybase Contol Center.
- 2. Expand the domain and select Connections.
- 3. On the Connections tab, in the Connection Pool Name list, select the connection pool.
- 4. Click the **Properties** button to display the current settings for the connection pool.
- 5. See the reference topic linked below for detailed information about the different settings.
- **6.** If you change any settings, use the **Test Connection** button to ensure that your changes work before saving them.

#### See also

• EIS Data Source Connection Properties Reference on page 222

#### **Tuning Connection Pool Sizes**

Platform administrators can tune the maximum pool size to data source connections for improved performance. This ensure that adequate EIS resources are allocated for servicing the Unwired Platform runtime.

- 1. In the navigation pane of Sybase Control Center, expand the domain you want to tune pool sizes for, then click **Connections**.
- 2. In the administration pane, select the EIS connection, then click Properties.
- 3. Change the Max pool size property to 100.
- 4. Click Test Connection and make sure the server can still be pinged.
- 5. If you can connect to the server, click Save.

#### See also

• EIS Connection Performance Tuning Reference on page 177

## **Domain Administration Overview**

The goal of domain management is to create and manage domains for one specific tenant. Use multiple domains for multiple tenants sharing the same Unwired Server cluster.

Multiple domains in a cluster allow tenants' administrators (that is, domain administrators) to each manage their own application components. Domain administration for the platform administrator is typically an infrequent administration task that occurs each time a new domain needs to be added to support a change in the tenancy strategy used or need to make changes to an existing domain.

Domains give you the means to logically partitioning environments, thereby providing increased flexibility and granularity of control over domain-specific applications. Administration of multiple customer domains takes place within the same Unwired Platform cluster.

- An Unwired Platform administrator adds and configures domains, creates security configurations for customer applications, and assigns those security configurations to the domain so they can be mapped to packages in the domain.
- One or more domain administrators then perform domain-level actions within their assigned domains.

In a development environment, domains allow developers from different teams to share a single Unwired Server cluster without disrupting application deployment. Administrators can facilitate this by:

- 1. Creating a domain for each developer or developer group.
- **2.** Granting domain administration privileges to those users so they can perform deployment tasks within their assigned domains.

| Task                                                                                       | Frequency               | Administrator                                                     |
|--------------------------------------------------------------------------------------------|-------------------------|-------------------------------------------------------------------|
| Create domains                                                                             | Once for each customer  | Unwired Platform admin-<br>istrator                               |
| Create and assign security<br>configurations, and map roles<br>at package or domain levels | Infrequent, as required | Unwired Platform admin-<br>istrator                               |
| Assign and unassign domain administrators                                                  | Infrequent, as required | Unwired Platform admin-<br>istrator                               |
| Configure and review do-<br>main logs                                                      | Routine                 | Unwired Platform admin-<br>istrator and domain ad-<br>ministrator |
| Deploy MBO and DOE-C packages                                                              | Routine                 | Unwired Platform admin-<br>istrator and domain ad-<br>ministrator |
| Manage server connections and templates                                                    | Infrequent, as required | Unwired Platform admin-<br>istrator and domain ad-<br>ministrator |
| Manage subscriptions and scheduled tasks                                                   | As required             | Unwired Platform admin-<br>istrator and domain ad-<br>ministrator |
| Review client log and MBO/<br>operation error history                                      | As required             | Unwired Platform admin-<br>istrator and domain ad-<br>ministrator |

#### Table 3. Domain management tasks

#### **Enabling a Multitenancy Environment with Domains**

Platform administrators can add new domains to the Unwired Platform environment to facilitate tenants' administration of their own components.

By default, Unwired Platform uses the Default domain. A single domain does not offer a logical partioning of the mobility environment, which is crucial if you need to support multiple tenants. The number of domains you need to add is determined by the strategy you employ.

Once the setup is complete, domain administrators can manage domain artifacts.

1. Determining a Tenancy Strategy

Determine how many domains to create and how to distribute domain components. A strategic multitenant structure for the cluster balances system-availability considerations with administrative concerns.

2. Creating and Enabling a New Domain

Create and configure multiple domains within a single Unwired Platform installation. A domain must be enabled for application users to access the packages deployed in the domain. Enabling a domain also triggers synchronization of the domain changes to the secondary nodes in the cluster. Application users who attempt to access a disabled domain receive an error message.

3. Creating a Security Configuration for a Domain

Define a set of security providers in Sybase Control Center to protect domain resources, according to the specific security requirements of the domain. A security configuration can either be created first and then mapped to the desired domain.

4. Activating a Domain Administrator

A platform administrator must create and register domain administrators, before this individual can access a domain.

5. Assigning Domain Administrators to a Domain

Assign domain administration privileges to a domain administrator. You must be a platform administrator to assign and unassign domain administrators.

6. Mapping Roles for a Domain

Configure role mapping in Sybase Control Center to manage logical roles and authorize client requests to access domain resources.

7. Creating Data Source Connections for a Domain

A connection is required to send queries to mobile business objects and receive data. Configure the properties required to connect to EIS datasources.

#### **Determining a Tenancy Strategy**

Determine how many domains to create and how to distribute domain components. A strategic multitenant structure for the cluster balances system-availability considerations with administrative concerns.

Domains are primarly containers for packages for a specific group. This group is called a tenant and can be internal to a single organization or external (for example, a hosted mobility environment).

Packages are attached to named security configurations that determine which users have access to mobile business object data, so you must create at least one security configuration and assign it to the domain for which the package is being deployed. You must identify which users require access to each package and how you will distribute the packages across the system using domains to logically partition the environment.

- 1. Organize device users according to the data they need to access. Ideally, create a domain for each distinct set of users who access the same applications and authenticate against the same back-end security systems. If you do not need to support multiple groups in distinct partitions, then the single default domain should suffice.
- 2. Consider how these groups will be affected by administrative operations that prevent them from synchronizing data. Sometimes, you can limit the number of users affected by administration and maintenance disruptions by distributing packages across additional domains. Operationally, the more components a domain contains, the more clients who are unable to access package data during administrative operations like domain synchronizations.
- **3.** Assess the administrative resources of the tenant to determine how much time can be committed to domain administration tasks. Certain multitenant configurations require a greater amount of administrative time. For example, if you distribute packages from the same EIS across a number of domains, you must maintain identical data source configurations for each of these packages. This option requires more administrative time than grouping all packages belonging to the same EIS into one domain.
- 4. Decide how many domains to create for the customer, and identify which packages to group within each domain, according to the needs of the user groups you identified in step 1.

#### Creating and Enabling a New Domain

Create and configure multiple domains within a single Unwired Platform installation. A domain must be enabled for application users to access the packages deployed in the domain. Enabling a domain also triggers synchronization of the domain changes to the secondary nodes in the cluster. Application users who attempt to access a disabled domain receive an error message.

#### Prerequisites

Create a security configuration for the domain and register the domain administrator.

#### Task

- 1. Open Sybase Control Center.
- 2. In the left navigation pane, select the **Domains** folder.
- 3. In the right administration pane, select the General tab, and click New.
- 4. In the Create Domain dialog, enter a name for the domain and click Next.
- **5.** Optional. Select a security configuration for the domain by checking an option from the list of available configurations. These security configurations are then available for use in validating users accessing the packages.
- 6. Click Next.
- 7. Optional. Select one or more domain administrators for the domain.
- 8. Click Finish.

The new domain appears in the General tab.

9. Click the box adjacent to the domain name, click Enable, then click Yes to confirm.

#### Creating a Security Configuration for a Domain

Define a set of security providers in Sybase Control Center to protect domain resources, according to the specific security requirements of the domain. A security configuration can either be created first and then mapped to the desired domain.

A security configuration determines the scope of data access and security. A user must be part of the security repository used by the configured security providers to access any resources (that is, either a Sybase Control Center administration feature or a data set from a back-end data source) on a domain. See *Security Configurations* in the *Security* guide.

- 1. In Sybase Control Center, add a new security configuration using the Security node.
- 2. In the left navigation pane, expand the Security folder and select the new configuration.
- **3.** Use the **Authentication**, **Authorization**, and **Audit** tabs to configure the appropriate security providers for each aspect of domain security.
- 4. Edit the security provider properties, as required.
- 5. Validate the configuration to ensure that Unwired Server accepts the changes.
- 6. Apply the changes to Unwired Server.

#### Activating a Domain Administrator

A platform administrator must create and register domain administrators, before this individual can access a domain.

#### Prerequisites

Domain administrator required physical roles of the security repository should already be mapped to the default SUP Domain Administrator logical role in 'admin' security configuration in 'default' domain.

#### Task

1. In the Security node of Sybase Control Center, create a new domain administrator user by providing the: login, company name, first name, and last name.

See Registering a Domain Administrator User in Sybase Control Center help.

2. Assign the login the required physical role in the security provider repository to which the 'admin' security configuration is pointing. This is accomplished by using the tool provided by the security provider. See *Authorization* in the *Security* guide.

#### Assigning Domain Administrators to a Domain

Assign domain administration privileges to a domain administrator. You must be a platform administrator to assign and unassign domain administrators.

#### Prerequisites

Ensure the user is already registered as a domain administrator in the Domain Administrators tab.

#### Task

- 1. Open Sybase Control Center.
- 2. In the left navigation pane, expand the **Domains** folder, and select the domain for which to assign domain administration privileges.
- 3. Select the domain-level Security folder.
- 4. In the right administration pane, select the **Domain Administrators** tab, and click **Assign**.
- 5. Select one or more administrator users to assign to the domain by checking the box adjacent to the user name.
- 6. Click OK.

A message appears above the right administration pane menu indicating the success or failure of the assignment. If successful, the new domain administrator appears in the list of users.

#### See also

• *Mapping Roles for a Domain* on page 61

#### Creating Data Source Connections for a Domain

A connection is required to send queries to mobile business objects and receive data. Configure the properties required to connect to EIS datasources.

The format in which data is communicated depends on the type of datasource. Establish connections by supplying an underlying driver and a connection string that allow you to address the datasource, and provide you a mechanism by which to set the appropriate user

authentication credentials and connection properties. See *EIS Connection Management Overview*, and *Connections* in *Sybase Control Center* online help.

**Note:** When creating connections, please ensure that the prerequisites for each connection type are installed on all nodes of the cluster.

- 1. Open Sybase Control Center.
- 2. Select the domain-level Connections node for the domain to configure.
- **3.** Create a new connection or connection template by selecting the appropriate tab and clicking **New**.
- 4. Enter a unique connection pool name, and select both a connection pool type and the appropriate template to use for that type. Customize the template, if required, by editing existing values or adding new properties.
- **5.** Test the values you have configured by clicking **Test Connection**. If the test fails, either the values you have configured are incorrect, or the datasource target is unavailable. Evaluate both possibilities and try again.
- 6. Click **OK** to register the connection pool. The name appears in the available connection pools table on the Connections tab; administrators can now use the connection pool to deploy packages.

#### See also

- EIS Connection Management Overview on page 32
- Mapping Roles for a Domain on page 61

## **Relay Server as Firewall Protection**

The Relay Server is a pair of Web server plug-ins, which you can install on an Internet Information Service (IIS) server on Windows, or on the Apache Web server on Linux.

The Relay Server is intended to run between a company's inner and outer firewalls. The outer firewall has HTTP and HTTPS ports open to allow client Internet traffic to reach the Relay Server. The client's URL includes the address of the client-side plug-in of the Relay Server and the name of the back-end Sybase Unwired Platform "farm" the client is trying to reach. A farm includes multiple Relay Servers for load balancing and fault tolerance. The network administrator must install a load balancer in front of the Relay Servers. The load balancer is not included with Sybase Unwired Platform. To make the interaction secure, clients should use end-to-end encryption.

The server-side plug-in accepts connections from various Relay Server Outbound Enabler (RSOE) processes, which indicate to the Relay Server what back-end farm each process represents. The Relay Server matches the farm name in the client's request to a server-side plug-in connection, and routes the client's request contents to that connection. Other than the farm name in the request URL, the Relay Server knows nothing about the content of these messages. The clients are not authenticated or authorized in any way. The client information is

in memory and therefore is not susceptible to interception or modification. But, if the administrator turns certain tracing options up very high, data may get copied to log files. If end-to-end encryption is used, the data is undecipherable.

Security administrators secure the Relay Server as they would with any other Web server or proxy server they run between firewalls, so the same security precautions should be taken of setting up a proxy server.

#### **Relay Server Components Used in Unwired Platform**

Relay Server operations include several executable components.

These components include:

Relay Server host (rshost.exe) – the host resides on the Relay Server. It is responsible for accepting a single, inbound connection from the Unwired Server outbound enabler; accepting multiple, inbound connections from Afaria clients; and handling the associated processes that occur on the relay server for Unwired Server sessions. Install the relay server with files that are bundled with the Unwired Platform product. You define its configuration settings using Sybase Control Center.

Relay Server outbound enabler (rsoe.exe) – the outbound enabler is the relay agent on the Unwired Server. It is responsible for initiating an outbound connection with the relay server, while sustaining a connection with the Unwired Server .An outbound enabler is installed automatically when you configure it from Sybas.e Control Center.

Unwired Platform clients must be configured to use corresponding connection settings for Relay Server but do not require a separate, executable component.

#### See also

- Relay Server Host (rshost) Utility on page 244
- Register Relay Server (regRelayServer) Utility on page 245
- RSOE Service (rsoeservice) Utility on page 247

# Configuring Unwired Server to Prepare for Connections Outside the Firewall

Configure the Relay Server in Sybase Control Center to create the number of Relay Server farms for your clusters: at minimum, you should use one farm for replication and one for messaging synchronization payloads.

- 1. Install Relay Server on either an IIS or Apache Web server that host Relay Server as a Web proxy. See *Installation Guide for Runtime* for Relay Server installation and configuration information.
- **2.** Use Sybase Control Center to configure a Unwired Server cluster with farms, and nodes and their tokens, as needed, and with Relay Server connection information.

- **3.** Distribute connection information to development teams so clients can connect using this information. See *Device Clients* in the *Security* guide.
- 4. Generate the Relay Server and Outbound Enabler configuration files from Sybase Control Center; distribute them as required. Ensure that farms for replication and messaging are configured accordingly. See *Relay Server* in *Sybase Control Center* online help.
- **5.** Use a test application to ensure the connection is successful. If not, use logs, monitoring, and trace files to determine the source of the potential problem. See Developer Guides for you application type for information on application development.

#### See also

- Relay Server Configuration (rs.config) on page 306
- Outbound Enabler Configuration (rsoeconfig.xml) on page 311

# Registering Sybase Unwired Platform with System Landscape Directory

The System Landscape Directory (SLD) is a central repository of system landscape information used to manage the software lifecycle. The SLD describes the systems and software components that are currently installed. SLD data suppliers register the systems on the SLD server, and keep the information up-to-date. Sybase Unwired Platform is a third-party system that must be registered with the SLD.

#### Prerequisites

- An SLD of SAP NetWeaver 2004s SPS07 or higher is installed.
- The SLD server is running.
- SLD has been configured to receive data. For more information, see the *Post-Installation Guide* and the *User Manual* for your SAP NetWeaver version on SDN: *http://www.sdn.sap.com/irj/sdn/nw-sld*.
- You have a user assigned to the security role DataSupplierLD.
- The SLD to which you register Sybase Unwired Platform must be the latest Common Information Model version (currently 1.6.21).

#### Task

You can find more information on SLD in the document *Configuring, Working with and Administering System Landscape Directory*. Access the SDN link provided above, then search for the latest version of the document.

1. Configuring the SLD Destination

Configure the SLD Destination with Sybase Unwired Platform.

#### 2. Generating the Payload

Generate the payload that contains all details of the installed Sybase Unwired Platform system, and upload the payload to System Landscape Directory (SLD).

### **Configuring the SLD Destination**

Configure the SLD Destination with Sybase Unwired Platform.

#### Prerequisites

You have installed the Sybase Unwired Platform.

#### Task

- 1. Navigate to the installation path <UnwiredPlatform\_InstallDir>\Servers \UnwiredServer\SLD\ to locate the files corresponding to the Data Supplier.
- 2. From the command prompt, run the batch file runSLDReg.bat.
- **3.** Enter the following details:

| Option                                | Description                                                              |
|---------------------------------------|--------------------------------------------------------------------------|
| UserName                              | User name of the SLD system.                                             |
| Password                              | Password used to authenticate the SLD system.                            |
| ServerHost                            | IP Address of the SLD Server.                                            |
| Port                                  | HTTP(S) port on which the SLD server is running.                         |
| Use https                             | Indicate if you want a secure connection or not.                         |
| Write this information to secure file | If you want to store the encrypted HTTP connection information, enter y. |

The configuration (.cfg) and key (.cfg.key) files are created in the location: <UnwiredPlatform\_InstallDir>\Servers\UnwiredServer\SLD \SLDREG.

#### **Generating the Payload**

Generate the payload that contains all details of the installed Sybase Unwired Platform system, and upload the payload to System Landscape Directory (SLD).

#### Prerequisites

• Ensure all Sybase Unwired Platform services are currently running before you generate the payload.

• You have defined the JAVA\_HOME environment variable. For example, if you have installed SUP on your system, set the JAVA\_HOME as set JAVA\_HOME=C:\sybase \UnwiredPlatform\JDK1.6.0\_16

#### Task

- 1. From the command prompt, run the batch file runXMLgenerator.bat.
- **2.** Enter the following details:

| Option         | Description                                            |  |
|----------------|--------------------------------------------------------|--|
| Login name     | Sybase Unwired Platform administrator's login name     |  |
| Login password | Sybase Unwired Platform administrator's login password |  |

If the payload generation is successful, the payload file SUP\_PayLoad.xml is created in the location <UnwiredPlatform\_InstallDir>\Servers\UnwiredServer \SLD\SLDREG\.

3. To upload the payload to SLD, run the batch file sendPayLoad.bat.

# CHAPTER 5 Securing Unwired Platform

Use the Web-based console called Sybase Control Center to remotely and safely administer Unwired Platform security.

There are two main elements that secure the runtime environment:

- Securing platform administration
- Securing the mobility platform

Security is extensively documented in the *Security* guide. For more information about setting up security for the runtime, see *Server Security* and follow all documented activities in this chapter.

CHAPTER 5: Securing Unwired Platform

# CHAPTER 6 Application and User Management Overview

The goal of application management is to register an application to Unwired Server as an entity, create an application template that specifies application connection details for a user, and activate application connections either manually or automatically.

Starting with this release, developers must invoke registration (manual or automatic) for native applications. For development details, see the *Developer Guide* for your application API and device platform type. For application, connection, registration details, see *Administer* > *Applications* in Sybase Control Center online help.

| Task                                                                                                    | Frequency   | Accomplish by using                                                                                                    |
|----------------------------------------------------------------------------------------------------|-------------|----------------------------------------------------------------------------------------------------|
| Create new applications to register applica-<br>tion entities with Unwired Server. A default<br>application template is created automati-<br>cally. Modify and delete applications as<br>part of application life cycle.               | As required | Sybase Control Center for Un-<br>wired Platform with Applica-<br>tions node, and Applications<br>tab.                       |
| Create or modify application connection<br>templates to specify details for native,<br>workflow, and proxy application connec-<br>tions.                                                                                               | As required | Sybase Control Center for Un-<br>wired Platform, with Applica-<br>tion node, and Application Con-<br>nection Templates tab. |
| For applications that need to be registered<br>manually, register an application connec-<br>tion to associate an application connection<br>with a user. This is not necessary for appli-<br>cations that are registered automatically. | As required | Sybase Control Center for Un-<br>wired Platform, with Applica-<br>tion node, and Application Con-<br>nections tab.          |
| View activated users, once they have logged<br>in with the activation code. Users must ei-<br>ther supply the activation code manually, or<br>the device client supplies the activation<br>code automatically as coded.                | As required | Sybase Control Center for Un-<br>wired Platform with the Appli-<br>cation node, and Application<br>Users tab.               |
| Create a new activation code for a user<br>whose code has expired.                                                                                                    | As required | Sybase Control Center for Un-<br>wired Platform, with Applica-<br>tion node, and Application Con-<br>nections tab.          |

Table 4. Application and user management tasks

| Task                                                                                                    | Frequency   | Accomplish by using                                                              |
|----------------------------------------------------------------------------------------------------|-------------|----------------------------------------------------------------------------------|
| Review registered application connections<br>and users, delete application connections to<br>free licenses, delete application connec-<br>tions to remove users from the system | As required | Sybase Control Center for Un-<br>wired Platform with the Appli-<br>cations node. |
| Manage subscriptions                                                                                                    | As required | Sybase Control Center for Un-<br>wired Platform with the Pack-<br>ages node.     |

Information and guidelines:

- Two activation options are available for onboarding, which refers to the process of activating an authentic device client, user, and application entity, as a combination, in Unwired Server:
  - Automatic activation requires a user to present credentials to use the application on a supported device client.
  - Manual activation requires the user to present the activation code upon log on to a supported device client. The system administrator establishes an activation code when registering the application connection for the user.
- Application template are used for automatic activation. Therefore, when setting up the application template for automatic registration, be sure to set up the security configuration, domain, the application ID, and automatic registration enabled properties in application settings. Those are used for automatic application registration.

When a client application connects to the server with its application ID and credentials, and requests automatic registration, the application ID is used to look up a matching template. If that template allows automatic registration (the Automatic Registration Enabled property is set to true), the security configuration in the template is used to validate the credentials. Upon successful validation of those credentials, the user identity is registered in the Unwired Server. The client application may also include the security configuration as part of the username (user@securityconfiguration) and in that case, the security configuration (in addition to application ID) is used to look up a matching template. If no or multiple templates are detected, the registration request fails.

| Device Client Type | Automatic Registration | Manual Registration |
|--------------------|------------------------|---------------------|
| Workflow           | X                      | X                   |
| Native             | X                      | X                   |
| Online Data Proxy  | Х                      | Х                   |

• Supported device client activation options:

# Applications

An Application is the runtime entity that can be directly correlated to a native or mobile workflow application. The application definition on the server establishes the relationship

among packages used in the application, domain that the application is deployed to, user activation method for the application, and other application specific settings.

- For native replication/messaging applications, one or more MBO packages can be assigned to an application. If the application developer uses the same package in a different application, the MBO package must be assigned to that application.
- For the mobile workflow applications, all MBO packages are accessible in all domains, so no MBO packages need to be assigned to the mobile workflow application if you are using the default (HWC). However, for a customized container with an application ID other than the default mobile workflow application (HWC), the corresponding application's MBO packages must be assigned to the customized mobile workflow application (customized unique application ID).
- For Online Data Proxy applications, no MBO package assignments are needed as well.

Applications are managed and monitored by administrators on the Sybase Control Center. They are created automatically or manually through Sybase Control Center.

An application ID uniquely identifies an application to Unwired Server. Application connection templates enable administrators to manually register application connections in Unwired Server with predefined settings. Templates also enable automatic activation of devices (described later). Users are associated with one or more applications through application connections. Administrators can view application users in Sybase Control Center as soon as a user logs onto the application from a device.

#### **Application Users**

In Unwired Platform, an application user is an identity registered as the user of one or more versions of a device application. An application user can have multiple devices.

When a user is on-boarded the identity becomes visible and manageable in Sybase Control Center. The process varies, depending on the application type, the registration type, and the version of the client runtime:

- For native applications using the current version of client runtimes, an application user is automatically registered when the application connection is successfully registered.
- For native applications using the current version of client runtimes but are manually registered, an application user is registered at application connection registration time.
- For native applications using previous version of client runtimes, an application user is automatically registered upon first successful authentication with the package.
- For native messaging applications, an application user is automatically registered upon first successful synchronization after manual registration.
- For Workflow and Online Data proxy applications using previous or current client runtimes, the application user is registered upon successful registration, whether manual or automatic.

Once registered and on-boarded, the platform administrator can view the user name and the security configuration that was used to authenticate the user. In addition, the administrator can remove users that no longer exist.

**Note:** SAP DOE-C package users are not registered in Unwired Server. Those users are authenticated by their respective DOE back-end servers.

## **Application Creation**

There are two ways an application gets created - automatic and manual.

#### **Automatic Application Creation**

Applications are created automatically, when the system administrator deploys a package. The mobile workflow application (HWC) is created during Unwired Server installation.

An application is created automatically when an MBO package is deployed to the server. In case of upgrade from a previous server version, an application is created for all deployed MBO packages. The default name of an application is the same as the package name.

**Note:** An application is primarily used for tracking purpose. An application connection template is also created and used for automatic registration for native applications (MBO package client applications).

For Online Data Proxy, there is no such automatic creation of applications. Applications must be created manually.

#### Manually Creating Applications

Create an application manually by assigning a unique application ID and other key application properties, such as domain, MBO package, security configuration, among others. At this time, the manual process is only needed for Online Data Proxy applications or when using a Hybrid Web Container built using the iOS sample, where developers can use their own application IDs for workflow applications.

#### Launching the Application Creation Wizard

Use the Application Creation wizard to register an application.

- 1. In the left navigation pane of Sybase Control Center, click the **Applications** node and select the **Applications** tab in the right administration pane.
- **2.** To register an application, click **New**. The Application Creation wizard is displayed.

#### **Setting General Application Properties**

Provide general application properties such as the application ID, description, security configuration and domain details while registering the application.

- 1. In the Application Creation Wizard, enter a unique **Application ID**, following application ID guidelines.
- 2. Enter a Display name and Description for the application.
- **3.** Select the appropriate security configuration from the **Security Configuration** dropdown list.
- 4. Select the appropriate domain from the Domain drop-down list.
- 5. (Optional) Assign one or more packages as desired.
- **6.** (Optional) Modify application connection template settings, select **Configure** additional settings, and click **Next**.
  - a) Select Configure additional settings, and click Next.
  - b) To reuse the configuration of an existing template, select a **Base template** from the drop-down list.
  - c) Configure the following property categories as required.
    - Apple Push Notifications
    - Application Settings
    - BlackBerry Push Notifications
    - Connection
    - Custom Settings
    - Device Advanced
    - Device Info
    - Proxy
    - Security Settings
    - User Registration

**Note:** When an application ID is intended for use by Online Data Proxy, packages do not need to be assigned. See *Applications*.

7. Click **Finish** to register the application with the configured settings.

#### See also

- Application Connection Properties on page 332
- Application ID Overview on page 54
- Application ID Guidelines on page 54

# Validating Registrations that are Batched Outside of Sybase Control Center

If you use the Administration API to batch and automate registrations, you should validate the functionality of the code with both Unwired WorkSpace and Sybase Control Center.

- 1. In Unwired WorkSpace:
  - a) Open the RegisterApplicationConnections.java class from the src folder.
  - b) In the main toolbar, click the green arrow.
  - c) In the console view, check that the output message lists the newly registered device, for example:

Application connection 10 registered for user1

- 2. In Sybase Control Center:
  - a) In the navigation pane, click **Applications**, then select the **Application Connections** tab.
  - b) The application connection that appeared in Unwired WorkSpace is also registered in this tab.
  - c) Select this application connection and click **Properties** to see the inherited settings from the application connection template used for the registration.
  - d) On the **Application Connections** tab, validate the pairing of the application connection and the user specified in the registration code.

**Note:** Only initial registration values appear with automated registration. Other values change once the user activates the device.

## **Application Connections**

Application connections associate an application instance with a user. An application may be used by many users, and a user may be associated with many applications.

See the *Applications Connections* topic group in *Sybase Control Center* online help for additional information and procedures.

#### **Registering or Reregistering Application Connections**

Use Sybase Control Center to trigger the registration of an application connection, or reregister an application connection when the activation code has expired.

- 1. In the left navigation pane, click the Applications node.
- 2. In the right administration pane, click the Application Connections tab.
- **3.** Choose an action:

- Click **Register** to register a new application connection. Using the Activation Code, this application is then paired with a user and a device.
- Click **Reregister** to associate the application with a new device and user pairing. For example, reregister the application connection if someone loses their device. By reregistering the application connection, the user then receives the same applications and workflows as the previous device.
- 4. In the Register Application Connection or the Reregister Application Connection dialog.
  - a) For new device registration only, type the name of the user that will activate and register the device. For reregistrations or clones, the same name is used and cannot be changed.
  - b) Select the name of the template for initial application connection registration. The template you use supplies initial values in the subsequent fields.
    - Default a default template that you can use as is, or customize.
    - HWC a default template for mobile workflows (containers). Use as is, or customize. If you use the HWC template, Application ID must be set to HWC.
    - Custom customized templates are listed.
- **5.** Change the default field values for the template you have chosen. If you are using the default template, you must provide the server name.

If you are using Relay Server, ensure the correct values are used.

- Server name- the DNS name or IP address of the primary Unwired Server, such as "myserver.mycompany.com". If using Relay Server, the server name is the IP address or fully qualified name of the Relay Server host.
- **Port** the port used for messaging connections between the device and Unwired Server. If using relay server, this is the Relay Server port. Default: 5001.
- **Farm ID** a string associated with the relay server farm ID. Can contain only letter A-Z (uppercase or lowercase), numbers 0-9, or a combination of both. Default: 0.
- **Application ID** the application ID registered for the application. The value differs according to application client type native application, workflow, or Online Data Proxy client. See *Application ID Overview* for guidelines.
- Security Configuration- select the security configuration relevant for the application connection.
- **Domain** select the domain for which you want to register the application connection with. A domain is not required for registering application connections for workflow container applications.

**Note:** This value is sent to and used by the device application, and is automatically derived from the application ID you select. Therefore, you must set this value correctly when using a domain with an application ID.

- Activation code length the number of characters in the activation code. If you are reregistering or cloning a device, this value cannot be changed.
- Activation expiration- the number of hours the activation code is valid.

- 6. (Optional) Select the check box adjacent to **Specify activation code** to enter the code sent to the user in the activation e-mail. This value can contain letter A Z (uppercase or lowercase), numbers 0 9, or a combination of both. Acceptable range: 1 to 10 characters.
- 7. Click OK

#### **Application ID Overview**

Applications can be directly correlated to a native application or mobile workflow container instance on device. A native application is the single binary deployed to device which may use one or more MBO packages. The mobile workflow application is a collection of workflow packages and constitutes as one application. One or more MBO packages can be assigned to an application. If application developers want to use the same package in a different application, they can do that by assigning the MBO package to that application using Sybase Control Center.

An application ID uniquely identifies the application and must be used to register an application connection or the application template for automatic activation of the application. An application ID is also used in the device application for activation of its application connection. Depending on the choice of the activation option, invoke the provided Application APIs to register the application connection.

#### See also

- Application ID Guidelines on page 54
- Application Connection Properties on page 332
- Setting General Application Properties on page 51

#### Application ID Guidelines

Follow these guidelines for choosing an appropriate application ID while registering application connection for use by native messaging, workflow client, or Online Data Proxy. Failure to specify the correct application ID would result in failure when the client tries to activate itself even though the user name and activation code do match.

| Registration Type | Application ID Guidelines                                                                                                    |  |  |
|-------------------|----------------------------------------------------------------------------------------------------|--|--|
| Workflow client   | <ul> <li>2.0.1 or earlier – leave the application ID empty.</li> <li>2.1 or later – use preexisting "HWC" template, or, if using your own template, make sure that "HWC" is set as the application ID in the template.</li> <li>iOS Sample container 2.1 or later – use the template you have created. The application ID used by the iOS sample container should match the application ID specified in registration.</li> </ul> |  |  |

| Registration Type        | Application ID Guidelines                                                                                                    |  |
|--------------------------|----------------------------------------------------------------------------------------------------|--|
| Native MBO application   | <ul> <li>Previous to this current version – leave the application ID empty.</li> <li>If the current version – (recommended) use the automatically created application connection template for the application. Otherwise, ensure you register application connection with correct template by verifying that application id matches, and that the correct security configuration and domain are selected. Also, if using replication synchronization, set other template properties (such as synchronization-related properties in Connection category) as required.</li> </ul> |  |
| Online Data Proxy client | Register application connection using the template cre-<br>ated for the application. Existing templates can be found<br>in the <b>Applications &gt; Application Connection Tem-</b><br><b>plate</b> tab.                                                                                                    |  |

#### See also

- Application ID Overview on page 54
- Application Connection Properties on page 332
- Setting General Application Properties on page 51

# **Application Connection Templates**

An application connection template is a model or pattern used to standardize connection properties and values for a specific application connections so that they can be reused. A template allows you to quickly create actual application connections.

Application Connection Templates are automatically created at the MBO package deployment time with the key properties already set based on the MBO package deployment settings. Commonly used properties include, the application ID, security configuration(used for automatic on-boarding), domain (used to synchronize with the MBO packages of that application).

In addition to those settings, other properties such as those in "Connections" and "Security Settings" inherit default values based on the server configuration. Those values are automatically propagated to the client application and used as the default values. Administrators must ensure that those settings are accurate for a production deployment; if not modify them as required to meet the connection needs of various applications.

Additionally, two built-in templates are also provided if you want to customize templates beyond those created from development property values:

- **Default** Registers application connections without an application ID. Use this option for backward compatibility scenarios, or with previous versions of client runtime for native messaging clients.
- HWC Registers application connections for Hybrid Web Container clients only.

You can use these built-in templates or create new ones as your deployment environment dictates.

See the *Applications Connection Templates* topic group in *Sybase Control Center* online help for additional information and procedures.

#### **Creating Application Connection Templates**

Create application connection templates by setting appropriate properties and values.

- 1. In the left navigation pane, click the Applications node.
- 2. In the right administration pane, click the Application Connection Templates tab.
- 3. Click New.
- 4. Enter the **Template name** and **Description** for the application connection template.
- 5. Select the **Base template** from the drop-down list.
- 6. You can configure any of the following profiles. See Application Settings:
  - Apple Push Notifications
  - Application Settings
  - BlackBerry Push Notifications
  - Connection
  - Custom Settings
  - Device Advanced
  - Device Info
  - Proxy
  - Security Settings
  - User Registration
- 7. Click OK.

#### See also

• Application Connection Properties on page 332

# CHAPTER 7 MBO Package Management Overview

The goal of mobile business object (MBO) package management is to make MBOs available to device users. MBO package management typically requires a one-time deployment and configuration, except for ongoing subscription management for messaging and Data Orchestration Engine connector (DOE-C) packages.

A package, along with its current settings for cache groups, role mappings, synchronization groups, connections, and security configuration, can be exported to an archive and imported back into Sybase Control Center for backup or to facilitate a transition from a test environment to a production environment.

| Task                                                                                                    | Package<br>type | Frequency                                                              | Accomplish by using                                                                     |
|----------------------------------------------------------------------------------------------------|-----------------|------------------------------------------------------------------------|-----------------------------------------------------------------------------------------|
| Deploy packages to a develop-<br>ment or production Unwired<br>Server                                                                                                    | UNIFIED         | Once, unless<br>a new version<br>becomes<br>available                  | Sybase Control Center for Un-<br>wired Platform with the domain-<br>level Packages node |
| Control user access by assign-<br>ing security configurations for<br>each package, and mapping<br>roles if fine-grained authoriza-<br>tion is enforced through logical<br>roles                                        | UNIFIED         | Once, unless<br>security re-<br>quirements of<br>the package<br>change | Sybase Control Center for Un-<br>wired Platform with the domain-<br>level Packages node |
| Set up the package cache inter-<br>val and cache refresh schedule<br>(for getting data updated on the<br>Unwired Server from the data<br>source)                                                                       | UNIFIED         | Once, unless<br>data refreshes<br>need to be<br>tuned                  | Sybase Control Center for Un-<br>wired Platform with the domain-<br>level Packages node |
| Manage subscriptions (UNI-<br>FIED, and DOE-C), synchroni-<br>zation groups (UNIFIED), and<br>device notifications (UNI-<br>FIED) to customize how upda-<br>ted data in the cache is deliv-<br>ered to the device user | Varies          | Periodic, as<br>required                                               | Sybase Control Center for Un-<br>wired Platform with the domain-<br>level Packages node |

Table 5. MBO package management tasks

| Task                                                            | Package<br>type         | Frequency                 | Accomplish by using                                                                                                    |
|-----------------------------------------------------------------|-------------------------|---------------------------|----------------------------------------------------------------------------------------------------|
| Export or import an MBO package                                 | UNIFIED                 | On-demand,<br>as required | Sybase Control Center for Un-<br>wired Platform with the domain-<br>level Packages node                                                                                                    |
| Review current/historical/per-<br>formance metrics              | All                     | Routine                   | Sybase Control Center for Un-<br>wired Platform with the Monitor<br>node (available only to adminis-<br>trators)                                                                                                    |
| View asynchronous operation<br>replays for the selected package | Replication,<br>UNIFIED | Periodic, as<br>required  | Sybase Control Center for Un-<br>wired Platform with the domain-<br>level Packages node. However,<br>asynchronous operation replays<br>must first be enabled at the cluster<br>level. See <i>Viewing Asynchronous</i><br><i>Operation Replays</i> in Sybase Con-<br>trol Center online help. |

## **Deploying and Managing MBO Packages**

Use Sybase Control Center to deploy MBO packages created by developers to a production Unwired Server and manage package configuration. When an administrator deploys a package to a production server, they are responsible for updating package properties to use production values to replace the development or test values assigned by developers.

Properties that must be updated to production values inlclude:

- Deployment properties
- Role mappings
- Server connection properties

For details on launching the wizard and using it to reconfigure these existing development values, see *Deploying Packages* in the Sybase Control Center online help.

Multiple tasks are involved in package deployment and management. Package administration tasks vary depending on the type of package you deploy.

1. Deploying an MBO Package to a Domain

Deploy an MBO package to Unwired Server using Sybase Control Center. Packages are initially created by developers, but are deployed and maintained on a production Unwired Server by administrators.

2. Selecting a Security Configuration for a Package
Designate a security configuration for a package in Sybase Control Center. This is a required step during package deployment, but you can later change the security configuration.

3. Mapping Roles

Configure role mapping to authorize client requests to access MBOs and operations. For each security configuration, platform and domain administrators can manage logical role mappings at the package level or at a domain level. Use the corresponding domain or package node in the left navigation pane to configure role mappings accordingly.

4. Managing Package Users

A package user is automatically registered when the user is successfully authenticated by the security configuration mapped to the MBO package. This is the identity used by the application to synchronize with the MBO package. The same identity is also registered as application user for native replication or messaging applications.

#### See also

• Tuning Synchronization for Messaging Payloads on page 8

#### Deploying an MBO Package to a Domain

Deploy an MBO package to Unwired Server using Sybase Control Center. Packages are initially created by developers, but are deployed and maintained on a production Unwired Server by administrators.

In the left navigation pane, from the Domain node, launch the Deploy wizard.

Once an MBO package is deployed, Sybase Control Center shows it as a Unified type package. The same package can be used to serve both replication and messaging device application clients. See *Deploying a Replication or Messaging Package* in Sybase Control Center online help.

## Selecting a Security Configuration for a Package

Designate a security configuration for a package in Sybase Control Center. This is a required step during package deployment, but you can later change the security configuration.

The administrator must create a security configuration in the cluster and assign it to the domain where the package is deployed before the deployer can assign the security configuration to the package.

- 1. In the left navigation pane, expand the **Packages** folder, and select the package to configure.
- 2. In the right administration pane, click the Settings tab.
- 3. Select a security configuration.

The security profiles that appear in this list have been created by a platform administrator and assigned to the domain.

4. Click Save.

## **Mapping Roles**

Configure role mapping to authorize client requests to access MBOs and operations. For each security configuration, platform and domain administrators can manage logical role mappings at the package level or at a domain level. Use the corresponding domain or package node in the left navigation pane to configure role mappings accordingly.

Set an appropriate mapping state for each logical role. The state you choose allows you to disable logical roles, allow logical roles to be automatically mapped, or manually define which logical roles are mapped to one or more physical roles. The states of AUTO or NONE require the least administration.

If a developer has defined a logical role, mapping is not required; the logical role is matched to the physical role of the same name and is therefore automatically mapped.

**Note:** Changes to domain-level role mapping are applied to all domains that share the same security configuration. Likewise, changes to package-level role mapping apply to all instances of the affected package that use the same security configuration, even if the package is deployed in multiple domains.

#### See also

• Managing Package Users on page 61

#### Mapping Roles for a Package

Configure package role mapping to authorize client requests to access MBOs and operations. Domain administrators can use a role mappings table to manage logical roles at the package level.

**Note:** If a developer has defined a logical role, mapping is not required; the logical role is matched to the physical role of the same name and is therefore automatically mapped.

See Roles and Mappings in Security for additional information.

- 1. Open Sybase Control Center.
- 2. Select and deploy an available package.
- 3. Follow the wizard prompts until you reach the Configure Role Mapping page for the target package. Alternately, if you are editing package role mapping after deployment, select the Role Mapping tab from the Packages > < PackageName> node in the left navigation pane.
- 4. Set an appropriate mapping state for each logical role. The state you choose allows you to disable logical roles (NONE), allow logical roles to be dynamically mapped (AUTO), or manually define which physical roles must be mapped to one or more logical roles (Map Roles). The states of AUTO or NONE require the least administration.

#### See also

• Mapping Roles for a Domain on page 61

#### Mapping Roles for a Domain

Configure role mapping in Sybase Control Center to manage logical roles and authorize client requests to access domain resources.

#### Prerequisites

Unwired Platform cannot query all enterprise security servers directly; to perform authentication successfully know the physical roles that are required.

#### Task

Typically, the role mapping used by developers are not the same as for a production system. Administrators must reset these accordingly. When you map domain-level roles, these roles are automatically applied to the packages that use the same security configuration.

- 1. Expand the domain-level Security node and select the security configuration to map roles for.
- 2. Set an appropriate mapping state for each logical role:
  - NONE disable logical roles.
  - AUTO allow logical roles to be dynamically mapped.
  - **Map Roles** manually map required physical roles for a logical role when physical and logical role names do not match. If names do not match, the AUTO mapping state does not work; mappings cannot occur dynamically.

The states of AUTO or NONE require the least administration.

**3.** To manually map roles, use the Role Mappings dialog to map a logical role to one or more physical roles. You can also map multiple logical roles to the same physical role. Add or delete available roles as needed.

Once a logical role is manually mapped, the mapping state changes to MAPPED. Mapped roles appear in the active Physical Roles cell in the domain-wide role mappings table.

#### See also

• Mapping Roles for a Package on page 60

### Managing Package Users

A package user is automatically registered when the user is successfully authenticated by the security configuration mapped to the MBO package. This is the identity used by the application to synchronize with the MBO package. The same identity is also registered as application user for native replication or messaging applications.

Package users are automatically removed when packages are removed. Those users can also be manually removed by an administrator. Typically, the administrator does the clean up to release server-side resources when the package user is no longer an active user of the MBO package. Removal of package user deletes subscription(s), server-side personalization data, cached data, and other internal artifacts associated with that user. Once the package user is removed, the device application for that user will not work until the user takes actions in the application that result in recreating the local database, synchronizing, and so on. If a user happens to be the last package user from that device, removal of that user would also result in freeing up of the device license consumed by that device.

When Unwired Server is upgraded from a previous release (such as 2.0 or 2.0.1), with MBO packages deployed to it, package users entries are automatically created for the packages on behalf of users already-registered for those packages.

#### See also

• *Mapping Roles* on page 60

## Viewing and Editing Package Properties

View these settings when troubleshooting, and make changes as needed to correct a problem or improve performance with a package.

- 1. Log in to Sybase Contol Center.
- 2. Expand the domain, then expand Packages.
- 3. Select the package, then select the tab for the properties you want to view or edit.
- 4. See the reference topics linked below for detailed information about the different settings.

## **Tuning Package Properties to Reduce EIS Load**

Deploy the package to a test domain and use a test application to determine what refinements can be made to reduce EIS load for a production environment.

Consider implementing DCNs to push updates into the Unwired Server cache in the CDB. This implementation helps improve performance and reduce back-end EIS load.

- 1. In the navigation pane of Sybase Control Center, select the package you deployed for the test domain.
- 2. Disable cache groups, so that the Unwired Server cache is only by DCN requests:
  - a) In the administration pane, click the Cache Group tab.
  - b) Select the **Default** cache-group, then click **Properties**.
  - c) Check the NEVER expiry option, then click **OK**.
- **3.** Since the fdevice application also uses push notifications, create a subscription template with appropriate settings for these notifications.

Subscription templates allow all applications that use the template to inherit the same settings.

- a) In the administration pane, click the Subscriptions tab, then choose Templates.
- b) Click New.
- c) Configure these template properties, then click **OK**:

| Property               | Value    |
|------------------------|----------|
| Synchronization group  | Default  |
| Notification threshold | 1 minute |
| Admin lock             | Unlock   |
| Push                   | Enable   |

This configuration enables push notifications to be delivered to device waiting no more than 1 minute since the last synchronization.

- **4.** Update the change detection interval of the package. Change is detected in optimal time, and push notifications are generated for the client to download the changes:
  - a) In the administration pane, click the **Synchronization Group** tab, check the group with the **Name** of default, the click **Properties**.
  - b) Change the **Change detection interval** to 1 minute.

**Note:** The change detection interval value needs to be determined very carefully, after considering application requirements of data consistency and data concurrency. Change detection triggers a diff-calculation for sending data changes to subscribed clients. These calculations can adversely affect performance. Therefore, the administrator and developer must jointly determine this interval value before configuring it in a production environment.

#### See also

- Deploying and Managing MBO Packages on page 58
- Tuning Connection Pool Sizes on page 34

# Importing Tested Package Archives to a Production Server and Domain

Once tested, the exported package archive can be imported to a production domain on a production Unwired Server. Importing the archive deploys the packages it contains to a different server so no subsequent configuration is required. The values configured previous to the export process is reused in the new environment.

1. Under Domains, expand the Packages folder for a production domain.

- 2. In the administration pane, click **Import**, select the ZIP archive, and click **OK**. The **Import** dialog shows a displays a message that the server connections with the same name will be overwritten.
- **3.** Review the package settings, including the pre-configured security configuration (and role mappings), log level, cache group, sync group, role mapping, subscription templates, and connection settings. Those properties are re-instated exactly as configured at export.

## CHAPTER 8 Mobile Workflow Package Management Overview

The goal of mobile workflow package management is to make mobile workflows available from the Unwired Server to device users. Mobile workflow package management typically requires a one-time deployment and configuration, except for ongoing package maintenance.

The mobile workflow application is a simple business process application that delivers functionality, such as sending requests and approvals through an e-mail application, to mobile device clients on supported device platforms, including Windows Mobile, iOS.

| Task                                                                                               | Frequency                                            | Accomplish by using                                                                                                |
|----------------------------------------------------------------------------------------------------|------------------------------------------------------|----------------------------------------------------------------------------------------------------|
| Deploy mobile workflow packages                                                                    | Once, unless a new version becomes available         | Sybase Control Center for Un-<br>wired Platform with the Work-<br>flow node                                        |
| Mobile workflow configu-<br>ration that includes e-mail<br>matching rules and context<br>variables | Once                                                 | Sybase Control Center for Un-<br>wired Platform with the Work-<br>flow node                                        |
| Device registration and<br>user assignments to mobile<br>workflow packages                         | Routine when new users or new de-<br>vices are added | Sybase Control Center for Un-<br>wired Platform with the <b>Work-</b><br>flow > <workflowname> node</workflowname> |
| Monitor users and errors                                                                           | Routine                                              | Sybase Control Center for Un-<br>wired Platform with the Monitor<br>node                                           |

Table 6. Mobile workflow package management

## **Enabling and Configuring the Notification Mailbox**

Configure the notification mailbox settings that allow Unwired Server to transform e-mail messages into mobile workflows.

The notification mailbox configuration uses a listener to scan all incoming e-mail messages delivered to the particular inbox specified during configuration. When the listener identifies an e-mail message that matches the rules specified by the administrator, it sends the message as a mobile workflow to the device that matches the rule.

**Note:** Saving changes to the notification mailbox configuration deletes all e-mail messages from the account. Before proceeding with configuration changes, consult your e-mail administrator if you want to back up the existing messages in the configured account.

- 1. Log in to Sybase Control Center.
- 2. In the left navigation pane, click **Workflows**.
- 3. In the right administration pane, click Notification Mailbox.
- 4. Select Enable.
- **5.** Configure these properties:
  - Protocol choose between POP3 or IMAP, depending on the e-mail server used.
  - Use SSL encrypt the connection between Unwired Server and the e-mail server in your environment.
  - Server and Port configure these connection properties so Unwired Server can connect to the e-mail server in your environment. The defaults are localhost and port 110 (unencrypted) or 995 (encrypted).
  - User name and Password configure these login properties so Unwired Server can log in with a valid e-mail user identity.
  - **Truncation limit** specify the maximum number of characters taken from the body text of the original e-mail message, and downloaded to the client during synchronization. If the body exceeds this number of characters, the listener truncates the body text to the number of specified characters before distributing it. The default is 5000 characters.
  - **Poll seconds** the number of seconds the listener sleeps between polls. During each poll, the listener checks the master inbox for new e-mail messages to process. The default is 60 seconds.
- **6.** If you have added at least one distribution rule, you can click **Test** to test your configuration. If the test is successful, click **Save**.

## **Deploying and Managing Mobile Workflow Packages**

Use Sybase Control Center to deploy mobile workflow packages created by developers, and to perform the configuration tasks required to make them available to application users on messaging devices.

#### Prerequisites

If a workflow is needed for a domain, then a developer must configure the context variable for a known domain. Workflows use MBO packages deployed to a specific domain. The administrator then only needs to change the context variable if the developer defined variable in the workflow is not using the same domain as a named MBO package it requies.

## **Configuring Mobile Workflow Package Properties**

Use Sybase Control Center to configure the deployed mobile workflow package general properties, matching rules, and context variables to give a mobile workflow package a different set of properties in the production environment.

 Configure general mobile workflow properties in the General tab of the Workflows > MyWorkFlow node. General mobile workflow properties include the display name and icon for the mobile workflow package.

See *Configuring General Mobile Workflow Properties* in Sybase Control Center online help.

 Configure and test matching rules for the package in the Matching Rules tab of the Workflows > MyWorkFlow node. Matching rules specify how to redirect e-mail messages at runtime.

See Configuring Matching Rules in Sybase Control Center online help.

3. Configure context variables for the package in the Context Variables tab of the Workflows > MyWorkFlow node. Context variables specify how to load data into the Unwired Server cache as well as the domain where the MBO package is deployed. See Configuring Context Variables in Sybase Control Center online help.

#### See also

• Assigning and Unassigning Mobile Workflows on page 67

### Assigning and Unassigning Mobile Workflows

Assign mobile workflow packages to make them available to a device user. Unassign them when a package is no longer required.

- 1. In the left navigation pane of Sybase Contorl Center, click **Workflows** > <**Mobile\_WorkFlow\_Package**>.
- 2. In the right administration pane, click the Application Connections tab.
- 3. Locate the device to assign a mobile workflow package to, then:
  - a) Click Assign Workflow.
  - b) List the activation users to assign the mobile workflow package to.

By default, no users are listed in this window. Search for users by selecting the user property you want to search on, then selecting the string to match against. Click **Go** to display the users.

- c) Select the user or users from the list to which to assign the mobile workflow package.
- d) Click OK.
- 4. To unassign a mobile workflow package, select the User and click Unassign Workflow.

#### See also

• Configuring Mobile Workflow Package Properties on page 66

## CHAPTER 9 DOE Package Management Overview

The goal of SAP Data Orchestration Engine (DOE) package management is to make DOEbased applications available to device users. DOE package management typically requires a one-time deployment and configuration, except for ongoing subscription management.

A package, along with its current settings for cache groups, role mappings, synchronization groups, connections, and security configuration, can be exported to an archive and imported back into Sybase Control Center for backup or to facilitate a transition from a test environment to a production environment.

| Task                                                                                  | Frequency                                            | Accomplish by using                                                                                                    |
|---------------------------------------------------------------------------------------|------------------------------------------------------|----------------------------------------------------------------------------------------------------|
| Deploy DOE packages                                                                   | Once, unless a new version becomes available         | SAP DOE Connector command<br>line utility's <b>deploy</b> command,<br>executed from the command<br>prompt                                 |
| Upgrade a deployed DOE package                                                        | As often as new version becomes available            |                                                                                                    |
| Package configuration that<br>includes e-mail matching<br>rules and context variables | Once                                                 | Sybase Control Center for Un-<br>wired Platform with the Pack-<br>ages node                                                               |
| Device registration and<br>user assignments to DOE<br>packages                        | Routine when new users or new de-<br>vices are added | Sybase Control Center for Un-<br>wired Platform with the <b>Pack-</b><br><b>ages</b> > <b><packagename< b="">&gt; node</packagename<></b> |
| Monitor users and errors                                                              | Routine                                              | Sybase Control Center for Un-<br>wired Platform with the Monitor<br>node                                                                  |

Table 7. DOE package management

## **Deploying a DOE Package**

Use the deploy command, in the SAP DOE Command Line Utility, from the command prompt.

In the steps below you are prompted for each of the parameters for the deploy command. Alternatively, you may include the parameters when entering the command. See *deploy Command* in *System Administration*.

1. Start the SAP DOE Command Line Utility.

See Starting the Command Line Utility Console in System Administration.

2. At the doec-admin prompt, enter deploy, followed by the command parameters.

```
deploy -d|--domain domainName
-a|--applicationID appID
{-u|--technicalUser SAPUserAccount
-pw|--password SAPUserPassword} |
{-ca|-certAlias certificateAlias}
[-sc|--securityConfiguration securityConfigName]
[-dir|--deployFilesDirectory deploymentDirectory]
[-h|--help] [-sl|--silent]
```

Alternatively, enter deploy, then enter the parameters as prompted.

#### See also

• deploy Command on page 277

## Upgrading a Deployed DOE Package

To avoid conflicts and interruption in availability of the DOE package, deploy the upgraded DOE package to a different domain and let users migrate when they are ready.

- 1. In Sybase Control Center, create a new domain.
- 2. Deploy the new ESDMA bundle to the new domain.

See Developer Guide: DOE-based Native Applications:

- 1. "Converting the ESDMA Bundle into an Unwired Platform Package" topic.
- 2. "Deploying the Unwired Platform Package" topic.
- 3. Ask users to switch to the new domain when they are ready.

## CHAPTER 10 Mobile Data Management Overview

The goal of data management is to ensure the data tier of Unwired Platform remains stable, available, and efficient. Data management is a not a routine administration task, and for Unwired Platform, primarily involves maintaining cache data and ensuring data is delivered to the device in a timely manner, as determined by your business requirements.

| Task                                                                                                    | Frequency                                          | Accomplish by using   |
|----------------------------------------------------------------------------------------------------|----------------------------------------------------|-----------------------|
| Set up the cache group refresh schedule (to up-<br>date data on the Unwired Server from the data<br>source).                                                                                                    | Once, unless<br>data refreshes<br>need to be tuned | Sybase Control Center |
| Create synchronization groups, and push noti-<br>fications, and subscriptions to customize how<br>updated data in the cache is delivered to the<br>device user (varies by synchronization protocol:<br>replication or messaging. | Periodic, as re-<br>quired                         | Sybase Control Center |
| Review current/historical/performance metrics                                                                                                    | Routine                                            | Sybase Control Center |

Table 8. Data Management Tasks

#### See also

• Backup and Recovery on page 189

## **Data Mobility Configuration Dependencies**

To ensure that data in the Unwired Platform mobility ecosystem remains effective and timely, administrators must carefully schedule and configure data update and delivery (synchronization) mechanisms in Sybase Control Center.

Consider that other dependencies might exist for the properties in the table below. Implement the properties to support both sides of the data mobility architecture (back-end to cache, and cache to frontline). In particular, poorly timed schedules or intervals can result in stagnant data or an unexpected user experience.

| Setting            | Sync type   | Data upda-<br>ted | Usage                                                                                                    |
|--------------------|-------------|-------------------|----------------------------------------------------------------------------------------------------|
| DCNs               | Both        | Server cache      | The specific data units the EIS sends to Un-<br>wired Server cache. DCN updates operate<br>outside of the cache group and cache refresh<br>mechanisms.                  |
|                    |             |                   | <b>Dependencies:</b> None. No coordination re-<br>quired. However, data change notifications<br>(DCNs) do trigger the same synchroniza-<br>tion activity on the device. |
| Cache group        | Both        | Server cache      | The data the Unwired Server fetches from<br>the EIS to update the server cache. Cache<br>groups aggregate data updates.                                                 |
|                    |             |                   | <b>Dependencies:</b> Design cache groups along with synchronization groups so you know which MBOs require which groups of data.                                         |
| Cache re-<br>fresh | Both        | Server cache      | Whether data is fetched from the EIS on demand or as scheduled.                                                                                                    |
|                    |             |                   | <b>Dependencies:</b> Coordinate with the syn-<br>chronization group and device notifications<br>(for replication only).                                                 |
| Subscrip-          | Both        | MBO data          | The data required by the MBO.                                                                                                    |
| tions              |             |                   | <b>Dependencies:</b> Design cache groups along with synchronization groups so you know which MBOs require which groups of data.                                         |
| Sync group         | Messaging   | MBO data          | The required unit of synchronization, and<br>the frequency with which the changes are<br>pushed to the device via the change detec-<br>tion interval.                   |
|                    |             |                   | <b>Dependencies:</b> Coordinate the change detection interval with the cache refresh schedule used. Device push settings also influence frequency of messages are sent. |
| Sync group         | Replication | MBO data          | The required unit of synchronization. Op-<br>eration replays are sent to the server (from<br>device), and MBOs data is then downloaded<br>to the client.                |
|                    |             |                   | <b>Dependencies:</b> The synchronization group for replication depends on the subscription, and the device notification interval.                                       |

| Setting                  | Sync type   | Data upda-<br>ted | Usage                                                                                                    |
|--------------------------|-------------|-------------------|----------------------------------------------------------------------------------------------------|
| Device noti-<br>fication | Replication | MBO data          | <ul><li>When to trigger a synchronization by sending a notification e-mail message to the device user.</li><li>Dependencies: Coordinate the device notification interval with the cache refresh schedule.</li></ul> |

## Message Data Flow and Dependencies

Implement the properties that determine how data flows in a messaging-based synchronization paradigm in a coordinated manner.

Cache refresh schedules, combined device settings and synchronization groups, work together to determine how data is disseminated to the front line from back-end EIS data sources. Coordinate these properties accordingly.

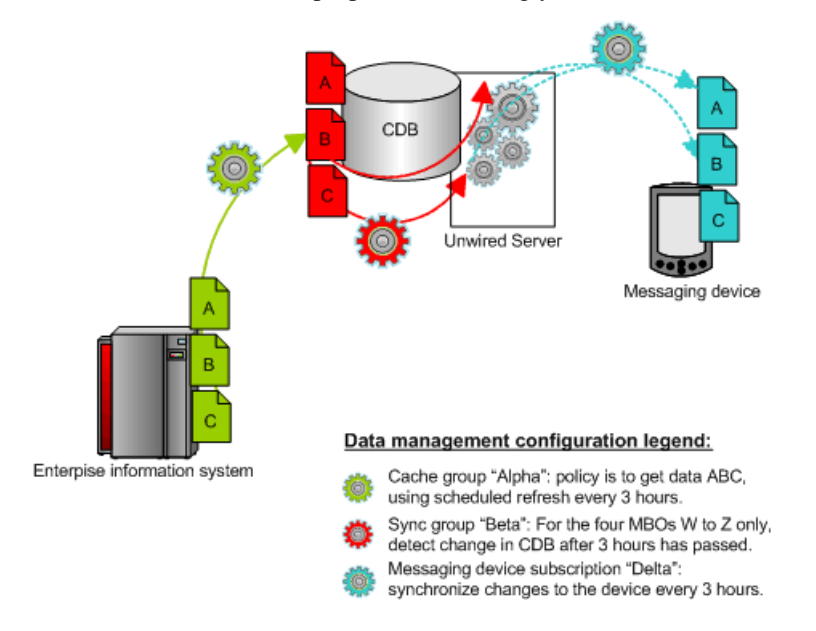

## **Replication Data Flow and Dependencies**

Implement, in a coordinated manner, the properties that determine how data flows in a replication-based synchronization paradigm.

Cache groups, cache refresh schedules, subscriptions (in particular, synchronization groups and device notifications) work together to determine how data is disseminated to the front line from back-end EIS data sources. Coordinate these properties accordingly.

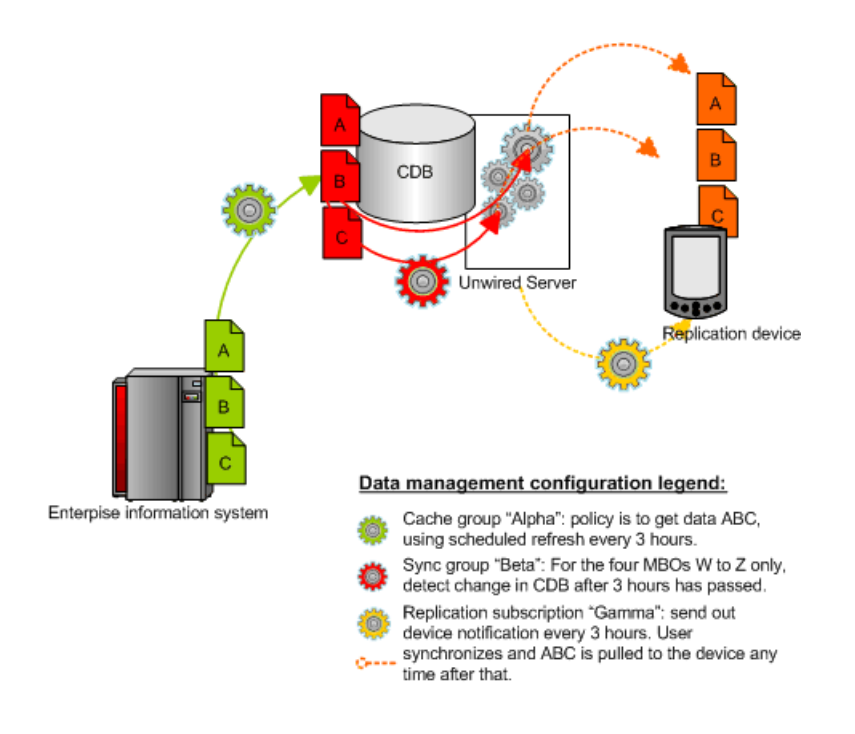

## **Cache Data Management**

Managing the Unwired Server cache in the cache database ensures that enterprise data remains stable, available, and consistent across sources. Cache data management is essential to keeping data synchronized between Unwired Server and the device client application.

Cache data consists of a copy of enterprise data that is stored in a specific area of the cache database (CDB). It is used as the data repository for replication and messaging mobile business objects (MBOs) that are deployed to Unwired Server. Cache management primarily involves configuring:

- Data change notifications (DCNs) -- when data used by an application changes on an EIS server, DCNs notify Unwired Server to synchronize cache data. DCNs are useful to cache management, since they facilitate time-sensitive data synchronization between scheduled cache refreshes.
- Cache refresh schedules -- update the cache with the most recent EIS data at regularly scheduled intervals, or on demand. The remote client database eventually retrieves updated data from the server's local copy in the CDB, using one of the supported synchronization triggers. Cache refresh schedules ensure data availability while managing the network traffic required to maintain that data.

#### **Data Change Notifications**

Data change notifications (DCNs) notify Unwired Server when data used by an application changes on an EIS server.

Developers typically use DCNs because they:

- Avoid the need to repopulate all the data in the mobile business object cache data every time data changes in the back-end EIS system.
- Allow the Unwired Server cache to be updated in real time by the EIS server, rather than administrator configured schedule.

DCNs are typically used in combination with a sychronization group. Part of the synchronization group is a change detection interval property. For messaging based sync applications, the property is used to send a "data change" message to the messaging based sync clients that subscribe to that data. Replication-based sync applications requires a subscription and the configuration of a device push notifications which then notifies the mobile clients.

DCNs and either data change messages or device notifications address these concerns:

- Users do not always know when to synchronize. Waiting for a user-triggered synchronization is unreliable.
- Using server-triggered push synchronization is reliable, but frequent synchronizations (for example, every X minutes) generates high traffic volumes for Unwired Server.
- Data consistency between the source EIS data and Unwired Server cache is limited to what administrators typically configure for a cache refresh interval for the entire system. It does not give priority to time-critical data.

You can configure either secure (HTTPS) or non-secure (HTTP) for DCNs. For details on how DCNs are created and sent see the *Developer Guide: Unwired Server*.

#### **Cache Refreshes**

Cache refreshes update cache data, either on demand, or at scheduled intervals, with the most recent enterprise information.

Cache refreshes update data for mobile business objects (MBOs) that belong to the cache group undergoing the refresh. The remote client database eventually retrieves the updated data from the server's local copy in the CDB, using one of the supported synchronization triggers.

Scheduled cache refreshes control the frequency with which objects update data and regulate network traffic by synchronizing data at strategic times, rather than pushing data changes through as they occur. Administrators can also perform on-demand cache refreshes for cache groups at a specified time.

When a refresh occurs, the Unwired Server calls the default read operation (for each MBO in the cache group), and all of the rows that are returned from the enterprise information system (EIS) are compared to existing rows in the CDB as follows:

#### CHAPTER 10: Mobile Data Management Overview

- If the CDB is empty, all rows are inserted.
- Unwired Server processes the row set and checks (using the primary key) whether the row already exists in the cache:
  - If it does, and all columns are the same as the EIS, nothing happens. When a client requests (by synchronizing) all rows that have changed since the last synchronization, only rows that have changed are included, which is important for performance and efficiency.
  - If the row does not exist, it is inserted and the next synchronization query retrieves the row.

#### Aggregate Updates to Multiple MBOs

Cache groups and synchronization groups control the synchronization schedule for cache and client MBO data.

Cache groups specify data refresh behavior for every mobile business object (MBO) within a group. MBOs can belong to only one cache group. Cache groups are created during development, at which point MBOs are grouped together based on their data refresh requirements. Since all MBOs in a cache group are refreshed simultaneously according to the group's cache policy, cache groups ensure that MBOs with related content remain consistent.

Synchronization groups are collections of MBOs that are synchronized together on client devices. MBOs within the same synchronization group can come from one or more cache groups. When a client synchronization request for a synchronization group is received, MBOs belonging to on-demand cache groups are refreshed according to the cache policy for that group.

#### See also

- Schedules to Manage Update Frequency on page 77
- Notifications to Update Client Data on page 78
- Determining the Cache Interval and Schedule Refresh for a Cache Group on page 79

#### Purging a Cache Group

Physically delete data that has been logically deleted from the cache. Cached data is marked as logically deleted when certain activities occur in the client application or back end.

- 1. In the left navigation pane of Sybase Control Center, expand the **Packages** folder and select the package to configure.
- 2. In the right administration pane, select the Cache Group tab.
- 3. Click OK.

#### Schedules to Manage Update Frequency

The Unwired Server cache is refreshed according to a cache policy, which defines the cache refresh behavior and properties for the MBOs within the cache group.

There are two properties that determine the cache refresh schedule, which is used with a subscription to synchronize data for mobile business objects (MBOs).

**Note:** You can configure a schedule refresh for a cache only if the developer specifies the cache group as a "scheduled" type during development. Otherwise, the **Schedule** tab does not appear in the Cache Properties window.

• Cache Interval – Unwired Server keeps a local copy of enterprise data in the cache database (CDB), and uses a synchronization server to manage updates between the CDB and EIS servers. When data is updated, the remote client database eventually retrieves updated data from this local copy in the CDB. The caching mechanism allows MBOs to retrieve updated data even if back-end servers fail. The cache interval balances the frequency with which the object updates enterprise data with the amount of network traffic required to maintain that data.

A higher value for the cache may retain stale data, however, a lower value increases network traffic and may impede the client application's performance, because Unwired Server queries back-end information servers more frequently to look for changes and possibly update the CDB copy. Frequent queries typically put a higher load on the servers, as well as use more network bandwidth on the server side—the cache interval does not affect required bandwidth between the synchronization server and device client applications, nor the performance characteristics of the client applications. But the interval you choose can delay synchronization if Unwired Server must first update many records in the CDB.

For example, if the cache interval is 0, each time a client application synchronizes, there is a pause while the Unwired Server rereads data from the EIS and updates the CDB. If, however, the cache interval is greater than 0, then the wait time depends on how long ago the data was refreshed. If the synchronization falls within a recent cache update, synchronization is almost immediate.

• Schedule Repeat – data is refreshed according to a schedule you set up. If you set up a schedule to repeatedly refresh data, information is always refreshed, regardless of the cache interval value. However, typically, you would set a schedule to closely match the cache interval, which is especially good practice for data that changes infrequently or is shared by many clients.

However, as an administrator, you may use a scheduled repeat to look for data changes and to notify subscribed clients to synchronize when there are changes. Typically, mobile workers use an Unwired Platform client application as needed. To ensure that mobile data is relatively up-to-date, use the schedule repeat property to trigger a push notification.

#### See also

• Aggregate Updates to Multiple MBOs on page 76

- Notifications to Update Client Data on page 78
- Determining the Cache Interval and Schedule Refresh for a Cache Group on page 79

#### **Notifications to Update Client Data**

Unwired Server alerts device users to updated mobile business object (MBO) data based on synchronization group and subscription settings. A synchronization group is a collection of MBOs that are synchronized together at regular intervals. When MBOs in a synchronization group are updated, users subscribed to those synchronization groups receive either a data update or device notification, depending on the type of application they use.

Messaging synchronization clients directly receive the unit of changed data for MBOs that belong to the synchronization group. The change detection interval for the synchronization group determines how often messaging applications push MBO data to the client when cache refreshes occur.

Replication synchronization clients receive device notifications when data changes are detected for any of the MBOs in the synchronization group to which they are subscribed. Both the change detection interval of the synchronization group and the notification threshold of the subscription determine how often replication clients receive device notifications. Data updates through device notifications occur as follows:

- **1.** Unwired Server checks the cache for data updates to MBOs according to the change detection interval configured for a synchronization group.
- 2. If there are data changes, the server generates device notifications.
- **3.** Once the replication subscription notification threshold expires, Unwired Server delivers the device notifications to clients subscribed to the synchronization group.
- **4.** Clients receive the device notifications and synchronize data for the MBOs belonging to the synchronization group.

Administrators can use subscription templates to specify the notification threshold for a particular synchronization group. They can then use these templates to create subscriptions for device users.

For replication devices, subscription settings ultimately determine when device notifications are delivered. For example, if data for a synchronization group is updated every two hours, but a device user's subscription indicates a notification threshold of three hours, Unwired Server postpones delivering these updates until the time indicated by the subscription settings.

#### See also

- Aggregate Updates to Multiple MBOs on page 76
- Schedules to Manage Update Frequency on page 77
- Determining the Cache Interval and Schedule Refresh for a Cache Group on page 79

#### Determining the Cache Interval and Schedule Refresh for a Cache Group

Use Sybase Control Center to create and configure cache groups for replication synchronization packages. A cache group specifies the data refresh behavior for every mobile business object (MBO) within that group.

The Unwired Server cache (also called the cache database, or CDB) is refreshed according to a cache policy, which defines the cache refresh behavior and properties for the MBOs within the cache group based on a schedule, or on demand.

- **1.** Choose the cache group:
  - a) In the left navigation pane, expand the **Packages** folder, and select the package.
  - b) In the right administration pane, click the Cache Group tab.
  - c) Select the cache and click **Properties**.
- **2.** Choose an appropriate cache interval. The cache allows you to associate a frequency interval (hour, minute, seconds, and so on) for the cache group's refresh schedule. For example, if an interval value is set to 0 seconds, then every client synchronization repopulates the entire cache. Instead, choose a value that is longer in duration.
- 3. Set the repeat for the cycle of intervals.

Sybase recommends that you choose a cache interval value that supports DCN behavior. See *Configuring Scheduled Cache Groups Properties* in Sybase Control Center online help.

#### See also

- Aggregate Updates to Multiple MBOs on page 76
- Schedules to Manage Update Frequency on page 77
- Notifications to Update Client Data on page 78

#### **Example Data Update Models**

Review these scenarios to understand different data update models you can employ.

#### Scenario 1: Product Sales with Expected and Unexpected Changes

Consider a mobile sales team with MBOs that interact with a shared data source for product data: a Catalog MBO, a Customer MBO, and a SalesOrders MBO.

To support this deployment the administrator might:

1. Evaluate the business context.

Of all types of data (customer, orders, product), generally product data remains the most static: the EIS server that warehouses product data is typically updated at night. At this time, products may get added or removed, or descriptions or prices may change depending on supply and demand of those products. Regular business hours of operation are defined as 8:00 a.m. - 6:00 p.m., Monday to Friday.

2. Configure data refresh schedules based on this context.

To accommodate the business requirements, the administrator creates a schedule repeat for the Product MBO that refreshes data daily from Monday to Friday, starting at 8:00 a.m., and a cache interval of 24 hours is used.

The result of this configuration is that five days a week at 8:AM, the schedule *completely* reloads all Product data into the CDB, regardless of whether the CDB data is still current with respect to the 24-hour cache interval. The sales team, who knows that the data is refreshed each morning, synchronizes the Catalog MBO to update data in their local Product table.

**3.** Anticipate unexpected events and modify the schedule or the cache interval as required. Consider an incorrect price in the EIS database. If a T-shirt with a wholesale price of \$10.47 is entered erroneously as \$1.47, the device's Product table will be updated with the incorrect price information and must be corrected. An associate updates the EIS database, but the team must be informed of this critical data change.

As a result, the administrator uses Sybase Control Center for Unwired Server to refresh the MBO once manually.

#### See also

• Scenario 2: Urgent Alerts using Subscriptions and Schedules on page 80

#### Scenario 2: Urgent Alerts using Subscriptions and Schedules

Consider an hospital's UrgentAlert MBO that has these attributes: Username, AlertTime, Message.

To support this deployment, an administrator might:

1. Evaluate the business context.

A hospital executive demands that alerts be delivered to a specific doctor (or medical team) according to each person's unique user name, within one minute of the message being created in the EIS server.

2. Configure data refresh schedules based on this context.

The Unwired Server administrator responds in such a way that when a new alert is entered into the back-end server, the alert is delivered to the corresponding doctor by setting the cache interval to 0 or "real time". Data is always live and immediate with no caching involved. However, the administrator also sets the schedule repeat for 1 minute and is required 24 hours a day, seven days a week. This refresh schedule is paired with a subscription template for the UrgentAlert MBO with push synchronization enabled.

When any mobile client with an application that includes the UrgentAlert MBO initially synchronizes, Unwired Server creates a push subscription. Because the administrator configured a schedule repeat for every minute, changes are delivered as they occur: when a change is detected, Unwired Server scans through the subscriptions to find all clients that are subscribed to this MBO and determines where the Username matches. When a match occurs, Unwired Server sends the client a push notification, telling doctor to run another synchronization to retrieve the new message using the UrgentAlert MBO.

#### See also

• Scenario 1: Product Sales with Expected and Unexpected Changes on page 79

## **Managing Subscriptions**

Manage subscriptions to control the messages that application connections receive.

Subscription management tasks include pinging, unsubscribing, recovering, suspending, resuming, resynchronizing, and logging subscriptions. Subscription tasks vary by the package type.

These subscription management tasks apply only to the package types specified in the table below. Perform each task in the Subscriptions tab of the deployed package you are managing.

| Subscrip-<br>tion task | Description                                                                                                    | Summary                                                                                                    | Package<br>type                      |
|------------------------|----------------------------------------------------------------------------------------------------|----------------------------------------------------------------------------------------------------|--------------------------------------|
| Ping                   | Ensure that push information a user provides for a device is configured correctly.                                                                                                    | Select the box adjacent to the de-<br>vice ID, and click <b>Ping</b> .                                                                                                    | UNIFIED<br>(replication<br>subscrip- |
|                        | If the ping is successful, notifi-<br>cations and subsequent data<br>synchronizations occur as de-<br>fined by each subscription. If<br>the ping fails, open the log and<br>check for an incorrect host<br>name or port number. |                                                                                                    | tions)                               |
| Unsubscribe            | Remove a subscription from<br>Unwired Server.                                                                                                    | Select the box adjacent to the device ID, and click <b>Unsubscribe</b> for UNIFIED packages, messaging packages, and DOE-C packages.                                                                                                    | All                                  |
|                        |                                                                                                    | For Windows Mobile, the device<br>application must include the Da-<br>tabaseClass.CleanAllData();<br>method for data to be unsubscri-<br>bed correctly. If this method is not<br>used, <b>Unsubscribe</b> and <b>Sub-<br/>scribe</b> could work unpredictably. |                                      |

#### Table 9. Subscription management tasks

| Subscrip-<br>tion task | Description                                                                                                    | Summary                                                                                                    | Package<br>type                                       |
|------------------------|----------------------------------------------------------------------------------------------------|----------------------------------------------------------------------------------------------------|-------------------------------------------------------|
| Recover                | Reestablish a relationship be-<br>tween the device and Unwired<br>Server. Perform recovery under<br>severe circumstances when a<br>device is unable to successfully<br>synchronize data.<br>During subscription recovery,<br>Unwired Server purges all en-<br>terprise data on the device. It<br>retains the device ID and sub-<br>scription information so that all<br>data can then be resynchronized<br>and loaded onto the device. | Check the box adjacent to the sub-<br>scription ID of the device, and<br>click <b>Recover</b> .                          | UNIFIED<br>(messaging<br>subscrip-<br>tions)          |
| Suspend/re-<br>sume    | <ul> <li>Control the deactivation and re-<br/>activation of package subscrip-<br/>tions:</li> <li>Suspend – temporarily<br/>block data synchronization<br/>for a device subscribed to a<br/>particular package.</li> <li>Resume – reactivate a pack-<br/>age subscription after it has<br/>been suspended.</li> </ul>                                                                                                    | Select the box adjacent to the sub-<br>scription ID of the device, and<br>click either <b>Suspend</b> or <b>Resume</b> . | UNIFIED<br>(messaging<br>subscrip-<br>tions)<br>DOE-C |
| Resynchron-<br>ize     | Reactivate subscriptions to a<br>deployed package.<br>If a DOE-C subscription does<br>not respond to the SAP DOE<br>quickly enough, the DOE may<br>mark that subscription's queues<br>as "blocked" and stop sending<br>messages to the DOE-C. Re-<br>synchronize to resume commu-<br>nication from the DOE to the<br>DOE-C subscription.                                                                                               | Check the box adjacent to the sub-<br>scription ID of the device, and<br>click <b>ReSync</b> .                           | DOE-C                                                 |

| Subscrip-<br>tion task | Description                                                                      | Summary                                                                     | Package<br>type                                                                                |
|------------------------|----------------------------------------------------------------------------------|-----------------------------------------------------------------------------|------------------------------------------------------------------------------------------------|
| Purge                  | Removes subscriptions that are<br>no longer referenced by any ac-<br>tive users. | Select the subscription, click <b>Purge</b> , and then select the criteria. | UNIFIED<br>(messaging<br>subscrip-<br>tions)<br>UNIFIED<br>(replication<br>subscrip-<br>tions) |

## CHAPTER 11 Device and Application Provisioning Overview

Provisioning describes all activities used to setup the device and its applications, so it can interact with the Unwired Platform environment.

Device and application provisioning includes:

- **1.** Distributing and installing the platform infrastructure components. Devices that require provisioning of infrastructure components include:
  - Afaria clients for Windows, Windows Mobile, and BlackBerry devices.
  - Client runtime for messaging-based synchronization applications for Windows and Windows Mobile. No runtime is required for iOS.
  - Security artifacts for encryption and SSO. See *Device Security* in the *Security* guide.
- **2.** Distributing and installing the device application that interacts with packages that are deployed to the Unwired Server. For heterogeneous device provisioning support, Sybase recommends Afaria.
- **3.** If you are using a replication application, setting up the device for push synchronization. See *Setting up Push Synchronization for Replication*.
- 4. If you are using a messaging application, registering the user devices using Sybase Control Center (each user then activates using the Sybase Settings application deployed in step 1).

#### See also

• Setting up Push Synchronization for Replication on page 114

## **Provisioning Methods by Application Type**

Depending on the application type you are deploying, there are different methods to ensure all application and runtime artifacts are downloaded over-the-air (OTA), then stored or installed on the device, without requiring a physical connection the corporate LAN.

Review the various options you can use. Options are organized according to the application type and device target. For larger client bases, Sybase recommends an OTA method where the artifacts are pushed to the device, or are pulled by the user via a URL or link. Generally speaking, hard connection options are best reserved to small deployments or development testing purposes.

| Device Application                                                                                                    | Method                                                   | Details                                                                                                    |
|----------------------------------------------------------------------------------------------------|----------------------------------------------------------|----------------------------------------------------------------------------------------------------|
| BlackBerry native – once appli-<br>cations provisioned and instal-<br>led, the application appears in<br>Downloads.                                                                                                    | BlackBerry Enterprise Server<br>(BES) push notifications | When the BlackBerry device<br>activates, it automatically pairs<br>with the BES and downloads the<br>application.                                                                                                    |
| However, device users can<br>move it to a different location. If<br>device users reinstall the appli-<br>cation from a link or URL, or<br>using Desktop Manager, the<br>BlackBerry device remembers<br>the installation location.                                         |                                                          | See http://www.blackber-<br>ry.com/btsc/search.do?<br>cmd=displayKC&doc-<br>Type=kc&external-<br>Id=KB03748 for step-by-step<br>instructions.<br>Also see BlackBerry Provision-<br>ing with BES in System Admin-<br>istration.                                                                                                    |
|                                                                                                    | URL/link to installation files                           | The administrator stages the<br>OTA files in a Web-accessible<br>location and notifies BlackBer-<br>ry device users via an e-mail<br>message with a link to the JAD<br>file.                                                                                                    |
| iOS native – users of iPhones<br>tend to self-manage their devi-<br>ces: device users download ap-<br>plication files to their iOS devi-<br>ces and synchronize updates as<br>required. As Administrator, you<br>must ensure users are notified of<br>required downloads. | Apple Push Notification Serv-<br>ice (APNS)              | APNS allows users to receive<br>notifications on iPhones. Each<br>application that supports APNS<br>must be listed in Sybase Control<br>Center with its certificate and<br>application name. See <i>Provi-</i><br><i>sioning with iOS APNS</i> in <i>Sys-</i><br><i>tem Administration.</i>                                                                 |
| Messaging native applications –<br>may require direct connections<br>either on the LAN or WIFI. This<br>connection prevents man-in-<br>the-middle attacks that might<br>otherwise occur.                                                                                  | Direct Unwired Server connec-<br>tions                   | If you are not using Afaria for<br>messaging clients, you must<br>first install the client application<br>then connect to corporate LAN<br>using WIFI or any other method<br>of your choosing in order to<br>provision devices with required<br>files. See <i>Provisioning with Un-</i><br><i>wired Server</i> in <i>System Admin-</i><br><i>istration.</i> |

| Device Application                                                                                                    | Method                             | Details                                                                                                    |
|----------------------------------------------------------------------------------------------------|------------------------------------|----------------------------------------------------------------------------------------------------|
| Hybrid Web Container – be-<br>cause this native application<br>embeds a browser control sup-<br>plied by the device OS, these<br>devices require specific provi-<br>sioning techniques.                                                                                                    | Configuration Files                | The Hybrid Web Container sup-<br>ports only the provisioning from<br>a file method. Provisioning of<br>the Hybrid Web Container pro-<br>visions the container itself (and<br>therefore all the apps in the con-<br>tainer). See <i>Provisioning with</i><br><i>Configuration Files</i> in <i>System</i><br><i>Administration</i> . |
| Heterogeneous applications (in-<br>cluding online data proxy and<br>DOEC) –if you are supporting a<br>heterogeneous device environ-<br>ment, these methods are the best<br>way to provision all devices us-<br>ing the same method.<br>Which method you choose de-<br>pends on whether or not you<br>want devices connecting direct-<br>ly to Unwired Server. | Afaria and Configuration Files     | Automate the process of provi-<br>sioning applications by ena-<br>bling a group of applications to<br>be initially provisioned with a<br>set of parameters from a config-<br>uration file using Afaria. See<br><i>Provisioning with Afaria</i> in <i>Sys-</i><br><i>tem Administration</i> .                                       |
| Windows, Windows Mobile,<br>and BlackBerry                                                                                                    | Desktop Management and cra-<br>dle | Installs the native application<br>when the device is synchronized<br>via a computer. See your device<br>documentation for details.                                                                                                    |

#### See also

- Provisioning with Configuration Files on page 87
- Provisioning with Afaria on page 92
- *iOS Provisioning with APNS* on page 102
- BlackBerry Provisioning with BES on page 105
- Provisioning with Unwired Server on page 114
- Setting up Push Synchronization for Replication on page 114

## **Provisioning with Configuration Files**

In environments where Afaria is not used for mobile device management, you can use a configuration file to provision the device application on BlackBerry, Android devices, or

Windows Mobile or Win32 devices. iOS clients cannot be manually provisioned in this manner, as the application sandbox is not accessible.

When the application first starts, the client searches for the configuration file on a flash card or at a fixed platform specific location.

1. Provisioning the Unwired Server Public Key

(Optional) Retrieve the public key of the Unwired Server to populate its value in the provisioning file.

2. Creating a Provisioning File

Provision applications with a simple text configuration file that can be parsed by the client and from which data is then imported.

3. Deploying the Provisioning File

Make the provisioning file available to the device so that it can be automatically deployed when the application starts.

4. Next Steps

After you have provisioned the application, perform automatic or manual registration of application connections to associate users to the application.

#### See also

- Provisioning Methods by Application Type on page 85
- Provisioning with Afaria on page 92
- *iOS Provisioning with APNS* on page 102
- BlackBerry Provisioning with BES on page 105
- Provisioning with Unwired Server on page 114
- Setting up Push Synchronization for Replication on page 114

## Provisioning the Unwired Server Public Key

(Optional) Retrieve the public key of the Unwired Server to populate its value in the provisioning file.

During startup, the server verification key is stored in a text file called ServerVerificationKey.txt in <UnwiredPlatform\_InstallDir>/ Servers/MessagingServer. It is created only at messaging service startup, so the messaging service must be started at least once to see this file. The data in this file is the Base64 encoded server verification key and should be used as the value for the serververificationkey= key.

## **Creating a Provisioning File**

Provision applications with a simple text configuration file that can be parsed by the client and from which data is then imported.

The provisioning file is an ASCII text file where each setting must be in a separate line, or separated by a semicolon. All fields in the configuration file are optional—that is, whatever is present in the file is imported.

- 1. Create a text file, named as follows:
  - For provisioning device applications, the file must be named "Sybase\_Messaging\_" followed by the Application ID with a ".cfg" extension. Any non-alphanumeric characters in the Application ID will be replaced with underscores to avoid any conflicts with operating system restrings. For example, if the Application ID is "myApplication:1.0", the file would be:

Sybase\_Messaging\_myApplication\_1\_0.cfg.

• For provisioning the Hybrid Web container used for Mobile Workflow, the file must be named "Sybase\_Messaging\_", followed by the application ID (HWC), with a .cfg extension. Any non-alphanumeric characters in the application ID are replaced with underscores to avoid any conflicts with operating system restrings. For example, if the Mobile Workflow package application ID is "myApplication:1.0," the file would be: Sybase\_Messaging\_myApplication\_1\_0.cfg.

**Note:** When configuring the connection settings for the Hybrid Web Container, settings are applied for the Hybrid Web Container. These settings are not per mobile workflow application.

- 2. Enter the desired settings information in the .cfg file. See Provisioning Settings.
- 3. Save the .cfg file.

#### See also

• Deploying the Provisioning File on page 91

#### **Provisioning Settings**

Enter settings in the provisioning file for connecting to Unwired Server.

The provisioning file is an ASCII text file where each setting must be in a separate line, or separated by a semicolon. All fields in the configuration file are optional—that is, whatever is present in the file is imported.

| Кеу         | Description                                                                                                    |
|-------------|----------------------------------------------------------------------------------------------------|
| servername= | The server name for the machine that hosts the<br>Unwired server, or relay server, if used, where the<br>mobile application project is deployed. |

#### CHAPTER 11: Device and Application Provisioning Overview

| Кеу                    | Description                                                                                                    |
|------------------------|----------------------------------------------------------------------------------------------------|
| serverport=            | The server port number for Unwired Server. The default is 5001                                                                                                    |
| companyid=             | The company or farm ID you entered when you registered the device in Sybase Control Center, in this case, 0 (zero).                                                                                                    |
| username=              | The name of the user to which the package is assigned. This should be the user name used in the registration.                                                                                                    |
| activationcode=        | The activation code for the registered user, for example, 123.                                                                                                    |
| serververificationkey= | The server verification key, if present, must be a valid Base64 encoded string of the messaging server's public key. An invalid Base64 string results in an empty key.                                                                                                    |
| autoreghint=           | This value is used exclusively for the SUP ad-<br>ministrator to convey information to the device<br>application; Unwired Server runtime does not use<br>this value. The application developer uses this<br>setting at runtime to indicate how the application<br>is initially registered – either automatically or<br>manually.                                                                                                    |
|                        | <ul> <li>1 – Always use automatic application registration. The application user is not prompted to enter an activation code upon initial activation.</li> <li>2 – Always use manual device registration. The application user is prompted to enter an activation code upon initial activation. This implies that automatic device application registration is not enabled on Unwired Server.</li> <li>0 – Both modes are supported. The application user interface allows automatic registration, or requires an activation code for manual registration.</li> </ul> |

| Кеу        | Description                                                                                                    |
|------------|----------------------------------------------------------------------------------------------------|
| urlsuffix= | The URL suffix is a pattern that is used internally<br>by Sybase Unwired Platform when constructing<br>URLs as part of the correct path to connect to<br>Unwired Server. By default, this property does<br>not need to be set. The device client internally<br>auto-detects the correct path when connecting<br>directly to Unwired Server, or when connecting to<br>Unwired Server via the Relay Server using its<br>default settings. |
|            | Note: You only need to explicitly configure this<br>property to match the modified URL suffix, if the<br>default path and URL suffix of the Relay Server is<br>modified.                                                                                                    |

## **Deploying the Provisioning File**

Make the provisioning file available to the device so that it can be automatically deployed when the application starts.

- **1.** Copy the provisioning file to the device:
  - Android devices: use e-mail or messaging to upload the provisioning file to the root of the flash card ("/sdcard/"), or the client file root ("/data/data/com.sybase.workflow/ files.").
  - BlackBerry devices: use BES push, e-mail, or messaging to upload the provisioning file to the root of the flash card ("fileconn.dir.memorycard"), or the client file root ("file:///store/home/user/").
  - iOS client supports provisioning only through Afaria client deployment.
  - Windows Mobile devices: use e-mail or messaging to upload the provisioning file to the client root of any flash cards, or the root of the file system.
  - Win32 devices: use e-mail or messaging to upload the provisioning file to the Application Data subdirectory which resides in the Special Folder path defined by CSIDL\_APPDATA (%APPDATA%\Sybase\MOMessaging).
  - When provisioning the Hybrid Web Container on a device:
    - Android the Android client searches the root of the flash card ("/sdcard/"), followed by the client file root ("/data/data/com.sybase.workflow/files.").
    - BlackBerry the BlackBerry client searches the root of the flash card ("fileconn.dir.memorycard"), followed by the client file root ("file:///store/home/user/").
    - iOS client supports provisioning only through Afaria client deployment.

- Windows Mobile the Windows Mobile client searches the root of any flash cards, followed by the root of the file system.
- **2.** Register the application connection:
  - For device clients, log in to Sybase Control Center and register the application connection as described in the topic *Registering and Reregistering a Connection* in *System Administration*.
  - For Mobile Workflow clients, log in to Sybase Control Center and register the Mobile Workflow application connection as described in the topic *Registering and Reregistering Mobile Workflow Application Connections* in *Developer Guide: Mobile Workflow Packages*.
- 3. Start the application.

When the application is started, a search is performed for the provisioning file only if the device is not yet configured. Unconfigured is defined as missing one or more of the required connection properties (server name, port, user name, activation code, and so on). If unconfigured, the settings from the provisioning file are automatically applied.

#### See also

• Creating a Provisioning File on page 89

#### **Next Steps**

After you have provisioned the application, perform automatic or manual registration of application connections to associate users to the application.

For information on the registration process, and registration procedures, see *Sybase Control Center for Sybase Unwired Platform* > *Setting Up Application and User Connections.* 

#### See also

• Provisioning Configuration Data and Certificates on page 101

## **Provisioning with Afaria**

(Applies only to Online Data Proxy and Hybrid Web Container) Automate the process of provisioning applications by enabling a group of applications to be intially provisioned with a set of parameters from a configuration file using Afaria.

1. Setting Up the Afaria Environment

Setting up the Afaria environment in Unwired Platform primarily involves configuring over-the-air (OTA) deployment. OTA deployment requires specific setup of the Afaria server and uses multiple tools to accomplish this task.

2. Prerequisites for Provisioning an Application Using Afaria

(Applies only to Online Data Proxy and Hybrid Web Container) Verify that these prerequisites for provisioning an application using Afaria are completed by the IT admin and application developer.

3. Preparing the Provisioning File

(Applies only to Online Data Proxy and Hybrid Web Container) Create the provisioning file required for automatic provisioning of an application, and provide it to the Afaria administrator.

4. Provisioning the Unwired Server Public Key

(Applies only to Online Data Proxy and Hybrid Web Container) Retrieve the public key of the Unwired Server to populate its value in the provisioning file.

5. Creating a Provisioning File

Provision applications through Afaria with a simple text configuration file that can be parsed by the client and from which data is then imported.

6. Provisioning Configuration Data and Certificates

(Applies only to Online Data Proxy and Hybrid Web Container) Automate the process of provisioning applications by enabling a group of applications to be initially provisioned with a set of parameters from a configuration file, and transferring certificates, using Afaria.

7. Next Steps

After you have provisioned the application, perform automatic or manual registration of application connections to associate users to the application.

#### See also

- Provisioning Methods by Application Type on page 85
- Provisioning with Configuration Files on page 87
- *iOS Provisioning with APNS* on page 102
- BlackBerry Provisioning with BES on page 105
- Provisioning with Unwired Server on page 114
- Setting up Push Synchronization for Replication on page 114

## Setting Up the Afaria Environment

Setting up the Afaria environment in Unwired Platform primarily involves configuring overthe-air (OTA) deployment. OTA deployment requires specific setup of the Afaria server and uses multiple tools to accomplish this task.

Be aware of the following Unwired Platform requirements:

- Only use IIS on Windows as the OTA Deployment Center host when using Afaria with Unwired Platform.
- Install the OTA Deployment Center behind the DMZ and use a Sybase relay server to relay download requests.

- Do not install the OTA Deployment Center on the same host as either Afaria Administrator or Afaria Server; doing so creates a greater risk of a port conflict, depending on protocols used (by default, the Afaria components share port 80).
- Review the system requirements information Afaria provides.
- 1. Setting Up the OTA Deployment Center and the SMS Gateway

The OTA Deployment Center allows device users to access and download Afaria clients and runtimes over-the-air, rather than needing cradle the device and connect to the network. OTA deployment is recommended for production environments that require you to administer many device users.

2. Configuring Afaria Server

Configure Afaria Server to use the same gateway as the OTA Deployment Center. You can optionally configure email as well.

3. Creating Addresses, Groups, and Profiles

Session Manager allows you to control each user session opened with the SMS or email download notification and determine what actions are subsequently performed.

4. Create and Deploy Afaria and Unwired Platform Clients

Prepare Afaria and Unwired Platform client deployment. When the user receives a client notification, they download the installer and install the required files for both client types.

5. Launching Afaria from Sybase Control Center

If you purchased Afaria, you can open the Afaria<sup>®</sup> Web interface administration console to manage Afaria resources directly from Sybase Control Center. This step makes Afaria a managed resource of Sybase Control Center, and allows you launch and use Afaria remotely from this Web console.

#### See also

• Prerequisites for Provisioning an Application Using Afaria on page 97

#### Setting Up the OTA Deployment Center and the SMS Gateway

The OTA Deployment Center allows device users to access and download Afaria clients and runtimes over-the-air, rather than needing cradle the device and connect to the network. OTA deployment is recommended for production environments that require you to administer many device users.

- OTA Deployment Center requires the Afaria SMS gateway, so ensure this is installed. See Afaria Reference Manual / Platform > Server Configuration > Properties > SMS Gateway Installation.
- 2. Set up the OTA Deployment Center.

See *Installing Afaria > Setting up the OTA Deployment Center*. For details about requirements, see *Afaria Release Notes > Component and Feature Requirements*.
#### **Configuring Afaria Server**

Configure Afaria Server to use the same gateway as the OTA Deployment Center. You can optionally configure email as well.

- 1. Open Afaria Administrator and configure Afaria Server to use the OTA Deployment Center and SMS gateway:
  - Server Configuration > Properties > OTA Deployment Center to configure settings for this component. If you are using a Relay Server, ensure that you configure OTA Deployment Center to route connections through Relay Server. See *Afaria Reference Manual / Platform > Server Configuration > Properties > OTA Deployment.*
  - Server Configuration > Properties > SMS Gateway to enable the SMS gateway. See Afaria Reference Manual / Platform > Server Configuration > Properties > SMS Gateway and Afaria Reference Manual / Platform > Server Configuration > Properties > Addresses and routing for Afaria messages.
- 2. (Optional) Configure an email gateway to send SMS messages over an e-mail infrastructure, which may be used for e-mail-enabled messaging devices.
   See Afaria Reference Manual / Platform > Server Configuration > Properties > SMTP.
- **3.** Restart Afaria Server to implement these server configuration changes.

#### Creating Addresses, Groups, and Profiles

Session Manager allows you to control each user session opened with the SMS or email download notification and determine what actions are subsequently performed.

The Session Manager channel is used only after the Afaria client files have been correctly installed on the device.

For complete details and references to required related topics, see *Afaria Reference Manual* / *Platform* > *Administration* > *Profile*, *Afaria Reference Manual* / *Components* > *Session Manager and Software Manager* chapters.

1. In Afaria Administrator, create address book entries to define contact information for devices so that users can be contacted, using the SMS or the email gateway you have enabled.

**Note:** If you have a user list in another application and that application allows you to export entries to a \* . CSV file, you can import this information into Afaria Administrator. See *Afaria Reference Manual / Platform > Home > Client Deployment > Address Book Properties, Distribution List Properties, and Importing Addresses.* 

- 2. Create groups, and assign users to them.
- **3.** Create profiles that define what happens during the user session (for example, what instructions are given, which items are sent to a client, and so on).
- 4. Assign these groups (and therefore its members) to the Session Manager channel.

#### Create and Deploy Afaria and Unwired Platform Clients

Prepare Afaria and Unwired Platform client deployment. When the user receives a client notification, they download the installer and install the required files for both client types.

 Use the Afaria Create Client Installation wizard to create a client installer. This program is located only on the Afaria server: <AfariaServerInstallDir>\Bin \XSClientInstall.exe.

A new Afaria client relies on connection configuration settings to connect back to the Afaria Server and run its first session. The Create Client Installation wizard creates seed data and stores it on the client as connection settings.

CAB files must be signed and placed in the installation sequenced required. Otherwise, the user receives SMS or email messages that link to the OTA Deployment Center in an incorrect order. See *Afaria Reference Manual / Platform > Creating Clients > Creating Afaria Clients*, and refer to the program's context-sensitive help as required.

- 2. To make downloads available, publish components to the OTA Deployment Center. Use program called OTA Publisher, which is installed on the Afaria Server host machine in this location: <AfariaServerInstallDir>\Bin\OTAPublisher.exe. For details about how to use the OTA Publisher, see the program's context-sensitive help.
- 3. Send a device notification to allow the user to trigger the provisioning process.

See *Afaria Reference Manual | Platform > Home > Client Deployment > Sending Notifications.* Depending on the gateway you configured, that user address is checked and a message is sent using either SMS or email.

**4.** Validate performance by checking logs.

See Afaria Reference Manual / Platform > Data Views > Working with Logged Actions

#### Launching Afaria from Sybase Control Center

If you purchased Afaria, you can open the Afaria<sup>®</sup> Web interface administration console to manage Afaria resources directly from Sybase Control Center. This step makes Afaria a managed resource of Sybase Control Center, and allows you launch and use Afaria remotely from this Web console.

#### Prerequisites

Ensure the Afaria Server is running by checking the Windows Services. You cannot open the Afaria Administration console unless this server is running.

#### Task

- 1. From the Sybase Control Center menu, click **Resource** > **Register**.
- **2.** Configure the **Resource Type** and **Connection Information** properties. For example, you choose to install Sybase Control Center and Afaria Server on the same host you can use the following connection properties:

| Option | Description |
|--------|-------------|
| Host   | localhost   |
| Port   | 80          |

Otherwise, use the values for the host of the Afaria Server. In most production environments where Afaria is already installed, this will likely be the case. The Afaria server is added to the **Perspective Resources** window, and takes the display name you configured for it.

**3.** In the **Perspective Resources** window, right-click the Afaria Server you want to display the administration console for and select **Manage**.

## Prerequisites for Provisioning an Application Using Afaria

(Applies only to Online Data Proxy and Hybrid Web Container) Verify that these prerequisites for provisioning an application using Afaria are completed by the IT admin and application developer.

1. Verify that the application developer includes API calls in the application to retrieve the provisioning data and certificate, and design the application user interface to prompt the user for any missing configuration information.

**Note:** For the Hybrid Web Container, the certificate is retrieved through an API, but the provisioning file is automatically retrieved from Afaria or from a local file.

For Online Data Proxy, see topics in the Developer Guide: OData SDK.

- Provisioning Connection Settings from Afaria
- Provisioning Certificates using Afaria
- Prompting User for Required Configuration Information

For Hybrid Web Container, see this topic in the *Developer Guide: Mobile Workflow Package Development.* 

- Certificate.js
- **2.** Verify that the application developer provides the application ID or package name of the application to the Sybase Unwired Platform administrator for use in naming the provisioning file.
- **3.** Verify that the IT administrator has configured a Certificate Authority server for use with the Afaria portal package, and has created the public and private keys, and configuration parameters.

#### See also

• Setting Up the Afaria Environment on page 93

## Preparing the Provisioning File

(Applies only to Online Data Proxy and Hybrid Web Container) Create the provisioning file required for automatic provisioning of an application, and provide it to the Afaria administrator.

- **1.** For each Afaria portal package, create a provisioning file with the settings for connecting the client application to Unwired Server. See *Creating a Provisioning File*.
- **2.** Provides the file(s) to the Afaria Administrator for import into the Afaria portal package.
- 3. Register the application connection:
  - For device clients, log in to Sybase Control Center and register the application connection as described in the topic *Registering and Reregistering a Connection* in *System Administration*.
  - For Mobile Workflow clients, log in to Sybase Control Center and register the Mobile Workflow application connection as described in the topic *Registering and Reregistering Mobile Workflow Application Connections* in *Developer Guide: Mobile Workflow Packages*.

When the application connects to Unwired Server, you can view the application connection in the Application Connections tab in Sybase Control Center.

### Provisioning the Unwired Server Public Key

(Applies only to Online Data Proxy and Hybrid Web Container) Retrieve the public key of the Unwired Server to populate its value in the provisioning file.

During startup, the server verification key is stored in a text file called ServerVerificationKey.txt in <UnwiredPlatform\_InstallDir>/ Servers/MessagingServer. It is created only at messaging service startup, so the messaging service must be started at least once to see this file. The data in this file is the Base64 encoded server verification key and should be used as the value for the serververificationkey= key.

To ensure proper security for application clients on the iOS, Android and Blackberry platforms, pre-provision the Unwired Server public key:

1. Perform onboarding of devices securely from within the 'intranet' in the corporate firewall by directly providing the connection details for the relay server (RS) which is present in the DMZ.

Network traffic from the device to DMZ Relay server is not routed through the public internet because typically there is an outbound port opened between the corporate network and the DMZ network to enable a secure communication. There is no forward proxy setting involved.

Sybase Unwired Platform persists the public key obtained during onboarding from the trusted intranet connection as the verification key, and validates subsequent requests

against this verification key. This key is never exchanged or reset even if the devices are in public networks.

2. To onboard with a different Unwired Server, the application explicitly must use the clear or reset APIs to clear the verification key, as described in *Developer Guide: OData SDK*. Alternatively, end users can uninstall and re-install the application.

Another option is for applications to pre-provision the Unwired Server public key securely onto the device before onboarding from a public network. See *System Administration* > *Device Provisioning* > *Application Provisioning* > *Provisioning an Application Using a File.* 

### **Creating a Provisioning File**

Provision applications through Afaria with a simple text configuration file that can be parsed by the client and from which data is then imported.

The provisioning file is an ASCII text file where each setting must be in a separate line, or separated by a semicolon. All fields in the configuration file are optional—that is, whatever is present in the file is imported.

- **1.** Create a text file, named as follows:
  - For provisioning device applications, the file must be named "Sybase\_Messaging\_" followed by the Application ID with a ".cfg" extension. Any non-alphanumeric characters in the Application ID will be replaced with underscores to avoid any conflicts with operating system restrings. For example, if the Application ID is "myApplication:1.0", the file would be:

Sybase\_Messaging\_myApplication\_1\_0.cfg.

**Note:** When configuring the connection settings for the Hybrid Web Container, settings are applied for the Hybrid Web Container. These settings are not per mobile workflow application.

- 2. Enter the desired settings information in the .cfg file. See Provisioning Settings.
- 3. Save the .cfg file.

#### See also

• Provisioning Configuration Data and Certificates on page 101

#### **Provisioning Settings**

Enter settings in the provisioning file for connecting to Unwired Server.

The provisioning file is an ASCII text file where each setting must be in a separate line, or separated by a semicolon. All fields in the configuration file are optional—that is, whatever is present in the file is imported.

#### CHAPTER 11: Device and Application Provisioning Overview

| Кеу                    | Description                                                                                                    |  |
|------------------------|----------------------------------------------------------------------------------------------------|--|
| servername=            | The server name for the machine that hosts the<br>Unwired server, or relay server, if used, where the<br>mobile application project is deployed.                                                                                                    |  |
| serverport=            | The server port number for Unwired Server. The default is 5001                                                                                                    |  |
| companyid=             | The company or farm ID you entered when you registered the device in Sybase Control Center, in this case, 0 (zero).                                                                                                    |  |
| username=              | The name of the user to which the package is assigned. This should be the user name used in the registration.                                                                                                    |  |
| activationcode=        | The activation code for the registered user, for example, 123.                                                                                                    |  |
| serververificationkey= | The server verification key, if present, must be a valid Base64 encoded string of the messaging server's public key. An invalid Base64 string results in an empty key.                                                                                                    |  |
| autoreghint=           | <ul> <li>This value is used exclusively for the SUP administrator to convey information to the device application; Unwired Server runtime does not use this value. The application developer uses this setting at runtime to indicate how the application is initially registered – either automatically or manually.</li> <li>1 – Always use automatic application registration. The application user is not prompted</li> </ul>                                                 |  |
|                        | <ul> <li>to enter an activation code upon initial activation.</li> <li>2 – Always use manual device registration.<br/>The application user is prompted to enter an activation code upon initial activation. This implies that automatic device application registration is not enabled on Unwired Server.</li> <li>0 – Both modes are supported. The application user interface allows automatic registration, or requires an activation code for manual registration.</li> </ul> |  |

| Кеу        | Description                                                                                                    |
|------------|----------------------------------------------------------------------------------------------------|
| urlsuffix= | The URL suffix is a pattern that is used internally<br>by Sybase Unwired Platform when constructing<br>URLs as part of the correct path to connect to<br>Unwired Server. By default, this property does<br>not need to be set. The device client internally<br>auto-detects the correct path when connecting<br>directly to Unwired Server, or when connecting to<br>Unwired Server via the Relay Server using its<br>default settings.<br><b>Note:</b> You only need to explicitly configure this<br>property to match the modified URL suffix, if the<br>default path and URL suffix of the Relay Server is<br>modified. |
|            |                                                                                                    |

## **Provisioning Configuration Data and Certificates**

(Applies only to Online Data Proxy and Hybrid Web Container) Automate the process of provisioning applications by enabling a group of applications to be initially provisioned with a set of parameters from a configuration file, and transferring certificates, using Afaria.

1. The Afaria Administrator performs tasks to configure the Afaria portal package for deploying the provisioning file and X.509 certificate.

| Task                                                                     | Afaria documentation topics                                          |  |
|--------------------------------------------------------------------------|----------------------------------------------------------------------|--|
| Creates an Afaria portal package.                                        | Provisioning Configuration Data for an An-                           |  |
| Imports the provisioning file to the Afaria por-<br>tal package.         | droid Application<br>Provisioning a Certificate for a BlackBerry Ap- |  |
| Adds the Afaria portal package to a Group Pro-<br>file.                  | Provisioning Configuration Data for an iOS<br>Application            |  |
| Configures a Certificate Authority server for the Afaria portal package. | Provisioning a Certificate for an Android Application                |  |
|                                                                          | Provisioning a Certificate for a BlackBerry Application              |  |
|                                                                          | Provisioning a Certificate for an iOS Applica-<br>tion               |  |

**2.** The Afaria Administrator distributes the application through Afaria server, and instructs the user how to connect to the Afaria environment and enroll in management. User installs the application through Afaria client.

When the application starts, the application prompts the device user to enter the required configuration information for the CA server, such as the Common Name and Challenge Code.

#### See also

• Creating a Provisioning File on page 99

## Next Steps

After you have provisioned the application, perform automatic or manual registration of application connections to associate users to the application.

For information on the registration process, and registration procedures, see *Sybase Control Center for Sybase Unwired Platform* > *Setting Up Application and User Connections.* 

### See also

• Provisioning Configuration Data and Certificates on page 101

## **iOS Provisioning with APNS**

Unlike the Afaria method of device provisioning, Apple provisioning is primarily performed by developers at the end of their development cycle, with some Sybase Control Center configuration performed by the administrator, and some device setup by the device user. Apple Push Notification Service (APNS) supports user notifications on iPhone devices.

iOS devices do not require a runtime or a client; only the application must be deployed to the device. The lack of a runtime allows users to self-manage their devices: device users download application files to their iOS devices and synchronize updates as required.

Apple Push Notification Service (APNS) allows users to receive notifications on iPhones. APNS:

- Works only with iPhone physical devices
- Is not required for any iOS application
- Cannot be used on an iPhone simulator
- Cannot be used with iPod touch or iPad devices
- Must be set up and configured by an administrator on the server
- Must be enabled by the user on the device

#### See also

- Provisioning Methods by Application Type on page 85
- Provisioning with Configuration Files on page 87
- Provisioning with Afaria on page 92
- BlackBerry Provisioning with BES on page 105

- Provisioning with Unwired Server on page 114
- Setting up Push Synchronization for Replication on page 114

## **Configuring Apple Push Notification Service**

Use Apple Push Notification Service (APNS) to push notifications from Unwired Server to the iOS application. Notifications can include badges, sounds, or custom text alerts. Device users can customize which notifications to receive through Settings, or turn them off.

#### Prerequisites

The following prerequisites must be performed by the developer before the administrator can configure the Apple Push Notification Service (APNS):

- Register for the iPhone Developer Program as an enterprise developer to access the Developer Connection portal and get the certificate required to sign applications.
- Create an App ID and ensure that it's configured to use Apple Push Notification Service (APNS).
- Create and download an enterprise APNS certificate that uses Keychain Access in the Mac OS. The information in the certificate request must use a different common name than the development certificate they might already have. This is because the enterprise certificate also creates a private key, which must be distinct from the development key. This certificate must also be imported as a login keychain and not a system key chain and the developer should validate that the certificate is associated with the key in the Keychain Access application. *Get a copy of this certificate.*

**Note:** A new 2048-bit Entrust certificate needed for Apple Push Notification Service (APNS) push to work, because APNS push functionality stops working on 22 December 2010.

Apple now uses a 2048-bit root certificate from Entrust, which provides a more secure connection between Unwired Server and APNS. This certificate comes with the Windows OS, and is upgraded automatically with Windows Update, if it is enabled. This information is not part of the procedure that documents APNS support.

If Windows Update is disabled, you must manually download and install the certificate (entrust\_2048\_ca.cer). Go to: *https://www.entrust.net/downloads/root\_index.cfm*. For help on installing the certificate, see *http://www.entrust.net/knowledge-base/ technote.cfm?tn=8282*.

- Create an enterprise provisioning profile and include the required device IDs with the enterprise certificate. The provisioning profile authorizes devices to use applications you have signed.
- Create the Xcode project ensuring the bundle identifier corresponds to the bundle identifier in the specified App ID. *Ensure you are informed of the "Product Name" used in this project.*
- Used APNS initialization code in the codeline.

Developers can review complete details in the *iPhone OS Enterprise Deployment Guide* at *http://manuals.info.apple.com/en\_US/Enterprise\_Deployment\_Guide.pdf*.

#### Task

Each application that supports Apple Push Notifications must be listed in Sybase Control Center with its certificate and application name. You must perform this task for each application.

1. Confirm that the IT department has opened ports 2195 and 2196, by executing:

telnet gateway.push.apple.com 2195

telnet feedback.push.apple.com 2196

If the ports are open, you can connect to the Apple push gateway and receive feedback from it.

- 2. Copy the enterprise certificate (\*.pl2) to the computer on which Sybase Control Center has been installed. Save the certificate in *UnwiredPlatform\_InstallDir* \Servers\MessagingServer\bin\.
- **3.** In Sybase Control Center, expand the **Servers** folder and click **Server Configuration** for the primary server in the cluster.
- 4. In the Messaging tab, select Apple Push Configuration, and:
  - a) Configure Application name with the same name used to configure the product name in Xcode. If the certificate does not automatically appear, browse to the directory.
  - b) Change the push gateway information to match that used in the production environment.
  - c) Restart Unwired Server.
- 5. Verify that the server environment is set up correctly:
  - a) Open UnwiredPlatform\_InstallDir\Servers\UnwiredServer \logs\APNSProvider.
  - b) Open the log file that should now appear in this directory. The log file indicates whether the connection to the push gateway is successful or not.
- **6.** Deploy the application and the enterprise distribution provisioning profile to your users' computers.
- 7. Verify that the APNS-enabled iOS device is set up correctly:
  - a) Click Device Users.
  - b) Review the Device ID column. The application name should appear correctly at the end of the hexadecimal string.
  - c) Select the Device ID and click **Properties**.
  - d) Check that the APNS device token has been passed correctly from the application by verifying that a value is in the row. A device token appears only after the user is registered with the application in Sybase Control Center.
- **8.** Test the environment by initiating an action that results in a new message being sent to the client.

If you have verified that both device and server can establish a connection to the APNS gateway, the device receives notifications and messages from the Unwired Server. Allow a few minutes for the delivery or notification mechanism to take effect and monitor the pending items in the Device Users data to make sure the value increases appropriately for the applications.

9. To troubleshoot APNS, use the UnwiredPlatform\_InstallDir\Servers \Unwired Server\log\trace\APNSProvider log file.

#### See also

• Configuring Messaging Synchronization Properties on page 26

## **BlackBerry Provisioning with BES**

BlackBerry devices can be provisioned with BlackBerry servers in addition to the Afaria method.

BlackBerry devices that are connected to a production environment using Relay Server can use BlackBerry Enterprise Server (BES) to provision supported device types.

#### See also

- Provisioning Methods by Application Type on page 85
- Provisioning with Configuration Files on page 87
- Provisioning with Afaria on page 92
- iOS Provisioning with APNS on page 102
- Provisioning with Unwired Server on page 114
- Setting up Push Synchronization for Replication on page 114

## **BES Components Required By Unwired Platform**

BlackBerry Enterprise Server (BES) is the name of the middleware software package that is part of the BlackBerry wireless platform from Research In Motion. BES software and services connects to Unwired Platform on the corporate LAN and redirects data sent by Unwired Server.

BES uses Windows services to carry out the basic operations of the system. While many services exist, these are the ones that can be used with Unwired Platform:

- **BlackBerry Messaging Agent** Can be used with Unwired Server to perform wireless calendar synchronization, generate initial encryption keys, or provide email and lookup services.
- BlackBerry MDS Connection Service Can be used with Unwired Server to push requests from Intranet applications. The BlackBerry MDS Services (for Apache Tomcat) sends and receives Web browsing to the device through a BlackBerry Dispatcher service.

You can use these services for Unwired Platform data flow with third-party Java applications on-device.

- **BlackBerry Policy Service** Pushes wireless IT policies to devices and sets commands for device locks and remote wipe. This service also be used to perform new encryption key generation.
- **BlackBerry Router** Routes all Unwired Platform data to wireless devices by establishing a link between BES (which can be installed on the same host as the router) and SRP host .
- **BlackBerry Synchronization Service** Performs OTA backup and synchronization of all PIM data (contacts, tasks and notes) except calendar. See BlackBerry Messaging Agent at the start of this list.

For information about any of these or other services, see the BES documentation at http://docs.blackberry.com/en/admin/categories/?userType=2&category=BlackBerry+Enterprise +Server.

## Provisioning Options for BlackBerry Devices

To provision the application to BlackBerry devices, you can automatically push the application to the device or send a link to device users so they can install it when desired. For small deployments or evaluation purposes, device users can install the application using BlackBerry Desktop Manager.

Once installed on the device, the application appears in Downloads. However, device users can move it to a different location. If device users reinstall the application from a link or URL, or using Desktop Manager, the BlackBerry device remembers the installation location.

| Provisioning Meth-<br>od                                               | Purpose                                                                                                    | Description                                                                                                    |
|------------------------------------------------------------------------|----------------------------------------------------------------------------------------------------|----------------------------------------------------------------------------------------------------|
| BlackBerry Enterprise<br>Server (BES) Over-the-Air<br>(OTA)            | Enterprise installa-<br>tions                                                                                                    | When the BlackBerry device activates, it auto-<br>matically pairs with the BES and downloads the<br>application.                                                                                                    |
|                                                                        |                                                                                                    | For BES MDS 5.x step-by-step instructions, see<br>Sending Software and BlackBerry Java Appli-<br>cations to BlackBerry Devices in BES Adminis-<br>tration Guide located at: http://docs.blackber-<br>ry.com/en/. The SybaseMobileWork-<br>flow.zip file needed for deployment is lo-<br>cated in <unwiredplatform_in-<br>stallDir&gt;\UnwiredPlatform<br/>\ClientAPI\Workflow\BB\BES<br/>Deployment.</unwiredplatform_in-<br>                                   |
|                                                                        |                                                                                                    | For BES MDS 4.x step-by-step instructions, see<br>Managing the Delivery of BlackBerry Java Ap-<br>plications, BlackBerry Device Software, and<br>Device Setting to BlackBerry Devices in BES<br>Administration Guide located at: http://<br>docs.blackberry.com/en/. The Work-<br>flow.ALX and supporting COD files for de-<br>ployment are located in <unwiredplat-<br>form_InstallDir&gt;\Unwired-<br/>Platform\ClientAPI\Workflow<br/>\BB.</unwiredplat-<br> |
| OTA: URL/link to installa-<br>tion files Enterprise installa-<br>tions | The administrator stages the OTA files in a Web-<br>accessible location and notifies BlackBerry de-<br>vice users via an e-mail message with a link to the<br>JAD file. |                                                                                                    |
|                                                                        |                                                                                                    | The JAD and associated files for this type of<br>deployment are located in <unwiredplat-<br>form_InstallDir&gt;\Unwired-<br/>Platform\ClientAPI\Workflow<br/>\BB\OTA.</unwiredplat-<br>                                                                                                    |
| Desktop Manager                                                        | Personal installa-<br>tion                                                                                                    | Installs the application when the BlackBerry de-<br>vice is synced via a computer.                                                                                                    |

| Provisioning Meth-<br>od | Purpose         | Description                                                                                                    |
|--------------------------|-----------------|----------------------------------------------------------------------------------------------------|
| BlackBerry App World     | Evaluation/Demo | Downloads a solution-specific application in<br>demo mode. Demo mode runs standalone, and<br>the device does not connect to Sybase Unwired<br>Platform.<br>http://appworld.blackberry.com/webstore/ |

## **BlackBerry Setup Requirements**

Complete the prerequisites before provisioning the application.

First, look at the prerequisites for all device platforms, then this information for BlackBerry-specific configuration details.

Sybase Unwired Platform Installation and Configuration

| Prerequisite                                                                                                    | Where to Find Information      |
|----------------------------------------------------------------------------------------------------|--------------------------------|
| Install a Sybase Relay Server if Unwired Server is behind the internal firewall.                                                                                                    | Installation Guide for Runtime |
| <b>Note:</b> The use of a Relay Server is optional; how-<br>ever, if you want to use one in your Unwired<br>Platform system configuration, you would install<br>and configure it prior to provisioning the appli-<br>cation to the device. |                                |

#### BlackBerry Enterprise Server Requirements

| Prerequisite                                                                   | Where to Find Information                                                                                                    |
|--------------------------------------------------------------------------------|----------------------------------------------------------------------------------------------------|
| Configure push notifications (if required) from<br>Unwired Server to each BES. | Configuring BlackBerry Push Settings in Sybase<br>Control Center online help and Configuring Un-<br>wired Server Push Notifications for BES |
| Updating BES configuration for use with Un-<br>wired Platform                  | Updating BES Configuration for Unwired Plat-<br>form Integration                                                                            |
| Ensure BES can manage Unwired Platform push notifications as push requests.    | Managing Unwired Platform Push Notifications<br>on BES                                                                                      |
| Add Unwired Platform device users to each BES.                                 | BlackBerry Enterprise Server Administration<br>Guide                                                                                        |

| Prerequisite                                                                                                    | Where to Find Information                            |
|----------------------------------------------------------------------------------------------------|------------------------------------------------------|
| Generate an activation password, then send ac-<br>count information (e-mail address and password)<br>to device users. | BlackBerry Enterprise Server Administration<br>Guide |

#### Preinstallation Device Configuration

Have device users complete the device preinstallation tasks before provisioning the application to the device.

| Prerequisite                                                                                                    | Where to Find Information                                                                                       |
|----------------------------------------------------------------------------------------------------|----------------------------------------------------------------------------------------------------|
| Install device prerequisites.                                                                                                    | See Developer Guide: BlackBerry Object API<br>Applications. and Provisioning Security Artifacts<br>in Security. |
| Provide enterprise activation information so de-<br>vice users can pair their devices to the BlackBerry<br>Enterprise Server.                                                               | http://na.blackberry.com/eng/support/enterpri-<br>seactivation/                                                 |
| Install BlackBerry Desktop Software on a per-<br>sonal computer, which includes Desktop Manag-<br>er, if your organization is installing the applica-<br>tion on a small number of devices. | http://na.blackberry.com/eng/services/desktop/                                                                  |
| Note: Desktop Manager is required only if your device users will use it to install the application.                                                                                         |                                                                                                    |

#### Updating BES Configuration for Unwired Platform Integration

For Unwired Platform to connect with BES, you must change BES properties so that communication with Unwired Server occurs.

**Note:** Beyond the BES, there is no Unwired Platform-specific changes required for MDS Connection services or the device simulator. An application-reliable port setting should not be needed.

- 1. Change the URL of the BES server and the port (in the *rimpublic.property*) to WebServer.listen.port=8080.
- 2. If you require push notifications to the BlackBerry device, enable and set: push.application.reliable.ports=102
- **3.** Increase the BES limit on response size to one more appropriate for Unwired Platform usage.

By default, the BlackBerry Enterprise Server (BES) limits the response size of a single HTTP response to 128K. If you try to fetch anything bigger your application can receive a 413 (Request Entity Too Large) response code.

- a) Open the BES management console.
- b) Change the value **Maximum number of kilobytes per connection** to a higher value, up to 1024K.

#### Managing Unwired Platform Push Notifications on BES

The BlackBerry MDS Connection Service receives push application requests from Unwired server via push notifications you configure in Sybase Control Center. Unwired Server sends the notifications on to MDS as push request that are then delivered to Unwired Platform device applications on BlackBerry devices.

You can control how the BlackBerry MDS Connection Service processes, stores, and sends push notifications as device application requests. For more information about types of push requests, visit *http://www.blackberry.com/developers* and review content in the *BlackBerry Java Development Environment Development Guide*.

1. Preparing the MDS Connection Service for Unwired Server Push Notifications

Configure multiple options for the MDS Connection Service from the BlackBerry Administration Service.

2. Deleting Unwired Server Push Requests from the Connection Queue

An automated process runs daily to delete outstanding requests from the push request queue on a Microsoft<sup>®</sup> SQL Server<sup>®</sup>. However, you can also delete requests manually on an adhoc basis as required.

<u>Preparing the MDS Connection Service for Unwired Server Push Notifications</u> Configure multiple options for the MDS Connection Service from the BlackBerry Administration Service.

- Open the BlackBerry Administration Service, then from the Servers and components menu, click BlackBerry Solution topology > BlackBerry Domain > Component view > BlackBerry MDS Connection Service.
- 2. Choose the service instance and click Edit.
- **3.** Configure any of the following:

| Service property                                                           | Description                                                                                                    | Configuration details                                                                                                    |
|----------------------------------------------------------------------------|----------------------------------------------------------------------------------------------------|----------------------------------------------------------------------------------------------------|
| Device ports                                                               | When a BlackBerry application re-<br>ceives an application-reliable push re-<br>quest, it sends a delivery confirmation<br>message to the MDS Connection Serv-<br>ice. This message is then forwarded to<br>Unwired Server.                                                                                                    | <ol> <li>Contact your application<br/>developers for the unique<br/>port numbers used in the<br/>BlackBerry applications<br/>that support application-<br/>reliable push requests.</li> <li>In Device ports enabled<br/>for reliable pushes, type<br/>the device port.</li> <li>Use Add to add multiple<br/>ports.</li> </ol> |
| Storing push requests<br>in the BlackBerry<br>Configuration Data-<br>base. | To manage memory and system resour-<br>ces in your organization's environment,<br>configure the MDS Connection Service<br>to store Unwired Server, Push Access<br>Protocol (PAP), and other Research In<br>Motion <sup>®</sup> push connections in the Con-<br>figuration Database.<br>You can also configure storage settings<br>for the Configuration Database.<br>For more information about types of<br>push requests, visit <i>http://www.black-<br/>berry.com/developers</i> and review the<br>contents of <i>BlackBerry Java Develop-<br/>ment Environment Development</i><br><i>Guide</i> . | For Push access protocol, in<br>Maximum number of push<br>messages stored, type a num-<br>ber that reflects the total num-<br>ber of push notifications you<br>want the Configuration Data-<br>base to store.                                                                                                    |
| Configuring the max-<br>imum number of ac-<br>tive push connections        | You can configure the maximum num-<br>ber of push connections that the MDS<br>Connection Service can process at the<br>same time. If active connections exceed<br>this value, the MDS Connection Serv-<br>ice queues these push connections.                                                                                                    | For Push access protocol, in <b>Maximum number of active connections</b> , type a number that reflects the number of push notifications required.                                                                                                    |
| Configuring the max-<br>imum number of<br>queued push connec-<br>tions     | The MDS Connection Service queues<br>push requests when the number of con-<br>nections exceeds a limit that you spec-<br>ify for active connections.<br>When the number of queued requests<br>exceeds this limit, the MDS Connec-<br>tion Service sends a "service unavaila-<br>ble" message to BlackBerry devices.                                                                                                    | For Push access protocol, in <b>Maximum number of</b><br><b>queued connections</b> , type a<br>number that reflects the num-<br>ber of push notifications re-<br>quired.                                                                                                    |

4. Save all changes and restart the service instance.

#### Deleting Unwired Server Push Requests from the Connection Queue

An automated process runs daily to delete outstanding requests from the push request queue on a Microsoft<sup>®</sup> SQL Server<sup>®</sup>. However, you can also delete requests manually on an adhoc basis as required.

- **1.** Perform one of these actions:
  - If you are using the Microsoft SQL Server Enterprise Manager, navigate to Console Root\Microsoft SQL Servers\SQL Server Group \<BlackBerry\_Configuration\_Database\_server>\Management \SQL Server Agent\Jobs.
  - If you are using the Microsoft SQL Server Management Studio, navigate to SQL Server Agent\Jobs.
  - If you are using an IBM<sup>®</sup> DB2<sup>®</sup> UDB server, create a custom job to purge IBM DB2 UDB push requests from the Configuration Database. For simplicity, you can name the job after SQL Server processes. See step 2.
- 2. Start the RIMPurgeMDSMsg<database\_name> process.

#### Pairing the BlackBerry Client Device to a BES Server

Pair BlackBerry devices with BES server.

Pairing devices allows you to send and receive device email (as opposed to Web mail). This task is optional for all applications except mobile workflows. To pair devices with servers, contact the BES server administrator.

#### Configuring BlackBerry Push Settings for Unwired Server

Create a new BlackBerry Push Service configuration that specifies the delivery method for the service users. Typically push notifications are routed to the MDS connection service as push requests.

BlackBerry push notifications alert offline users to the availability of new items awaiting retrieval on Unwired Server. Push uses an IP connection only long enough for the Send/ Receive data exchange to complete. BlackBerry Push notifications overcome issues with always-on connectivity and battery life consumption over wireless networks.

- 1. Obtain the MDS connection service URL.
  - a) Open the BlackBerry Manager, then from the Explorer View, click **BlackBerry Solution topology > BlackBerry Domain > Servers > ServerName** and display Properties.
  - b) Click MDS Services, and copy the MDS Connection Services Server URL.
- 2. In the left navigation pane, expand the Servers folder and select a server.
- 3. Select Server Configuration.
- 4. In the Messaging tab, select **BlackBerry Push Configuration**.

- **5.** (Optional) Configure the BES response portioning value to fine tune the amount of HTTP traffic the BES MDS server accepts from Unwired Server.
  - a) Select the unit: MB, KB or bytes.
  - b) Type an integer value.

By default, this setting is configured to 100 KB in Unwired Server, to accommodate older BES servers. Newer BES servers are configured with a 1MB default. If you have a newer BES server, improve performance by setting a higher value. Experiment with different values to fine tune the correct value for your system configuration.

- **6.** Select an existing BlackBerry push configuration, and click **Properties** to view its current settings.
- 7. (Optional) create a new BlackBerry push configuration.
  - a) Select **New**, then enter the MDS service URL you recorded.
  - b) Enter the Name of the configuration.
  - c) Enter the URL of the MDS connection service service host. The URL is in the format: http://<DNS or IP address>:<port number>. The default port is 8080. For information about how to obtain this URL, see XX in System Administration.

**Note:** In a development environment, if the BlackBerry simulator and MDS simulator are on different machines, enter the URL of the MDS simulator.

- d) (Optional) Enter a **User name** and **Password** required to access the URL. Confirm the password.
- e) BES (BlackBerry Enterprise Server) is selected by default.
- f) (Optional) Click PAP to enable the Push Access Protocol (PAP), if you are using a Push Proxy Gateway to deliver messages.
- g) Click OK.

#### Setting JavaScript Policy

IT departments may determine it necessary to set a specific JavaScript policy for BlackBerry devices.

If you are using Hybrid Workflow Container, the policy chosen does not adversely affect workflows used for BlackBerry in any way.

- **1.** Determine the policy needed.
- 2. Enable or disable JavaScript in the built-in browser application as required.

## **Provisioning with Unwired Server**

If you are not using Afaria, you can install the client application then connect to corporate LAN using WIFI or any other method of your choosing in order to provision devices with required files.

Sybase recommends you follow this method when you are not using Afaria. This method ensures that the public RSA key required for future secure communication is correctly and reliably installed.

- **1.** Install the device client application to the device.
- 2. Connect to the corporate LAN upon which Unwired Platform is installed.
- **3.** Use a device connection that connects directly to Unwired Server. Alternatively, you can also connect using the Relay Server settings, but only if it is accessible from the corporate LAN.
- 4. The messaging service on Unwired Server seeds the client with the public key.

The client uses this public key for all subsequent connections.

**5.** Provide the user with instructions to re-configure the connection properties on the device to use Relay Server from the Internet for subsequent connections.

#### See also

- Provisioning Methods by Application Type on page 85
- Provisioning with Configuration Files on page 87
- Provisioning with Afaria on page 92
- *iOS Provisioning with APNS* on page 102
- BlackBerry Provisioning with BES on page 105
- Setting up Push Synchronization for Replication on page 114

## Setting up Push Synchronization for Replication

(Not applicable to Online Data Proxy)If your device application requires push synchronization, you must configure the device and the runtime accordingly. Push notifications for synchronization requires coordination between developers and platform administrators.

1. The developer creates the application using MBO packages. The application must be modeled for push synchronization using available callbacks. See *Mobile Data Models: Using Mobile Business Objects.* 

2. The administrator creates one or more subscription templates for each MBO package used in Sybase Control Center. See *Creating Replication Subscription Templates* in Sybase Control Center online help.

Subscriptions are processed differently depending on the type of application and device:

• For MBOs – When the application user synchronizes the package, a subscription is created on Unwired Server. Subscription properties (derived from the template) enable Unwired Server to send notifications when MBO data changes are detected. The change detection frequency is based on the synchronization group property to which the MBO belongs. Developers can push EIS data updates to the cache using DCNs. Administrators can configure cache groups to automatically refresh the cache per the schedule defined.

When Unwired Server identifies data changes are identified, it generates data notifications for the client, and sends them according to the client's subscription properties. Delivery occurs when the application is online and connected to Unwired Server. The client application developer is expected to handle the notification by initiating a synchronization request to pull the changes down (with or without user prompt).

• For iOS platform applications or older messaging applications – Messaging subscriptions are created upon receiving subscription request from the client application and data synchronization messages are sent to the device.

#### See also

- Provisioning Methods by Application Type on page 85
- Provisioning with Configuration Files on page 87
- Provisioning with Afaria on page 92
- *iOS Provisioning with APNS* on page 102
- BlackBerry Provisioning with BES on page 105
- Provisioning with Unwired Server on page 114

# CHAPTER 12 **Operational Maintenance**

Operational maintenance includes the regular administration activities that keep your mobile enterprise running properly.

Operational maintenance includes updating, changing, or repairing various components already deployed to an Unwired Platform deployment. Platform administrators typically perform these activities on a regular or semi-regular schedule, often during non-peak usage hours, to keep the environment running smoothly.

## Monitoring, Diagnostics, and Troubleshooting

Routine monitoring of the runtime, in addition to running system diagnostics allows you to gauge the health of your mobile enterprise and troubleshoot issues that may arise. Use Sybase Control Center monitoring data, diagnostic results and runtime logs (system and domain) expressly for this purpose.

Sybase Control Center-based monitoring reduces the burden of vital, but time-consuming routine tasks, by freeing IT and administration staff to focus on other initiatives, without reducing operational health of Unwired Platform for the organization.

When used in conjunction with regular analysis of runtime logs, administrators can:

- Keep devices maintained and performing efficiently
- Keep components available and reduce failure length
- Identify and react to security or synchronization events before they impact your mobile infrastructure

### System Monitoring Overview

(Not applicable to Online Data Proxy) The goal of monitoring is to provide a record of activities and performance statistics for various elements of the application. Monitoring is an ongoing administration task.

Use monitoring information to identify errors in the system and resolve them appropriately. This data can also be shared by platform and domain administrators by exporting and saving the data to a .CSV or .XML file.

The platform administrator uses Sybase Control Center to monitor various aspects of Unwired Platform. Monitoring information includes current activity, historical activity, and general performance during a specified time period. You can monitor these components:

- Security log
- Replication synchronization

- Messaging synchronization
- System messaging queue status
- Data change notifications
- Device notifications (replication)
- Package statistics (replication and messaging)
- User-related activity
- Cache activity

To enable monitoring, platform administrators must set up a monitoring database, configure a monitoring data source or create a new one, and set up monitoring database flush and purge options. By default the installer created a monitoring database, however you can use another one if you choose.

To control monitoring, platform administrators create monitoring profiles and configurations, which define the targets (domains and packages) to monitor for a configured length of time. A default monitoring profile is created for you by the installer. Monitoring data can be deleted by the platform administrator as needed.

| Task                                                                    | Frequency                                                                             | Accomplished by                                                                                                    |
|-------------------------------------------------------------------------|---------------------------------------------------------------------------------------|----------------------------------------------------------------------------------------------------|
| Create and enable monitor-<br>ing profiles                              | One-time initial configuration with infrequent tuning as required                     | Sybase Control Center for Un-<br>wired Platform with the Moni-<br>toring node                                                                         |
| Enable domain logging                                                   | One-time setup with infrequent con-<br>figuration changes, usually as issues<br>arise | Sybase Control Center for Un-<br>wired Platform with the <b>Do-<br/>mains</b> > <b><domainname< b="">&gt; &gt;<br/><b>Log</b> node.</domainname<></b> |
| Review current/historical/<br>performance metrics                       | Routine                                                                               | Sybase Control Center for Un-<br>wired Platform with the Moni-<br>toring node                                                                         |
| Identify performance is-<br>sues                                        | Active                                                                                | Sybase Control Center for Un-<br>wired Platform with the Moni-<br>toring node                                                                         |
| Monitor application and<br>user activity to check for<br>irregularities | Active                                                                                | Sybase Control Center for Un-<br>wired Platform with the Moni-<br>toring node                                                                         |
| Troubleshoot irregularities                                             | Infrequent                                                                            | Reviewing various platform logs                                                                                                    |
| Purge or export data                                                    | On demand                                                                             | Sybase Control Center for Un-<br>wired Platform with the Moni-<br>toring node                                                                         |

Table 10. System monitoring tasks

#### Monitor

Monitor availability status, view system and performance statistics, and review system data that allow administrators to diagnose the health and security of the runtime.

Monitored operations include security, replication-based synchronization, messaging-based synchronization, messaging queue, data change notification, device notification, package, user, and cache activity. These aspects of monitoring are important to ensuring that the required data is collected.

The critical aspects of monitoring include:

1. Setting up a monitoring configuration. A monitoring configuration sets the server behavior for writing data to database, automatic purge, and data source where the monitoring data is stored.

A default configuration is created for you, however you will likely want to customize this configuration for your environment. By default, monitoring data is flushed every 5 minutes. In development and debugging scenarios, you may need to set the flush behavior to be immediate. Set the **Number of rows** and **Batch size** properties to a low number. You can also disable flush, which results in immediately persisting changes to monitoring database. If you are setting up immediate persistence in a production environment, you may experience degraded performance. Use persistence with caution.

**2.** Creating a monitoring profile. A monitoring profile defines one or more domains and packages that need to be monitored.

You can either use the **default** profile to capture monitoring data for all packages in all domains or create specific profiles as required. Otherwise, disable the **default** profile or modify it as needed.

**3.** Reviewing the captured data. An administrator can review monitoring data (current, historical, and performance statistics) from Sybase Control Center.

Use the monitoring tabs to filter the data by domain, package, and time range. You can also export the data into a CSV or XML file and then use any available reporting or spreadsheet tool to analyze the data.

#### Monitoring Profiles

Monitoring profiles specify a monitoring schedule for a particular group of packages. These profiles let administrators collect granular data on which to base domain maintenance and configuration decisions.

A default monitoring profile is automatically created in disabled state on Unwired Server. Administrators can enable or remove the default profile, and enable one or more new monitoring profiles as required.

The same monitoring schedule can be applied to packages across different domains; similarly, you can select individual packages for a monitoring profile.

**Note:** Properties you configure for an Unwired Server are cluster-affecting. Therefore, to make sure they are propagated correctly, Sybase recommends that you set them only on a primary cluster server.

#### Planning for System Monitoring

Planning Unwired Platform performance monitoring requires performance objectives, benchmarks based on those objectives, and plans for scaling your production environment. Do this before you create your monitoring profile.

- 1. Understand the business requirements your system is addressing.
- 2. Translate those business needs into performance objectives. As business needs evolve, performance objectives must also evolve.
- 3. Perform capacity planning and evaluate performance of the monitoring database.

If statistics indicate that Unwired Platform is approaching your capacity guidelines, you may want to collect this data more frequently and flush stale data. You can also use the Administration Client API to automate tasks such as exporting and purging of monitoring data.

- 4. Define and document a base set of statistics, which might include:
  - Peak synchronizations per hour
  - Peak synchronizations per day
  - Acceptable average response time
- **5.** Decide how often system statistics must be monitored to create benchmarks and evaluate results for trends. Use benchmarks and trends to determine when your production environment needs to be expanded. Trend analysis should be performed on a regular basis, perhaps monthly.

#### Next

Open Sybase Control Center and create and configure the profiles you require to support your planning process.

#### Creating and Enabling a Monitoring Profile

Specify a monitoring schedule for a group of packages.

#### Prerequisites

Depending on the expected level of monitoring activity, ensure that the monitoring database is adequately prepared to store monitoring data.

#### Task

- 1. Open and log in to Sybase Control Center.
- 2. In the left navigation pane, select Monitoring.

- 3. In the right administration pane, select the General tab.
- 4. Click New to create a monitoring profile.
- 5. Enter a name for the new profile.
- 6. Select the **Domains and Packages** tab and choose packages to be monitored according to these options:
  - Monitor all domains and packages select All Domains and Packages.
  - Monitor all packages from one or more domains select a domain, then click **Select All Packages**. Perform this step for each domain you want to monitor.
  - Monitor specific packages from one or more domains select a domain, then select the particular packages you want to monitor from that domain. Perform this step for each domain you want to monitor.
- 7. Select View my selections to view the packages you selected for the monitoring profile. Unselect this option to return to the package selection table.
- **8.** Select **Enable after creation** to enable monitoring for the selected packages immediately after you create the profile. By default, this option is selected. Unselect this option to enable the monitoring profile later.
- 9. On the Schedule tab, select a schedule to specify when monitoring takes place:
  - Always On this schedule requires no settings. Package activity is continually monitored.
  - **Run Once** specify a length of time during which monitoring occurs, in either minutes or hours. Package activity is monitored for the duration specified for one time only.
  - **Custom** specify start and end dates, start and end times, and days of the week. Package activity is monitored according to the time frame specified. See *Setting a Custom Monitoring Schedule*.

#### 10. Click OK.

A status message appears in the administration pane indicating the success or failure of profile creation. If successful, the profile appears in the monitoring profiles table.

**11.** To enable a profile that you did not enable during creation, select the monitoring profile and click **Enable**.

#### Setting a Custom Monitoring Schedule

Customize the monitoring schedule for packages within a monitoring profile in Sybase Control Center. Setting a custom schedule is the most flexible option; monitoring information is provided according to the time frame you specify.

#### Prerequisites

Begin creating a monitoring profile in the New Monitor Profile dialog.

#### Task

- 1. In the New Monitor Profile dialog, select the Schedule tab.
- 2. Select Custom as the monitoring schedule criteria.
- **3.** To set a range to control which days the custom schedule runs, configure a start date and time, end date and time, or day of week (if applicable).
  - Select **Start Date** to set a date for when monitoring of package activity begins. To be more specific, you can also enter a **Start Time**. In this case, monitoring cannot begin until a given time on a given day has been reached.
  - Select **End Date** to set a date that ends the monitoring of package activity. To be more specific, you can also enter an **End Time**.
  - Select the days of the week that package monitoring runs. This means that for the days you select, the schedule runs every week on the day or days you specify.

If you do not indicate a time frame, Unwired Server uses the default custom schedule, which is equivalent to Always On monitoring.

4. Click OK.

#### Configuring Monitoring Performance Properties

Configure auto-purge, flush threshold, and flush batch size settings to determine how long monitoring data is retained, and set a monitoring database to configure where data is stored.

#### Prerequisites

Depending on the expected level of monitoring activity, ensure that the monitoring database is adequately prepared to store monitoring data.

#### Task

- 1. In the left navigation pane of Sybase Control Center, select Monitoring.
- 2. In the right administration pane, select the General tab.
- 3. Click Configuration.
- 4. Configure auto purge settings.

Auto purge clears obsolete data from the monitoring database once it reaches the specified threshold.

- a) Select **Enable auto purge configuration** to activate auto purge functionality.
- b) Enter the length of time (in days) to retain monitoring data before it is purged.
- **5.** Configure flush threshold settings.

The flush threshold indicates how often data is flushed from memory to the database. This allows you to specify the size of the data saved in memory before it is cleared. Alternately, if you do not enable a flush threshold, data is automatically written to the monitoring database as it is captured.

- a) Select **Enable flush threshold configuration** to activate flush threshold functionality.
- b) Select one of:
  - **Number of rows** monitoring data that surpasses the specified number of rows is flushed from memory. Enter the desired number of rows adjacent to **Rows**. The default is 100.
  - **Time interval** monitoring data older than the specified time interval is flushed from memory. Enter the desired duration adjacent to **Minutes**. The default is 5.
  - Either rows or time interval monitoring data is flushed from memory according to whichever value is reached first: either the specified number of rows or the specified time interval. Enter the desired rows and duration adjacent to **Rows** and **Minutes**, respectively.
- 6. If you enabled a flush threshold, enter a **Flush batch row size** by specifying the size of each batch of data sent to the monitoring database. The row size must be a positive integer.

The batch size divides flushed data into smaller segments, rather than saving all data together according to the flush threshold parameters. For example, if you set the flush threshold to 100 rows and the flush batch row size to 50, once 100 rows are collected in the monitoring console, the save process executes twice; data is flushed into the database in two batches of 50 rows. If the flush threshold is not enabled, the flush batch row size is implicitly 1.

**Note:** By default, the monitoring database flushes data every 5 minutes. Alternatively, you can flush data immediately by removing or decreasing the default values, but doing so impacts performance and prevents you from using captured data.

7. Optional. To change the data source, select an available database from the **Monitor database endpoint** drop down list.

Available databases are those with a JDBC server connection type created in the "default" domain. To create a new monitor database, a platform administrator must set up a database by running the appropriate configuration scripts and creating a server connection for the database in the default domain. The database server connection then appears as an option in the Monitor Database Endpoint drop down list.

8. Click OK.

#### See also

• Monitoring Database Schema on page 320

#### Monitoring Usage

Monitoring information reflects current and historical activity, and general performance during a specified time period.

Monitoring allows administrators to identify key areas of weakness or periods of high activity in the particular area they are monitoring. Access to this data helps administrators make decisions about how to better configure the application environment to achieve a higher level of performance.

#### CHAPTER 12: Operational Maintenance

The historical data is preserved in the monitor database. Performance data (KPIs for Replication, Messaging, Package Statistics, User Statistics, and Cache Statistics) for the specified time period is calculated upon request using the historical data available for that period. If monitoring data is purged for that time period, the performance data calculations will not factor in that data. It is recommended to purge monitoring data after putting in place mechanisms to export the required historical and/or performance data as needed. By default, monitoring data is automatically purged after seven days.

Also note that the processing times are calculated based on the time the request (or message) arrives on the server, and the time it took to process the request (or message) on the server. The client-side time (request origin time, and time taken to deliver to the server) are not factored into that data.

#### **Reviewing System Monitoring Data**

Review data for monitored activities in Sybase Control Center. The monitoring data is retrieved according to the specified time range. Key Performance Indicators (KPIs) are also calculated for the specified time range.

- 1. Open and log in to Sybase Control Center.
- 2. In the left navigation pane, select Monitoring.
- **3.** In the right administration pane, select one of the following tabs according to the type of monitoring data you want to view:
  - Security Log
  - Replication
  - Messaging
  - Queue
  - Data Change Notifications
  - Device Notifications
  - Package Statistics
  - User Statistics
  - Cache Statistics

#### Current and Historical Data

Monitoring data is categorized as current, historical, or performance.

Current data for replication MBOs, cache, and replication packages is tracked in subtabs. Use current data to assess the state of an object and check for abnormalities: for example, whether the application is working, or if the current data request is blocked.

As the request is processed, current data is moved to historical tables and used to calculate the performance data. Use accumulated history data to derive object performance statistics: each time an activity is performed on the object, activity indicators are recorded in the table and create meaningful aggregate statistics.

#### Performance Data: KPIs

Performance subtabs list key performance indicators (KPIs). KPIs are monitoring metrics that use counters, activities, and time measurements, that show the health of the system. KPIs can use current data or historical data.

Metrics help administrators ascertain how close an application is to corporate performance goals. In addition, they also help you identify problem areas and bottlenecks within your application or system. Performance goal categories might include:

- System metrics related to Unwired Platform components, EIS servers, networks, and throughput of all of these elements.
- Application metrics, including counters.
- Service-level metrics, which are related to your application, such as orders per second and searches per second.

When reviewing monitoring data, administrators typically start by evaluating high-level data and may then choose to drill down into object specifics. The approach used typically depends on the goal: benchmark, diagnose, or assess system health.

| KPI type       | Description                                                                                                    | Used to                                                                                                    |
|----------------|----------------------------------------------------------------------------------------------------|----------------------------------------------------------------------------------------------------|
| Counters       | Counters keep a grand total of<br>the number of times something<br>happens, until historical data is<br>purged.                                                                                                    | Monitor the system workload.<br>Performance objectives derived<br>from the workload are often tied<br>to a business requirement such<br>as a travel purchasing applica-<br>tion that must support 100 con-<br>current browsing users, but only<br>10 concurrent purchasing users. |
| Time           | Benchmark or assess the dura-<br>tion of an object or activity.                                                                                                    | Assess the response times and latency of an object to assess service levels.                                                                                                    |
| Object details | Provide summary or expanded<br>details by object name (for ex-<br>ample, a mobile business object,<br>a domain, or a package). This<br>information increases the layer<br>of detail to counters and time<br>values, to give context to trends<br>suggested by the first two types<br>of KPIs. | Analyze overall system health<br>and troubleshoot system-wide<br>issues.                                                                                                    |

#### Performance Statistics

As your production environment grows in size and complexity, perform periodic performance analysis to maintain the health of your mobility system.

The Monitoring node in Sybase Control Center is a data collection tool that helps administrators identify the causes of performance problems.

Use the Monitoring node to:

- Track application performance and identify trends
- · Isolate performance problems to the resource, application, client, or user

#### Monitoring Data Categories

Monitoring data is organized according to object type, allowing administrators to perform focused data analysis on specific activities and Unwired Platform components. Current, historical, and performance-based statistics facilitate user support, troubleshooting, and performance tracking for individual application environments.

The replication and messaging categories are the primary sources of data relating to application environment performance. The remaining tabs present detailed monitoring data that focuses on various aspects of replication-based applications, messaging-based applications, or both.

#### Security Statistics

Security statistics reflect security activity for a specific monitored user. Security statistics enable you to monitor security authentication results.

#### Security Log Statistics

The security log reflects the authentication history of users either across the cluster, or filtered according to domain, during a specified time period. These statistics allow you to diagnose and troubleshoot connection or authentication problems on a per-user basis. Security log monitoring is always enabled.

| Category                  | Description                                                   |
|---------------------------|---------------------------------------------------------------|
| User                      | The user name                                                 |
| Security Configuration    | The security configuration to which the device user belongs   |
| Time                      | The time at which the authentication request took place       |
| Result                    | The outcome of the authentication request: success or failure |
| Application Connection ID | The application connection ID associated with the user        |

User security data falls into these categories:

| Category | Description                                   |
|----------|-----------------------------------------------|
| Package  | The package the user was attempting to access |
| Domain   | The domain the user was attempting to access  |

#### **Replication Statistics**

Replication statistics reflect replication synchronization activity for monitored packages. Current statistics monitor the progress of real-time synchronizations, while historical statistics present data from completed synchronizations on a per-package basis. Performance monitoring uses key performance indicators to produce data about synchronization efficiency.

Through statistics that report on the duration and scope of synchronizations, as well as any errors experienced during synchronization, replication monitoring allows you to identify the rate at which synchronizations happen during specified time periods, which users synchronize data, and which mobile business objects are affected.

#### **Current Replication Statistics**

Current statistics for replication synchronization provide real-time information about inprogress synchronizations.

| Category                   | Description                                                                                                    |
|----------------------------|----------------------------------------------------------------------------------------------------|
| Application ID             | The ID associated with the application.                                                                                                    |
| Package                    | The package name.                                                                                                    |
| Phase                      | The current synchronization activity: upload or download. During<br>the upload phase, a client initiates operation replays to execute<br>mobile business object (MBO) operations on the back-end system.<br>During the download phase, a client synchronizes with Unwired<br>Server to receive the latest changes to an MBO from the back-end<br>system. |
| Entity                     | During the download phase, the name of the MBO with which the client is synchronizing. During the upload phase, the name of the operation that the client is performing.                                                                                                    |
| Synchronization Start Time | The date and time that the synchronization request was initiated.                                                                                                    |
| Domain                     | The domain to which the package involved in synchronization belongs.                                                                                                    |
| Application Connection ID  | The ID number of the connection participating in the synchronization.                                                                                                    |

Unwired Server monitors replication requests using these statistical categories:

| Category | Description                                         |
|----------|-----------------------------------------------------|
| User     | The name of the user associated with the device ID. |

#### **Replication History Statistics**

Historical data for replication-based synchronization consists of past synchronization details for monitored packages.

The summary view provides general information, whereas the detail view presents a more specific view of all request events during each synchronization; each row of data corresponds to a synchronization request from the client in the time frame you define:

- Click either **Details** to see more granular information on each synchronization request, or select the **Detail** option to see all synchronization request details. Detail view allows you to look at the individual messages that make up the summary view.
- Select **Summary** to see aggregated details by domain, package, and user about past synchronization events for the defined time frame.

| Synchronization ele-<br>ment | Description                                                                                                    |
|------------------------------|----------------------------------------------------------------------------------------------------|
| Application ID               | The ID number associated with an application.                                                                                                    |
| Package                      | The package name.                                                                                                    |
| Application Connection ID    | The ID number of the connection used in a synchronization re-<br>quest.                                                                                                    |
| User                         | The user associated with the device ID.                                                                                                    |
| Phase                        | The sync activity that occurred during this part of synchronization:<br>upload or download. During the upload phase, a client initiates<br>operation replays to change an MBO. During the download phase,<br>a client synchronizes with Unwired Server to receive the latest<br>changes to an MBO. |
| Entity                       | During download, the name of the MBO that the client is synchro-<br>nizing with. During upload, the operation that the client is per-<br>forming: create, update, or delete.                                                                                                    |
| Total Rows Sent              | The total number of rows sent during package synchronization.<br>This data type is not supported at the MBO level.                                                                                                    |
| Bytes Transferred            | The amount of data transferred during the synchronization request.                                                                                                    |
| Start Time                   | The date and time that the synchronization request was initiated.                                                                                                    |

Table 11. Detail view information

| Synchronization ele-<br>ment | Description                                                          |
|------------------------------|----------------------------------------------------------------------|
| Finish Time                  | The date and time that this part of synchronization completed.       |
| Error                        | The incidence of errors during this request: true or false.          |
| Domain                       | The domain to which the package involved in synchronization belongs. |

| Category                   | Description                                                                                           |
|----------------------------|----------------------------------------------------------------------------------------------------|
| Application ID             | The ID number associated with an application.                                                         |
| User                       | The name of the user associated with the device ID.                                                   |
| Package                    | The package name.                                                                                     |
| Total Rows Sent            | The total number of rows sent during package synchronization.                                         |
| Total Operation Replays    | The total number of operation replays performed by clients during synchronization.                    |
| Total Bytes Sent           | The total amount of data (in bytes) downloaded by clients from Unwired Server during synchronization. |
| Total Bytes Received       | The total amount of data (in bytes) uploaded to Unwired Server by clients during synchronization.     |
| Start Time                 | The date and time that the synchronization request was initiated.                                     |
| Total Synchronization Time | The amount of time taken to complete the synchronization.                                             |
| Total Errors               | The total number of errors that occurred for the package during synchronization.                      |
| Domain                     | The domain to which the package involved in synchronization belongs.                                  |

#### Table 12. Summary view information

#### **Replication Performance Statistics**

Replication performance statistics consist of key performance indicators (KPIs) that reflect the overall functioning of the application environment.

Performance monitoring highlights key totals and identifies average, minimum, and maximum values for primary activities. These calculations are dynamic, and are based on the data currently available in monitoring database for the specified time period.

All values in this table (totals, averages, maximums, minimums) apply to the specific time period you indicate:

| КРІ                                                                         | Description                                                                                                    |
|-----------------------------------------------------------------------------|----------------------------------------------------------------------------------------------------|
| Total Distinct Package Syn-<br>chronization                                 | The total number of packages subject to synchronization.                                                                                                    |
| Total Distinct Users                                                        | The total number of users who initiated synchronization requests.<br>This value comprises only individual users, and does not count<br>multiple synchronizations requested by the same user. |
| Average/Minimum/Maximum<br>Sync Time                                        | The average, minimum, or maximum amount of time Unwired Server took to finish a complete synchronization.                                                                                    |
| Time at Minimum/Maximum<br>Sync Time                                        | The time of day at which the shortest or longest synchronization completed.                                                                                                    |
| Package with Minimum/Maxi-<br>mum Synchronization Time                      | The name of the package and associated MBO with the shortest or longest synchronization time.                                                                                                |
| Average/Minimum/Maximum<br>MBO Rows Per Synchroniza-<br>tion                | The average, minimum, or maximum number of MBO rows of data that are downloaded when synchronization completes.                                                                              |
| Average/Minimum/Maximum<br>Operation Replays per Sync<br>(records received) | The average, least, or greatest number of operation replays per<br>synchronization received by Unwired Server from a client.                                                                 |
| Total Bytes Sent                                                            | The total number of bytes downloaded by clients from Unwired Server.                                                                                                    |
| Total Bytes Received                                                        | The total number of bytes uploaded from clients to Unwired Server.                                                                                                    |
| Total Operation Replays                                                     | The total number of operation replays performed on the EIS.                                                                                                    |
| Total Errors                                                                | The total number of errors that took place across all synchroniza-<br>tions.                                                                                                    |
| Average/Minimum/Maximum<br>Concurrent Users                                 | The average, least, or greatest number of users involved in con-<br>current synchronizations.                                                                                                |
| Time at Minimum/Maximum<br>Concurrent Users                                 | The time at which the least or greatest number of users were in-<br>volved in concurrent synchronizations.                                                                                   |

#### Messaging Statistics

Messaging statistics report on messaging synchronization activity for monitored packages.

- Current monitoring data tracks the progress of messages from device users presently performing operation replays or synchronizing MBOs.
- Historical data reveals statistics indicating the efficiency of completed transactions.
• Performance monitoring provides an overall view of messaging payload activity intended to highlight areas of strength and weakness in the application environment.

Messaging historical data captures messages such as login, subscribe, import, suspend, resume and so on. The Import type message is a data payload message from server to client (outbound messages), while rest of the messages (login, subscribe, replay, suspend, resume) are sent from the client to server (inbound messages).

#### **Current Messaging Statistics**

Current statistics for messaging synchronization provide real-time information about inprogress synchronizations. Because messaging synchronizations progress rapidly, there is typically little pending messaging data available at any given time.

| Category                  | Description                                                                                                    |
|---------------------------|----------------------------------------------------------------------------------------------------|
| Application ID            | The ID associated with the application.                                                                                                    |
| Package                   | The package name.                                                                                                    |
| Message Type              | The type of message sent by the client to Unwired Server, indicat-<br>ing the current sync activity; for example, import, replay, sub-<br>scribe, suspend, resume, and so on.                                               |
| Entity                    | During the import process, the name of the mobile business object (MBO) with which the client is synchronizing. During replay, the operation that the client is performing. For all other message types, the cell is blank. |
| Start Time                | The date and time that the initial message requesting synchroni-<br>zation was sent by the client.                                                                                                    |
| Domain                    | The domain to which the package involved in synchronization belongs.                                                                                                    |
| Application Connection ID | The ID number of the application participating in the synchronization.                                                                                                    |
| User                      | The name of the user associated with the device ID.                                                                                                    |

Unwired Server monitors messagin requests using these categories:

### Messaging History Statistics

Historical data for messaging synchronization consists of past synchronization details for monitored packages.

The summary view provides general information, whereas the detail view presents a more specific view of all request events during each synchronization; each row of data corresponds to a synchronization request from the client in the time frame you define:

- Click either **Details** to see more granular information on each synchronization request, or select the **Detail** option to see all synchronization request details. Detail view allows you to look at the individual messages that make up the summary view.
- Select **Summary** to see aggregated details by domain, package, and user about past synchronization events for the defined time frame.

| Data type                 | Description                                                                                                    |
|---------------------------|----------------------------------------------------------------------------------------------------|
| Application ID            | The ID number associated with an application.                                                                                                    |
| Package                   | The package name.                                                                                                    |
| Application Connection ID | The ID number of the connection that participated in the synchro-<br>nization request.                                                                                                    |
| User                      | The name of the user associated with the device ID.                                                                                                    |
| Message Type              | The type of message sent by the client to Unwired Server, indicat-<br>ing the sync activity; for example, import, replay, subscribe, sus-<br>pend, resume, and so on.                                                      |
| Entity                    | During the import process, the name of the mobile business object (MBO) that the client is synchronizing with. During replay, the operation that the client is performing. For all other message types, the cell is blank. |
| Payload Size              | The size of the message (in bytes).                                                                                                    |
| Start Time                | The date and time that the message for this sync request is received.                                                                                                    |
| Finish Time               | The date and time that the message for this sync request is processed.                                                                                                    |
| Processing Time           | The total amount of time between the start time and the finish time.                                                                                                    |
| Error                     | The incidence of errors during this request; either true or false.                                                                                                    |
| Domain                    | The domain to which the package involved in synchronization belongs.                                                                                                    |

Table 13. Detail view information

#### Table 14. Summary view information

| Category       | Description                                        |
|----------------|----------------------------------------------------|
| Application ID | The ID number associated with an application.      |
| User           | The name of the user associated with the device ID |
| Package        | The package name                                   |

| Category                    | Description                                                                                                    |
|-----------------------------|----------------------------------------------------------------------------------------------------|
| Total Messages Sent         | The total number of messages sent by Unwired Server to clients during synchronization                                           |
| Total Messages Received     | The total number of messages received by Unwired Server from clients during synchronization                                     |
| Total Payload Size Sent     | The total amount of data (in bytes) downloaded by clients from<br>Unwired Server during synchronization                         |
| Total Payload Size Received | The total amount of data (in bytes) uploaded to Unwired Server by clients during synchronization                                |
| Total Operation Replays     | The total number of operation replays performed by clients during synchronization                                               |
| Last Time In                | The date and time that the last inbound request was received                                                                    |
| Last Time Out               | The date and time that the last outbound response was sent                                                                      |
| Subscription Commands Count | The total number of subscription commands sent during synchro-<br>nization; for example, subscribe, recover, suspend, and so on |
| Total Errors                | The number of errors that occurred for the package during syn-<br>chronization                                                  |
| Domain                      | The domain to which the package involved in synchronization belongs                                                             |

### Messaging Performance Statistics

Messaging performance statistics consist of key performance indicators (KPIs) that reflect the overall functioning of the application environment.

Performance monitoring highlights key totals and identifies average, minimum, and maximum values for primary activities. These calculations are dynamic, and are based on the data currently available in monitoring database for the specified time period.

All values in this table (totals, averages, maximums, minimums) apply to the specific time period you indicate:

| KPI            | Description                                                                              |
|----------------|------------------------------------------------------------------------------------------|
| Total Messages | The total number of messages sent between the server and clients during synchronization. |

| KPI                                                | Description                                                                                                    |
|----------------------------------------------------|----------------------------------------------------------------------------------------------------|
| Total Distinct Devices                             | The total number of devices involved in synchronization. This total includes the same user multiple times if he or she has multiple devices. The value comprises individual devices, and does not count multiple synchronizations requested by the same device. |
| Total Distinct Users                               | The total number of users who initiated synchronization requests.<br>This value comprises individual users, and does not count multiple<br>synchronizations requested by the same user if he or she uses<br>multiple devices.                                   |
| Average/Minimum/Maximum<br>Concurrent Users        | The average, minimum, or maximum number of users involved in simultaneous synchronizations.                                                                                                    |
| Time at Minimum/Maximum<br>Concurrent Users        | The time at which the greatest or least number of users were involved in concurrent synchronizations.                                                                                                    |
| Average/Minimum/Maximum<br>Processing Time         | The average, minimum, or maximum amount of time Unwired<br>Server took to respond to a sync request message.                                                                                                    |
| Time at Minimum/Maximum<br>Message Processing Time | The time of day at which the shortest or longest message pro-<br>cessing event completed.                                                                                                    |
| MBO for Maximum/Minimum<br>Message Processing Time | The name of the package and associated mobile business object (MBO) with the shortest or longest message processing time.                                                                                                    |
| Average/Minimum/Maximum<br>Message Size            | The average, smallest, or largest message sent during synchronization.                                                                                                    |
| Total Inbound Messages                             | The total number of messages sent from clients to Unwired Server.                                                                                                    |
| Total Outbound Messages                            | The total number of messages sent from Unwired Server to clients.                                                                                                    |
| Total Operation Replays                            | The total number of operation replays performed by clients on MBOs.                                                                                                    |
| Total Errors                                       | The total number of errors that took place across all synchronizations.                                                                                                    |
| Average/Minimum/Maximum<br>Concurrent Users        | The average, least, or greatest number of users involved in con-<br>current synchronizations.                                                                                                    |

**Note:** Reporting of KPIs related to concurrent users is based on a background task that takes a periodic snapshot of the messaging activities. Depending on the nature and length of the processing of a request, the background snapshot may not always see all the requests.

### Messaging Queue Statistics

Messaging queue statistics reflect the status of various messaging queues. The data does not reveal any application-specific information, but provides a historical view of messaging

activities that communicates the efficiency of messaging-based synchronization, as well as the demands of device client users on the system.

Based on this data, administrators can calculate the appropriate inbound and outbound message queue counts for the system (configurable in the Server Configuration node of Sybase Control Center).

#### Messaging Queue Status

Messaging queue status data provides historical information about the processing of messaging-based synchronization requests by Unwired Server. The data indicates areas of high load and times of greatest activity. This data can help administrators decide how to handle queue congestion and other performance issues.

| Statistic                              | Description                                                                                                    |
|----------------------------------------|----------------------------------------------------------------------------------------------------|
| Name                                   | The name of the messaging queue.                                                                                                    |
| Current Queued Items                   | The total number of pending messages waiting to be processed by Unwired Server.                                                                               |
| Average/Minimum/Maximum<br>Queue Depth | The average, minimum, or maximum number of queued messages.<br>For minimum and maximum queue depth, this value is calculated<br>from the last server restart. |
| Time at Minimum/Maximum<br>Queue Depth | The time and date at which the queue reached its minimum or maximum depth.                                                                                    |
| Туре                                   | The direction of message flow: inbound or outbound.                                                                                                    |
| Total Messages                         | The total number of messages in the queue at one point since the last server reboot.                                                                          |
| Bytes Received                         | The total number of bytes processed by the queue since the last server reboot.                                                                                |
| Last Activity Time                     | The time at which the most recent message was added to the queue since the last server reboot.                                                                |

These key indicators monitor messaging queue status:

### Data Change Notification Statistics

Data change notification (DCN) statistics monitor notifications that are received by Unwired Server from the enterprise information server. Specifically, DCN monitoring reports which packages and sync groups are affected by notifications, and how quickly these are processed by the server.

Monitoring DCN statistics allows you to troubleshoot and diagnose performance issues if, for example, the cache is not being updated quickly enough. These statistics help to identify

which packages took longest to process data changes, as well as times of peak performance or strain on the system.

### Data Change Notification History Statistics

Historical information for data change notifications (DCNs) consists of past notification details for monitored packages. Detailed data provides specific information on past notification activity for packages, and identifies which server data was affected.

| Category          | Description                                                  |
|-------------------|--------------------------------------------------------------|
| Domain            | The domain to which the package affected by the DCN belongs. |
| Package           | The name of the package containing data changes.             |
| МВО               | The name of the MBO to which the notification applied.       |
| Notification Time | The date and time that Unwired Server received the DCN.      |
| Processing Time   | The time that Unwired Server used to process the DCN.        |

Details about past notification events are organized into these categories:

### Data Change Notification Performance Statistics

Data change notification (DCN) performance statistics consist of key performance indicators that reflect the efficiency of notification processing by Unwired Server.

Performance monitoring highlights key totals and identifies average, minimum, and maximum values for primary activities. These calculations are dynamic, and are based on the data currently available in monitoring database for the specified time period.

All values in this table (totals, averages, maximums, minimums) apply to the specific time period you indicate:

| Key performance indica-<br>tor                     | Description                                                                                    |
|----------------------------------------------------|------------------------------------------------------------------------------------------------|
| Total Notifications                                | The total number of notifications sent by the enterprise information system to Unwired Server. |
| Average/Minimum/Maximum<br>Processing Time         | The average, minimum, or maximum amount of time Unwired Server took to process a DCN.          |
| Time at Minimum/Maximum<br>Message Processing Time | The time of day at which the shortest or longest DCN processing event completed.               |
| Time of Last Notification Re-<br>ceived            | The time at which the most recent DCN was received by Unwired Server.                          |

| Key performance indica-<br>tor                                | Description                                                                                                    |
|---------------------------------------------------------------|----------------------------------------------------------------------------------------------------|
| MBO with Minimum/Maxi-<br>mum Notification Processing<br>Time | The name of the package and associated mobile business object (MBO) with the shortest or longest notification processing time. |

#### **Device Notification Statistics**

Device notification statistics provide data about the occurrence and frequency of notifications sent from Unwired Server to replication synchronization devices.

Historical device notification monitoring reports on the packages, synchronization groups, and devices affected by replication payload synchronization requests in a given time frame. Performance-related device notification data provides a general indication of the efficiency of notification processing and the total demand of synchronization requests on the system.

### Device Notification History Statistics

Historical information for device notifications provides specific information on past device notifications, indicating which packages, synchronization groups, and devices were involved in synchronization requests.

| Category                  | Description                                                                       |
|---------------------------|-----------------------------------------------------------------------------------|
| Application ID            | The ID associated with the application.                                           |
| Domain                    | The domain to which the package affected by the device notifica-<br>tion belongs. |
| Package                   | The name of the package containing data changes.                                  |
| Synchronization group     | The synchronization group that the package belongs to.                            |
| Application Connection ID | The ID number of the connection participating in the synchronization request.     |
| Generation time           | The date and time that Unwired Server generated the device noti-<br>fication.     |
| User                      | The name of the user associated with the device ID.                               |

Details about past device notification events fall into these categories:

### Device Notification Performance Statistics

Device notification performance statistics provide a general indication of the efficiency of notification processing and the total demand of synchronization requests on the system.

Performance monitoring highlights key totals and identifies average, minimum, and maximum values for primary activities. These calculations are dynamic, and are based on the data currently available in monitoring database for the specified time period.

All values in this table (totals, averages, maximums, minimums) apply to the specific time period you indicate:

| KPI                                                | Description                                                                                                    |
|----------------------------------------------------|----------------------------------------------------------------------------------------------------|
| Synchronization Group for<br>Maximum Notifications | The synchronization group for which the maximum number of notifications were sent.                                                                                                 |
| Package for Maximum Notifi-<br>cations             | The package for which the greatest number of device notifications were sent.                                                                                                    |
| Total Notifications                                | The total number of device notifications sent from Unwired Server to devices.                                                                                                    |
| Total Distinct Users                               | The total number of users that received device notifications. This value comprises only individual users, and does not count multiple synchronizations requested by the same user. |
| Total Distinct Devices                             | The total number of devices that received device notifications. This is distinct from Total Distinct Users, because a single user name can be associated with multiple devices.    |
| Enabled Subscriptions                              | The total number of replication subscriptions for which notifica-<br>tions are generated.                                                                                          |
| Time at Last Notification                          | The time at which the last device notification was sent by Unwired Server.                                                                                                    |
| Outstanding Subscriptions                          | The total number of replication subscriptions, both enabled and disabled.                                                                                                    |

### Package Statistics

Package statistics reflect response times for replication-based and messaging-based synchronization packages.

This type of monitoring uses key performance indicators to provide data on the efficiency of response by Unwired Server to synchronization requests. These calculations are dynamic, and are based on the data currently available in monitoring database for the specified time period.

# Replication Package Statistics

Replication package statistics consist of key performance indicators (KPIs) that reflect the overall function of the application environment at the cluster or domain level. The statistics highlight key totals and identify average, minimum, and maximum values for primary activities.

These key indicators monitor replication packages:

Note: These KPIs are not applicable at the MBO level.

- Total Bytes Received
- Total Bytes Sent
- Total Operation Replays

| КРІ                                               | Description                                                                                                    |
|---------------------------------------------------|----------------------------------------------------------------------------------------------------|
| Total Devices                                     | The total number of devices involved in synchronization.<br>This total includes the same user multiple times if he or she<br>has multiple devices. The value comprises individual devi-<br>ces, and does not count multiple synchronizations requested<br>by the same device. |
| Total Rows Sent                                   | The total number of rows sent during package synchroniza-<br>tion.                                                                                                    |
| Total Rows Received                               | The total number of rows received during package synchro-<br>nization.                                                                                                    |
| Total Errors                                      | The total number of errors that took place across all syn-<br>chronizations.                                                                                                    |
| Total Bytes Received                              | The total number of bytes uploaded from clients to Unwired Server.                                                                                                    |
| Total Bytes Sent                                  | The total number of bytes downloaded by clients from Un-<br>wired Server.                                                                                                    |
| Average/Minimum/Maximum Syn-<br>chronization Time | The average, minimum, or maximum amount of time Un-<br>wired Server took to finish a complete synchronization.                                                                                                    |
| Time at Minimum/Maximum Syn-<br>chronization Time | The time at which the shortest or longest synchronization completed.                                                                                                    |
| Total Synchronization Requests                    | The total number of sync requests initiated by a client.                                                                                                    |
| Total Operation Replays                           | The total number of operation replays performed by clients on MBOs.                                                                                                    |

### Messaging Package Statistics

Messaging package statistics consist of key performance indicators (KPIs) that reflect the overall function of the application environment at the cluster or domain level. The statistics highlight key totals and identify average, minimum, and maximum values for primary activities.

Note: These KPIs are not applicable at the MBO level:

- Total Subscription Commands
- Total Devices

| КРІ                                                | Description                                                                                                    |  |
|----------------------------------------------------|----------------------------------------------------------------------------------------------------|--|
| Total Subscription Commands                        | The total number of subscription commands sent from clients to the server.                                                                                                    |  |
| Total Devices                                      | The total number of devices involved in synchronization. This total<br>includes the same user multiple times if he or she has multiple<br>devices. The value comprises individual devices, and does not<br>count multiple synchronizations requested by the same device. |  |
| Average/Minimum/Maximum<br>Message Processing Time | The average, minimum, or maximum amount of time Unwired<br>Server took to respond to a synchronization request message.                                                                                                    |  |
| Time at Minimum/Maximum<br>Processing Time         | The time at which the shortest or longest response time completed.                                                                                                    |  |
| Total Inbound Messages                             | The total number of messages sent from clients to Unwired Server.                                                                                                    |  |
| Total Outbound Messages                            | The total number of messages sent from Unwired Server to clients.                                                                                                    |  |
| Total Operation Replays                            | The total number of operation replays performed by clients on mobile business objects (MBOs).                                                                                                    |  |
| Total Errors                                       | The total number of errors that took place across all synchroniza-<br>tions.                                                                                                    |  |
| Total Data Push                                    | The total amount of data transmitted from the server to clients.                                                                                                    |  |

These key indicators monitor messaging packages:

#### User Statistics

User statistics consist of key performance indicators that reflect the overall activity of application users.

User statistics can be filtered to include users who belong to a particular security configuration. This type of monitoring highlights key totals and identifies average, minimum, and maximum values for primary user activities. These calculations are dynamic, and are based on the data currently available in monitoring database for the specified time period.

**Note:** These statistics are not supported for Sybase Mobile CRM and Sybase Mobile Workflow for SAP application users.

### **Replication User Statistics**

Replication user statistics reflect the synchronization activity of a group of replication-based synchronization users belonging to a specified security configuration. These statistics include general activity-related information on a per-user basis.

These key indicators monitor replication users:

| КРІ                                             | Description                                                                                                    |  |
|-------------------------------------------------|----------------------------------------------------------------------------------------------------|--|
| Total Synchronization Requests                  | The total number of sync requests initiated by a client.                                                                                                    |  |
| Total Rows Received                             | The total number of rows received during package synchroniza-<br>tion.                                                                                                    |  |
| Total Rows Sent                                 | The total number of rows sent during package synchronization.                                                                                                    |  |
| Total Bytes Received                            | The total number of bytes uploaded from clients to Unwired Server.                                                                                                    |  |
| Total Bytes Sent                                | The total number of bytes downloaded by clients from Unwired Server.                                                                                                    |  |
| Average/Minimum/Maximum<br>Synchronization Time | The average, minimum, or maximum amount of time Unwired<br>Server took to complete a synchronization request.                                                                                                    |  |
| Time at Maximum/Minimum<br>Synchronization Time | The time at which the fastest or slowest synchronization is com-<br>pleted.                                                                                                    |  |
| Total Operation Replays                         | The total number of operation replays performed by user of mobile business objects (MBOs).                                                                                                    |  |
| Total Errors                                    | The total number of errors that took place across all synchroniza-<br>tions.                                                                                                    |  |
| Total Devices                                   | The total number of devices involved in synchronization. This total<br>includes the same user multiple times if he or she has multiple<br>devices. The value comprises individual devices, and does not<br>count multiple synchronizations requested by the same device. |  |

### Messaging User Statistics

Messaging user statistics reflect the synchronization activity of a group of messaging-based synchronization users belonging to a specified security configuration. These statistics include general activity-related information on a per-user basis.

These key indicators monitor messaging users:

| KPI                                                | Description                                                                                                    |
|----------------------------------------------------|----------------------------------------------------------------------------------------------------|
| Total Devices                                      | The total number of devices involved in synchronization. This total<br>includes the same user multiple times if he or she has multiple<br>devices. The value comprises individual devices, and does not<br>count multiple synchronizations requested by the same device. |
| Average/Minimum/Maximum<br>Message Processing Time | The average, minimum, or maximum amount of time Unwired Server took to respond to a sync request message.                                                                                                    |

| KPI                                                | Description                                                                                   |
|----------------------------------------------------|-----------------------------------------------------------------------------------------------|
| Time at Minimum/Maximum<br>Message Processing Time | The time of day at which the shortest or longest message process-<br>ing event completed.     |
| Total Inbound Messages                             | The total number of messages sent from clients to Unwired Server.                             |
| Total Outbound Messages                            | The total number of messages sent from Unwired Server to clients.                             |
| Total Operation Replays                            | The total number of operation replays performed by clients on mobile business objects (MBOs). |
| Total Errors                                       | The total number of errors that took place across all synchroniza-<br>tions.                  |
| Total Subscription Commands                        | The total number of subscription commands sent from clients to the server.                    |
| Total Data Push                                    | The total number of import data messages.                                                     |

# Cache Statistics

Cache statistics provide a granular view of cache activity eithr at the domain or package level, particularly in the areas of cache performance, mobile business object (MBO) status, and cache group status.

Cache statistics report on performance at the domain, package, MBO, and cache group levels to allow administrators to obtain different information according to the level of specificity required. These calculations are dynamic, and are based on the data currently available in monitoring database for the specified time period.

**Note:** These statistics are not supported for Sybase Mobile CRM and Sybase Mobile Workflow for SAP application users.

### MBO Statistics

Mobile business object (MBO) status monitoring reports on cache activity at the MBO level, and thus, reflects activity for single mobile business objects.

| Key performance indi-<br>cator | Description                                                                        |
|--------------------------------|------------------------------------------------------------------------------------|
| Cache Group                    | The name of the group of MBOs associated with this cache activity.                 |
| МВО                            | The name of the single mobile business object associated with this cache activity. |
| Number of Rows                 | The number of rows affected by the cache refresh.                                  |

Select Package level MBO to view the following key performance indicators:

| Key performance indi-<br>cator                 | Description                                                                                                    |  |
|------------------------------------------------|----------------------------------------------------------------------------------------------------|--|
| Cache Hits                                     | The number of scheduled cache queries that occurred in the supplied date range.                                                                                                    |  |
| Cache Misses                                   | The number of on-demand cache or cache partition refreshes that occurred in the supplied date range.                                                                                                    |  |
| Access Count                                   | The number of cache queries that occurred in the supplied date range.                                                                                                    |  |
| Minimum/Maximum/Aver-<br>age Wait Time         | The minimum, maximum, or average duration of cache queries in the supplied date range. This time does not include the time required to refresh the cache in a cache "miss" scenario. Instead Minimum/<br>Maximum/Average Full Refresh Time exposes this data. |  |
| Minimum/Maximum/Aver-<br>age Full Refresh Time | The minimum, maximum, or average duration of on-demand and scheduled full refresh activities in the supplied date range.                                                                                                    |  |

### Cache Group Status Statistics

Cache group status statistics provide monitoring data about cache activity at the cache group level. The data reflects activity for all mobile business objects (MBOs) belonging to a cache group.

| KPI                    | Description                                                                                                    |
|------------------------|----------------------------------------------------------------------------------------------------|
| Package                | The name of the package to which the associated cache group be-<br>longs                                                                                        |
| Cache Group            | The name of the group of MBOs associated with the cache activity                                                                                                |
| Number of Rows         | The number of rows in the cache table of the MBO                                                                                                    |
| Last Full Refresh Time | The last time the cache or cache partition was fully refreshed                                                                                                  |
| Last Update Time       | The last time a row in the cache was updated for any reason (row-level refresh, full refresh, partitioned refresh, alternate read, or data change notification) |
| Last Invalidate Time   | The last time the cache was invalidated                                                                                                    |

| ~                     | -              |              |              |             |            |           |
|-----------------------|----------------|--------------|--------------|-------------|------------|-----------|
| Select Package level  | cache group to | wiew the fol | lowing key i | nerformance | indicators | (K Ple)   |
| Scheel I achage iever | cache group to |              | lowing Key   | periormanee | mulcators  | (151 15). |

| КРІ                    | Description                                                                                                    |
|------------------------|----------------------------------------------------------------------------------------------------|
| Cache Coherency Window | <ul> <li>The data validity time period for the cache group, in seconds. Can span any value in this range:</li> <li>0 shows that data is always retrieved on-demand for each client.</li> <li>2049840000 shows that the cache never expires. This occurs when you set the on-demand cache group to NEVER expire or scheduled cache group to NEVER repeat.</li> </ul> |

### Refining Scope with Filters, Sorting, and Views

You can refine any view in the Sybase Contorl Center monitoring to show selected details of particular relevance.

Use these to narrow the scope of data represented in the object tabs.

- **1.** To sort table data alphanumerically by column, click the column title. Sorting is available on all tabs of the monitoring node.
- 2. You can filter data by either:
  - Time set the start and end day and time for which to show data, or,
  - Domain check **Show Current Filter** to set the domain for which to show data (as opposed to showing all domains, which is the default). You can optionally sort these results by package name, synchronization phase, operation, and so on by selecting the corresponding option from the **Sort By** box.
- **3.** For historical data on application tabs, you can also toggle between detail or summary views by selecting the option of the same name. Detail views show specific details of each application and each operation (update, download), whereas summaries include aggregates of each application (total messages sent, total bytes received).

### **Exporting Monitoring Data**

Save a segment of monitoring data to a location outside of the monitoring database. Export data to back up information, particularly before purging it from the database, or to perform closer analysis of the data in a spreadsheet application.

This option is especially useful when you need to share monitoring data with other administrators and tenants. Since this task can be time-consuming, depending upon the size of the data being exported, Sybase recommends that you export the data in segments or perform the export at a time when Sybase Control Center is not in use.

**Note:** The time taken to export the requested data is dependent on the time range specified, and the amount of data in the monitoring database. If the export is taking too long, or the user interface is blocked for too long, another option is to export the monitoring data using the management APIs provided for exporting monitoring data. Please refer the *Developer Guide: Unwired Server Management API* for further details.

- 1. In the left navigation pane, select Monitoring.
- **2.** In the right administration pane, select the tab corresponding to the monitoring data you want to view.
- 3. Perform a search using the appropriate criteria to obtain the desired monitoring data.
- 4. Click Export.
- 5. Select a file type for the exported data (CSV or XML), and click Next.
- 6. Click Finish.
- 7. In the file browser dialog, select a save location and enter a unique file name.
- 8. Click OK.

All monitoring data retrieved by the search is saved to the file you specify in step 7.

#### **Monitoring Data Analysis**

Diagnosing performance issues or troubleshooting errors involves reviewing system-wide data, and typically begins with information captured by the Monitoring node in the Sybase Control Center Unwired Platform administration perspective. However, it can extend to any and all state and log data that is available to the administrator.

There is no rigidly defined troubleshooting path for administrators to take. Instead, data is reviewed and analyzed component by component until a comprehensive picture of the system emerges and gives the administrator enough symptoms to diagnose the problem.

As shown by the illustration below, monitoring and state data is collected on the platform at various levels to create an inverted pyramid of potential diagnositc data. Using this pyramid, an administrator can scale up and scale down in terms of the specificity of detail, depending on the issue being investigated. Subsequent scenarios in this section use this illustration to show you which diagnostic components may help you diagnose issues or errors.

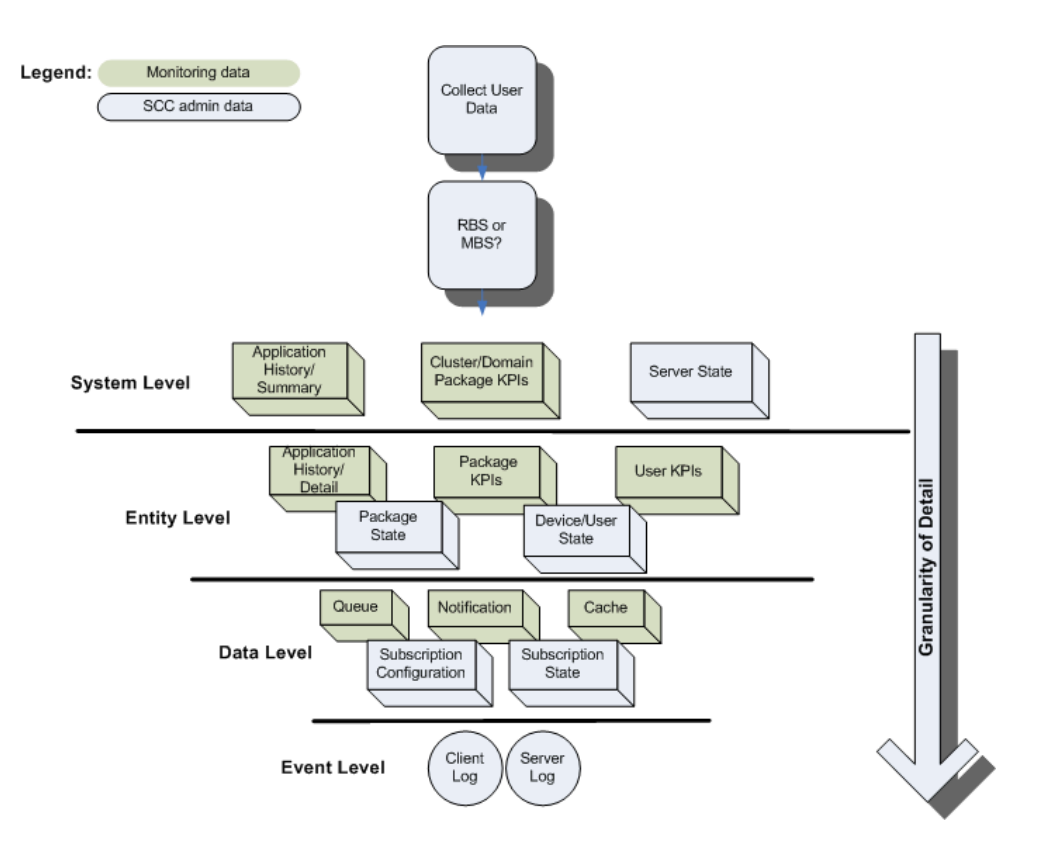

### See also

- Device Application Performance or Issue Analysis on page 147
- Access Denied Analysis on page 151
- Data Update Failure Analysis on page 152

### Collecting Data

When diagnosing application errors and issues, the user need to provide some initial troubleshooting data that helps to identify which records and events captured by the Sybase Control Center monitoring tool should be more carefully analyzed for telling symptoms.

- 1. Contact the user or use an issue reporting tool that collects:
  - application type (replication or messaging)
  - and packages that make up the application
  - the user ID
  - the device ID
  - the time of the error/issue/period of interest (roughly)

**2.** Use the package type to start the analysis of events, as well as the package name. Other information will be necessary the more detailed your investigation becomes.

#### Device Application Performance or Issue Analysis

If a device user reports lagging performance or errors in a deployed application, there are a series of diagnostics the administrator can perform to investigate the problem.

Symptoms that are not revealed by the monitoring tables are likely to require a review of administrative data from other parts of Unwired Platform.

| Check for                               | Using                                                                                                    | See                                                          |  |
|-----------------------------------------|----------------------------------------------------------------------------------------------------|--------------------------------------------------------------|--|
| Synchronization perform-<br>ance issues | Package historical data to see if high<br>volumes or frequent operations are<br>causing the issue or problem | Checking Basic Application Sta-<br>tistics                   |  |
|                                         | Statistical information collected for the package                                                            | Checking Package Statistics<br>Overall                       |  |
|                                         | User statistics to see what else the user is doing at the time                                               | Checking User KPIs for Other<br>Data Usage                   |  |
|                                         | Sybase Control Center server ad-<br>ministration data to see the respon-<br>siveness of the server           | Checking Server Responsive-<br>ness in Sybase Control Center |  |
| Unwired Server errors or failures       | System logs to see if there are mes-<br>sages indicating whether something<br>has failed                     | Looking for Errors and Failures<br>in SCC                    |  |

#### See also

- *Collecting Data* on page 146
- *Checking Package/User Histories* on page 147
- Checking Overall Package Statistics on page 148
- Checking User KPIs for Other Data Usage on page 149
- Checking Server Responsiveness in Sybase Control Center on page 150
- Looking for Errors and Failures in SCC on page 150

### Checking Package/User Histories

Always begin analyzing application errors or issues by checking high-level application statistics. The goal is to see if there are any obvious outliers in typical or expected application performance. The more familiar an administrator is with the environment, the more easily the administrator can identify abnormal or unexpected behavior or performance.

If time has elapsed since an issue was reported, start by checking historical information for the entire package. Drill down into suspect rows.

- 1. In Sybase Control Center, click the Monitoring node, then click the tab that corresponds to the application type you are investigating, either **Replication** or **Messaging**.
- **2.** Click **History**, then choose **Summary**, to display an aggregated history for the package.
- **3.** Select **Show current filter**, to narrow the results. Using the troubleshooting data you gathered from the user, in the filter pane:
  - a) Select the domain to which the package is deployed.
  - b) Select the package name from the list of packages deployed to the domain.

**Note:** In the **Domain** and **Packages** fields, you can start to type a package or domain name to narrow the list to names beginning with the characters you enter.

- 4. Click the User column to sort in alphabetical (ascending or descending) order.
- 5. Refine entries to those that fall within the documented time frame. Set the Start Date, Start Time and Finish Date, Finish Time to restrict the data to the required duration.
- **6.** Determine whether the volumes are high for any of the cells in a row. If so, further investigate the details of that package/user pairing row.
- 7. On the History tab, choose **Detail view** and locate the package/user row you are investigating. This view details the synchronization request, so you can find out where in the transaction chain the problem is arising. It helps you to identify what happened at the entity level.
- **8.** Look at these columns:
  - Total Rows Sent to see if the number of data rows being synchronized is high or low.
  - Payload size to see the number of bytes downloaded to the device for each event.

These counters may indicate that there is a lot of data being transferred during synchronization and may require some intervention to improve performance. You can then look at the entity or phase where the problem is occurring, and whether or not there is a delay of any kind that might indicate the nature of the problem. For example, perhaps large volumes of uploaded data may be delaying the download phase. However, it may also be that this behavior is normal, and the performance lag transitory.

#### Next

If nothing of interest is revealed, continue by checking the package statistics for all users.

#### Checking Overall Package Statistics

If the package history does not reveal a high amount of volume (data or frequency of operations), proceed with evaluating the package statistics for the entire environment. Package statistics can reveal issues caused by the number of device users in the environment, and how the package is performing in environment in general.

- 1. In Sybase Control Center, click the Monitoring node, then click the **Package Statistics** tab.
- 2. Choose the type of package you want to retrieve KPIs for: messaging or replication.
- **3.** Set the **Start Date**, **Start Time** and **Finish Date**, **Finish Time** so KPIs are aggregated during the specified time frame.
- **4.** In the navigation tree, expand clusters, domains, and servers, until you locate the package to investigate.
- 5. Click the package name and review:
  - Total Data Push
  - Time at Minimum/Maximum/Average Synchronization
  - Total Devices

Compare the findings to see whether or not these results are revealing. Also check the number of concurrent users so you can gauge the full range of activity (for example, use the navigation tree to scope data push results to the domain and cluster): if multiple device users are using similar packages to synchronize a similar set of data, then your system could be experiencing lags due to high demands on the server cache.

#### Next

If package statistics do not provide useful information about data demands, evaluate the data demands of individual users.

#### Checking User KPIs for Other Data Usage

If the application is not downloading large amounts of data, further investigate user-based key performance indicators (KPIs) to see if the performance issue is related to the user who is performing some other data-related action that may not be related to the package for which the issue was reported.

- 1. In Sybase Control Center, click the Monitoring node, then click the User Statistics tab.
- 2. Choose the type of package for which to retrieve KPIs: messaging or replication.
- **3.** Set the **Start Date**, **Start Time** and **Finish Date**, **Finish Time** so KPIs are aggregated for the specified time frame.
- 4. If the package is deployed to a particular domain, choose the domain name you require.
- 5. Select the user who reported the issue.
- **6.** Review these values :
  - Total Data Push
  - Time at Minimum/Maximum/Average Synchronization Time

A high data push value might indicate that at some point, data demands were large. If the average synchronization and minimum synchronization times fall within normal ranges but the maximum is high, it may indicate that data volumes have created a synchronization performance lag for the package. Low data delivery for the package (determined during

package-level analysis), but high values for the individual user may suggest an unusual demand pattern which may be harmless or require further investigation. Simultaneous synchronization demands may be impacting the performance of all applications on the device.

### Next

If user data demands reveal no abnormalities, continue by checking administration data in other areas of Sybase Control Center, such as Device User administrative data and subscription configuration.

# Checking Server Responsiveness in Sybase Control Center

If information concerning the package, users, and the environment seem to all return normal results, you may want to investigate Unwired Server data, by checking administration data in other parts of Sybase Control Center (SCC).

- 1. In Sybase Control Center, select **Applications > Application Connections**, then use the appropriate filter to narrow the list to a specific device.
- 2. Verify whether data is being delivered by looking in the **Pending Items** or **Last Delivery** columns.
- **3.** Under the Domains folder, locate the domain where the package is deployed, then expand the **Packages** node.
- 4. Select the package name, then choose the **Subscriptions** tab to compare the delivery results with the subscription status. Use the **Last Server Response** column to see when the last message was sent from the server to the device.

### Next

If the message did not transmit and the server appears responsive, continue evaluation by *Looking for Errors and Failures in SCC*.

### Looking for Errors and Failures in SCC

If data in the Monitoring node reveals nothing unusual, extend your analysis to other nodes in Sybase Control Center (SCC). Look for explicit errors or failures that may be recorded elsewhere.

This will help you determine where the error may exist: the device, the Unwired Server, or the enterprise information system (EIS) data source.

- 1. In Sybase Control Center, click the Packages node.
- 2. To check whether the problem exists in either the device or the EIS data source:
  - a) Click the **Client Log** tab.
  - b) Check the Operation and Message columns and look for any operation replays that failed with error code 500, and the reason for the failure. For example, the client log

shows all logs on device. For failed operations on the device, check the details of error message and assess what kind of error may have occurred.

- 3. To check whether the problem exists in either the server or the EIS data source:
  - a) Expand the package tree until MBOs and operations for the package complete the tree navigation for the package.
  - b) For each MBO and operation, select the node in the navigation tree, then click the **History** tab.
  - c) Set the **Start Date**, **Start Time** and **Finish Date**, **Finish Time** to restrict the data to the duration you require.
  - d) Review the data and look for any errors and the potential causes of those errors. You can check the error history, the exception or error about the operation is listed in the details of that error. Use the message to reveal the issue and coordinate with the development team as required.

#### Access Denied Analysis

If a user reports an access is denied error, the administrator can check the security log, and from there, validate the package's security configuration.

#### Checking the Security Log

Validate access is denied messages by checking the security log.

- 1. In Sybase Control Center, click the Monitoring node.
- 2. Click Security Log.
- **3.** Set the **Start Date**, **Start Time** and **Finish Date**, **Finish Time** to restrict the data to the specified time frame.
- 4. Click the **Result** column to sort rows by result type.
- 5. Locate any authentication failures or access denied events that are logged for the user who reported the error.
- **6.** If you find any errors in the result column, check package names and security configurations. Then check to see if a similar result is reported for other user names. Also verify if the error persists; a heavily loaded service could cause a transient error. Transient errors are generally resolved retrying the connection.

#### Next

If there are no errors, investigate the security setup for the pair.

#### Validating Security Setup

If users are reporting access is denied errors where access should be allowed, validate your security setup. A security configuration is defined at the cluster level by the platform administrator, then assigned at domain and package levels by either administrator type, so it may take some analysis to determine where the problem is occurring.

Use the security log to evaluate the properties of the assigned security configuration.

- In Sybase Control Center, expand the navigation tree in the Unwired Platform administration perspective until you locate the security configuration that generated the error. It appears either in the **Domains** > <domain\_name> > Security folder or the Security folder at the cluster root.
- 2. Select the configuration you are investigating.
  - If the security configuration is assigned to a domain, validate that the role mapping is correct:
    - If the Unwired Platform user is the exact name of the user in the security repository, then no mapping is required.
    - If the Unwired Platform user differs, even slightly, then logical roles used by the package, and physical roles used in the repository must be manually mapped.
  - Review the existing security policy with the security administrator to ensure that privileges are set correctly.

# Data Update Failure Analysis

If a user reports an unreceived push notification (for replication packages only), or that data appears to be updating incorrectly, administrators should follow a similar process as documented for the device application performance analysis scenario.

The administrator needs to first assess the synchronization performance by checking data as documented in *Device Application Performance Analysis*. From there you can specifically zero in on the device push notifications and cache statistics to see if there's an issue with how data updates are delivered (as device notifications) and configured (as subscriptions).

# Checking Last Notification Timestamp

If a user reports that data is not current, you can assume that either replication-based synchronization or synchronization device notifications are not working as designed. To help you ascertain which, start by checking notifications.

# Prerequisites

Before investigating notification or subscription issues, confirm that synchronization is behaving normally.

# Task

- 1. In Sybase Control Center, click the Monitoring node, then click the **Device Notifications** tab.
- 2. Select History.
- 3. Click User to sort on user name in ascending or descending alphabetical order.
- 4. Set the Start Date, Start Time and Finish Date, Finish Time to restrict the data to the time frame you specify.
- **5.** In the Time of Notification column, ensure that the timestamp was recently recorded, then compare the start and end time of the last known synchronization. Device notification

should always occur before a synchronization. If a notification is not received by a user, they may assume that data is not updating correctly.

#### Checking Cache Statistics

Cache statistics provide a granular view of cache activity, particularly in the areas of cache performance, mobile business object (MBO) status, and cache group status at different levels of use in the mobility environment.

- 1. In Sybase Control Center, click the Monitoring node, then click the User Statistics tab.
- 2. Set the Start Date, Start Time and Finish Date, Finish Time so KPIs are aggregated during the specified time frame.
- 3. Choose the level of cache activity to investigate. Sybase recommends that you:
  - Select **Package level cache group** to investigate cache activity for the cache group, especially if the cache group is used by multiple MBOs. Review the last refresh time to see if data has recently been refreshed from the enterprise information system (EIS), and also check to see that the affected rows are reasonable for the package.
  - Select **Package level MBO** to investigate cache activity at the MBO level. Review data related to cached rows for the MBO, including the number of cache hits and misses. The number of hits should typically be higher than the number of misses. If you do not see any hits, or see a lower number of hits than misses, the notification schedule may not working as designed. See *Validating Settings of Features that Update Data in SCC* to see how the subscription that schedules push notifications is set up.

#### Validating Settings of Features that Update Data in SCC

If synchronization occurs after a notification, or if a notification arrives but data is not updated, both symptoms require you to evaluate the subscription settings.

Most importantly, evaluate how the cache group interval, sync group interval, and notification threshold properties are configured. If one of these items is mistimed, the user is likely to experience an unlikely result.

- 1. Check the settings of the cache group used by the package.
  - a) In Sybase Control Center, expand the Packages node, select the package name, then choose the **Cache Group** tab.
  - b) Select the box beside the cache group name and click **Properties**.
  - c) Verify:
    - The cache interval or schedule used to refresh data in the Unwired Server cache based on changes in the back-end EIS data source. Make note of that refresh interval to use in the next step.
- 2. Select the Subscriptions tab and verify:
  - That the user subscription has not been removed or suspended.

- That push synchronization is used as required. Follow up with the user to ensure that push synchronization is enabled on the device.
- That the synchronization group interval is configured appropriately based on the cache interval or schedule repeat. This value determines how frequently change detection occurs.
- That the notification threshold is configured appropriately based on the synchronization group interval. This value determines how frequently a user is notified of updated server cache data.

# System Logs

Unwired Platform uses multiple logs to record events that are useful for administrators who are monitoring the environment, and maintaining the health of components.

Administrators should regularly review log messages that can be recorded at differing levels of severity.

Messages in various platform logs can provide information about:

- Configuration changes
- Successful and unsuccessful system operations (for example, deployment, synchronization and so on)
- System events and failures

### Log File Locations

Use a text editor to review log files from the command line using a text editor if Sybase Control Center is not available, or to concentrate your review to a particular log.

| Log type       | Location                                                                                                    |  |
|----------------|----------------------------------------------------------------------------------------------------|--|
| Unwired Server | Aggregated Unwired Server logs: < <i>UnwiredPlat-</i><br>form_InstallDir>\UnwiredPlatform\Servers<br>\UnwiredServer\logs                                                             |  |
|                | Unwired server log: <i><unwiredplatform_install-< i=""><br/><i>Dir&gt;</i>\UnwiredPlatform\Servers\Unwired-<br/>Server\logs\<host>_server.log</host></unwiredplatform_install-<></i> |  |
|                | Database error log: <unwiredplatform_installdir><br/>\UnwiredPlatform\Servers\UnwiredServer<br/>\logs\errorlog.txt</unwiredplatform_installdir>                                      |  |
|                | MobiLink Server error log: <unwiredplatform_in-<br>stallDir&gt;\UnwiredPlatform\Servers\Unwir-<br/>edServer\logs\mlsrv_err.log</unwiredplatform_in-<br>                              |  |
|                | Bootstrap log: <unwiredplatform_installdir><br/>\UnwiredPlatform\Servers\UnwiredServer<br/>\logs\bootstrap*.log</unwiredplatform_installdir>                                         |  |
|                | Messaging service log details: <unwiredplatform_in-<br>stallDir&gt;\UnwiredPlatform\Servers\Unwir-<br/>edServer\logs\<module></module></unwiredplatform_in-<br>                      |  |
|                | Device client tracing logs: <unwiredplatform_in-<br>stallDir&gt;\UnwiredPlatform\Servers\Unwir-<br/>edServer\logs\ClientTrace</unwiredplatform_in-<br>                               |  |
|                | Mobile Workflow tracing logs: <i><unwiredplatform_in-stalldir>\UnwiredPlatform\Servers\UnwiredPlatform\Servers\UnwiredServer\logs\WorkflowClient</unwiredplatform_in-stalldir></i>   |  |

| Table | 15. | Loa | file | locations |
|-------|-----|-----|------|-----------|
| TUDIC |     | Log | inc. | looutions |

| Log type                                             | Location                                                                                                    |
|------------------------------------------------------|----------------------------------------------------------------------------------------------------|
| Sybase Control Center for<br>Sybase Unwired Platform | Sybase Control Center agent log: <unwiredplatform_in-<br>stallDir&gt;\SCC-XX\log\agent.log</unwiredplatform_in-<br>                                              |
|                                                      | Gateway log: < <i>UnwiredPlatform_InstallDir&gt;</i><br>\SCC- <i>XX</i> \log\gateway.log                                                                         |
|                                                      | Repository log: <unwiredplatform_installdir><br/>\SCC-XX\log\repository.log</unwiredplatform_installdir>                                                         |
|                                                      | Request logs: <unwiredplatform_installdir><br/>\SCC-XX\services\EmbeddedWebContainer<br/>\log\request-<yyyy_mm_dd>.log</yyyy_mm_dd></unwiredplatform_installdir> |
|                                                      | Database server log: <unwiredplatform_installdir><br/>\SCC-XX\services\Repository\scc_reposi-<br/>tory.slg</unwiredplatform_installdir>                          |
| Relay server and RSOE                                | Default log details:                                                                                                    |
|                                                      | <pre>%temp%\ias_relay_server_host.log</pre>                                                                                                    |
|                                                      | <pre>%temp% is the Windows environment variable, for example, C:<br/>\WINDOWS\Temp.</pre>                                                                        |
|                                                      | Note: In the case of IIS Web servers, the log file is C:\WINDOWS<br>\system32\LogFiles. However, this location can be con-<br>figurable in IIS Manager.          |
|                                                      | RSOE log files, by default:                                                                                                    |
|                                                      | <pre><unwiredplatform_installdir>\Unwired- Platform\Servers\UnwiredServer\logs\<no- dename="">.RSOE<n>.log</n></no-></unwiredplatform_installdir></pre>          |
|                                                      | For example: RBShost1.RSOE4.log.                                                                                                    |
| Installer                                            | <unwiredplatform_installdir></unwiredplatform_installdir>                                                                                                    |
|                                                      | <unwiredplatform_installdir>\Unwired-<br/>Platform\InstallLogs</unwiredplatform_installdir>                                                                      |
|                                                      | <unwiredplatform_installdir>\Unwired-<br/>Platform\InstallLogs\silentInstall</unwiredplatform_installdir>                                                        |
| Domain                                               | In the domainlog database; viewable in Sybase Control Center.                                                                                                    |

| Log type              | Location                                                                                                    |
|-----------------------|----------------------------------------------------------------------------------------------------|
| Cache database logs   | By default, cache database errors are logged in the error-<br>log.txt file, located in < <i>UnwiredPlatform_In-</i><br><i>stallDir</i> >\UnwiredPlatform\Servers\Unwir-<br>edServer\logs.                                                |
|                       | For a data tier installation, there are three database server logs, by default located in <i><unwiredplatform_installdir></unwiredplatform_installdir></i> \UnwiredPlatform\Data\CDB (but may vary depending on the installation):       |
|                       | <ul> <li>errorlog.txt – cache DB server log</li> <li>clusterdb_errorlog.txt – cluster DB server log</li> <li>monitordb_errorlog.txt – monitor and domainlog DB server log</li> </ul>                                                     |
| Unwired WorkSpace log | In Unwired WorkSpace, use the <b>Windows</b> > <b>Show View</b> > <b>Other</b> ><br><b>Error Log</b> view, or collect the log file from the Eclipse workspace<br>directory at <workspace folder="">/.metadata/.log<br/>file.</workspace> |

### Message Syntax

Unwired Platform log messages typically consist of a standard set of message elements.

- Date (year-month-day when the event occurred)
- Time (hour:minute:second when the event occurred)
- Component/module (where the event occurred)
- Severity level
- Message type (a code number associated with the severity level)
- Message text (content of the event message)

Messages may also include the administrator's login name, if the administrator performed an action.

### Severity Levels and Descriptions

Unwired Platform can record messages at various severity levels.

You can control the level of messages that get recorded for Unwired Server from Sybase Control Center. See *Configuring Server Log Settings* in Sybase Control Center online help.

 Level
 Description

 Debug
 Detailed information useful for debugging purposes.

Log messages that typically get recorded include:

| Level | Description                                                                                                    |
|-------|----------------------------------------------------------------------------------------------------|
| Info  | General system information.                                                                                                    |
| Warn  | Messages about conditions that might affect the functionality of the component, such as a failure to connect to servers or authentication failures, timeouts, and successes. |
| Error | Messages about conditions that may require immediate attention.                                                                                                    |

### Server Log

Server logs enable you to monitor system health at a highlevel, or focus in on specific issues by setting up filtering criteria using Sybase Control Center

These server logs are available:

- Unwired Server logs collect data on Unwired Server health and performance by component, and retrieve data for all or specific searches. You can save and archive system logs, and manage log file size and rollover behavior.
- Messaging Server logs create trace configurations for messaging modules, and retrieve trace data for all or specific messages. Export data for archive or further analysis.

**Note:** Properties you configure for an Unwired Server are cluster-affecting. Therefore, to make sure they are propagated correctly, Sybase recommends that you set them only on a primary cluster server.

### Unwired Server Runtime Logging

Unwired Server logs collect runtime information from various embedded runtime components.

By default, all the components of the Unwired Server log are set at the INFO level, except the Other components, which are set at the WARN level. However, you can change this level as required. You should only use Sybase Control Center to set these logging values to ensure they are configured correctly. These values will be correctly transcribed to an internal file (that is, <*UnwiredPlatform\_InstallDir>*\UnwiredPlatform\Servers \UnwiredServer\Repository\logging-configuration.xml). See *Server Logs* in Sybase Control Center online help.

You can view these Unwired Server logs in two ways:

 From Sybase Control Center – click Servers > primaryServer > Log in the left pane, and Unwired Server > Generalin the right pane.

The first 150 entries initially appear in the console area, so you may need to incrementally retrieve more of the log as required, by scrolling down through the log events.

• From a text editor - browse to and open one or more of the <UnwiredPlatform\_InstallDir>\UnwiredPlatform\Servers \UnwiredServer\logs\<hostname>-server.log files. These files may be indexed, depending on how you configure the life cycle for the servers's log file.

### Configuring Unwired Server Log Settings

Configure Unwired Server log properties to specify the amount of detail that is written to the log, as well as the duration of the server log life cycle. Server log properties are only set on the primary node; property settings on secondary nodes are read-only.

How changes are applied in a cluster depends on whether you are configuring a primary or secondary server. Sybase recommends you only configure log settings on the primary server. If you change the setting on a secondary server, the configuration is updated only for that server and is temporary (eventually the primary settings are propagated to all servers in the cluster).

Additionally, you should always use Sybase Control Center to configure server logs. If you manually edit the configuration file, especially on secondary servers in a cluster, the servers may not restart correctly once shut down.

- 1. In the Sybase Control Center left navigation pane, click Servers > *primaryServer* > Log, and in the right pane click Unwired Server > Settings.
- 2. The option "Start a new server log on server restart" is set by default. When selected, this option means a new version of the log file is created after server restart, and the old one is archived.
- 3. Set the server log size and backup behavior that jointly determine the server log life cycle.
  - a) Set the **Maximum file size**, in kilobytes, megabytes, or gigabytes, to specify the maximum size that a file can reach before a new one is created. The default is 10MB.

Alternatively, select **No limit** to log all events in the same file, with no maximum size.

b) Set the **Maximum backup index** to determine how many log files are backed up before the oldest file is deleted. The index number you choose must be a positive integer between 1 and 65535. The default is 10 files.

Alternatively, select **No limit** to retain all log files.

**4.** For each component, choose a log level:

| Component    | Default Log Level |
|--------------|-------------------|
| MMS          | Info              |
| PROXY        | Info              |
| MSG          | Info              |
| Security     | Info              |
| Mobilink     | Info              |
| DataServices | Info              |
| Other        | Warn              |
| DOEC         | Info              |

| Log level | Messages logged                                                                                              |
|-----------|----------------------------------------------------------------------------------------------------|
| All       | Complete system information                                                                                  |
| Trace     | Finer-grained informational events than debug                                                                |
| Debug     | Very fine-grained system information, warnings, and all errors                                               |
| Info      | General system information, warnings, and all errors                                                         |
| Warn      | Warnings and all errors                                                                                      |
| Error     | Errors only                                                                                                  |
| Console   | Messages that appear in the administration console only (when Unwired Server is running in non-service mode) |
| Off       | Do not record any messages                                                                                   |

Note: DOEC only appears if you run the DOEC installer after installing SUP cluster.

#### 5. Click Save.

Log messages are recorded as specified by the settings you choose. The log file is located in: <UnwiredPlatform\_InstallDir>\UnwiredPlatform\Servers \UnwiredServer\logs\<hostname>-server.log.

### Log life cycle default example

If you keep the default maximum file size and default index, an Unwired Server writes to the log file until 10MB of data has been recorded. As soon as the file exceeds this value, a new version of the log file is created (for example, the first one is <hostname>-server.log. 1). The contents of the original log are backed up into this new file. When the <hostname>-server.log.

- The contents of <hostname>-server.log.l are copied to <hostname>server.log.2.
- 2. The contents of <hostname>-server.log are copied to <hostname>server.log.l.
- 3. A new copy of <hostname>-server.log is created.

This rollover pattern continues until the backup index value is reached, with the oldest log being deleted. If the backup index is 10, then <hostname>-server.log.10 is the file removed, and all other logs roll up to create room for the new file.

#### See also

- Configuring Sybase Control Center Logging for Performance Diagnostics on page 162
- Configuring RSOE Logging on page 161
- Enabling Custom Log4j Logging on page 164

### Enabling and Disabling HTTP Request Logging for DCNs

Configure HTTP logging to record request event information logged by data change notifications (DCNs). By default, HTTP logging for DCNs is enabled, and prints output to <UnwiredPlatform\_InstallDir>/Servers/UnwiredServer/logs/<server.name>-http.log.

You can disable HTTP logs if you do not use DCNs.

- 1. Open <UnwiredPlatform\_InstallDir>/Servers/UnwiredServer/ Repository/Instance/com/sybase/djc/server/ ApplicationServer/\${yourserver}.properties.
- 2. Delete the enableHttpRequestLog line.
- 3. Save the file.
- 4. Restart Unwired Server.

#### Increasing the Maximum Post Size

Increase the size of an HTTP request to handle larger data change notifications.

The default size of an HTTP request is 10 MB. The default size is set in the jetty-web.xml file.

- 1. Stop all Sybase Unwired Platform services.
- 2. Open the jetty-web.xml file, which is located in <UnwiredPlatform\_InstallDir>\Unwired Platform\Servers \UnwiredServer\deploy\webapps\dcn\WEB-INF\.
- 3. Find the property, <Set name="maxFormContentSize" type="int">10000000</Set> and increase the value up to 100MB, for example: <Set name="maxFormContentSize" type="int">100000000</Set>.
- 4. Save the file.
- 5. Restart Sybase Unwired Platform services.

### **Configuring RSOE Logging**

By default, the Relay Server Outbound Enabler (RSOE) is configured to log only errors, which is sufficient in a production environment. Increase the log level, if you require additional detail to troubleshoot the RSOE.

You configure RSOE logging when you set up or start an RSOE. Both configuration and startup features are available on the Sybase Control Center Outbound Enabler tab by clicking **Servers** > *ServerName* > **Server Configuration**.

#### See also

- Configuring Sybase Control Center Logging for Performance Diagnostics on page 162
- Configuring Unwired Server Log Settings on page 159
- Enabling Custom Log4j Logging on page 164

### Configuring and Enabling Relay Server Logging

By default, the relay server is configured to log only errors, which is sufficient in a production environment. Increase the log level if you require more detail to troubleshoot the relay server.

Errors appear regardless of the log level specified, and warnings appear only if the log level is greater than 0.

1. Open rs.config.

The location of this file varies depending on the type of Web server used to host relay server.

- 2. Locate the [options] section.
- 3. Set these properties:
  - start=no
  - verbosity=0

Edit the value to 1, 2, 3, or 4. The higher the number, the higher the degree of log event verbosity. For troubleshooting and maintenance, levels 1 or 2 should be sufficient.

**4.** Ensure the relay service is running, then run:

#### rshost -f rs.config -u -q -qc

- 5. Check the relay server desktop tray icon to ensure there are no errors.
  - If there are no errors, close the command window.
  - If there are errors, check the rs.config file for errors and try again.
- **6.** Validate the setup by opening the log file and confirming that the log entries reflect the log level you configure.

#### Configuring Sybase Control Center Logging for Performance Diagnostics

Change the logging behavior for Sybase Control Center (SCC) to better capture events for the administration framework.

Only enable SCC logging to diagnose performance. To enable logging:

- 1. Open <SCC\_HOME>\conf \log4j.properties.
- 2. Edit following properties as desired:
  - log4j.appender.agent.File
  - log4j.appender.agent.MaxFileSize
  - log4j.appender.agent.MaxBackupIndex

If you need to diagnose SCC performance issues, review performance data with the <SCC\_HOME>\log\executionTime.log:

1. Open <UnwiredPlatform\_InstallDir>\SCC-XX\plugins \com.sybase.supadminplugin\agent-plugin.xml.

2. Add the following line to the file under the <properties> element:

```
<set-property property="log_MO_method_execution_time"
value="enable_log_mo_method_execution_time" />
```

- 3. Open <UnwiredPlatform\_InstallDir>\SCC-XX\conf \log4j.properties.
- **4.** If you are experiencing log truncation issues, edit the following lines to change the default values for maximum file size (default: 5MB) and maximum backup index (default: 10 files) to the values shown in this example:

```
## file appender (size-based rolling)
log4j.appender.executionTime=org.apache.log4j.RollingFileAppender
log4j.appender.executionTime.File=${com.sybase.ua.home}/log/
executionTime.log
log4j.appender.executionTime.layout=org.apache.log4j.PatternLayou
t
log4j.appender.executionTime.layout.ConversionPattern=%d [%-5p]
[%t] %c.%M(%L) - %m%n
log4j.appender.executionTime.MaxFileSize=50MB
log4j.appender.executionTime.MaxBackupIndex=20
## log MO method execution time
log4j.logger.com.sybase.uep.sysadmin.management.aop=INFO,executio
nTime
```

5. Restart SCC.

The executionTime.log file now appears in the <*UnwiredPlatform\_InstallDir>\SCC-XX*\log folder.

Alternately, you can use the Adobe Flex log to track performance in Sybase Control Center:

- Modify the <UnwiredPlatform\_InstallDir>\SCC-XX\plugins
   \com.sybase.supadminplugin\agent-plugin.xml file as indicated in step
   2, above.
- 2. Restart SCC.
- 3. Log in and perform your regular administrative tasks.
- 4. View the execution time indicators for these operations in the cookie file supatcookie.sol. The location of this file varies depending on your operating system:

| Operating System | Location                                                                                                    |
|------------------|----------------------------------------------------------------------------------------------------|
| Windows XP       | C:\Documents and Settings\ <i><username></username></i><br>\Application Data\Macromedia\Flash<br>Player\#SharedObjects |
| Windows Vista    | C:\Users\ <i><username></username></i> \AppData\Roaming<br>\Macromedia\Flash Player\#SharedOb-<br>jects                |

| Operating System | Location                                                                                           |
|------------------|----------------------------------------------------------------------------------------------------|
| Macintosh OS X   | /Users/< <i>username&gt;</i> /Library/Preferen-<br>ces/Macromedia/Flash Player/#Share-<br>dObjects |
| Linux            | /home/ <username>/.macromedia/<br/>Flash_Player/#SharedObjects</username>                          |

5. Analyze the log using your preferred method of data analysis.

#### See also

- Configuring Unwired Server Log Settings on page 159
- Configuring RSOE Logging on page 161
- Enabling Custom Log4j Logging on page 164

# Enabling Custom Log4j Logging

Use any editor (text, XML, or an IDE) to create a log4j.xml file.

### Prerequisites

Understand the use restrictions for log4j logging.

**Note:** The file format of this file falls outside the scope of this document. For details about log4j.xml format, see *http://logging.apache.org/log4j/*.

### Task

- 1. In an editor, create a log4j.xml file.
- 2. Define the appenders you require and save the file. Appenders must be named, have a class defined, and require one or more parameters.
- 3. Add the file to all servers in your cluster. The file must be saved in: <*UnwiredPlatform\_InstallDir>\Servers\UnwiredServer* \Repository\.
- 4. Repeat these steps on each server in the cluster.
- 5. Restart all servers.

### See also

- Configuring Sybase Control Center Logging for Performance Diagnostics on page 162
- Configuring Unwired Server Log Settings on page 159
- Configuring RSOE Logging on page 161

### Log4j Restrictions

The default Unwired Server runtime logging and log4j logging are peer systems; the implementation of one does not usually impact the other, unless functionality overlaps.

Border conditions present in the log4j.xml configuration file may interfere with the configuration defined by *<UnwiredPlatform\_InstallDir>\Servers* \UnwiredServer\Repository\logging-configuration.xml. Do not create appenders that output to:

- Any console (either System.out or System.err) with any appender, including ConsoleAppender. Log data destined to these appenders is ignored by Unwired Platform runtime components.
- The Unwired Server log. By default you can find the log file is created as <*UnwiredPlatform\_InstallDir>\Servers\UnwiredServer\logs* \*<hostname>-server.log.*

Any changes you make to a log4j.xml configuration are applied only to the node on which the change is made; they are not propagated across the entire cluster. Therefore, you must edit the file on each node individually, as required.

# Windows Event Log

Sybase Unwired Platform system messages are logged in the Microsoft Windows application event log.

Events generated by respective platform components are logged with the following source identifier values.

- Advantage
- Sybase Messaging Server
- SQLANY 12.0 (32 bit) or SQLANY64 12.0 (64-bit)
- Sybase Unwired Server
- SybaseControlCenter X.X

The following events are logged .:

- Server start and stop events are recorded as information events.
- Server errors such as license errors, failure to connect to runtime databases, and so forth, are logged as error events.
- Whenever a user account is locked due to repeated login failures, a message is logged as warning event.

# Domain Logs

The domain log enables an administrator to monitor application activities throughout the system. Detailed views of application activities are available by subsystem. The administrator can review activities in a specific subsystem log view, view correlated data in multiple

subsystems, or view a unified log across all subsystems. The administrator must enable logging, and then use log filters to view data of interest.

By default, only error messages are recorded in each domain's log. To enable domain logging, you must create a log profile. See *Creating and Enabling Log Profiles* in *Sybase Control Center* online help.

### Supported Log Subsystems

Log subsystems provide categories that enable you to filter and correlate application data at a more granular level. Understanding these subsystems enables you to formulate more specific filters for tracking application activities throughout the system.

| Subsystem                | Description                                                                                                    |
|--------------------------|----------------------------------------------------------------------------------------------------|
| All                      | Provides a unified view of all subsystems, enabling you to look for activities, trends, and symptoms across multiple subsystems.                                                                                                   |
| Synchronization          | Provides a view of synchronization activities. Within this subsystem, addi-<br>tional categories include data synchronization, operation replay, subscription,<br>result checker, cache refresh, and data services (DS) interface. |
| Device Notifica-<br>tion | Provides a view of device notification activities.                                                                                                    |
| DCN                      | Provides a view of data change notification (DCN) activities. Within this sub-<br>system, additional categories include general DCN, and workflow DCN.                                                                             |
| Security                 | Provides a view of security-related activities.                                                                                                    |
| Error                    | Provides a view of errors.                                                                                                    |
| Connection               | Provides a view of connection activities. Within this subsystem, additional categories include DOE, JDBC, RES, SAP <sup>®</sup> , and SOAP connections.                                                                            |
| Proxy                    | Provides a view of Online Data Proxy connection-related activities. Within this subsystem, categories include request response, and push.                                                                                          |

# Managing Domain Logs

Configure settings to perform logging for your applications whenever needed.

Messages are logged for synchronization, data change notification, device notification, package, user, and cache activities among others. The following aspects of logging are important to ensure that performance of the applications is minimally impacted and the required data is collected. In production system, it may be used to diagnose application issues. A developer may also use it in a development or test environment for debugging purposes.

The critical steps for configuring the domain log include:
1. Set up the proper domain log configuration. A domain log configuration sets the server behavior for writing data to database, automatic purge, and data source where the log data is stored. A default configuration is created for you, however you will likely want to customize this configuration for your environment.

By default, log data is flushed every 5 minutes. In development and debugging scenarios, you may need to set the flush behavior to be immediate. Set the Number of rows and Batch size properties to a low number. You can also disable flush, which results in immediately persisting changes to the database. If you are setting up immediate persistence in a production environment, you may experience degraded performance. Use persistence with caution. This configuration can be done by platform administrator only.

- 2. Create a logging profile. A logging profile allows a platform administrator or domain administrator to define the target of logging. Unwired Server can be configured to log messages for a specific application or package, security configuration or user, device connection, and/or backend connection type or specific one, or a combination thereof.
- **3.** Review the captured data. A platform or domain administrator can review logged data using log filters. The filters enable you to retrieve data logged for a specific thread, application, user, connection, etc. among other options.

All of the above steps are performed in Sybase Control Center. Refer to the topic group *Domain Log* in *Sybase Control Center* online help for details.

### Planning for Domain Logging

Domain logging is an option for obtaining detailed information on all aspects of device, user, application, domain, and data synchronization related activities. The capability can have an adverse influence on system performance, so planning is important before using it on a production system.

Follow these guidelines for implementing domain logging:

- 1. Understand the business requirements that your logging needs to address. Typical usage of the domain logging data would be for debugging application issues whenever they are reported.
- **2.** Translate those business needs into logging objectives (how frequently it may be used, the duration of logging, amount of generated data, life span of generated log, and so forth). As business needs evolve, the logging configuration must also evolve.
- **3.** To isolate the performance impact and meet your capacity planning outcome, you may run the monitor and domain log database on a separate host (from Cache DB and Cluster DB host).

# See Isolating the Monitoring and Domain Logging Databases from Cache and Messaging Databases.

4. Identify the target of logging for tracking requests through the system. The logging system offers flexibility to enable logging at multiple levels of granularity, and therefore it is of utmost importance to enable logging at proper granularity level so that the necessary data

is collected without incurring performance or resulting in major log data volume. Logging activities for the target data result in a major load on the system.

**5.** Perform some tests with simulated application loads, to evaluate performance of the domain logging database.

### See also

• Isolating the Monitoring and Domain Logging Databases from Cache and Messaging Databases on page 31

### Enabling and Configuring Domain Logging

Configure auto-purge, flush threshold, and flush batch size settings to determine how long domain log data is retained, how frequently it is written to database from server nodes, and set a domain log database connection to configure where domain log data is stored.

- 1. In the left navigation pane of Sybase Control Center, select Domains.
- 2. Under the domain node, select Log.
- **3.** In the right administration pane, select the **Settings** tab. These settings are used for all domains.
- 4. Click Configuration.
- 5. Configure auto purge settings.

Auto purge clears obsolete data from the database once it reaches the specified threshold.

- a) Select Enable auto purge configuration to activate auto purge functionality.
- b) Enter the length of time (in days) to retain monitoring data before it is purged.
- 6. Configure flush threshold settings:

The flush threshold indicates how often data is flushed from memory to the database. This allows you to specify the size of the data saved in memory before it is cleared. Alternately, if you do not enable a flush threshold, data is immediately written to the domain log database as it is captured.

a) Select Enable flush threshold configuration to activate flush threshold functionality.

**Note:** Enabling flush configuration is a good practice for performance considerations. Be aware there may be a consequent delay in viewing data, until data is stored in the database.

- b) Select one of:
  - Number of rows domain log data that surpasses the specified number of rows is flushed from memory. Enter the desired number of rows adjacent to **Rows**. Disabled by default.
  - **Time interval** domain log data older than the specified time interval is flushed from memory. Enter the desired duration adjacent to **Minutes**. The default is 5.
  - Either rows or time interval domain log data is flushed from memory according to whichever value is reached first: either the specified number of rows or the

specified time interval. Enter the desired rows and duration adjacent to **Rows** and **Minutes**, respectively.

7. If you enabled a flush threshold, enter a **Flush batch row size** by specifying the size of each batch of data sent to the domain log database. The row size must be a positive integer.

The batch size divides flushed data into smaller segments, rather than saving all data together according to the flush threshold parameters. For example, if you set the flush threshold to 100 rows and the flush batch row size to 50, once 100 rows are collected in the console, the save process executes twice; data is flushed into the database in two batches of 50 rows. If the flush threshold is not enabled, the flush batch row size is implicitly 1.

**Note:** By default, the domain log database flushes data every 5 minutes. Alternatively, you can flush data immediately by removing or decreasing the default values, but doing so impacts performance.

**8.** Optional. To change the data source, select an available database from the **Domain log database endpoint** drop down list.

Available databases are those with a JDBC server connection type (SQL Anywhere) created in the default domain. To create a new database, a platform administrator must set up a database by running the appropriate configuration scripts and creating a server connection for the database in the default domain. The database server connection then appears as an option in the Domain Log Database Endpoint drop down list.

9. Click OK.

### Reviewing Domain Log Data

An administrator reviews logged data by creating log filters. The filters enable you to retrieve data logged for a specific thread, application, user, connection, among other options.

You can retrieve log data without using any filters, however, when there is large number of activities being logged, it may be advisable to filter the results to a more manageable size by specifying search conditions in the log filter (user, application, or thread-id).

You can combine multiple log filters that are common with sub-system specific filters when viewing in a sub-system view, and combine multiple sub-system filters in the ALL tab to retrieve the data of interest.

### Creating Log Filters

Filter the log data by creating filters across subsystems that define the appropriate search criteria.

- 1. In the left navigation pane of the Sybase Control Center, select the Domains node.
- 2. Select the domain node and select the Log node.
- 3. In the right administration pane, select the General tab.
- 4. Select + to add a filter definition to a subsystem.
- 5. In the Filter Definition dialog, enter the Name and Description of the filter.

- 6. Select the Sub System.
- 7. Select the filter criteria and assign values to the criteria selected. You can use the logical operations to compose the criteria.

**Note:** You use the 'AND' logical operator to highlight filter relations belonging to the same subsystem. Filter definitions among multiple subsystems use the 'OR' logical operator.

8. Click OK.

### Reusable Log Filters

Create reusable log filters that you can use as a base. One strategy is to create a base log filter for each of the supported log subsystems, and for significant categories within subsystems. Another strategy is to create common log filters (useful across subsystems) on specific criteria, such as thread ID, user, package, and so forth.

You can modify these base log filters as needed for more specific searches, or clone the log filter and modify it for a specific search.

# **Synchronization Performance Tuning**

Whether you use the replication or messaging payload protocol, tuning synchronization provides the highest throughput while limiting CPU and memory consumption to reasonable operational levels. You can refine performance an ongoing capacity, or when new applications are deployed, or if there are changes to existing application functionality, load, and so on.

Tuning recommendations vary depending the payload protocol.

# Performance Considerations for Replication Payloads

Understand fundamentals of entity-state replication, so you can understand how to improve performance for this protocol.

Entity-state replication has two distinct operation and data transfer phases where only differences are transferred: upload (where only updates from the mobile client to the server are integrated with data in the mobile middleware cache and pushed to the EIS) and download (where EIS delta changes are determined for, and supplied to, the specific client). These phases are conducted as discrete transactions to protect the integrity of synchronization. Synchronizations are carried out within a single data transfer session, allowing for exchanges of large payloads. Therefore the goal of tuning performance for the replication payload is to ensure those transfers of large volumes are handled effectively and not to create bottlenecks in the runtime.

Considerations that affect performance can be separated into synchronization phases and architecture components.

Entity-state replication use cases center around three primary phases in moving data between server and client, each of which need to be considered when choosing performance setting

values. Each phase describes mobility environment components, and how they affect performance: MBO development and data design, EIS data models, and Unwired Server runtimes. These phases are:

• Initial synchronization – where data is moved from the back-end enterprise system, through the mobile middleware, and finally onto the device storage. This phase represents the point where a new device is put into service or data is reinitialized, and therefore represents the largest movement of data of all the scenarios. In these performance test scenarios, the device-side file may be purged to represent a fresh synchronization, or preserved to represent specific cache refreshes on the server.

For this phase, the most important performance consideration is the data and how it's partitioned (EIS design), and loaded by the MBO (MBO development) using operation parameters, synchronization filter parameters). Synchronization parameters determine what data is relevant to a device; they are used as filters within the server-side cache. Load parameters determine what data to load from the EIS into the Unwired Platform cache.

• Incremental synchronization – involves create, update, and delete (CUD) operations on the device where some data is already populated on the device and changes are made to that data which then need to be reconciled with the cache and the back-end enterprise system. When create and update operations occur, changes may be pushed through the cache to the back end, reads may occur to properly represent the system of record, for example, data on the back end may be reformatted, or both. This scenario represents incremental changes to and from the system of record.

As in the initial synchronization phase, the EIS accounts for the bulk of the device synchronization response time: a slow EIS consumes resources in the Unwired Server, with the potential to further impede devices that are competing for resources in connection pools. Additionally, the complexity of the mobile model, measured by the number of relationships between MBOs, has a significant impact on create, update, and delete operation performance. Shared partitions among users or complex locking scenarios involving EIS operations can become a major performance concern during device update operation, so other users in the same partition are locked out during an update of that partition. Consider denormalizing the model if complex relationships cause performance concerns.

• Data change notification (DCN) – changes to the back-end data are pushed to the mobile middleware and then reconciled with the device data. DCN is typically observed in the context of additional changes to the device data so that changes from both device and back end are simultaneously impacting the mobile middleware cache.

DCN efficiently updates the Unwired Server because it does not require the Unwired Server to poll the EIS or to refresh the cache based on a schedule. EIS DCN applied to the cache is independent of the client synchronizations. If DCN data is located in a shared partition, multiple devices benefit from the single EIS update to the cache. There are several ways to materially improve DCN performance:

- Use a load-balancer between the EIS and the cache DCNs can be efficiently applied across an Unwired Platform cluster, as each node in the cluster helps to parse incoming payloads.
- Combine multiple updates into a single batch.
- Run DCNs from a multithreaded source to parallelize updates. Note that there is a diminishing return beyond three to four clients, in large part due to the nature of the model.

Different models exhibit different performance characteristics when applying updates, so proper analysis of application behavior is important.

### See also

• Performance Considerations for Messaging on page 180

### **Overview of Replication Tuning Recommendations**

Replication tuning recommendations are designed to maximize bandwidth between the Relay Server and its Outbound Enablers, Unwired Server, and the EIS connections.

Sybase recommendations touch on components outside and inside the LAN:

- For large replication payloads greater than 4MB, increase the bandwidth between the Relay Server and the Unwired Platform cluster nodes by increasing the number of Relay Server Outbound Enablers (RSOEs) and increasing the shared memory of the relay servers.
- Ensure adequate processing bandwidth for peak conditions by setting an adequate replication thread count for the entire cluster (the combination of each node's replication thread count) and JVM memory settings you configure for Unwired Server. The replication thread count is the point where Unwired Server and cache database (CDB) throttling, or limiting, occurs.

The speed of the CDB storage and storage controllers is the single most important factor in providing good system performance. Staging of mobile data is performed within the CDB in a persistent manner such that if a device synchronizes. The CDB database server itself is largely self-tuning, although typical database maintenance is essential for proper performance.

• Provide as many resources as are available as you work back to the EIS. Do not limit connection pools.

### Relay Server and Outbound Enabler Performance Tuning Reference

Use this table to quickly ascertain which Relay Server and Outbound configuration properties you can adjust to tune performance.

| Component                         | Function                                                                                                    | Default                          | Production Rec-<br>ommendation                                                                                                    |
|-----------------------------------|----------------------------------------------------------------------------------------------------|----------------------------------|----------------------------------------------------------------------------------------------------|
| Relay Server shared memory        | Settings for shared<br>memory buffer. Re-<br>member that shared<br>memory must account<br>for concurrent connec-<br>tions, especially with<br>large payloads. | 10MB                             | 2GB                                                                                                    |
| Outbound Enable r de-<br>ployment | With SQL Anywhere <sup>®</sup> ,<br>each RSOE provides an<br>upload and download<br>channel to the relay<br>server.                                           | 1 Outbound Enabler<br>per server | 3 Outbound Enablers<br>per synchronization<br>(replication or messag-<br>ing) port, especially<br>when initial synchroni-<br>zations are larger than<br>4MB |

Table 16. Recommendations Generally Suitable for 64-bit Production Servers

### Unwired Server Replication Tuning Reference

Use this table to quickly ascertain which runtime properties you can adjust to tune replication performance.

| <b>Table 17. Recommendations General</b> | y Suitable for 64-bit Production Servers |
|------------------------------------------|------------------------------------------|
|------------------------------------------|------------------------------------------|

| Property     | Function                                                                                                    | Default       | Production Rec-<br>ommendation                                                  |
|--------------|----------------------------------------------------------------------------------------------------|---------------|---------------------------------------------------------------------------------|
| Thread count | Controls the concurrent number of threads<br>that service devices for synchronization.<br>This setting controls the amount of CPU<br>used by the Unwired Platform and CDB<br>tiers. If the processor of either the CDB or<br>the Unwired Server is excessively high,<br>you can use this setting to throttle the<br>number of requests and limit contention<br>for resources. Low settings decrease par-<br>allelism; high settings may cause undue<br>contention for resources. | 10 per server | For a 2-node cluster,<br>use 12 for each node.<br>For a single node, use<br>24. |

| Property                           | Function                                                                                                    | Default | Production Rec-<br>ommendation                                                                                                    |
|------------------------------------|----------------------------------------------------------------------------------------------------|---------|----------------------------------------------------------------------------------------------------|
| Synchroniza-<br>tion cache<br>size | The maximum amount of memory the<br>server uses for holding table data related<br>to device users, network buffers, cached<br>download data, and other structures used<br>for synchronization. When the server has<br>more data than can be held in this memory<br>pool, the data is stored on disk.                                                                                                    | 50MB    | 1GB                                                                                                    |
| JVM mini-<br>mum heap<br>size      | The minimum memory allocated to the differencing and cache management func-<br>tions of the server.                                                                                                    | 64MB    | Sybase recommends<br>that the value not ex-<br>ceed 700MB, or Un-<br>wired Server is unable<br>to start.                                                                                                    |
| JVM maxi-<br>mum heap<br>size      | <ul> <li>The maximum memory allocated to the differencing and cache management functions of the server.</li> <li>Choose the heap size carefully, otherwise you may have issues with Unwired Server startup. Choose a JVM setting that is appropriate for your:</li> <li>Server hardware configuration (for example, 64 bit/32 bit, RAM size, VM size).</li> <li>Size of objects and encoding. Because Unwired Server uses base64 as default binary encoding, it causes a 3-factor growth from the original size. For example, 1M after encoding to base64, uses around 3M memory. For multiple concurrent users, the memory would be multiplied. So we need to calculate the maximum heap size based of server based on above information.</li> </ul> | 256MB   | For a 64-bit operating<br>system, Sybase recom-<br>mends 1 gigabyte for a<br>normal configuration,<br>but 2 gigabyte for a<br>stress configuration<br>(which can vary de-<br>pending on what RAM<br>is available). |

**Note:** The synchronization differencing algorithms are a key feature of replication; this technology runs in the JVM. You must provide adequate memory to these components. If these algorithms are memory starved, the JVM spends an inordinate amount of time garbage collecting memory, and synchronizations back up in the internal queues. You can monitor

process memory usage with tools like SysInternal's Process Explorer to determine the actual amount of memory in use by Unwired Platform, and adjust the JVM heap size accordingly

### Cache Database Performance Tuning Reference

Use this table to quickly ascertain which cache database (CDB) properties you can adjust to tune performance.

Because the replication payload protocol uses entity-state replication and a differencing algorithm to determine what to synchronize to each device, the CDB is one of the most critical components for performance in terms of processing power, memory, and disk performance. The CDB must also be scaled vertically (on larger hardware) because it supports all of the nodes of the cluster.

| Property           | Function                                                                                                    | De-<br>fault | Production Rec-<br>ommendation |
|--------------------|----------------------------------------------------------------------------------------------------|--------------|--------------------------------|
| Thread count       | Limits the number of tasks (both user<br>and system requests) that the database<br>server can execute concurrently. If the<br>database server receives an additional<br>request while at this limit, the new re-<br>quest must wait until an executing task<br>completes.                                                                                                    | 20           | 200                            |
| Initial cache size | Sets the initial memory reserved for<br>caching database pages and other serv-<br>er information. The more cache mem-<br>ory that can be given the server, the<br>better its performance.                                                                                                    | 24MB         | 8GB                            |
| Disk configuration | Isolate the data and log on distinct<br>physical disks. Of the two files, the log<br>receives the most activity. Use disk<br>controllers and SAN infrastructure<br>with write-ahead caching in addition to<br>high-speed disk spindles or static mem-<br>ory disks. The same database must sup-<br>port all cluster members. The faster<br>these database drives perform, the bet-<br>ter the performance on the entire clus-<br>ter. | 1 disk       | 2 disks 10K RPM                |

### Table 18. Recommendations Generally Suitable for 64-bit Production Servers

| Property                          | Function                                                                                                    | De-<br>fault | Production Rec-<br>ommendation |
|-----------------------------------|----------------------------------------------------------------------------------------------------|--------------|--------------------------------|
| Connection pool max-<br>imum size | Sets the maximum (JDBC) connection<br>pool size for connecting to the CDB<br>from each cluster member. In the ex-<br>ample production configuration, each<br>Unwired Server is allowed more con-<br>nections than the number of threads set<br>in the CDB thread configuration. This<br>ratio helps to ensure that the CDB da-<br>tabase server is the control point for<br>limiting resource contention in the<br>cluster. In a server configured with the<br>CDB connection pool settings set to 0,<br>the actual number of connections used<br>will correspond to the number of Un-<br>wired Server threads in use. The num-<br>ber of internal connections in use at any<br>one time per thread varies, although<br>fewer than four is typical. | 100          | 0 (unlimited)                  |

### See also

• Configuring Initial Cache Size for Performance on page 178

### EIS Connection Performance Tuning Reference

Use this topic to quickly ascertain which EIS connectivity properties you can adjust to tune performance.

| Property                        | Function                                                                                                    | Default                                                                                                    | Production<br>Recommen-<br>dation |
|---------------------------------|----------------------------------------------------------------------------------------------------|----------------------------------------------------------------------------------------------------|-----------------------------------|
| Connection pool<br>maximum size | Ensure that adequate EIS resources are alloca-<br>ted for servicing the mobile infrastructure. The<br>actual number of connections necessary varies,<br>based on the maximum number of Unwired<br>Platform threads in use at any time and the du-<br>ration it takes for the EIS to respond. If possible,<br>allocate a connection for each thread (or leave<br>the setting unbounded). If you must limit the<br>number of EIS connections in the pool to a low-<br>er number than the number of Unwired Platform<br>threads and you experience timeouts, you may<br>need to adjust the EIS connections will impede<br>other threads competing for EIS connections. | Varies, de-<br>pending on<br>type:<br>JDBC is<br>10, Proxy<br>is 25, and<br>Web Serv-<br>ices, SAP<br>DOE, and<br>SAP JCo<br>have no<br>limit by<br>default. | 0 (unlimited)                     |

### See also

• Tuning Connection Pool Sizes on page 34

### **Tuning Synchronization for Replication Payloads**

If your application synchronize over the messaging payload protocol, tune your production environment after all components have been deployed and started.

1. Isolate the monitoring and domain logging databases from the cache server.

This isolation only needed if you are using monitoring and domain logging in the production system, and want to reduce any database or storage contention. See *Isolating the Monitoring and Domain Logging Databases from Cache and Messaging Databases.* 

2. Disable all enabled monitoring profiles that currently exist.

Normally, monitoring in a cluster configuration occurs at two levels — the cluster and the domain. Sybase recommends that you turn off monitoring when assessing performance.

- a) In navigation pane of Sybase Control Center, click Monitoring.
- b) In the administration pane, select the profile name and click **Disable**.
- c) Validate that all monitoring is disabled by opening
   <UnwiredPlatform\_InstallDir>\Servers\UnwiredServer
   \Repository\Instance\com\sybase\sup\server\monitoring\

MonitoringConfiguration\domainLogging.properties, and verifying that "status", "enabled", and "autoStart" are set to false.

See Monitoring Profiles in the Sybase Control Center online help.

- 3. In Sybase Control Center, stop all Unwired Servers in all clusters.
- 4. Stop the cache service on the data tier node.
- Use the dblog utility to isolate the cache disk and log on to fast storage. For details, see *Using a Different Database and Log Path*.
- 6. Set new cache thread count, pool size, and initial cache size values. See *Changing the Cache Database Server Thread Count and Pool Size*.
- 7. Restart the cache service and all Unwired Servers.
- **8.** In Sybase Control Center, update the Unwired Server replication synchronization properties on the primary server.
  - a) In the left navigation pane, click Servers>SeverName>Server Configuration.
  - b) In the right administration pane, click the **Replication** tab.
- 9. In Sybase Control Center, set thread stack size and JVM heap sizes for the server.
  - a) In the left navigation pane, click Servers>SeverName>Server Configuration.
  - b) In the right administration pane, click the **General** tab then click **Performance Configuration**.
  - c) Adjust the thread stack size and JVM heap sizes to the new values.
    - Thread Stack Size the JVM -Xss option.
    - Minimum Heap Size the minimum size of the JVM memory allocation pool, in megabytes. For production recommendations on this value, see *Unwired Server Replication Tuning Reference* in *System Administration*.
    - Maximum Heap Size the maximum size of the JVM memory allocation pool, in megabytes. For production recommendations on this value, see *Unwired Server Replication Tuning Reference* in *System Administration*.
    - User Options (in Show optional properties) other JVM options. For example, you can enable JVM garbage collection logging by setting -XX:
       +PrintGCDetails. Or you can set the permanent space which allocated outside of the Java heap with DJC\_JVM\_MAXPERM; the maximum perm size must be followed by K, M, or G, for example, -XX:MaxPermSize=512M. Note that DJC\_JVM\_MAXPERM is not visible to Sybase Control Center.
  - d) Repeat for all servers.

10. Restart all Unwired Servers.

### **Configuring Initial Cache Size for Performance**

Configure the initial memory reserved for caching database pages to enhance performance.

1. Stop Unwired Server.

See Methods for Starting and Stopping Unwired Server.

2. Shutdown and remove the consolidated database (CDB) service using the batch file in C: \Sybase\UnwiredPlatform\Servers\UnwiredServer\bin. asadbservice.bat\_stop

asadbservice.bat remove

- 3. Set Unwired Platform services to manual start if they are designated as automatic start.
- 4. Restart Unwired Server.
- 5. Modify \UnwiredPlatform\Servers\UnwiredServer\config \configure-sup.xmlas follows:

Change -c 24M to -c 5G.

6. Reinstall the CDB service. asadbservice.bat install manual

or

asadbservice.bat install auto

- 7. Set Unwired Platform services to automatic start.
- 8. Restart Unwired Server.

#### See also

• Cache Database Performance Tuning Reference on page 175

#### **Testing CPU Loads for Replication**

Perform a mixed-load test to ascertain whether the throughput to the cache and EIS is sufficient. Do this by testing then observing CPU load trends.

**1.** Run a typical application maximum mixed-load test on the Unwired Server (5% initial sync, 95% subsequent sync) and observe the cache CPU load.

Do not run this mixed-load test against Relay Server; you want to first ascertain the maximum throughput of just the Unwired Server and cache.

- 2. If the cache CPU load is too high, too many threads could be impacting performance:
  - a) Decrease the replication thread count on each server in Sybase Control Center.
  - b) Restart all servers.
  - c) Observe the cache CPU load again.
- **3.** If the cache CPU load is low, fine tune the replication thread count until one yields the maximum through put. Check this by:
  - a) Note the client response times of other synchronization types and try increasing the replication thread count in small increments.

Other types of synchronization include initial to initial, subsequent to subsequent, similar payload, cache policy, and so on.

- b) Repeat this process until the synchronization response times are as low as possible for the same number of clients for all types of synchronizations.Once the relative client response time is as low as possible without further increasing the replication thread count, you have reached the configuration that yields the maximum throughput. In other words, tune the thread count to yield the best overall response times. Usually, this thread count number is small.
- **4.** Repeat the mixed-load test on EIS backends. This checks for EIS latencies and cache policies, both of which can change the performance of the server cluster.
- 5. Introduce relay server into the environment, and repeat the mixed-load test.
- **6.** Once the environment has stabilized and tuned, enable on and configure only the monitoring profiles you need.

# Performance Considerations for Messaging

Understand fundamentals of messaging so you can understand how to improve performance for this payload protocol.

With messaging payloads there is a trade off between efficiency and immediacy. Some messages arrive earlier than in entity-state replication because the payload is spread out over many relatively small messages that are delivered individually, as opposed to being delivered as a single large download. Therefore the goal of tuning messaging performance is to perform multiple transfers of small payload volumes quickly, in addition to keeping changes in the correct order.

The messaging use cases center around three primary phases in moving data between server and client, each of which need to be considered when choosing performance setting values. Each phase describes mobility environment components, and how they affect performance: MBO development and data design, EIS data models and runtime servers, and Unwired Server runtimes. These phases are:

Initial subscription – A mobile application subscribes to an messaging package to receive data as "import" messages from the server. Upon the receipt of the subscription request from the device, the server checks security and executes a query against the cache database (CDB) to retrieve the data set, which it then turns into a series of import messages to be sent to the device. The maximum message size is currently fixed at 20KB. Increasing the maximum allowable size would allow the same amount of import data with fewer messages. However, in some devices, large message size can trigger resource exhaustion and failures.

The subscription phase is the most expensive or time consuming portion of the life cycle, especially for a large initial data set. However, compared to entity-state replication payloads, messaging payloads can take longer to populate the data on the device database because of the aggregation of fine-grained messages. This latency is due to the additional cost of providing reliability to the delivery of every message. In addition, a significant amount of processing is incurred on both the server and the client side to marshal messages. While this marshaling may not necessarily impact the server, it places a heavy

burden on the device, especially if the device is on the low end of the performance spectrum. The message import is also limited by the device's nonvolatile storage write performance.

• Subsequent Synchronization – Device-side data changes due to the user interacting with a mobile application. It is important that you understand the unit of change. An operation with an associated tree of objects with a containment (or composite) relationship is considered a unit of change. Changes are wrapped in a message with the appropriate operation type: create or update. (The delete operation requires only the primary key that identifies the root of the tree to be transmitted, rather than the entire object tree). Upon receipt of the message, the server replays the operation against the EIS and returns a replay result message with one or more import messages that reflect the new state of the data. Unlike replication, the unit of change is pushed to the device as soon as the changes are ready, so subsequent synchronization is occurring in the form of many messages. As a result, the synchronization happens over time as a stream of messages.

The subsequent synchronization phase addresses mobile devices sending CUD requests to Unwired Platform and receiving responses and updates as a result of the operations. In general, the limiting factor for performance is on the EIS as the CUD requests are replayed. You may experience Unwired Server performance issues if requests are spread over a number of back-end systems. If the EIS response time is large, you may need to allocate additional threads to replay requests concurrently against the EIS.

• Incremental Synchronization – The updates sent to the device as messages due to DCN from the EIS. DCN is the most efficient way for a back-end system to notify Unwired Platform of changes to data mobilized to the device (as opposed to polling for EIS changes).Because messaging uses push synchronization to send out the updates as import messages to the devices, each DCN normally causes updates to device data over the messaging channels, based on a configurable schedule within the server. The main reason for this behavior is the concern for activity storms arising from batched DCNs where many granular changes on the cache cause flurries of messages that might be better consolidated first on the server. Currently, most EIS back-ends are not event-driven and DCNs are batched. Hence, having batched triggers directly driving an event-based model can decrease efficiency without increasing data freshness.

### See also

• Performance Considerations for Replication Payloads on page 170

### **Overview of Messaging Performance Recommendations**

Messaging tuning recommendations are designed to maximize throughput of messages, as there are unique implications to using messages as the medium of data exchange. The messaging processing limit (throttle) is determined by the number of inbound message queues. Any Unwired Server within a cluster can process messages on inbound queues. The number of inbound queues is equal to the number of parallel messaging package requests that the cluster can concurrently service.

Sybase recommendations touch on components outside and inside the LAN:

- Add multiple server nodes to increase data marshaling. Testing has indicated that one Unwired Server node is capable of sustaining around 70 messages per second to devices. A second Unwired Server node provides an additional 60% increase in delivery capability. This increase is because the second messaging node increases message marshaling and transmission capability for the entire device population.
- Device performance and number of devices deploy. Device processing capacity limits the capacity of each message to 20KB. Due to serialization of data to JSON, a roughly 2X increase in size is observed within our data model, i.e. 4MB worth of data is represented by 9MB of serialized information for packaging into messages. As a result, the number of import messages is in the low 400s. The 2X factor is only an estimate for a moderately complex application; the true cost depends on the number of attributes (and the datatypes) of each MBO in the model. Furthermore, if push messages are to be generated for a device, you should tune the environment after executing download SQL queries against the cache: the cost of the query depends on the complexity of the download logic (number of MBO relationships) in addition to synchronization timestamp comparison. For a large number of devices, this cost can be considerable.
- Approach initial synchronization carefully, and follow a sound rollout policy for new mobile applications. The easiest approach is to spread the rollout over a period a time to avoid a large number of devices attempting to download large amounts of data. Excessive load not only slows the rollout, but may also impact performance for existing messaging applications. Apart from Unwired Platform capacity and connectivity bandwidth, the actual time required to perform the initial synchronization depends mostly on the capability of the device.
- Allocate additional threads to replay requests concurrently against the EIS. Choosing a value depends upon:
  - The number of concurrent CUD operations that an EIS can handle without causing degradation
  - The number of simultaneously active EIS operations the load is spread across
  - The average response time for various EIS operations
  - Any lock contention points in the mobile model that exist due to shared data partitions
  - The total application landscape (Unwired Platform does not assign threads on a per package basis. All threads are available to service CUD operations for any of the deployed messaging packages.)
- The Unwired Server data change check frequency for each package. The higher the check frequency, the higher the cost, but data freshness may not actually increase. The gating factor is the frequency of updates from the EIS. If the cache is configured to refresh at midnight, after the EIS performs certain batch processing, it is most efficient to configure the scheduler to check for changes sometime after the cache refresh is completed. For an EIS that uses DCN to update the cache, the amount and frequency of changes depends on the business process. Understanding the data flow pattern from EIS to cache is crucial to determine how frequently the Unwired Server is to check for changes to be pushed to the devices.
- Batch multiple DCN updates in a single notification to reduce overhead. However, a batch that is too large may impact device synchronization response due to contention. A storm of

DCNs can create significant work for devices. The tradeoff is efficiency versus performance (responsiveness).

• During the packaging of data into messages, serialization consumes a significant amount of memory. Monitor gargage collection activities for Unwired Server. If required, configure JVM heap settings to minimize garbage collection, especially during messaging application deployments and initial synchronizations.

### Relay Server and Outbound Enabler Performance Tuning Reference

Use this table to quickly ascertain which Relay Server and Outbound configuration properties you can adjust to tune performance.

| Component                         | Function                                                                                                    | Default                          | Production Rec-<br>ommendation                                                                                                    |
|-----------------------------------|----------------------------------------------------------------------------------------------------|----------------------------------|----------------------------------------------------------------------------------------------------|
| Relay Server shared memory        | Settings for shared<br>memory buffer. Re-<br>member that shared<br>memory must account<br>for concurrent connec-<br>tions, especially with<br>large payloads. | 10MB                             | 2GB                                                                                                    |
| Outbound Enable r de-<br>ployment | With SQL Anywhere <sup>®</sup> ,<br>each RSOE provides an<br>upload and download<br>channel to the relay<br>server.                                           | 1 Outbound Enabler<br>per server | 3 Outbound Enablers<br>per synchronization<br>(replication or messag-<br>ing) port, especially<br>when initial synchroni-<br>zations are larger than<br>4MB |

### Table 19. Recommendations Generally Suitable for 64-bit Production Servers

### Unwired Server Messaging Performance Tuning Reference

Use this table to quickly ascertain which runtime properties you can adjust to tune messaging performance.

The majority of messaging tuning revolves around Unwired Server configuration:

| Property                             | Function                                                                                                    | Default        | Production Rec-<br>ommendation          |
|--------------------------------------|----------------------------------------------------------------------------------------------------|----------------|-----------------------------------------|
| Number of in-<br>bound queue*        | The concurrent number of threads that<br>service package(s) requests from devices.<br>If the processor of either the messaging<br>database or the Unwired Server is exces-<br>sively high, you can throttle the number of<br>requests and limit contention for resour-<br>ces using this setting. Low settings de-<br>crease parallelism; high settings may<br>cause undue contention for resources.                                                                                                    | 5 per cluster  | 100 per cluster in a 2-<br>node cluster |
| Number of<br>outbound<br>queue*      | The number of outbound queues between<br>Unwired Platform and Messaging Serv-<br>ices. Messages from these queues are<br>eventually persisted, by the JmsBridge<br>component into a per-device queue be-<br>longing to the Messaging Services. Sub-<br>scription requests can generate a large<br>number of outbound messages and tem-<br>porarily cause backups in the queues.<br>Since multiple devices can share the same<br>output queue, larger number of queues can<br>reduce delay getting the messages to the<br>intended devices. | 25 per cluster | 100 per cluster in a 2-<br>node cluster |
| Check inter-<br>val for pack-<br>age | Specifies whether the interval system<br>should check for a package to see if there<br>are changes to be pushed to the devices.<br>Align this setting when the cache is being<br>refreshed or updated. If the cache is re-<br>freshed every 4 hours, the check interval<br>should also be 4 hours. However, if the<br>cache is only updated via DCN, align the<br>update frequency with the DCN interval<br>accordingly. The check/push generation<br>algorithm is scheduled to be enhanced in<br>future versions.                         | 10 minutes     | 10 minutes                              |

Table 20. Recommendations Generally Suitable for 64-bit Production Servers

| Property                                  | Function                                                                                                    | Default        | Production Rec-<br>ommendation          |
|-------------------------------------------|----------------------------------------------------------------------------------------------------|----------------|-----------------------------------------|
| Number of<br>push process-<br>ing queues* | Number of queues (threads) that execute<br>the change detection function (download<br>SQL execution) to determine if there are<br>changes to be pushed to the device. The<br>number of queues determines the maxi-<br>mum concurrency for change detection.<br>All packages shared the same set of push<br>processing queues. | 25 per cluster | 25 per cluster in a 2-<br>node cluster. |
| JVM mini-<br>mum heap<br>size             | The minimum memory allocated to the differencing and cache management functions of the server.                                                                                                    | 512MB          | 2GB                                     |
| JVM maxi-<br>mum heap<br>size             | The maximum memory allocated to the differencing and cache management func-<br>tions of the server.                                                                                                    | 2GB            | 6GB                                     |

\* Cluster-affecting property

### Tuning Synchronization for Messaging Payloads

If your application synchronize over the messaging payload protocol, tune your production environment after all components have been deployed and started.

**1.** Isolate the monitoring database from the cache server.

See Isolating and Setting Up Production Monitoring Databases.

2. Disable all enabled monitoring profiles that currently exist.

Normally, monitoring in a cluster configuration occurs at two levels — the cluster and the domain. Sybase recommends that you turn off monitoring when assessing performance.

- a) In navigation pane of Sybase Control Center, click Monitoring.
- b) In the administration pane, select the profile name and click **Disable**.

See Monitoring Profiles in the Sybase Control Center online help.

- **3.** Stop all Unwired Servers in your cluster(s).
- **4.** In Sybase Control Center, change the number of outbound and inbound queues to 100 each for each Unwired Server.

- a) In the left navigation pane, click **Servers>SeverName>Server Configuration**.
- b) In the right administration pane, click the **Messaging** tab.
- c) Change the default values for inbound and outbound queues to 100 each.
- d) Optionally, configure these other properties:
  - Maximum Number of In Memory Messages specify the number of in-memory messages to allow.
  - Subscribe Bulk Load Thread Pool Size the maximum number of threads allocated to initial bulk load subscription operations. The default value is five. Setting the thread pool size too high can impact performance.
- e) Repeat for all servers in all clusters.
- **5.** Restart all servers in your cluster(s).
- **6.** In Sybase Control Center, deploy and test a messaging package with a representative amount of data for initial subscription.

For details, see Deploying and Managing MBO Packages.

For example, if the use case dictates that during an initial subscription, the mobile application is to receive 2MB of data, develop the test package to reflect that fact.

**7.** Start testing by using expected number of devices to perform an initial subscription, and determine if the time to get the initial data set is satisfactory for all devices.

The maximum messaging throughput is 70 messages per second in a wired environment.

- If the calculated throughput for the test is below this number, it is likely that the connection method (as opposed to the server environment) is the limiting factor. In this case, more devices can be supported without any degradation in server performance.
- If the test reaches the maximum throughput, the number of devices performing the initial subscription is the maximum one server can handle. Add another server to the cluster for additional message processing power (up to a 60% increase).

### See also

• Tuning Synchronization for Replication Payloads on page 177

# **Runtime Maintenance Cleanup**

An important part of maintaining system health is periodically cleaning up the runtime environment. Over time, runtime artifacts accumulate and can impact system performance.

Sybase Unwired Platform lets the SUP Administrator and SUP Domain Administrator automate cleanup of accumulated data items at the domain level. Types of data that are eligible for cleanup include: synchronization cache, online cache, client log, error history, and subscriptions.

Set up a schedule for each of these categories, so the clean up processes run when system usage is low. You can also manually purge accumulated data items at any time. You can use the Administration API to automate clean up at the package level.

Sybase also recommends manual cluster-level cleanup for unused devices and users.

# **Scheduling Domain-Level Cleanup**

Periodically clean up accumulated data maintenance items in cache that are no longer needed.

You can automate domain-level cleanup based on a configured schedule for specific cleanup categories.

Running the cleanup options uses system resources, so Sybase recommends that you schedule these tasks when system load is lightest. Optionally you can run the cleanup tasks manually.

- 1. In the Sybase Control Center left navigation pane, expand the **Domains** tab and select a domain.
- 2. In the right pane, select the Scheduled Task tab.
- **3.** Under Task, select one of the options you want to schedule, and then select **Properties** to set up its automatic schedule:

| Option                        | Description                                                                                                    |
|-------------------------------|----------------------------------------------------------------------------------------------------|
| Subscription Cleanup          | <ul> <li>Removes subscriptions that are not active for the 'number of inactive days' in the schedule task configuration. Note, subscription is considered active as follows:</li> <li>Replication – last synchronization request time-stamp.</li> <li>Messaging – last synchronization message time-stamp.</li> </ul> |
| Error History Cleanup         | Removes historical data on MBO data refresh and oper-<br>ation replay failures, which result from system or appli-<br>cation failures. System failures may include network<br>problems, credential issues, and back-end system failure.<br>Application failures may include invalid values, and non-<br>unique data.  |
|                               | Note: Only error messages are removed.                                                                                                    |
| Client Log Cleanup            | Removes client log records that have already been<br>synchronized to the device, or are no longer associated<br>with active users.                                                                                                    |
| Synchronization Cache Cleanup | Removes logically deleted rows in the cache that are older<br>than the oldest synchronization time on record in the sys-<br>tem. Synchronization activity for all clients establish the<br>oldest synchronization time. This cleanup task also re-<br>moves unused or stale partitions.                               |

4. Select Enable. Schedules run until you disable them, or they expire.

### See also

• *Maintaining Platform Databases* on page 188

## **Maintaining Platform Databases**

Platform databases need to be rebuilt regularly. Without regular maintenance, the database log can grow to be large (several gigabytes in size), and performance could degrade.

If you experience long shutdown times with data services for the Unwired Platform data tier, you need to unload and reload data the dbunload utility. This rebuilds your database and maintains a healthy data tier performance.

To avoid this issue, Sybase recommends that you perform this action every four or five months.

- **1.** Stop all runtime services (data tier and server nodes), including the cache database, the cluster database, and the messaging database, and synchronization services.
- 2. Perform a full off-line backup of each, by copying the database and transaction log files to a secure location. See *Backing Up SQL Anywhere Databases*.
- 3. Rebuild each runtime database with the SQL Anywhere Unload (dbunload) utility. The dbunload utility is available in the *UnwiredPlatform\_InstallDir* \Servers\SQLAnywhere11\BIN32 directory.
- 4. Validate the data before restarting the services.

### See also

- Sample Backup and Recovery Plan on page 189
- Scheduling Domain-Level Cleanup on page 187

### **Control Transaction Log Size**

Control the size of transaction logs to prevent the log files from growing indefinitely.

Use the SQL Anywhere **dbbackup** utility, with the **-xo** flag. The **-xo** flag deletes the current transaction log file, once it has been backed up successfully, and creates a new one. See *SQL Anywhere® Server – Database Administration* for information.

Alternately, use a variant of the SQL Anywhere **BACKUP DATABASE** command. This example performs daily backups automatically from within the database server:

```
CREATE EVENT NightlyBackup

SCHEDULE

START TIME '23:00' EVERY 24 HOURS

HANDLER

BEGIN

DECLARE dest LONG VARCHAR;

DECLARE day_name CHAR(20);

SET day_name = DATENAME( WEEKDAY, CURRENT DATE );

SET dest = 'd:\\backups\\' || day_name;

BACKUP DATABASE DIRECTORY dest

TRANSACTION LOG RENAME;

END;
```

# **Backup and Recovery**

Backup and recovery strategies are part of a larger availability and resiliency strategy you created when designing your network for Unwired Platform environment.

- Availability describes the degree of healthy system operations you can maintain under adverse conditions (for example, if multiple nodes in an Unwired Server cluster become unavailable due to a hardware failure).
- Resiliency describes how quickly healthy system operations return after service degradation.

Backup and recovery strategies can be one of two types: error correction and disaster recovery. The Unwired Platform documentation discusses error correction. For disaster recovery, you may need to engage with other vendors that provide solutions geared to maintaining the viability of your entire enterprise.

### See also

• Chapter 10, Mobile Data Management Overview on page 71

## Sample Backup and Recovery Plan

Provides a basic backup and recovery plan.

This diagram shows the architecture for a reasonably reliable backup and recovery strategy. Only Sybase Unwired Platform components related to database recovery are included.

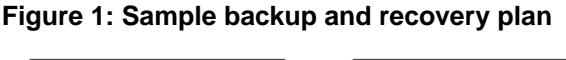

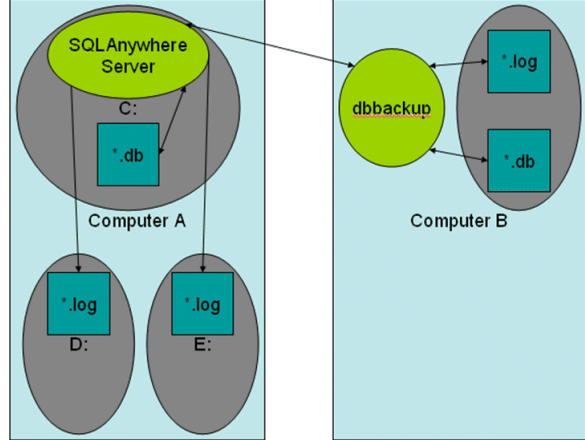

Shown in the diagram:

- Computer A is where the SQL Anywhere database server is installed and runs under Sybase Unwired Platform. There are three physical disks on this computer:
  - The C: drive has the SQL Anywhere server and the database files (default.db, clusterdb.db, and monitor.db), which hold critical data that Sybase Unwired Platform requires to function.
  - The D: and E: drives hold identical (that is, mirrored) versions of the transaction log files (default.log, and clusterdb.log). Using SQL Anywhere terminology, the D: drive holds the regular transaction log, and the E: drive holds the mirrored transaction log.
- Computer B is for long term backup, and requires only one drive (or backup tapes). Run the **dbbackup** utility from this computer periodically to obtain a full backup of the \*.db and \*.log files from Computer A.

### See also

- Using a Different Database Log Path on page 30
- Maintaining Platform Databases on page 188

# Failure and Recovery Scenarios

Describes several failure scenarios (using the Sample Backup and Recovery Plan setup), how recovery works, and implications for Sybase Unwired Platform operation.

# Disk C has an unrecoverable error. The \*.db files have been lost. **Recovery:**

- 1. Make sure you have current backups of \* . db and \* . log files; in this scenario they are on Computer B.
- **2.** Install a replacement disk, and use the Sybase Unwired Platform runtime installer to reinstall the data tier. This restores the embedded SQL Anywhere software, used as the cache database for synchronization.
- **3.** Restore the database \* . db files, by copying the last backup version of the files from Computer B.
- **4.** Restore the transaction **\***.log files.
  - If you are restoring a single log, you can use the -a option, using a command similar to:

```
dbeng<sqlAnywhere version> <path>default.db -a
<restored_path>default.log
```

**Note:** See *Supported Hardware and Software* for supported SQL Anywhere versions embedded with Sybase Unwired Platform.

• If you are restoring multiple transaction logs, they must be started in the correct order, otherwise, the database does not start. You can use the -ad or -ar option in your command to automatically apply multiple transaction logs in the correct order, using a command similar to:

```
dbeng<sqlAnywhere version> <path>default.db -ad
<restored_path>default.log
```

In either case, see the SQL Anywhere documentation for information about composing commands to restore transaction logs. O.

- Recovering a database with multiple transaction logs section http://dcx.sybase.com/ index.html#1201/en/dbadmin/backup-s-4334998.html
- Recovering from Media Failure section http://dcx.sybase.com/index.html#1201/en/ dbadmin/da-backup-s-5120338.html
- 5. Start Unwired Server, which restarts SQL Anywhere and detects that the \*.db files are not up-to-date with the checkpoints in the \*.log files on drives D: and E: (which are unaffected by the C: drive failure). The server automatically replays transactions recorded in the transaction log to bring the database back to the state of all committed transactions at the time of the C: drive failure.

Sybase Unwired Platform can then start up and run normally. Sybase Unwired Platform mobile device clients are not affected except by the inability to synchronize between the time of the failure, and the time at which the recovery process has completed.

*Disk D: or E: failure. One of the \*.log files has been lost.* **Recovery:** Install a replacement disk and restore from backups.

Once the disk has been restored, copy the \* . log files from the drive that did not fail to the one that failed. Restart the failed drive.

### Complete failure of Computer A, and disks lost.

**Recovery:** See *Restoration of the Runtime Database* for information. This should be a very infrequent event.

In this scenario, the database has lost all transactions since the previous backup to Computer B. Any Sybase Unwired Platform mobile device clients that synchronized between the time of the previous backup and the time of the failure cannot now sync. Clients must delete their remote device client database and start fresh. Any pending operations on these clients are lost. Clients that have not synchronized since the previous backup are unaffected.

## **Backing Up the File System**

Regularly perform backups of the Sybase Unwired Platform files and directories.

Avoid backing up individual artifacts. Instead, Sybase recommends that you perform regular backups of entire directories as part of your disk backup schedule.

Note: At the same time the folder and disk backup is performed, update the Windows registry.

**1.** Plan the frequency of the file system backups to coincide with any changes made to the system, including:

- Metadata changes (such as deployment of new mobile business object packages to the server)
- Configuration changes (such as new enterprise information system connection)
- **2.** Back up application artifacts, by using Sybase Control Center to export packages. This preserves each deployed package in an alternate location. See *Exporting Package Content* in Sybase Control Center online help.
- 3. Back up the contents in these Unwired Server directories:
  - <UnwiredPlatform\_InstallDir>\Servers\UnwiredServer\bin
  - <UnwiredPlatform\_InstallDir>\Servers\UnwiredServer \config
  - <UnwiredPlatform\_InstallDir>\Servers\UnwiredServer\logs
  - <UnwiredPlatform\_InstallDir>\Servers\UnwiredServer \Repository
- 4. Back up the contents of your system servers:
  - <UnwiredPlatform\_InstallDir>\Servers\Advantage910
  - <UnwiredPlatform\_InstallDir>\Servers\MessagingServer
  - <UnwiredPlatform\_InstallDir>\Servers\SQLAnywhere11
- 5. Back up the contents of these Sybase Control Center directories:
  - <UnwiredPlatform\_InstallDir>\SCC-X\_X\conf
  - <UnwiredPlatform\_InstallDir>\SCC-X\_X\services\repository \repository.db
  - <UnwiredPlatform\_InstallDir>\SCC-X\_X\log

### Next

To maintain a consistent backup state, Sybase recommends you back up the data cache database at these times as well. See the next task (Backing Up System Data) in this sequence.

# **Backing Up System Data**

For platform data, back up Unwired Server runtime databases and Sybase Control Center (SCC) repositories using the process described for SQL Anywhere databases. Messaging database requires its own process.

| Runtime Databa-<br>ses | Default File Locations                                                                                                    |
|------------------------|----------------------------------------------------------------------------------------------------|
| Unwired Server         | For a Developer Edition installation, database files and transaction logs are installed:                                                                                                    |
|                        | <unwiredplatform_installdir>\UnwiredPlat-<br/>form\Servers\UnwiredServer\data</unwiredplatform_installdir>                                                                                                    |
|                        | <ul> <li>Cache database:</li> <li>Database file: default.db</li> <li>Transaction log: default.log</li> <li>Cluster database: <ul> <li>Database file: clusterdb.db</li> <li>Transaction log: clusterdb.log</li> </ul> </li> <li>Monitor database: <ul> <li>Database file: monitordb.db</li> <li>Transaction log: monitordb.log</li> </ul> </li> <li>For a separate Data-tier node, these database files and transaction logs are installed:</li> </ul> |
|                        | <ul> <li>With a Microsoft cluster, in the Microsoft cluster folder you created:<br/>&lt;<u>Microsoft_cluster_folder&gt;\CDB</u></li> <li>With no Microsoft cluster:<br/>&lt;<u>UnwiredPlatform_InstallDir&gt;\UnwiredPlat-form\Data\CDB</u></li> </ul>                                                                                                    |
| Sybase Control Center  | <pre>Database files and transaction logs on each Unwired Server node:</pre>                                                                                                    |

Table 21. Runtime Database Default File Locations

**Note:** When you make a backup, decide where to store the backup files: on the Unwired Server host or on some other computer or third-party hardware/software package used for backup purposes.

### Backing Up SQL Anywhere Databases

Back up platform data warehoused in SQL databases using SQL Anywhere utilities.

### Prerequisites

On backup hosts, verify that SQL Anywhere software is installed, and the PATH is set. If you are running Sybase Unwired Platform as a cluster, SQL Anywhere is installed under the Sybase Unwired Platform installation directory. Otherwise, install another copy of Sybase Unwired Platform on backup machines. Otherwise, SQL Anywhere components may not work as expected.

### Task

By default, Unwired Platform uses SQL Anywhere for the cache and cluster databases. clusterdb is present if Unwired Server has been configured to run as a cluster. Use various SQL Anywhere utilities to help you with these tasks:

- **dbvalid** validates the integrity of the database by checking the index keys on some or all of the tables in a database, as well as on the database file itself.
- **dblocate** locates any SQL Anywhere database servers (cache or cluster) running over TCP/IP on the immediate network, and prints a list of the database servers and their addresses. This list includes alternate server names. Depending on your network, it may take several seconds for **dblocate** to print its results.
- **dbbackup** makes a backup copy of all files for a single database from a remote backup location. A simple database consists of two files: the main database file and the transaction log. If you mirrored the transaction log you need not back up this file. All backup file names are identical to database file names. The image backup contains a separate file for each backed-up file.
- **dblog** mirrors the transaction log used for these databases.

### Backing Up Database Files

Regularly perform a remote backup of data so it can be recovered. Before you back up system data, ensure the data is valid.

**Note:** Depending on the design of your production environment, the **dbvalid** and **dbbackup** commands may not work remotely.

The database server is named <clustername>\_primary.

- **1.** Validate the databases:
  - a) Ensure there are no active connections to the server.
  - b) Validate the cache database:

dbvalid.exe -c "DBF=default.db;UID=dba;PWD=SQL"

c) Validate the cluster database:

```
dbvalid.exe -c "DBF=clusterdb.db;UID=dba;PWD=SQL"
```

d) Validate the monitoring database:

```
dbvalid.exe -c "DBF=monitor.db;UID=dba;PWD=SQL"
```

- 2. On the backup machine, verify that SQL Anywhere software is installed, and the PATH is set.
- 3. Back up the databases to archive the system data:
  - For cache databases, run:

```
dbbackup -c
"ENG=<clusterName>_primary;DBN=default;UID=dba;PWD=SQL"
\SQLAnybackup
```

• For cluster databases, run:

```
dbbackup -c
"ENG=<clusterName>_primary;DBN=clusterdb;UID=dba;PWD=SQL"
\SQLAnybackup
```

• For monitor database, run:

```
dbbackup -c
"ENG=<clusterName>_primary;DBN=monitor;UID=dba;PWD=SQL"
\SQLAnybackup
```

This creates default.db, default.log, clusterdb.db, and clusterdb.log, and monitor.db, monitor.log in the \SQLAnybackup directory on the backup computer.

- 4. As a precaution, validate the backups are suitable for recovery:
  - a) On the backup computer, create a temporary working directory (such as \tmp).
  - b) Under the temporary directory, create an identical directory structure for the two log locations. You may need to use the **subst** command to map local directories to drive letters used on the runtime computers to the backup location.
  - c) Copy \*.log to these locations.
  - d) Run **dbvalid** on the  $\tmp$  copy of the .db file.

**WARNING:** Do not run **dbvalid** on the backup copy itself (in the \SQLAnybackup directory of this example). The command runs, but corrupts your . db file so it cannot be used in recovery.

- If validation succeeds, the backup in \SQLAnybackup can be used for recovery; delete the files in the \tmp and log directories.
- If validation fails, the backup is not usable for recovery; try again.

#### Next

With the archive of the database complete, you can optionally back up the archive to a tape drive.

### Backing up Data and Mirroring Transaction Logs

Mirror logs to make identical copies elsewhere on your network using SQL Anywhere utilities. Mirrored logs ensure runtime data is available and recoverable in the event of failure.

Use dblog command utility to set up log mirroring. Sybase recommends an extension of \* .mlg for the mirrored log so the mirrored log can quickly be identified.

Mirror the transaction log, so that if database file becomes unrecoverable, you can use record of changes since the last backup in the transaction log to rebuild the database.

From the <UnwiredPlatform\_InstallDir>\Servers

SQLAnywherellBIN32 directory run the dblog command with the -m option: For example, to mirror the original log file on drive D:\ to drive E:\ use:

```
dblog -t D:\logs\default.log -m E:\logs\default_mirror.mlg default.db
```

### Backing Up Messaging Data

Use the **adsbackup** utility to back up messaging data. You can then use MORecover to recover the data to an existing database.

The backup target can be any folder. A collection of files constituting the backed-up data is created in a folder you specify.

**Note:** Backup files only include raw data in the original tables, without the index data. Therefore, they cannot be used directly as a database and must be recovered with MORecover before they can be used.

You can schedule this command to run regularly when your system is lightly loaded, since the backup operation runs simultaneously with the messaging server's normal processing.

- 1. Change to <UnwiredPlatform\_InstallDir>\Servers\AdvantageXXX \Server.
- 2. Run the **adsbackup** utility to create a MORecover snapshot; for example:

```
adsbackup.exe
```

iAPPLICATIONS,CFG\_IDS,CFG\_PROP\_VALUES,CFG\_SUBFOLDER\_PROP\_V ALUES,CFG\_TEMPLATES,DEVICES,USER\_DEVICE,USERS "C:\Sybase \UnwiredPlatform-X\_X\Servers\MessagingServer\Data\OBR \OBR.add" <MYBackupTarget>

### See also

• Advantage Database Server® Backup (adsbackup) Utility on page 261

# **Restoration of the Installation File System**

Restore the Sybase Unwired Platform installation file system from a backup.

To perform a normal restoration, use the file or disk backup utilities used to perform the backup. Sybase recommends that you save the current installation directory before you restore from backup.

**Note:** You may also need to restore the Windows registry from the backup done at the same time.

# **Restoration of the Runtime Database**

Restore the Sybase Unwired Platform runtime databases and transaction logs from a backup.

As discussed in *Failure and Recovery Scenarios*, if only one of C:, D:, or E: drives fail, recovery should be automatic once you have completed the appropriate tasks.

These steps are required in case of complete failure of all three drives:

- 1. Restore the computer's C:, D:, and E: drives from backup.
- 2. Delete the \*.db, \*.log files from their normal places after you have restored the file system.
- **3.** Copy the \*.db and \*.log files from Computer B's backup directory to the normal locations on Computer A.

**Note:** Copy the \*.log files twice—once to the normal transaction logs directory, and once to the mirrored transaction logs directory.

- 4. Restart Sybase Unwired Platform.
- 5. If there have been package deployments or other cluster-affecting operations since the last database backups, the file-system data corresponding to the packages may be out-of-sync with the database contents related to these packages. If this has occurred, the Sybase Unwired Platform servers cannot fully start. Check server bootstrap log and the <hostname>-server.log file. These logs include server mismatch messages that prevents server from starting normally. To recover from this:
  - a. Choose one of the Unwired Servers.
  - **b.** Shut down that server.
  - c. Edit the sup.properties, and change the cluster.version property value to match that of the current cluster as reported in the logs. This file is located in <UnwiredPlatform\_InstallDir>\Servers\UnwiredServer \Repository\Instance\com\sybase\sup\server\SUPServer.
  - **d.** Run updateProps -r from the same directory to apply the change into the clusterdb.
  - e. Restart that Unwired Server.

**Note:** This server should be able to take over as the Sybase Unwired Platform primary. Sybase recommends you redeploy all your packages (using the **UPDATE** option) to make

sure all the packages you expect to be available really are. All of your Sybase Unwired Platform clients should delete their UltraLite databases, and perform full synchronizations.

# **Restoration of the Messaging Data**

Restore the Sybase Unwired Platform messaging data tables from a backup by running the MORecover utility.

You can find this utility in the <UnwiredPlatform\_InstallDir>\Servers \Messaging\Server\Bin folder.

Before running MORecover to restore your database, convert the data files created by **adsbackup** back to a standard database format, by running **adsbackup** with the -r option. You can then use MORecover to restore the backed-up data.

For example, if you sent your backed-up data output to c:\bak, but restored the data to c: \bak\restore, the command line syntax for **adsbackup** is:

adsbackup.exe -r "c:\bak\obr.add" "c:\bak\restore\obr.add"

When you run the MORecover utility, use the restore location. For example:

MORecover "c:\bak\restore\obr.add"

### See also

• Unwired Server Database File Recovery (MORecover) Utility on page 264

# Sybase Unwired Platform Licenses

| Edition                            | Summary                                                                                                    |
|------------------------------------|----------------------------------------------------------------------------------------------------|
| Personal Development<br>Server     | <ul> <li>Allows use in development systems and testing systems only; not for use in production systems.</li> <li>Requires all Unwired Platform server components to be installed on the same, single-user host with Sybase Mobile SDK.</li> <li>Allows a maximum of five mobile client devices.</li> </ul> |
| Enterprise Develop-<br>ment Server | <ul> <li>Allows use in development systems and testing systems only; not for use in production systems.</li> <li>Allows each installable component to be located on a separate host.</li> <li>Allows clustered systems.</li> <li>Allows a maximum of 20 mobile client devices.</li> </ul>                  |

Sybase Unwired Platform is available in three editions.

| Edition           | Summary                                                                                                    |
|-------------------|----------------------------------------------------------------------------------------------------|
| Enterprise Server | <ul> <li>License type determines allowed use (production only, or development and testing only).</li> <li>Allows each installable component to be located on a separate host.</li> <li>Allows clustered systems.</li> <li>Requires separate license for mobile client devices (production).</li> <li>Unlimited mobile client devices (development and testing).</li> </ul> |

# **Cluster License Coordination**

In a cluster, each server deployed to the environment must be licensed. Multiple servers cannot share a single license. However, all server nodes in the cluster can share device connection licenses.

In a clustered environment, you must use a license server so it can coordinate licensing requirements among all installed components:

- Server validation each time a server starts, it connects and registers with the license server to check if there is a valid license for it. If there is a free license available, the server checks out the license and continues with the start-up process. If the number of licensed servers cannot be retrieved from the license file, or the license server confirms that a server is not licensed, Unwired Server stops.
- Device connection validation because available device licenses are shared among all servers in the cluster, all connections to all servers must be accounted for. The cluster name enumerates each device connection made across clustered servers. Every server then checks out all device licenses when the servers start.

## **License Validation**

Attributes in the license file control the base number of devices that can be registered, the number of servers (typically for clustered production environments) you install, and expiry dates for both devices and servers. The mechanism that counts device licenses varies, depending on your model.

There are two licensing models you can use with Unwired Platform:

- Unserved (local) license uses a local license file for each Unwired Platform installation.
- Served (SySAM license server) uses a SySAM license server to support multiple Unwired Platform installations.

For both models, Unwired Server always tracks available licenses and expiry dates, and writes license errors to the Unwired Server log. Administrators can always check these limits and take appropriate action when that limit is reached.

### Unserved Model

In an unserved license model, licenses are validated at several intervals:

- At start-up if Unwired Server cannot retrieve the number of licensed servers from the license file, or if the server is not licensed, Unwired Server stops.
- At device connection when the device user tries to connect to Unwired Server, Unwired Server checks the device ID against the data tier. If the device falls within the device license limit, the device connection continues and operations proceed normally for both replication and messaging applications. If the device falls outside the limit, Unwired Server throws a license check exception to the client. See *Device License Limits* in *System Administration*.
- Upon license expiry if the date in the license file matches the current date, the license expires; Unwired Server generates a license expired error. The error text varies, depending on whether the server or the client connection licenses have expired. If a server license is expired, Unwired Servers also stop.

### Served Model

In a served license model, licenses are validated at these intervals:

- At start-up if Unwired Server cannot retrieve the number of licensed servers from the license file, or if the server is not licensed, Unwired Server stops.
- With each synchronization the procedure varies slightly depending on the synchronization model used on the client:
  - For replication synchronization after the device user is authenticated, Unwired Server uses the device ID to check the license into the data tier. If the device falls within the device license limit, synchronization proceeds. If the device falls outside the limit, Unwired Server throws a license check exception to the client. Administrators must monitor licenses carefully; there may be many devices connected to the server, but fewer licenses being used. See *Device License Limits* in *System Administration Guide*.
  - For messaging synchronization when the device user tries to connect, Unwired Server checks the device ID against the data tier. If the device is registered, and the total number of devices registered falls within the device license limit, the message is processed normally. If the device is not registered, or the total number of devices registered falls outside the limit, Unwired Server throws a license check exception to the client.
- Upon license expiry if the license expires, Unwired Server generates a license expired error. The error varies, depending on whether the server or the client connection licenses have expired. When a server license expires, Unwired Servers also stop.

## **Device License Limits**

Licenses limit how many components you can install on a network, and how many users can connect to your servers.

If you notice messages similar to these errors in the Unwired Server log, then connection requests from registered users have exceeded the licensed limit:

2009-12-28 18:01:59.872 INFO MMS Thread-19 [com.sybase.sup.server.lm.LicenseUtil] The number of registered devices has reached the maximum limit for your license. 2009-12-28 18:01:59.965 INFO MMS Thread-19 [com.sybase.djc.mobilink.LoginHandler] The number of registered users has reached the maximum limit for your license. 2009-12-28 18:02:00.168 ERROR Mobilink Thread-19 [com.sybase.ml.sup.Logger] [-10052] authenticate\_parameters scripts return 4000

For example, a trial license limits you to only five device users. If a sixth user tries to connect, the error is logged accordingly.

In cases where the number of users in your environment exceeds that of your license, you can:

- Upgrade your license and manually change the license in your environment.
- Control the number of device user connections at a given moment in SCC. For example, you can view the total number of users in the User Statistics tab of the Monitor node. If the number of device users is too high for your license, you can manually delete unused devices to make room for new users:
  - For workflow and Online Data Proxy client devices, delete the Application Connections that are no longer in use.
  - For Native replication applications, delete Package Users on the respective Package.
  - For native messaging client applications, delete the Application Connections associated with the native messaging clients not in use.

See the *Deleting Application Connections* and *Deleting a Package* topics in *Sybase Control Center* online help.

# **Checking System Licensing Information**

Review licensing information to monitor available and used device licenses, license expiry dates, and other license details. This information allows administrators to manage license use and determine whether old or unused device licenses should be transferred to new devices.

- 1. In the left navigation pane, select the top-level tree node.
- 2. In the right administration pane, select the General tab, and click Licensing.
- 3. Review the following licensing information:
  - Server license type the type of license currently used by Unwired Platform. For more information on license types, see *Sybase Unwired Platform Licenses*.
  - Production edition the edition of the software you have installed.
  - Server license expiry date the date and time at which the server license expires. When a server license expires, Unwired Server generates a license expired error and Unwired Server is stopped.
  - Overdraft mode allows you to generate additional licenses in excess of the quantity of licenses you actually purchased. This enables you to exceed your purchased quantity of licenses in a peak usage period without impacting your operation. This mode is

either enabled or disabled, as specified by the terms of the agreement presented when you obtain such a license.

- Total device license count the total number of device licenses available with your license. This count limits how many devices can connect to your servers.
- Used device license count the total number of unique devices associated with the users currently registered with the server. If all of your available device licenses are in use, you can either upgrade your license or manually delete unused devices to make room for new users:
  - For workflow and Online Data Proxy client devices, delete the Application Connections that are no longer in use.
  - For native replication-based applications, delete Package Users on the respective Package.
  - For native messaging-based applications, delete the Application Connections associated with the clients not in use.
- Device license expiry date the date and time at which the device license expires. When a device license expires, Unwired Server generates a license expired error and connection requests from registered devices are unsuccessful.
- Used mobile user license count the number of mobile user licenses currently in use. A mobile user is a distinct user identity—username and associated security configuration —that is registered in the server. As such, the used mobile user license count represents the total distinct user identities registered on the server. One mobile user may access:
  - Multiple applications and different versions of the same application.
  - The same or different versions of an application from multiple devices.
- Used application user license count the number of all registered application users of all applications. This value represents the cumulative total of the distinct user identities registered for each application. The same user identity using:
  - Multiple versions of the same application counts as one application user.
  - Two different applications count as two application users.
- 4. Click Close.

**Note:** Unwired Platform licensing is configured during installation. However, if necessary, license details can be changed at a later time. See *Manually Updating and Upgrading License Files*.

# Manually Updating and Upgrading Licenses

You must upgrade Unwired Platform and Afaria licenses separately. For Unwired Platform upgrades, the procedure varies depending on whether you are using a served or unserved model.

To update or upgrade your license, ensure you have the updated or upgraded license file and save it in the appropriate location for your served or unserved license model. Then you need to run license.bat and restart Unwired Servers for license change to take affect.
1. Updating and Upgrading Unwired Platform Licenses

The <UnwiredPlatform\_InstallDir>\Servers\UnwiredServer\bin\license.bat script allows you to upgrade Unwired Platform licenses without having to re-run the installer. You can use this script in both served and unserved license models.

2. Upgrading Afaria Licenses

If you have a version of Afaria installed with an earlier version of Unwired Platform, and need to upgrade to a standalone version of Afaria with more license options enabled, you need to change the serial number before they are enabled.

### Updating and Upgrading Unwired Platform Licenses

The <UnwiredPlatform\_InstallDir>\Servers\UnwiredServer\bin \license.bat script allows you to upgrade Unwired Platform licenses without having to re-run the installer. You can use this script in both served and unserved license models.

### Prerequisites

For unserved models, ensure that you have already copied the new license file to the <UnwiredPlatform\_InstallDir>\Servers\UnwiredServer\licenses folder.

## Task

1. Use the license to locate information that the license.bat script requires. See *Locating Information in a License File.* 

When you set up your license model, Sybase license fulfillment generates a new Unwired Platform license that includes a new serial number. For subsequent upgrades, use the same serial number to incrementally update licenses.

- 2. From the command prompt, change to the bin folder for Unwired Server. For example, cd C:Sybase\UnwiredPlatform\Servers\UnwiredServer \bin\.
- 3. Run license.bat:

license.bat PE LT <licenseNumber>,

where PE is the Production Edition, LT is the License Type, and <licenseNumber> are the number of licensed devices supported.

### See also

- Locating Information in a License File on page 204
- License Upgrade (license) Utility on page 254
- Upgrading Afaria Licenses on page 206

#### Locating Information in a License File

After you download a license file, you may need to get some information from it to complete your installation.

- 1. Use a text editor to open your license file.
- **2.** Locate the uncommented line that begins with the string for your Unwired Platform edition:
  - Enterprise Edition INCREMENT SUP\_ENTSRVR
  - Enterprise Developer Edition INCREMENT SUP\_ENTDEV
  - Personal Developer Edition INCREMENT SUP\_DEVELOPER

For example:

• Enterprise Edition would be similar to this.

```
INCREMENT SUP_ENTSRVR SYBASE 2011.11150 permanent uncounted \
    VENDOR_STRING=PE=EE;LT=CP HOSTID=000c29d300bd
PLATFORMS="i86_n \
...
```

• Enterprise Developer Edition would be similar to this.

```
INCREMENT SUP_ENTDEV SYBASE 2011.11150 permanent uncounted \
    VENDOR_STRING=PE=EE;LT=CP HOSTID=000c29d300bd
PLATFORMS="i86_n \
...
```

• Personal Developer Edition would be similar to this.

```
...

INCREMENT SUP_DEVELOPER SYBASE 2011.11150 permanent uncounted \

VENDOR_STRING=PE=EE;LT=CP HOSTID=000c29d300bd

PLATFORMS="i86_n \
```

The rest of the examples in this section show the beginning of this line as it would appear for Enterprise Edition. The details illustrated apply equally to all editions.

3. Determine whether the server license is served or unserved.

If the line you located in step 2 ends with "uncounted" it is an unserved license. For example:

```
INCREMENT SUP_ENTSRVR SYBASE 2011.11150 permanent uncounted \
    VENDOR_STRING=PE=EE;LT=CP HOSTID=000c29d300bd PLATFORMS="i86_n
}
```

If that line ends with a number immediately following a date, it is a served license. For example:

INCREMENT SUP\_ENTSRVR SYBASE 2011.11150 permanent 10 \

```
VENDOR_STRING=PE=EE;LT=CP HOSTID=000c29d300bd PLATFORMS="i86_n \
```

4. Determine the product edition and license type for the license.

For both served and unserved licenses, note the value of PE (product edition) and LT (license type) in the line following the line you located in step 2. For example:

```
INCREMENT SUP_ENTSRVR SYBASE 2011.11150 permanent uncounted \
    VENDOR_STRING=PE=EE;LT=CP HOSTID=000c29d300bd PLATFORMS="i86_n \
```

The PE value is the license product edition value; "EE" in the example above.

The LT value is the license type value; "CP" in the example above.

5. If you are installing Enterprise Edition, determine the number of client licenses.

If your license type is Development and Test (DT), you can change this number later.

a) Locate the uncommented line, beginning with INCREMENT SUP\_ENTCLIENT.

For example:

b) Determine whether the client licenses are served or unserved.

If the line beginning with INCREMENT SUP\_ENTCLIENT ends with "uncounted" the client licenses are unserved. For example:

```
INCREMENT SUP_ENTCLIENT SYBASE 2011.11150 permanent uncounted \
    VENDOR_STRING=PE=EE;LT=ST HOSTID=000c29d300bd
PLATFORMS="i86_n \
    x64_n" ISSUER="CO=Sybase,
Inc.;V=2.0;AS=A;MP=3120;CP=100;EGO=" \
...
```

If that line ends with a number immediately after a date, the client licenses are served. For example:

```
INCREMENT SUP_ENTCLIENT SYBASE 2011.11150 permanent 100 \
    VENDOR_STRING=PE=EE;LT=ST HOSTID=000c29d300bd
PLATFORMS="i86_n \
```

- .
- c) Determine the number of client licenses.

For unserved client licenses, the number of client licenses is the value of CP two lines below the line beginning with INCREMENT SUP\_ENTCLIENT. For example:

```
INCREMENT SUP_ENTCLIENT SYBASE 2011.11150 permanent uncounted \
    VENDOR_STRING=PE=EE;LT=ST HOSTID=000c29d300bd
PLATFORMS="i86_n \
    x64_n" ISSUER="CO=Sybase,
```

```
Inc.;V=2.0;AS=A;MP=3120;CP=100;EGO=" \
```

For served client licenses, the number of client licenses is the value at the end of the line beginning with INCREMENT SUP\_ENTCLIENT. For example:

```
INCREMENT SUP_ENTCLIENT SYBASE 2011.11150 permanent 100 \
    VENDOR_STRING=PE=EE;LT=ST HOSTID=000c29d300bd
PLATFORMS="i86_n \
...
```

•••

. . .

## See also

- Updating and Upgrading Unwired Platform Licenses on page 203
- License Upgrade (license) Utility on page 254

## **Upgrading Afaria Licenses**

If you have a version of Afaria installed with an earlier version of Unwired Platform, and need to upgrade to a standalone version of Afaria with more license options enabled, you need to change the serial number before they are enabled.

The server configuration area of the Afaria Administrator lets you define parameters for the Afaria Server, including new license data.

1. Obtain a new serial number.

Sybase license fullfilment generates an Afaria license string that includes a new serial number. For subsequent option upgrades, use the same serial number to incrementally update licenses.

2. Define new software licenses in Afaria Administrator.

The License Compliance page appears empty until you define licensing details. Once you have defined these software licenses, the page shows data for Client category, Manufacturer, Application, Size, Version, # (number) Purchased, Effective and Expiration dates, and any Notes you add. Initially, licenses are sorted by Client category, Manufacturer, then Application. See *Afaria Reference / Platform > Server Configuration > License Compliance*.

## See also

• Updating and Upgrading Unwired Platform Licenses on page 203

# CHAPTER 13 Unwired Server Management API

Sybase Unwired Platform includes a Java API that opens the administration and configuration of Sybase Unwired Platform to Java client applications you create. By building a custom client with the administration client API, you can build custom application to support Sybase Unwired Platform administration features and functionality within an existing IT management infrastructure.

The client you create connects to Unwired Server via Sybase Control Center embedded management server and Sybase Control Center. For details, see *Developer Guide for Unwired Server Management API*.

| Interface                    | Includes methods that                                                                                                    |
|------------------------------|----------------------------------------------------------------------------------------------------|
| SUPServer                    | Command and control operations for an Unwired Server instance, for example start, stop, and ping.                                                                   |
| SUPCluster                   | Manage cluster security, monitoring configuration and domain cre-<br>ation for a cluster instance, and so on.                                                       |
| SUPDomain                    | Manage domains, deploy packages to a domain, set security config-<br>urations for a domain, and so on.                                                              |
| SUPPackage                   | Configure packages by setting up subscriptions, configuring cache groups, configuring endpoint properties, and so on.                                               |
| SUPMobileBusines-<br>sObject | View mobile business object properties, operations, errors, end-<br>points, and so on.                                                                              |
| SUPOperations                | View operation properties, errors, endpoints, and so on.                                                                                                    |
| SUPApplication               | Manage applications, application connections, and application con-<br>nection templates                                                                             |
| SUPMonitor                   | Perform monitoring functions like viewing histories, summaries, details, and performance data for various platform components, and export data as required.         |
| SUPServerLog                 | View, filter, delete and refresh logs, configure appenders, and so on, for Unwired Server and its embedded services like replication and messaging synchronization. |
| SUPDomainLog                 | Configure domain log settings and view, filter, delete domain logs entries, and so on.                                                                              |

The administration client API includes these administration interfaces:

| Interface                     | Includes methods that                                                                                                    |
|-------------------------------|----------------------------------------------------------------------------------------------------|
| SUPServerConfigu-<br>ration   | Configure an Unwired Server instance, as well as its listeners. All methods of this interface, except the apple push notification-related properties are metadata-based.                                   |
| SUPSecurityConfi-<br>guration | Create, manage, and configure a security configuration with at least<br>one authentication provider. You can add other providers (authenti-<br>cation, authorization, attribution, and audit) as required. |
| SUPMobileWorkflow             | Manage and configure deployed mobile workflow packages.                                                                                                    |

## Javadocs

The administration client API installation includes Javadocs. Use the Sybase Javadocs for your complete API reference.

As you review the contents of this document, ensure you review the reference details documented in the Javadoc delivered with this API. By default, Javadocs are installed to <UnwiredPlatform\_InstallDir>\Servers\UnwiredServer \AdminClientAPI\com.sybase.sup.adminapi\docs\api\index.html.

The top left navigation pane lists all packages installed with Unwired Platform. The applicable documentation is available with com.sybase.sup.admin.client package. Click this link and navigate through the Javadoc as required.

# CHAPTER 14 SNMP Notifications

(Not applicable to Online Data Proxy)You can set up Sybase Control Center X.X to include a Simple Network Message Protocol (SNMP) plug-in that sends notifications to the configured target when the state of an Unwired Server changes (that is, from running to stopped, or from stopped to running).

SNMP is the standard protocol for managing networks and exchanging messages. If the SNMP plug-in is set up for a Sybase Control Center *X.X*, the plug-in creates notifications in response to predetermined status change events that are detected and signaled by the Unwired Server code. When the plug-in generates a notification, a single copy of the notification is transmitted to each target. The SNMP notification target must be the host name and port of a network monitoring station (NMS) that has the ability to process SNMP notifications; Unwired Platform does not include this functionality. Targets and other notification configuration information are read when the Sybase Control Center *X.X* is initialized; therefore, you must stop and restart the agent when enabling SNMP.

# **Setting Up SNMP Notifications**

Setting up SNMP notifications requires you to modify the configuration for Sybase Control Center *X*.*X* and correctly configure an existing SNMP network monitoring station (NMS). Always test the implementation to validate its setup.

1. Enabling SNMP Notifications for Unwired Platform

Enable the Unwired Platform SNMP plug-in for Sybase Control Center and set up a notification target to receive messages when the status of a local Unwired Server changes.

- **2.** *Handling Transmitted SNMP Notifications* Configure an SNMP notification handling tool to process Unwired Platform SNMP notifications.
- 3. Testing Notifications with SNMP Queries

Test the configuration of the Unwired Platform SNMP plug-in for Sybase Control Center by using a management information base (MIB) browser tool to execute an SNMP query.

## **Enabling SNMP Notifications for Unwired Platform**

Enable the Unwired Platform SNMP plug-in for Sybase Control Center and set up a notification target to receive messages when the status of a local Unwired Server changes.

### Prerequisites

Before modifying the SNMP agent-plugin.xml and service-config.xml files, stop the Sybase Control Center *X.X* service.

## Task

**Note:** The SNMP plug-in for Sybase Control Center detects the status of only the Unwired Server running on the same host computer as your instance of Sybase Control Center.

- 1. Stop Sybase Unified Agent.
- 2. Enable the SNMP plug-in to run when Sybase Control Center starts:
  - a) Open <UnwiredPlatform\_InstallDir>\<SCC-X\_X>\plugins \com.sybase.supsnmpplugin\_X.X.X\agent-plugin.xml.
  - b) Set register-on-startup="true".
  - c) (Optional) Modify the value of the sup.server.ping.schedule.interval property to specify how often (in seconds) the SNMP plug-in pings Unwired Server to detect the server status. The default is 100.
- 3. (Optional) Change the SNMP notification target to a custom destination:
  - a) Open <UnwiredPlatform\_InstallDir>\<SCC-X\_X>\services\Snmp \service-config.xml.
  - b) Modify the snmp.notification.targets property as follows:

```
set-property property="snmp.notification.targets"
value=<hostname or IP>/<port number>
```

For example, set-property

property="snmp.notification.targets"

value="127.0.0.1/162,10.42.33.136/49152".<hostname or IP> indicates the server where the network monitoring station (NMS) is located. <port number> specifies the SNMP notification port of the NMS. The default SNMP notification port is 162. As indicated in the example, you can set multiple SNMP notification targets.

4. Restart the agent.

## Handling Transmitted SNMP Notifications

Configure an SNMP notification handling tool to process Unwired Platform SNMP notifications.

### Prerequisites

Install an SNMP notification handling tool, such as HP OpenView.

### Task

- **1.** On the SNMP notification target host computer, launch an SNMP notification handling tool.
- 2. Using the third-party documentation, configure the SNMP notification handling tool to process Unwired Platform SNMP notifications. Configure the notification handler to listen for notifications on the port specified in the "snmp.notification.targets" property of

the <UnwiredPlatformInstall>\<SCC-XX>\services\Snmp\serviceconfig.xml file.

## **Testing Notifications with SNMP Queries**

Test the configuration of the Unwired Platform SNMP plug-in for Sybase Control Center by using a management information base (MIB) browser tool to execute an SNMP query.

## Prerequisites

Install a third-party MIB browser tool.

## Task

- Load <UnwiredPlatformInstall>\<SCC-XX>\plugins \com.sybase.supsnmpplugin\_1.5.2\SYBASE-SUP-MIB.txt as a module into your MIB browser.
- 2. Configure the MIB browser settings to use an SNMPv3 information module with the parameters specified in the <*UnwiredPlatformInstall*>\<*SCC-XX*> \services\Snmp\service-config.xml file:

| Property name           | Description          | Default value                                                                                                    |
|-------------------------|----------------------|----------------------------------------------------------------------------------------------------|
| snmp.transport.mappings | SNMP agent host/port | UDP (0.0.0/1498)                                                                                                    |
|                         |                      | The host "0.0.0.0" represents the local<br>host. Changing this value to a different IP<br>or host name causes the service to fail,<br>since the SNMP service functions only on<br>the local host. |
|                         |                      | The default port number is 1498. You can<br>set a different port for SNMP queries,<br>however, you must ensure that it is not<br>occupied by another SNMP agent.                                  |
| snmp.usm.user           | User name            | snmpadmin                                                                                                    |
| snmp.auth.passphrase    | Auth password        | Sybase4me                                                                                                    |

- 3. In the MIB browser, set the Auth Protocol to SHA and the Security Level to Auth, NoPriv.
- 4. In the object identifier tree of the MIB browser, navigate to SYBASE-MIB \enterprises\sybase\sup\supObjects\supStatusTable \supStatusEntry and select get SNMP variable.

Unwired Server status information appears in the data console.

## CHAPTER 14: SNMP Notifications

# APPENDIX A System Reference

To manage the system effectively, it is crucial to know about Unwired Platform subsystem components and how they fit together. This part outlines many important aspects of the system in quick reference format.

It covers the location of crucial system files and file systems, as well as other reference material that you might need when you are administering the Unwired Platform production environment: for example, logging details, configuration properties, and ports, service names, and processes used by each component.

# **Installation Directories**

Review the Sybase Unwired Platform server component installation directories to ensure a successful installation.

- The following tables show the high-level directories created in a single-node installation (all Unwired Platform server components installed on a single host).
- In a multi-node or cluster installation, some of these directories may not be present on any single host.

By default, Unwired Platform server components are installed in the C:\Sybase \UnwiredPlatform directory.

| Directory    | Description                                                                                                    |
|--------------|----------------------------------------------------------------------------------------------------|
| _jvm         | JVM used by the uninstaller.                                                                                                    |
| supXXebflogs | Log files created each time installebf.bat is<br>run.<br>Appears only in installations upgraded from Unwired<br>Platform 2.0.        |
| InstallLogs  | Log files created each time the Unwired Platform Run-<br>time installer is used. Use these logs to troubleshoot<br>installer issues. |
| JDKx.x.x_x   | JDK required by Unwired Platform components.                                                                                         |
| scc_cert     | Certificate files for Sybase Control Center.                                                                                         |

Table 22. Unwired Platform installation subdirectories

| Directory                           | Description                                                                                                    |
|-------------------------------------|----------------------------------------------------------------------------------------------------|
| Servers                             | Unwired Platform server components.                                                                                        |
| Servers\Advantagexxx                | Device management components for SCC.                                                                                      |
| Servers\MessagingServer             | Messaging database server.                                                                                                 |
| Servers\SQLAnywherexx               | Database server for cache, cluster, and logging databases.                                                                 |
|                                     | Default database file location is the data $\$ subdirectory.                                                               |
| Servers\UnwiredServer               | Unwired Server components.                                                                                                 |
| Servers\UnwiredServer<br>\doe-c_clu | Sybase SAP DOE Converter (DOE-C) Command Line<br>Utility components. CLU.bat in bin directory<br>starts the DOE-C console. |
| Servers\UnwiredServer<br>\doecSvlet | Sybase SAP DOE Converter (DOE-C) runtime components.                                                                       |
| Servers\UnwiredServer\li-<br>censes | SySAM license files. When a license is updated, copy the new files here.                                                   |
| supXXupgrade                        | Appears only in installations upgraded from a previous version of Unwired Platform.                                        |
| ThirdParty                          | License terms of third-party components included in Sybase Unwired Platform.                                               |
| Uninstallers                        | Unwired Platform Runtime uninstaller.                                                                                      |
| Util                                | Utilities used by the Unwired Platform Runtime instal-<br>ler.                                                             |

By default, Sybase Control Center components are installed in the C:\Sybase\SCC-XX directory.

**Note:** If you have other Sybase products installed on the same host as Unwired Server, you may have more than one version of Sybase Control Center.

| Directory | Description                                            |  |
|-----------|--------------------------------------------------------|--|
| auth      | Library files used for related services, such as JAAS. |  |

### Table 23. Sybase Control Center installation subdirectories

| Directory | Description                                                                                                    |  |
|-----------|----------------------------------------------------------------------------------------------------|--|
| bin       | Scripts to start or stop SCC management framework components.                                                                                                    |  |
| common    | Files shared by SCC components.                                                                                                    |  |
| conf      | Configuration files, including security providers for administration logins.                                                                                                    |  |
| ldap      | LDAP-related files.                                                                                                    |  |
| log       | Log files used by SCC and its console plug-ins to cap-<br>ture management framework events only. No Unwired<br>Platform data is captured here, except for administra-<br>tion logins. |  |
| plugins   | Managed resource plug-ins.                                                                                                    |  |
| rtlilb    | Runtime library files.                                                                                                    |  |
| server    | Class and library files used by the management frame-<br>work server.                                                                                                    |  |
| services  | Class and library files for SCC services.                                                                                                    |  |
| shared    | Shared class and library files.                                                                                                    |  |
| utility   | Utilities used by SCC.                                                                                                    |  |

# **Port Number Reference**

Change Sybase Unwired Platform component port numbers after installation, if necessary.

Proceed with caution when changing port numbers because the change might impact other configuration files that point to that port. You need to be aware of the default Sybase Control Center port numbers so you do not accidentally use these ports when you change Sybase Unwired Platform ports. You can change some Sybase Control Center default ports, but, in some cases, you should not.

**Note:** To make Unwired Server port number changes, temporarily stop the other service consuming those ports. Use Sybase Control Center to make the changes, then restart Unwired Server.

| Port                                 | Description                                                                                                    | Default<br>Port                                            | Instructions for Changing                                                                                                    |
|--------------------------------------|----------------------------------------------------------------------------------------------------|------------------------------------------------------------|----------------------------------------------------------------------------------------------------|
| Data tier (CDB)<br>server            | Port number for the da-<br>ta tier that manages<br>transactions between<br>the enterprise informa-<br>tion system and mobile<br>devices. | 5200                                                       | Do not change the CDB port.                                                                                                    |
| Management<br>ports                  | IIOP port number on<br>which the Unwired<br>Server listens for Syb-<br>ase Control Center ad-<br>ministration requests.                  | 2000<br>2001 for se-<br>cure man-<br>agement<br>( default) | Default is recommended. No change is required.                                                                                                    |
| Data change<br>notification<br>(DCN) | Port number on which<br>Unwired Server listens<br>for DCN events.                                                                        | 8000 for<br>HTTP<br>8001 for<br>HTTPS                      | Configure in Sybase Control Center by<br>expanding the Servers > <i><servername></servername></i><br>folder and selecting Server Configura-<br>tion. In the General tab, select the Com-<br>munication Ports subtab and enter a new<br>DCN port or secure DCN port, as re-<br>quired.<br>See <i>Security Profiles</i> in in Sybase Control<br>Center online help. |

| Port                                        | Description                                                                                                    | Default<br>Port                                    | Instructions for Changing                                                                                                    |
|---------------------------------------------|----------------------------------------------------------------------------------------------------|----------------------------------------------------|----------------------------------------------------------------------------------------------------|
| Synchroniza-<br>tion                        | Port numbers on which<br>Unwired Server syn-<br>chronizes data between<br>the enterprise informa-<br>tion system and mobile<br>devices.<br>Messaging port uses a<br>propriatory encryption | 2480 for rep-<br>lication<br>5001 for<br>messaging | Configure in Sybase Control Center by<br>expanding the Servers > <i><servername></servername></i><br>folder and selecting Server Configura-<br>tion. In the Replication or Messaging tab,<br>select the Synchronization Listener sub-<br>tab and enter a new synchronization port,<br>as required. |
|                                             | proprietary encryption<br>method, so communi-<br>cation is always en-<br>crypted.                                                                                                    |                                                    | <b>Note:</b> If there is a conflict for port 2480 or 2481, Unwired Server will not start, and yo cannot use Sybase Control Center to modify them. To correct the problem, you must temporarily stop the service that uses the conflicting port, then start Unwired Server.                         |
|                                             |                                                                                                    |                                                    | For replication payloads, see <i>Configuring</i><br><i>Replication Properties</i> in Sybase Control<br>Center online help.                                                                                                    |
|                                             |                                                                                                    |                                                    | For messaging payloads, see <i>Configuring</i><br><i>Messaging Properties</i> in in Sybase Con-<br>trol Center online help.                                                                                                    |
| Advantage Da-<br>tabase Server <sup>®</sup> | Port number for the messaging database.                                                                                                    | 6262                                               | Sybase recommends that you do not change these ports.                                                                                                    |

## APPENDIX A: System Reference

| Port                                    | Description                                                                    | Default<br>Port                          | Instructions for Changing                                                                                                    |
|-----------------------------------------|--------------------------------------------------------------------------------|------------------------------------------|----------------------------------------------------------------------------------------------------|
| Messaging<br>server adminis-<br>tration | Port number for the<br>messaging service for<br>Sybase messaging cli-<br>ents. | 5100 for ad-<br>ministration<br>services | Cannot be changed in Sybase Control<br>Center.<br>Use the < <unwiredplat-<br>form_InstallDir&gt;&gt;\Serv-<br/>ers\Messaging Server\Bin<br/>\AdminWebServices-<br/>Tool.exe command line tool to<br/>change the messaging service Web serv-<br/>ice port. This tool has built in online help<br/>describing how to use the tool. From the<br/>command prompt run:<br/><unwiredplatform_in-<br>stallDir&gt;\Servers\Mes-<br/>saging Server\Bin&gt;Admin-<br/>WebServicesTool.exe<br/>set=<port> restart</port></unwiredplatform_in-<br></unwiredplat-<br> |

| Port                     | Description                                                                                   | Default<br>Port                                                                                                    | Instructions for Changing                                                                                                    |
|--------------------------|-----------------------------------------------------------------------------------------------|----------------------------------------------------------------------------------------------------|----------------------------------------------------------------------------------------------------|
| Sybase Control<br>Center | Additional default port<br>numbers of which to be<br>aware, when modify-<br>ing port numbers. | 9999 for de-<br>fault RMI<br>agent port<br>2100 for de-<br>fault JMS<br>messaging<br>service port<br>3638 for de-<br>fault SCC<br>repository<br>database<br>port<br>8282, 8283<br>for default<br>Web con-<br>tainer ports | <ul> <li>9999 - default RMI agent port. The port is set in:<br/>&lt;<unwiredplatform_in-<br>stallDir&gt;&gt;\SCC-XX<br/>\services\RMI\service-<br/>config.xml</unwiredplatform_in-<br></li> <li>2100 - default JMS messaging serv-<br/>ice port. The port is set in:<br/>&lt;<unwiredplatform_in-<br>stallDir&gt;&gt;\SCC-XX<br/>\services\Messaging<br/>\service-config.xml</unwiredplatform_in-<br></li> <li>3638 - default SCC repository data-<br/>base port. The default port is set in:<br/>&lt;<unwiredplatform_in-<br>stallDir&gt;&gt;\SCC-XX<br/>\services\SccSAData-<br/>server\service-con-<br/>fig.xml</unwiredplatform_in-<br></li> <li>8282, 8283 - default Web container<br/>ports. The default ports are set in:<br/>&lt;<unwiredplatform_in-<br>stallDir&gt;&gt;\SCC-XX<br/>\services\SccSAData-<br/>server\service-con-<br/>fig.xml</unwiredplatform_in-<br></li> <li>8282, 8283 - default Web container<br/>ports. The default ports are set in:<br/>&lt;<unwiredplatform_in-<br>stallDir&gt;&gt;\SCC-XX<br/>\services\EmbeddedWeb-<br/>Container\service-con-<br/>fig.xml</unwiredplatform_in-<br></li> <li>Before you make any changes to these<br/>files, stop Sybase Control Center X.X<br/>service. Start the service after you com-<br/>plete the changes. If any of the subsys-<br/>tems fail to start, check the SCC<br/>agent.log for error messages.</li> </ul> |

| Port                           | Description                                                                        | Default<br>Port                                      | Instructions for Changing                                                                                                    |
|--------------------------------|------------------------------------------------------------------------------------|------------------------------------------------------|----------------------------------------------------------------------------------------------------|
| Relay server                   | Port numbers on which<br>Relay Server listens for<br>requests.                     | 80 for the<br>HTTP port<br>443 for the<br>HTTPS port | Change the value for the cluster in Sybase<br>Control Center for Unwired Platform.<br>You can then generate the file and transfer<br>it to the corresponding Unwired Server<br>host.<br>See Sybase Control Center > Configure ><br>Configure Unwired Platform > Clusters<br>>Relay Server.                                                                                                    |
| Unwired Plat-<br>form reserved | Port numbers reserved<br>for internal use by Un-<br>wired Platform compo-<br>nents | 4343<br>5500<br>27000<br>8002<br>2638                | Do not use these special port numbers for<br>any purpose. These ports differ from<br>Windows reserved ports (1-1023).<br><b>Note:</b> Even if the installer does not detect<br>a conflict at install time, Windows may<br>later use ports in the 1024-64K range for<br>other purposes. Read Microsoft docu-<br>mentation to determine how to reserve<br>Unwired Platform ports. Otherwise, you<br>may experience intermittent problems<br>when starting up platform services due to<br>Windows using these ports for some other<br>purpose at the same time. |

# **Unwired Platform Windows Services**

Unwired Platform Windows services run automatically on your host, with many starting up when the host computer is started or when the installation process finishes. Determine what services exist for each runtime component and what dependencies exist among these services.

Depending on the components installed in the cluster you are administering, some of these services may not appear in your list of Windows services; certain data and server components may be installed on different nodes to facilitate redundancy.

**Note:** Sybase recommends that you only manually start and stop Sybase Unwired Platform services for debugging and troubleshooting purposes.

If you are routinely starting and stopping Unwired Server, you should use Sybase Control Center for that purpose. Sybase Control Center allows you to manage local and remote servers from a single location, and is more efficient than starting and stopping with services or desktop shortcuts.

| Compo-<br>nent         | Service                              | Description                                                                                 | Dependencies                                                                                                    |
|------------------------|--------------------------------------|---------------------------------------------------------------------------------------------|----------------------------------------------------------------------------------------------------|
| Unwired Serv-<br>er    | Sybase Unwired<br>MessagingDB        | The database server that manages the messaging database.                                    | The Sybase Unwired<br>Server service must be<br>started.                                                                                                    |
|                        | Sybase Unwired<br>CacheDB            | The main, or cache, data tier service.                                                      | The Sybase Unwired<br>CacheDB service<br>must be started before<br>the Unwired Server<br>service can be started.                                                                                         |
|                        | Sybase Unwired<br>SampleDB           | The Sybase Unwired Platform sample database.                                                | None.                                                                                                    |
|                        | Sybase Unwired<br>Server             | The Unwired Server service.                                                                 | Depends on the Syb-<br>ase Unwired Ca-<br>cheDB service startup<br>and relay server serv-<br>ice (if used).                                                                                              |
| Runtime Data-<br>bases | Sybase Unwired<br>ClusterDB          | The database server that manages<br>the data that supports the operation<br>of the cluster. | This service only ap-<br>pears with the data tier<br>installed on its own<br>server in a cluster;<br>generally it should be<br>started and stopped<br>with the Sybase Un-<br>wired CacheDB serv-<br>ice. |
|                        |                                      |                                                                                             | Note: A single-node<br>installation runs these<br>databases in the same<br>service (Sybase Un-<br>wired CacheDB).                                                                                        |
|                        | Sybase Sybase Un-<br>wired LogDataDB | The database server that manages logging for Unwired Platform.                              | This service only ap-<br>pears with the data tier<br>installed on its own<br>server in a cluster;<br>generally it should be<br>started and stopped<br>with the Sybase Un-<br>wired CacheDB serv-<br>ice. |

| Compo-<br>nent             | Service                      | Description                                                                                                    | Dependencies |
|----------------------------|------------------------------|----------------------------------------------------------------------------------------------------|--------------|
| Sybase Con-<br>trol Center | Sybase Control<br>Center X.X | Provides runtime services to man-<br>age, monitor, and control distributed<br>Sybase resources. The agent must be<br>running for Sybase Control Center<br>to run. | None.        |

# **Processes Reference**

Unwired Platform Windows processes vary, depending on your components and license type.

Use this table to determine existing processes for each runtime component.

| Compo-<br>nent    | Service                                             | Processes                                                                                                    |  |
|-------------------|-----------------------------------------------------|----------------------------------------------------------------------------------------------------|--|
| Unwired<br>Server | Replication synchronization services (via MobiLink) | Cache database: dbsrvXX.exe                                                                                  |  |
|                   | · · · · · ·                                         | Synchronization: mlsrvXX.exe                                                                                 |  |
|                   | Messaging synchronization services                  | AdminWebServices.exe,ampser-<br>vice.exe,JMSBridge.exe,LBManag-<br>er.exe,OBMO.exe,OBServiceManag-<br>er.exe |  |
|                   |                                                     | Messaging database: ads.exe                                                                                  |  |
|                   | Starts MMS service                                  | mlsrvwrapper.exe                                                                                             |  |
| Relay Server      | Relay Server                                        | rshost.exe                                                                                                   |  |
|                   | RSOE                                                | rsoe.exe                                                                                                    |  |
| Sybase Con-       | Sybase Control Center X.X                           | sccservice.exe                                                                                               |  |
| trol Center       | Sybase Control Center repo-<br>sitory database      | dbsrvXX.exe                                                                                                  |  |

# **EIS Data Source Connection Properties Reference**

Name and configure connection properties when you create connection pools in Sybase Control Center to enterprise information systems (EIS) .

## See also

- *EIS Connection Management Overview* on page 32
- Viewing and Editing EIS Connection Properties on page 33

## **JDBC** Properties

Configure Java Database Connectivity (JDBC) connection properties.

This list of properties can be used by all datasource types. Sybase does not document native properties used only by a single driver. However, you can also use native driver properties, naming them using this syntax:

<driver\_type>:<NativeConnPropName>=<SupportedValue>

**Note:** If Unwired Server is connecting to a database with a JDBC driver, ensure you have copied required JAR files to correct locations. See .

| Name            | Description                                                                                                    | Supported values                                                                                             |
|-----------------|----------------------------------------------------------------------------------------------------|----------------------------------------------------------------------------------------------------|
| After Insert    | Changes the value to into if a da-<br>tabase requires insert into<br>rather than the abbreviated into.                                                             | into                                                                                                    |
| Batch Delimiter | Sets a delimiter, for example, a sem-<br>icolon, that can be used to separate<br>multiple SQL statements within a<br>statement batch.                              | <delimiter></delimiter>                                                                                      |
| Blob Updater    | Specifies the name of a class that can<br>be used to update database BLOB<br>(long binary) objects when the<br>BLOB size is greater than psMaxi-<br>mumBlobLength. | <class name=""><br/>The class must implement the<br/>com.sybase.djc.sql.Blo-<br/>bUpdater interface.</class> |
| Clob Updater    | Specifies the name of a class that can<br>be used to update database CLOB<br>(long string) objects when the<br>CLOB size is greater than psMaxi-<br>mumClobLength. | <class name=""><br/>The class must implement the<br/>com.sybase.djc.sql.Clo-<br/>bUpdater interface.</class> |

| Name            | Description                                                                                                    | Supported values                                                                                                    |
|-----------------|----------------------------------------------------------------------------------------------------|----------------------------------------------------------------------------------------------------|
| Code Set        | Specifies how to represent a reper-<br>toire of characters by setting the val-<br>ue of CS_SYB_CHARSET for this<br>datasource. Used when the data in<br>the datasource is localized. If you do<br>not specify the correct code set,<br>characters may be rendered incor-<br>rectly.                                                                                                    | [server]<br>If the value is server, the value of the<br>current application server's defaultCo-<br>deSet property is used.                                                                                                    |
| Commit Protocol | Specifies how Unwired Server han-<br>dles connections for a datasource at<br>commit time, specifically when a<br>single transaction requires data from<br>multiple endpoints.<br>If you use XA, the recovery log is<br>stored in the tx_manager data-<br>source, and its commit protocol<br>must be optimistic. If tx_manager is<br>aliased to another datasource (that<br>is, one that is defined with the alias-<br>For property), the commit protocol<br>for that datasource must be optimis-<br>tic. A last-resource optimization en-<br>sures full conformance with the XA<br>specification. The commit protocol<br>for all other datasources should be<br>XA_2PC. Alternately, a transaction<br>that accesses multiple datasources<br>for which the commit protocols are<br>optimistic is permitted. | <ul> <li>[optimistic  pessimis-<br/>tic   XA_2PC]</li> <li>Choose only one of these protocols:</li> <li>Optimistic – enables connections to<br/>be committed without regard for<br/>other connections enlisted in the<br/>transaction, assuming that the trans-<br/>action is not marked for rollback and<br/>will successfully commit on all re-<br/>sources. Note: if a transaction ac-<br/>cesses multiple data sources with<br/>commit protocol of "optimistic",<br/>atomicity is not guaranteed.</li> <li>Pessimistic – specifies that you do<br/>not expect any multi-resource trans-<br/>actions. An exception will be thrown<br/>(and transaction rolled back) if any<br/>attempt is made to use more than one<br/>"pessimistic" data source in the<br/>same transaction.</li> <li>XA_2PC – specifies use of the XA<br/>two phase commit protocol. If you<br/>are using two phase commit, then<br/>the recovery log is stored in the<br/>"tx_manager" data source, and that<br/>data source (or the one it is aliased<br/>to) must have the commit protocol of<br/>"optimistic" or "pessimistic". All<br/>other data sources for which atom-<br/>icity must be ensured should have<br/>the "XA_2PC" commit protocol.</li> </ul> |

| Name                  | Description                                                                                                    | Supported values                                                                                                    |
|-----------------------|----------------------------------------------------------------------------------------------------|----------------------------------------------------------------------------------------------------|
| Datasource Class      | Sets the class that implements the JDBC datasource.                                                                                                    | <com.<i>mydata-<br/><i>source</i>.jdbc.Driver&gt;</com.<i>                                                                      |
|                       | Use this property (along with the<br>driverClass property) only if you do<br>not have a predefined database-type<br>entry in Unwired Server for the kind<br>of SQL database you are connecting<br>to. For example, you must use this<br>property for MySQL database con-<br>nections. |                                                                                                    |
|                       | You can implement a datasource<br>class to work with a distributed<br>transaction environment. Because<br>Unwired Server supports distributed<br>transactions, some datasources may<br>require that a datasource class be<br>implemented for Unwired Server to<br>interact with it.   |                                                                                                    |
|                       | For two-phase transactions, use the xaDataSourceClass connection property instead.                                                                                                    |                                                                                                    |
| Database Command Echo | Echoes a database command to both<br>the console window and the server<br>log file.<br>Use this property to immediately see<br>and record the status or outcome of<br>database commands.                                                                                              | [true false]<br>Set a value of 1 to echo the database<br>commands like databaseStart-<br>Command, and databaseStop-<br>Command. |
|                       | When you enable this property, Un-<br>wired Server echoes every SQL<br>query to ml.log, which may help<br>you debug your application.                                                                                                    | Otherwise, do not set this property, or<br>use a value of 0 to disable the echo.                                                |

| Name                         | Description                                                                                                    | Supported values                                                                                                    |
|------------------------------|----------------------------------------------------------------------------------------------------|----------------------------------------------------------------------------------------------------|
| Database Create Com-<br>mand | Specifies the operating system com-<br>mand used to create the database for<br>this datasource. If this command is<br>defined and the file referenced by \$<br>{databaseFile} does not exist, the<br>command is run to create the data-<br>base when an application compo-<br>nent attempts to obtain the first con-<br>nection from the connection pool for<br>this datasource. | <command/><br>Example: <unwiredplat-<br>form_InstallDir&gt;\Serv-<br/>ers\SQLAny-<br/>where11\BIN32\dbinit -q<br/>\${databaseFile}</unwiredplat-<br> |
| Database File                | Indicates the database file to load<br>when connecting to a datasource.<br>Use this property when the path to<br>the database file differs from the one<br>normally used by the database serv-<br>er.<br>If the database you want to connect<br>to is already running, use the data-<br>baseName connection parameter.                                                           | <string><br/>Supply a complete path and file name.<br/>The database file you specify must be on<br/>the same host as the server.</string>            |

| Name                   | Description                                                                                                    | Supported values                                                                                                    |
|------------------------|----------------------------------------------------------------------------------------------------|----------------------------------------------------------------------------------------------------|
| Database Name          | Identifies a loaded database with<br>which to establish a connection,<br>when connecting to a datasource.<br>Set a database name, so you can re-<br>fer to the database by name in other<br>property definitions for a data-<br>source.<br>If the database to connect to is not<br>already running, use the database-<br>File connection parameter so the da-<br>tabase can be started.       | [DBN default]<br>If you set this property to default, the<br>name is obtained from the DBN option<br>set by the database administrator.<br>If no value is used, the database name is<br>inherited from the database type.                                         |
|                        | Note: For Unwired Server, you typ-<br>ically do not need to use this prop-<br>erty. Usually, when you start a data-<br>base on a server, the database is as-<br>signed a name. The mechanism by<br>which this occurs varies. An admin-<br>istrator can use the DBN option to<br>set a unique name, or the server may<br>use the base of the file name with the<br>extension and path removed. |                                                                                                    |
| Database Start Command | Specifies the operating system com-<br>mand used to start the database for<br>this datasource. If this command is<br>defined and the database is not run-<br>ning, the command is run to start the<br>database when the datasource is ac-<br>tivated.                                                                                                    | <command/><br>Example: <unwiredplat-<br>form_InstallDir&gt;\Serv-<br/>ers\SQLAny-<br/>where11\BIN32\dbsrvXX.e<br/>xe</unwiredplat-<br>                                                                                                    |
| Database Stop Command  | Specifies the operating system com-<br>mand used to stop the database for<br>this datasource. If this property is<br>defined and the database is running,<br>this command executes during shut-<br>down.                                                                                                    | <command/><br>For a SQL Anywhere <sup>®</sup> database, where<br>the user name and password are the de-<br>faults (dba and sql), enter:<br><unwiredplatform_in-<br>stallDir&gt;\Servers\SQLA-<br/>ny-<br/>wherel1\BIN32\dbsrvXX.e<br/>xe</unwiredplatform_in-<br> |

| Name                  | Description                                                                                                    | Supported values                                                                                                    |
|-----------------------|----------------------------------------------------------------------------------------------------|----------------------------------------------------------------------------------------------------|
| Database Type         | Specifies the database type.                                                                                                    | <database type=""></database>                                                                                                    |
| Database URL          | Sets the JDBC URL for connecting<br>to the database if the datasource re-<br>quires an Internet connection.<br>Typically, the server attempts to<br>construct the database URL from<br>the various connection properties<br>you specify (for example, portNum-<br>ber, databaseName). However, be-<br>cause some drivers require a special<br>or unique URL syntax, this property<br>allows you to override the server de-<br>faults and instead provide explicit<br>values for this URL.                                                                                                    | <jdbcurl><br/>The database URL is JDBC driver ven-<br/>dor-specific. For details, refer to the<br/>driver vendor's JDBC documentation.</jdbcurl>                                |
| Driver Class          | Sets the name of the class that im-<br>plements the JDBC driver.<br>Use this property (along with the<br>dataSourceClass property) only if<br>you do not have a predefined data-<br>base-type entry in Unwired Server<br>for the kind of SQL database you are<br>connecting to. For example,<br>MySQL database connections re-<br>quire you to use this connection<br>property.<br>To create a connection to a database<br>system, you must use the compatible<br>JDBC driver classes. Sybase does<br>not provide these classes; you must<br>obtain them from the database man-<br>ufacturer. | <class.for-<br>Name("foo.bar.Driver")&gt;<br/>Replace <class.forname("foo.bar.driv-<br>er")&gt; with the name of your driver.</class.forname("foo.bar.driv-<br></class.for-<br> |
| Driver Debug          | Enables debugging for the driver.                                                                                                    | [true false]<br>Set to true to enable debugging, or false<br>to disable.                                                                                                    |
| Driver Debug Settings | Configures debug settings for the driver debugger.                                                                                                    | [default  <setting>]<br/>The default is STATIC:ALL.</setting>                                                                                                    |

| Name                        | Description                                                                                                    | Supported values                                                                                                    |
|-----------------------------|----------------------------------------------------------------------------------------------------|----------------------------------------------------------------------------------------------------|
| Initial Pool Size           | Sets the initial number of connec-<br>tions in the pool for a datasource.<br>In general, holding a connection<br>causes a less dramatic performance<br>impact than creating a new connec-<br>tion. Keep your pool size large<br>enough for the number of concurrent<br>requests you have; ideally, your con-<br>nection pool size should ensure that<br>you never run out of available con-<br>nections.<br>The initialPoolSize value is applied<br>to the next time you start Unwired<br>Server. | <int><br/>Replace <int> with an integer to preal-<br/>locate and open the specified number of<br/>connections at start-up. The default is 0.<br/>Sybase suggests that you start with 0,<br/>and create additional connections as<br/>necessary. The value you choose allows<br/>you to create additional connections be-<br/>fore client synchronization requires the<br/>server to create them.</int></int> |
| Is Download Zipped          | Specifies whether the driver file<br>downloaded from jdbcDriverDown-<br>loadURL is in . ZIP format.<br>This property is ignored if the value<br>of jdbcDriverDownloadURL con-<br>nection is an empty string.                                                                                                    | [True   False]<br>The default is false. The file is copied,<br>but not zipped to <unwiredplat-<br>form-install&gt;\lib\jdbc.<br/>Set isDownloadZipped to true to save<br/>the file to <unwiredplatform-<br>install&gt;\lib\jdbc and unzip<br/>the archived copy.</unwiredplatform-<br></unwiredplat-<br>                                                                                                    |
| JDBC Driver Download<br>URL | Specifies the URL from which you<br>can download a database driver.<br>Use this property with isDownload-<br>Zipped to put the driver in an archive<br>file before the download starts.                                                                                                    | <url><br/>Replace <url> with the URL from<br/>which the driver can be downloaded.</url></url>                                                                                                    |

| Name          | Description                                                                                                    | Supported values                                                                                                    |
|---------------|----------------------------------------------------------------------------------------------------|----------------------------------------------------------------------------------------------------|
| Language      | For those interfaces that support lo-<br>calization, this property specifies<br>the language to use when connect-<br>ing to your target database. When<br>you specify a value for this property,<br>Unwired Server:                                                                                                    | <language><br/>Replace <language> with the language<br/>being used.</language></language>                                      |
|               | <ul> <li>Allocates a CS_LOCALE structure for this connection</li> <li>Sets the CS_SYB_LANG value to the language you specify</li> <li>Sets the Microsoft SQL Server CS_LOC_PROP connection property with the new locale information</li> </ul>                                                                                                    |                                                                                                    |
|               | Unwired Server can access Unicode<br>data in an Adaptive Server <sup>®</sup> 12.5 or<br>later, or in Unicode columns in<br>Adaptive Server 12.5 or later. Un-<br>wired Server automatically converts<br>between double-byte character set<br>(DBCS) data and Unicode, provided<br>that the Language and CodeSet pa-<br>rameters are set with DBCS values. |                                                                                                    |
| Max Idle Time | Specifies the number of seconds an idle connection remains in the pool before it is dropped.                                                                                                    | <int><br/>If the value is 0, idle connections remain<br/>in the pool until the server shuts down.<br/>The default is 60.</int> |

| Name           | Description                                                                                                    | Supported values                                                                                             |
|----------------|----------------------------------------------------------------------------------------------------|----------------------------------------------------------------------------------------------------|
| Max Pool Size  | Sets the maximum number of con-<br>nections allocated to the pool for this<br>datasource.<br>Increase the maxPoolSize property<br>value when you have a large user<br>base. To determine whether a value<br>is high enough, look for Resource-<br>MonitorTimeoutException excep-<br>tions in <hostname>-serv-<br/>er.log. Continue increasing the<br/>value, until this exception no longer<br/>occurs.<br/>To further reduce the likelihood of<br/>deadlocks, configure a higher value<br/>for maxWaitTime.<br/>To control the range of the pool size,<br/>use this property with minPoolSize.</hostname> | <int><br/>A value of 0 sets no limit to the maxi-<br/>mum connection pool size. The default<br/>is 10.</int> |
| Max Wait Time  | Sets the maximum number of sec-<br>onds to wait for a connection before<br>the request is cancelled.                                                                                                    | <int><br/>The default is 60.</int>                                                                           |
| Max Statements | Specifies the maximum number of JDBC prepared statements that can be cached for each connection by the JDBC driver. The value of this property is specific to each JDBC driver.                                                                                                    | <int><br/>A value of 0 (default) sets no limit to the<br/>maximum statements.</int>                          |
| Min Pool Size  | Sets the minimum number of con-<br>nections allocated to the pool for this<br>datasource.                                                                                                    | <int><br/>A value of 0 (default) sets no limit to the<br/>minimum connection pool size.</int>                |

| Name                      | Description                                                                                                    | Supported values                                                                                                    |
|---------------------------|----------------------------------------------------------------------------------------------------|----------------------------------------------------------------------------------------------------|
| Network Protocol          | Sets the protocol used for network<br>communication with the datasource.<br>Use this property (along with the<br>driverClass, and dataSourceClass<br>properties) only if you do not have a<br>predefined database-type entry in<br>Unwired Server for the kind of SQL<br>database you are connecting to. For<br>example, you may be required to use<br>this property for MySQL database<br>connections. | The network protocol is JDBC driver<br>vendor-specific. There are no predefined<br>values.<br>See the driver vendor's JDBC documen-<br>tation.                                                            |
| Password                  | Specifies the password for connect-<br>ing to the database.                                                                                                    | [default  <password>]</password>                                                                                                    |
| Ping and Set Session Auth | Runs the ping and session-authori-<br>zation commands in a single com-<br>mand batch; may improve perform-<br>ance. You can only enable the Ping<br>and Set Session Auth property if you<br>have enabled the Set Session Auth<br>property so database work runs un-<br>der the effective user ID of the client.                                                                                         | [True   False]<br>Set to true to enable, or false to disable.                                                                                                    |
| Ping Connections          | Pings connections before attempt-<br>ing to reuse them from the connec-<br>tion pool.                                                                                                    | [True   False]<br>Set to true to enable ping connections, or<br>false to disable.                                                                                                    |
| Ping SQL                  | Specify the SQL statement to use<br>when testing the database connec-<br>tion with ping.                                                                                                    | [default   <statement>]<br/>Replace <statement> with the SQL<br/>statement identifier. The default is "se-<br/>lect 1".</statement></statement>                                                           |
| Port Number               | Sets the server port number where<br>the database server listens for con-<br>nection requests.                                                                                                    | [default   <port>]<br/>Replace <port> with the TCP/IP port<br/>number to use (that is, 1 – 65535).<br/>If you set the value as default, the default<br/>protocol of the datasource is used.</port></port> |

| Name                      | Description                                                                                                    | Supported values                                                                                                    |
|---------------------------|----------------------------------------------------------------------------------------------------|----------------------------------------------------------------------------------------------------|
| PS Maximum Blob<br>Length | Indicates the maximum number of<br>bytes allowed when updating a<br>BLOB datatype using Prepared-<br>Statement.setBytes.                                                                                                    | [default  <int>]<br/>Replace <int> with the number of bytes<br/>allowed during an update. The default is<br/>16384.</int></int>                                                                 |
| PS Maximum Clob<br>Length | Indicates the maximum number of<br>characters allowed when updating a<br>CLOB datatype using Prepared-<br>Statement.setString.                                                                                                    | [default   <int>]<br/>Replace <int> with the number of bytes<br/>allowed during an update. The default is<br/>16384.</int></int>                                                                |
| Role Name                 | Sets the database role that the user<br>must have to log in to the database.                                                                                                    | [default   <name>]<br/>If you set this value to default, the de-<br/>fault database role name of the data-<br/>source is used.</name>                                                           |
| Server Name               | Defines the host where the database server is running.                                                                                                    | <name><br/>Replace <name> with an appropriate<br/>name for the server.</name></name>                                                                                                    |
| Service Name              | Defines the service name for the da-<br>tasource.<br>For SQL Anywhere servers, use this<br>property to specify the database you<br>are attaching to.                                                                                                    | <name><br/>Replace <name> with an appropriate<br/>name for the service.</name></name>                                                                                                    |
| Set Session Auth          | Establishes an effective database<br>identity that matches the current<br>mobile application user.<br>If you use this property, you must<br>also use setSessionAuthSystemID<br>to set the session ID.<br>Alternately you can pingAndSet-<br>SessionAuth if you are using this<br>property with pingConnection. The<br>pingAndSetSessionAuth property<br>runs the ping and session-authoriza-<br>tion commands in a single command<br>batch, which may improve perform-<br>ance. | [true false]<br>Choose a value of 1 to use an ANSI SQL<br>set session authorization command at<br>the start of each database transaction.<br>Set to 0 to use session-based authoriza-<br>tions. |

| Name                          | Description                                                                                                    | Supported values                                                                                                    |
|-------------------------------|----------------------------------------------------------------------------------------------------|----------------------------------------------------------------------------------------------------|
| Set Session Auth System<br>ID | If Set Session Authorization is ena-<br>bled, specifies the database identity<br>to use when the application server<br>accesses the database from a trans-<br>action that runs with "system" iden-<br>tity.                                                                              | <database identity=""><br/>Replace <database identity=""> with the<br/>database identifier.</database></database>                                                                                                    |
| Start Wait                    | Sets the wait time (in seconds) be-<br>fore a connection problem is repor-<br>ted. If the start command completes<br>successfully within this time period,<br>no exceptions are reported in the<br>server log.<br>startWait time is used only with the<br>databaseStartCommand property. | <int><br/>Replace <int> with the number of sec-<br/>onds Unwired Server waits before re-<br/>porting an error.</int></int>                                                                                                    |
| Truncate Nanoseconds          | Sets a divisor/multiplier that is used<br>to round the nanoseconds value in a<br>java.sql.Timestamp to a granularity<br>that the DBMS supports.                                                                                                    | [default  <int>]<br/>The default is 10 000 000.</int>                                                                                                    |
| Use Quoted Identifiers        | Specifies whether or not SQL iden-<br>tifiers are quoted.                                                                                                    | [True   False]<br>Set to true to enable use of quoted iden-<br>tifiers, or false to disable.                                                                                                    |
| User                          | Identifies the user who is connecting to the database.                                                                                                    | [default  <user name="">]<br/>Replace <user name=""> with the database<br/>user name.</user></user>                                                                                                    |
| XA Datasource Class           | Specifies the class name or library<br>name used to support two-phase<br>commit transactions, and the name<br>of the XA resource library.                                                                                                    | <pre><class name=""> Replace <class name=""> with the class or library name. • SQL Anywhere database:     com.syb-     ase.jdbc3.jdbc.SybXA-     DataSource • Oracle database: ora-     cle.jdbc.xa.client.Or-     acleXADataSource</class></class></pre> |

## See also

• Changing the Cache Database Server Pool Size on page 29

## **SAP Java Connector Properties**

Configure SAP Java Connector (JCo) connection properties.

For a comprehensive list of SAP JCo properties you can use to create an instance of a client connection to a remote SAP system, see *http://help.sap.com/javadocs/NW04/current/jc/com/sap/mw/jco/JCO.html#createClient(java.util.Properties)*.

| Name           | Description                            | Supported values                                                                                                    |
|----------------|----------------------------------------|----------------------------------------------------------------------------------------------------|
| Client Number  | Specifies the SAP client.              | Three-digit client number; preserve<br>leading zeros if they appear in the num-<br>ber                                                                                                    |
| Logon User     | Specifies the login user ID.           | User name for logging in to the SAP system                                                                                                    |
|                |                                        | If using X.509 certificate authentica-<br>tion, remove the JCo properties<br>jco.client.passwd and<br>jco.client.user defined for<br>the SAP connection profile in Sybase<br>Control Center (SCC).                                           |
| Password       | Specifies the login password.          | Password for logging in to the SAP sys-<br>tem                                                                                                    |
| Language       | Specifies a login language.            | ISO two-character language code (for<br>example, EN, DE, FR), or SAP-specific<br>single-character language code. As a<br>result, only the first two characters are<br>ever used, even if a longer string is en-<br>tered. The default is EN. |
| System Number  | Indicates the SAP system number.       | SAP system number                                                                                                    |
| Host Name      | Identifies the SAP application server. | Host name of a specific SAP application server                                                                                                    |
| Message Server | Identifies the SAP message server.     | Host name of the message server                                                                                                    |
| Gateway Host   | Identifies the SAP gateway host.       | Host name of the SAP gateway                                                                                                    |
|                |                                        | Example: GWHOST=hs0311                                                                                                    |

Table 24. General connection parameters

| Name                            | Description                                                                                                    | Supported values                                                                                           |
|---------------------------------|----------------------------------------------------------------------------------------------------|----------------------------------------------------------------------------------------------------|
| Gateway Service                 | Identifies the SAP gateway service.                                                                                                    | Service name of the SAP gateway                                                                            |
|                                 |                                                                                                    | Example: GWSERV=sapgw53                                                                                    |
| R/3 Name                        | Specifies R/3 name.                                                                                                    | Name of the SAP system                                                                                     |
| Server Group                    | Identifies the group of SAP applica-<br>tion servers.                                                                                                   | Group name of the application servers                                                                      |
| External Server Program         | Identifies the program ID of the ex-<br>ternal server program.                                                                                          | Path and name of the external RFC<br>server program, or program ID of a reg-<br>istered RFC server program |
|                                 |                                                                                                    | Example: TPNAME=/sap/<br>srfcserv                                                                          |
| External Server Program<br>Host | Identifies the host of the external server program. This information de-                                                                                | Host name of the external RFC server                                                                       |
|                                 | termines whether the RFC client con-<br>nects to an RFC server started by the<br>SAP gateway or to an already regis-<br>tered RFC server.               | Example: TPHOST=hs0311                                                                                     |
|                                 |                                                                                                    |                                                                                                    |
|                                 | Note: If the gateway host and external                                                                                                    |                                                                                                    |
|                                 | make sure that the SAP gateway has                                                                                                    |                                                                                                    |
|                                 | access to start the server program through a remote shell.                                                                                              |                                                                                                    |
| Remote Host Type                | Identifies the type of remote host.                                                                                                    | 2: R/2                                                                                                    |
|                                 |                                                                                                    | 3: R/3                                                                                                    |
|                                 |                                                                                                    | E: external                                                                                                |
| RFC Trace                       | Specifies whether or not to enable RFC trace.                                                                                                    | 0: disable                                                                                                 |
|                                 |                                                                                                    | 1: enable                                                                                                  |
| Initial Codepage                | Identifies the initial code page in SAP notation.                                                                                                    | Four-digit SAP code page number                                                                            |
|                                 | A code page is used whenever char-<br>acter data is processed on the appli-<br>cation server, appears on the front<br>end, or is rendered by a printer. |                                                                                                    |

| Name                  | Description                                                                                                    | Supported values                                                                                                    |
|-----------------------|----------------------------------------------------------------------------------------------------|----------------------------------------------------------------------------------------------------|
| Enable ABAP Debugging | Enables or disables ABAP debug-<br>ging. If enabled, the connection is<br>opened in debug mode and the in-<br>voked function module can be step-<br>ped through in the debugger.<br>For debugging, an SAP graphical user<br>interface (SAPGUI) must be installed<br>on the same machine the client pro-<br>gram is running on. This can be either<br>a normal Windows SAPGUI or a Java<br>GUI on Linux/UNIX systems. | 0: no debugging<br>1: attach a visible SAPGUI and break at<br>the first ABAP statement of the invoked<br>function module                                                                                                    |
| Remote GUI            | Specifies whether a remote SAP<br>graphical user interface (SAPGUI)<br>should be attached to the connection.<br>Some older BAPIs need an SAPGUI<br>because they try to send screen output<br>to the client while executing.                                                                                                    | <ul> <li>0: no SAPGUI</li> <li>1: attach an "invisible" SAPGUI, which receives and ignores the screen output</li> <li>2: attach a visible SAPGUI</li> <li>For values other than 0 a SAPGUI needs to be installed on the machine, where the client program is running. This can be either a Windows SAPGUI or a Java GUI on Linux/Unix systems.</li> </ul> |
| Get SSO Ticket        | Generates an SSO2 ticket for the user<br>after login to allow single sign-on. If<br>RfcOpenConnection() succeeds, you<br>can retrieve the ticket with RfcGet-<br>PartnerSSOTicket() and use it for ad-<br>ditional logins to systems supporting<br>the same user base.                                                                                                    | 0: do not generate SSO2 ticket<br>1: generate SSO2 ticket                                                                                                    |
| Use Cookie Version 2  | Unwired Platform sets this property<br>when a client uses an SAP Cookie<br>Version 2 (SSO2) as the login cre-<br>dential.                                                                                                    | Unwired Platform uses the user and<br>password properties to pass these val-<br>ues:<br>User: \$MYSAPSSO2\$<br>Password: Base64-encoded ticket                                                                                                    |

| Name                          | Description                                                                                                    | Supported values                                                                                                    |
|-------------------------------|----------------------------------------------------------------------------------------------------|----------------------------------------------------------------------------------------------------|
| Use X509                      | Unwired Platform sets this property<br>when a client uses an X509 certificate<br>as the login credential.                                              | Unwired Platform uses the user and<br>password properties as follows to pass<br>certificate values:                                                                                                    |
|                               |                                                                                                    | User: \$X509CERT\$                                                                                                    |
|                               |                                                                                                    | Password: Base64-encoded ticket                                                                                                    |
| Logon Check                   | Enables or disables login check at open time.                                                                                                    | 0: disable                                                                                                    |
|                               |                                                                                                    | 1: enable                                                                                                    |
|                               |                                                                                                    | If you set this to 0, RfcOpenConnec-<br>tion() opens a network connection, but<br>does not perform the login procedure.<br>Therefore, no user session is created in-<br>side the back-end system. This param-<br>eter is intended only for executing the<br>function module RFC_PING. |
| Additional GUI Data           | Provides additional data for graphical<br>user interface (GUI) to specify the<br>SAProuter connection data for the<br>SAPGUI when it is used with RFC. | <pre>/H/ router string : the entire router string for the SAPGUI /P/ password : specify this value if the password for the SAPGUI connec- tion is not the same as the password for</pre>                                                                                              |
|                               |                                                                                                    | the RFC connection.                                                                                                    |
| GUI Redirect Host             | Identifies which host to redirect the remote graphical user interface to.                                                                              | Host name                                                                                                    |
| GUI Redirect Service          | Identifies which service to redirect the remote graphical user interface to.                                                                           | Name of the service                                                                                                    |
| Remote GUI Start Pro-<br>gram | Indicates the program ID of the server<br>that starts the remote graphical user<br>interface.                                                          | Program ID of the server                                                                                                    |
| SNC Mode                      | Enables or disables secure network connection mode.                                                                                                    | 0: off<br>1: on                                                                                                    |
| SNC Partner                   | Identifies the secure network connec-<br>tion partner.                                                                                                 | Secure network connection name of the<br>application server (for example,<br>p:CN=R3, O=XYZ-INC, C=EN)                                                                                                    |
| Name                            | Description                                                                                                    | Supported values                                                                                                    |
|---------------------------------|----------------------------------------------------------------------------------------------------|----------------------------------------------------------------------------------------------------|
| SNC Level                       | Specifies the secure network connec-<br>tion security level.                                                                                                    | 1: digital signature                                                                                                    |
|                                 |                                                                                                    | 2: digital signature and encryption                                                                                                    |
|                                 |                                                                                                    | 3: digital signature, encryption, and user authentication                                                                                    |
|                                 |                                                                                                    | 8: default value defined by backend system                                                                                                   |
|                                 |                                                                                                    | 9: maximum value that the current se-<br>curity product supports                                                                             |
| SNC Name                        | Indicates the secure network connec-<br>tion name. This property overrides<br>the default secure network connec-<br>tion partner.                                        | Token or identifier representing the ex-<br>ternal RFC program                                                                               |
| SNC Service Lib Path            | Identifies the path to the SAP crytpo-<br>graphic library that provides secure<br>network connection service.                                                            | Full path and name of third-party secur-<br>ity library. You must download and in-<br>stall the library from the SAP Service<br>Marketplace. |
| R/2 Destination                 | Identifies a configured R/2 system defined in the sideinfo configuration.                                                                                                |                                                                                                    |
| Logon ID                        | Defines the string for SAPLOGON on 32-bit Windows.                                                                                                    | String key to read parameters from the<br>saplogon.ini file created by the SAPLo-<br>gon GUI program on Windows                              |
| External Authentication<br>Data | Provides data for external authentica-<br>tion (PAS). This is an old login mech-<br>anism similar to SSO; Sybase recom-<br>mends that you do not use this ap-<br>proach. |                                                                                                    |
| External Authentication         | Specifies type of external authentica-<br>tion (PAS). See External Authentica-<br>tion Data property.                                                                    |                                                                                                    |

# **SAP DOE-C Properties**

Configure SAP Data Orchestration Engine Connector (DOE-C) properties. This type of connection is available in the list of connection templates only when you deploy a DOE-C package. No template exists for these types of connections.

**Note:** If you change the username or password property of a DOE-C connection, you must reopen the same dialog and click Test Connection after saving. Otherwise the error state of this DOE-C package is not set properly, and an error message is displayed. This will not work if you click Test Connection before saving the properties.

| Name                | Description                                                                                                    | Supported values                                                |
|---------------------|----------------------------------------------------------------------------------------------------|-----------------------------------------------------------------|
| Username            | Specifies the SAP user account ID. The<br>SAP user account is used during inter-<br>action between the connected SAP sys-<br>tem and client for certain administra-<br>tive activities, such as sending ac-<br>knowledgment messages during day-<br>to-day operations or "unsubscribe"<br>messages if a subscription for this con-<br>nection is removed.<br>This account is not used for messages<br>containing business data; those types<br>of messages are always sent within the<br>context of a session authenticated with<br>credentials provided by the mobile cli-<br>ent. | Valid SAP login name for the DOE host system.                   |
|                     | The technical user name and password<br>or certificateAlias must be set to per-<br>form actions on subscriptions. The cer-<br>tificateAlias is mutually exclusive with<br>and overrides the technical user name<br>and password fields if set. The techni-<br>cal user name and password fields can<br>be empty, but only if certifica-<br>teAlias is set.                                                                                                    |                                                                 |
| Password            | Specifies the password for the SAP user account.                                                                                                    | Valid password.                                                 |
| DOE SOAP<br>Timeout | Specifies a timeout window during<br>which unresponsive DOE requests are<br>aborted.                                                                                                    | Positive value (in seconds).<br>The default is 420 (7 minutes). |

| Name                  | Description                                                                                                    | Supported values                                                                                                    |
|-----------------------|----------------------------------------------------------------------------------------------------|----------------------------------------------------------------------------------------------------|
| DOE Extract<br>Window | Specifies the number of messages al-<br>lowed in the DOE extract window.                                                                                                    | Positive value (in messages).<br>The default is 50.<br>When the number of messages in the<br>DOE extract window reaches 50% of<br>this value, DOE-C sends a Status-<br>ReqFromClient message, to ad-<br>vise the SAP DOE system of the cli-<br>ent's messaging status and acknowl-<br>edge the server's state. The default val-<br>ue is 50.                                                               |
| Packet Drop Size      | Specifies the size, in bytes, of the larg-<br>est JavaScript Object Notation (JSON)<br>message that the DOE connector pro-<br>cesses on behalf of a JSON client.<br>The packet drop threshold size should<br>be carefully chosen, so that it is larger<br>than the largest message sent from the<br>DOE to the client, but smaller than the<br>maximum message size which may be<br>processed by the client. | Positive value (in bytes).<br>The default is 1048576 bytes (1MB).<br>Do not set lower than 4096 bytes; there<br>is no maximum limitation.                                                                                                    |
| Service Address       | Specifies the DOE URL.                                                                                                    | <ul> <li>Valid DOE URL.</li> <li>If you are using DOE-C with SSO:</li> <li>Modify the port from the standard http://host:8000 to https://host:8001/.</li> <li>Add the certificate being used as the technical user and DOE-C endpoint security profile certificate to the SAP DOE system's SSL Server certificate list by using the STRUST transaction. See your SAP documentation for details.</li> </ul> |
| Listener URL          | Specifies the DOE-C server listener URL.                                                                                                    | Valid DOE-C listener URL, for example http://sup_host-<br>name>:8000/doe/publish.                                                                                                    |

| Name                                       | Description                                                                                                    | Supported values                           |
|--------------------------------------------|----------------------------------------------------------------------------------------------------|--------------------------------------------|
| SAP Technical<br>User Certificate<br>Alias | Sets the alias for the Unwired Platform<br>keystore entry that contains the X.509<br>certificate for Unwired Server's SSL<br>peer identity.                                                                                                    | Valid certificate alias.                   |
|                                            | If you do not set a value, mutual au-<br>thentication for SSL is not used when<br>connecting to the Web service.                                                                                                    |                                            |
|                                            | If you are using DOE-C with SSO use<br>the "SAP Technical User Certificate<br>Alias" only for configurations which<br>require the technical user to identify<br>itself using an X.509 certificate; it<br>specifies the Certificate Alias to be<br>used as the technical user. This over-<br>rides the "Username" and "Password"<br>settings normally used. |                                            |
| Login Required                             | Indicates whether authentication cre-<br>dentials are required to login. The de-<br>fault value is true.                                                                                                    | A read-only property with a value of true. |
|                                            | For upgraded packages, "login-re-<br>quired=false" gets converted to "login-<br>required=true" and a No-Auth security<br>configuration "DOECNoAuth" is as-<br>signed to the upgraded package.                                                                                                    |                                            |

# **Proxy Properties**

(Applies only to Online Data Proxy) Proxy properties identify the application endpoint and the pool size.

| Name              | Description                                                                                           | Supported values                       |
|-------------------|----------------------------------------------------------------------------------------------------|----------------------------------------|
| User              | Not currently used                                                                                    |                                        |
| Certificate Alias | Not currently used                                                                                    |                                        |
| Address           | Corresponds to the Application end-<br>point provided at the time of register-<br>ing an application. | Must be a valid application end-point. |

| Name      | Description                                                                             | Supported values                               |
|-----------|-----------------------------------------------------------------------------------------|------------------------------------------------|
| Pool Size | Determines the maximum number of connections allocated to the pool for this datasource. | The default value set for the pool size is 25. |
| Password  | Not currently used                                                                      |                                                |

**Note:** When the application end-point for a registered application is modified under the **Applications** node, you have to manually update the **Address** in the proxy properties of the connection pool.

# **Web Services Properties**

Configure connection properties for the Simple Object Access Protocol (SOAP) and Representational State Transfer (REST) architectures.

| Name              | Description                                                                                                    | Supported Values                                                                          |
|-------------------|----------------------------------------------------------------------------------------------------|-------------------------------------------------------------------------------------------|
| Password          | Specifies the password for HTTP basic authentication, if applicable.                                                                                                    | Password                                                                                  |
| Address           | Specifies a different URL than the port<br>address indicated in the WSDL docu-<br>ment at design time.                                                                                                    | HTTP URL address of the Web service                                                       |
| User              | Specifies the user name for HTTP ba-<br>sic authentication, if applicable.                                                                                                    | User name                                                                                 |
| Certificate Alias | Sets the alias for the Unwired Platform<br>keystore entry that contains the X.509<br>certificate for Unwired Server's SSL<br>peer identity.<br>If you do not set a value, mutual au-<br>thentication for SSL is not used when | Use the alias of a certificate stored in<br>the Unwired Server certificate key-<br>store. |
|                   | connecting to the Web service.                                                                                                    |                                                                                           |

# **Command Line Utilities**

Invoke command line utilities directly from the operating system.

Unwired Platform includes a set of command line utilities for carrying out routine administrative tasks, such as deploying a package or maintaining a cache database (CDB). You can also include these commands in batch files for repeated use.

To launch a utility:

#### APPENDIX A: System Reference

- Double-click its icon, if it has one.
- If it does not have an icon in the program group, enter the utility program command at the Windows command prompt.

# **Relay Server Utilities**

Use relay server utilities to administer the relay server: rshost and regRelayServer.

Launch these utilities from the command line; they are not available from any other administration tool.

# Relay Server Host (rshost) Utility

State Manager (rshost) maintains state information across Relay Server client requests and RSOE sessions, and manages the Relay Server log file. It also provides a command line utility on the Relay Server host, to update the Relay Server configuration and archive the Relay Server log.

# Syntax 3 1

Variable declaration: rshost [option]+

# **Parameters**

<option> –

| Option                   | Description                                                                  |
|--------------------------|------------------------------------------------------------------------------|
| -f <filename></filename> | Relay Server configuration file                                              |
| -o <filename></filename> | Relay Server log file                                                        |
| -od                      | Prevents popup window on startup error                                       |
| -d                       | Run in minimized window                                                      |
| -dc                      | Close window on completion                                                   |
| -u                       | Update Relay Server configuration                                            |
| -ua                      | Archive Relay Server log file to <yymmdd><nn>.log and truncate</nn></yymmdd> |

#### <u>Usage</u>

For more information, see "Relay Server State Manager command line syntax" in *SQL Anywhere documentation*.

# See also

• Relay Server Components Used in Unwired Platform on page 41

# Register Relay Server (regRelayServer) Utility

Use <UnwiredPlatform\_InstallDir>\Servers\UnwiredServer\bin \regRelayServer.bat to perform multiple relay server and RSOE administrative actions that can also be performed in Sybase Control Center.

# Syntax

```
regRelayServer [config | export | exportRSconfig | migrate|
quickconfig | remove | start | stop]
```

# **Parameters**

- **config** Configure relay server or an RSOE for an Unwired Server node with a named XML file as input. Supported options include:
  - -f *<filename>* The input file and path.
- **export** Export the existing RSOE configuration into a file. Supported options include:
  - -o *<filename>* The output file and path.
- **exportRSconfig** Export the actual relay server configuration properties file, which could be used by the Unwired Platform administrator to configure Unwired Server farms, server nodes, for remaining relay servers that require configuration or updates. Supported options include:
  - -o *<filename>* The output file and path.
  - -h <*name*> (Required) The name of the host.
  - -p *<port>* (Required) The port number used by the relay server.
- **migrate** Migrate the configuration values defined in the 1.5.5 version of *<UnwiredPlatfrom\_InstallDir>\Servers\UnwiredServer\config* \relayserver.properties file and port them to the 1.6 rsconfig.xml file. Be aware that:
  - The relayserver.properties file must exist and must use supported values for the relay server and RSOE. Ensure that no changes to the file occur while the file is being processed by this command.
  - This command is only valid until relayserver.properties has been migrated for a specific relay server host.
  - Once you migrate relayserver.properties, do not update it.
- **quickconfig** Rapidly create a relay server configuration, collecting only connection property values and use system-generate defaults for the remaining properties required. RSOEs deployed with this method require manual property edits before they can be

started. Export the configuration and update the properties in the file. You can then reapply the configuration with the configure command.

- **remove** Deletes one or all RSOE process for the Unwired Server node. However, the configuration file is not deleted, because other RSOEs on the server node may require it. Supported options include:
  - -f <*name*> The relay server farm name.
  - -h *<name>* The name of the relay server host.
  - **-p** *<port* > (Required) The port number used by the relay server.

If you do not specify -h, -p, and -f options, all RSOEs for the Unwired Server node are removed. Otherwise, only those identified are removed.

- **start** Start one or all RSOE processes for the Unwired Server node. Supported options include:
  - -f <*name*> The relay server farm name.
  - -h <*name*> The name of the relay server host.
  - -p *<port>* (Required) The port number used by the relay server.

If you do not specify -h, -p, and -f options, all RSOEs for the Unwired Server node start. Otherwise, only those identified are started.

- **stop** Stop one or all RSOE processes for the Unwired Server node. Supported options include:
  - -f <*name*> The relay server farm name.
  - -h <*name*> The name of the Unwired Server host.
  - -p <*port*> (Required) The port number used by the Unwired Server.

If you do not specify -h, -p, and -f options, all RSOEs for the Unwired Server node stop. Otherwise, only those identified are stopped.

#### Examples

- **Export properties then configure a new relay server** In this example, an administrator uses this utility multiple times but on different host computers:
  - 1. The administrator exports the file for a relay server deployed in a test environment. This configuration is stable and the administrator now wishes to propagate these properties to all new relay servers in a production environment. The administrator runs this command with the on the test host computer:

```
regrelayserver.bat exportRSconfig -o <path>\rsconfig.xml
```

2. The administrator transfers the file to the new host. The command used to apply the file on the new host is:

```
regrelayserver.bat config -f <path>\rsconfig.xml
```

• **Registering a new RSOE and configuring it with rsoe.config.template.xml** – In this example an administrator has copied and modified

<UnwiredPlatfrom\_InstallDir>\Servers\UnwiredServer\config
\rsoeConfig.template.xml..Because the XML elements do not include an ID
attribute value, this utility will treat the RSOE as newly deployed, and register it in the
cluster database in addition to configuring it. The administrator uses this command:
regrelayserver.bat config -f <path>\rsoe.config.template.xml

• Start all RSOEs on the Unwired Server node – Once RSOEs are configured, rather than restarting the host computer, the administrator starts all newly configured RSOEs on the current machine with this command:

regrelayserver.bat start

• Stop only RSOEs of a named relay server farm – An administrator needs to make a change to one of the RSOEs recently started, and uses this command:

```
regrelayserver.bat stop -f myhost.MBS.farm -h myUServerhost -p
5001
```

#### <u>Usage</u>

Ensure the Unwired Server node cluster database is running before you use this utility.

#### See also

• Relay Server Components Used in Unwired Platform on page 41

#### **RSOE Service (rsoeservice) Utility**

Installs, removes, starts, and stops the relay server outbound enabler (RSOE) as a Windows service from the command line. This utility is located in <*UnwiredPlatform\_InstallDir*>\Servers\UnwiredServer\bin.

Use this utility to manage RSOE services. To apply the changes in relayserver.properties, use **regRelayServer.bat**.

#### **Syntax**

rsoeservice [install auto | install manual | remove | start | stop]

#### **Parameters**

- install auto installs RSOE as a windows service in auto-start mode.
- install manual installs RSOE as a windows service in manual start mode.
- **remove** uninstalls the RSOE service.
- **start** starts the RSOE service.
- **stop** stops the RSOE service.

#### **Examples**

• Basic Example – This command installs RSOE as an auto-start Windows service:

rsoeservice install auto

#### See also

• Relay Server Components Used in Unwired Platform on page 41

# **Certificate and Key Management Utilities**

Use the certificate management utilities to encrypt Unwired Server ports.

Launch these utilities from the command line; the certificate and key management utilities are not available from any other administration tool.

Use **createcert** and **createkey** for MobiLink and Ultralite server/client purposes (specific for replication payload protocol packages). For all other purposes, use **keytool** or the PKI system deployed to your environment.

#### **Certificate Creation (createcert) Utility**

Generates X.509 certificates or signs pregenerated certificate requests. This utility is located in *<UnwiredPlatform\_InstallDir>*\Servers\SQLAnywhereXX\BINXX.

You may choose to purchase certificates from a third party. These certificate authorities (CAs) provide their own tools for creating certificates. You can use **createcert** to create certificates for development and testing; you can also use it for production certificates.

#### **Syntax**

createcert [options]

#### **Parameters**

• [options] – these options are available through the createcert utility:

| Option                   | Description                                                                                                    |
|--------------------------|----------------------------------------------------------------------------------------------------|
| -r                       | Creates a PKCS #10 certificate request. <b>createcert</b> does not prompt for a signer or any other information used to sign a certificate.                                               |
| -s <filename></filename> | Signs the PKCS #10 certificate request that is in the specified file. The request can be DER or PEM encoded. <b>createcert</b> does not prompt for key generation or subject information. |

**Note:** To create a signed certificate, use **createcert** without options. To break the process into two separate steps, for example so one person creates a request and another person signs it, the first person can run **createcert** with -r to create a request and the second person can sign the request by running **createcert** with -s.

When you run **createcert**, you are asked for all or some of this information, depending on whether you specified -r, -s, or neither.

- Choose encryption type-select RSA.
- Enter RSA key length (512-16384) this prompt appears only if you chose RSA encryption. Specify a length between 512 bits and 16384 bits.
- Subject information enter this information, which identifies the entity:
  - Country Code
  - State/Province
  - Locality
  - Organization
  - Organizational Unit
  - Common Name
- (Optional) Enter file path of signer's certificate supply a location and file name for the signer's certificate. If you supply this information, the generated certificate is a signed certificate. If you do not supply this information, the generated certificate is a self-signed root certificate.
- Enter file path of signer's private key-supply a location and file name to save the private key associated with the certificate request. This prompt appears only if you supplied a file in the previous prompt.
- Enter password for signer's private key-supply the password that was used to encrypt the signer's private key. Supply this password only if the private key was encrypted.
- (Optional) Serial number supply a serial number. The serial number must be a hexadecimal string of 40 digits or less. This number must be unique among all certificates signed by the current signer. If you do not supply a serial number, **createcert** generates a GUID as the serial number.
- Certificate will be valid for how many years (1-100) specify the number of years for which the certificate is valid. After this period, the certificate expires, along with all certificates it signs.
- Certificate Authority (y)es or (n)o-indicate whether this certificate can be used to sign other certificates. The default value is no.
- Key usage supply a comma-separated list of numbers that indicate the ways in which the certificate's private key can be used. The default, which depends on whether the certificate is a certificate authority, should be acceptable for most situations.
- File path to save request this prompt appears only if you specify the -r option. Supply a location and file name for the PCKS #10 certificate request. Supply a location and file name in which to save the certificate. The certificate is not saved unless you specify a location and file name.
- Enter file path to save private key-supply a location and file name in which to save the private key. Enter a password to protect private key. Optionally, supply a password with which to encrypt the private key. If you do not supply a password, the private key is not encrypted. This prompt appears only if you supplied a file in the previous prompt.

• Enter file path to save identity – supply a location and file name in which to save the identity. The identity file is a concatenation of the certificate, signer, and private key. This is the file that you supply to the server at start-up. If the private key was not saved, **createcert** prompts for a password to save the private key. Otherwise, it uses the password provided earlier. The identity is not saved unless you provide a file name. If you do not save the identity file, you can manually concatenate the certificate, signer, and private key files into an identity file.

# **Examples**

• **Example 1:** – creates a self-signed certificate. No file name is provided for the signer's certificate, which makes it a self-signed root certificate.

```
<UnwiredPlatform InstallDir>\UnwiredPlatform\Servers
\SOLAnywhereXX\BINXX>createcert
SQL Anywhere X.509 Certificate Generator Version xx.xx.xx
Enter RSA key length (512-16384): 1024
Generating key pair...
Country Code: US
State/Province: CA
Locality: Dublin
Organization: MyCompanyCA
Organizational Unit: PTO
Common Name: MyCompanyCA
Enter file path of signer's certificate:
Certificate will be a self-signed root
Serial number [generate GUID]:<enter>
Generated serial number: 3f52ee68c8604e48b8359e0c0128da5a
Certificate valid for how many years (1-100): 10
Certificate Authority (Y/N) [N]: Y
1. Digital Signature
2. Nonrepudiation
3. Key Encipherment
4. Data Encipherment
5. Key Agreement
6. Certificate Signing
7. CRL Signing
8. Encipher Only
9. Decipher Only
Key Usage [6,7]: <enter>
Enter file path to save certificate: rsa_root.crt
Enter file path to save private key: rsa_key.key
Enter password to protect private key: <MyPwd>
Enter file path to save identity: id.pem
```

• Example 2: Generating an enterprise root certificate – to generate an enterprise root certificate (a certificate that signs other certificates), create a self-signed root certificate with a CA. The procedure is similar to Example 1. However, the response to the CA prompt should be yes and choice for roles should be option 6, 7 (the default).

```
Certificate Authority (Y/N) [N]: y
1. Digital Signature
2. Nonrepudiation
3. Key Encipherment
```

- 4. Data Encipherment
- 5. Key Agreement
- 6. Certificate Signing
- CRL Signing
   Encipher Only
- 9. Decipher Only
- Key Usage [6,7]: 6,7

# Key Creation (createkey) Utility

Creates an RSA key pairs for use with Unwired Server end-to-end encryption. This utility is located in <UnwiredPlatform InstallDir>\Servers\SQLAnywhereXX \BINXX.

#### Syntax

createkey

When you run createkey, you are prompted for this information:

- Choose encryption type choose RSA.
- Enter RSA key length (512-16384) this prompt appears only if you chose RSA encryption. Choose a length between 512 bits and 16384 bits.
- Enter file path to save public key-specify a file name and location for the generated PEM-encoded public key. This file is specified on the MobiLink client by the e2ee\_public\_key protocol option.
- Enter file path to save private key-specify a file name and location for the generated PEM-encoded private key. This file is specified on the MobiLink server via the e2ee\_private\_key protocol option.
- Enter password to protect private key optionally, supply a password with which to encrypt the private key. The private key is not encrypted if you do not supply a password. This password is specified on the MobiLink server via the e2ee\_private\_key\_password protocol option.

# **Examples**

• Example – creates an RSA key pair:

```
>createkev
SQL Anywhere Key Pair Generator Version 11.0.0.2376
Enter RSA key length (512-16384): 2048
Generating key pair...
Enter file path to save public key: rsa_key_public.key
Enter file path to save private key: rsa_key_private.key
Enter password to protect private key: pwd
```

#### Key Tool (keytool) Utility

keytool is a JDK utility used to manage a keystore (database) of private keys and associated X.509 certificates, as well as certificates from trusted entities. keytool is in

<UnwiredPlatform\_InstallDir>\UnwiredPlatform\Servers \SQLANywhere11\Sun\JRE160\_x86\bin.

**keytool** enables users to create and manage their own public/private key pairs and associated certificates for use in self-authentication or data integrity and authentication services, using digital signatures. It also allows users to cache the public keys (in the form of certificates) of their communicating peers.

# **Syntax**

```
keytool -list | -printcert | -import | -export | -delete | -selfcert |
-certreq | -genkey [options]
```

# **Parameters**

- -list displays the contents of a keystore or keystore entry.
- **-printcert** displays the contents of a certificate stored in a file. Check this information before importing a certificate as a trusted certificate. Make sure certificate prints as expected.
- **-import** imports:
  - a certificate or certificate chain to the list of trusted certificates, or,
  - a certificate reply received from a certificate authority (CA) as the result of submitting a certificate signing request (CSR).

The value of the -alias option indicates the type of import you are performing. If the alias exists in the database, then it is assumed you want to import a certificate reply. **keytool** checks whether the public key in the certificate reply matches the public key stored with the alias, and exits if they do not match. If the alias identifies the other type of keystore entry, the certificate is not imported. If the alias does not exist, it is created, and associated with the imported certificate.

- **-export** exports a certificate to a file.
- -delete deletes a certificate from the list of trusted certificates.
- **-selfcert** generates a self-signed certificate. The generated certificate is stored as a single-element certificate chain in the keystore entry identified by the specified alias, where it replaces the existing certificate chain.
- -certreq generates a certificate signing request (CSR), using the PKCS #10 format. A CSR is intended to be sent to a CA, which authenticates the certificate requestor and returns a certificate or certificate chain, used to replace the existing certificate chain in the keystore.
- **-genkey** generates a key pair (a public key and associated private key). Wraps the public key into an X.509 v1 self-signed certificate, which is stored as a single-element certificate chain. This certificate chain and the private key are stored in a new keystore entry identified by *<alias>*.

| -genkey Option                                  | Description                                                                                                    |
|-------------------------------------------------|----------------------------------------------------------------------------------------------------|
| -keystore <key-<br>storeLocation&gt;</key-<br>  | Name and location of the persistent keystore file for the keystore managed by <b>keytool</b> . If you specify, in the -keystore option, a keystore that does not exist, a keystore is created. If you do not specify a -keystore option, the default keystore is a file named .keystore in your home directory. If that file does not exist, it is created.                                                                                                    |
| -storepass <pass-<br>word&gt;</pass-<br>        | The password protecting keystore integrity. The password must<br>be at least 6 characters long and provided to all commands that<br>access the keystore contents. For such commands, if a –<br>storepass option is not provided at the command line, the<br>user is prompted for it.                                                                                                    |
| -file <certifica-<br>teFile&gt;</certifica-<br> | The certificate file location.                                                                                                    |
| -noprompt                                       | During import, removes interaction with the user.                                                                                                    |
| -trustcacerts                                   | When importing a certificate reply, the certificate reply is vali-<br>dated using trusted certificates from the keystore, and using the<br>certificates configured in the cacerts keystore file. This file<br>resides in the JDK security properties directory, java.home<br>\lib\security, where java.home is the runtime environ-<br>ment's directory. The cacerts file represents a system-wide<br>keystore with CA certificates. System administrators can con-<br>figure and manage that file using <b>keytool</b> , specifying "jks" as the<br>keystore type. |
| -alias < <i>alias</i> >                         | The logical name for the certificate you are using.                                                                                                    |
| -keypass <pass-<br>word&gt;</pass-<br>          | The password that protects the private key of the key pair. Press<br>Enter at the prompt to set the key password to the password<br>associated with the keystore. keypass must be at least 6<br>characters long.                                                                                                    |

# **Examples**

- Example 1: Display the contents of the keystore keytool -list -keystore <filePath>\keystore.jks -storepass <storepass>
- Example 2: Import a certificate reply from a CA keytool -import -file <certificate file> -keystore <filePath>\keystore.jks storepass <storepass> -noprompt -trustcacerts -alias <alias>
- Example 3: Delete a certificate keytool -delete -alias <alias> keystore <filePath>\keystore.jks -storepass <storepass>

• Example 4: Generate a key pair - keytool -genkey -keystore <filePath>\keystore.jks

The certificate request must be signed by a CA or self-signed by using the -selfcert **keytool** option.

# **Unwired Server Runtime Utilities**

Unwired Server runtime supports many utilities used to manage the server environment and its artifacts.

Launch these utilities from the command line, or from Sybase Control Center.

# Runtime Configuration (configure-mms) Utility

Applies manual Unwired Server configurations. Use the configure-mms.bat utility before restarting Unwired Server. This utility is located in <*UnwiredPlatform\_InstallDir>*\Servers\UnwiredServer\bin.

# Syntax 3 1

configure-mms [<clusterName>

# **Parameters**

• clusterName – the name of the cluster to which the Unwired Server belongs.

# <u>Usage</u>

In situations that require server configuration changes to be performed outside of Sybase Control Center, use the configure-mms.bat utility to commit these changes.

# License Upgrade (license) Utility

Upgrades the license in a served model when you purchase more licenses from Sybase. In an unserved model, you simply replace the license file. This utility is located in <*UnwiredPlatform\_InstallDir*>\Servers\UnwiredServer\bin.

The license.bat utility upgrades only Unwired Platform licenses. You cannot use it to upgrade Afaria licenses, which can be upgraded only with the Afaria Administrator.

# <u>Syntax</u>

license.bat <PE> <LT> [LicenseNumber]

Note: A [LicenseNumber] value is required for <*ED*> <*EE*> editions.

- **PE** use the corresponding abbreviation that matches the product edition in your license. Valid product editions include:
  - EE for Enterprise Edition
  - ED for Enterprise Developer Edition
  - PD for Personal Developer Edition
- LT use the corresponding abbreviation that matches the license type in your license. Valid license types include:
  - AC for Application deployment CPU license
  - AS for Application deployment seat license
  - CP for CPU license (client-server licenses)
  - ST for Seat license
  - OT for Other license
  - SS for Standalone seat license
  - DT for Development and test license

# Examples

• Update Client and Server Licenses – To update the client and server license number from the current value to 1200 in an enterprise edition of Unwired Platform, run: license.bat EE CP 1200

# <u>Usage</u>

Depending on the product edition you have, the license type varies according to these guidelines:

- If you entered EE for product edition, the license type can be AC, AS, CP, or ST.
- If you entered PD for product edition, the license type can be SS.
- If you entered ED for product edition, the license type can be DT.

# See also

- Updating and Upgrading Unwired Platform Licenses on page 203
- Locating Information in a License File on page 204

# Synchronization Monitor (mlmon) Utility

Monitors the progress of replication synchronization and checks for potential data contention or bottlenecks. This utility is located in *<UnwiredPlatform\_InstallDir>* \Servers\SQLAnywhereXX\BINXX.

**Prerequisites:** To use this utility, ensure you are using the correct version of the JDK. For details, see *Unwired Platform Runtime Requirements* in *Supported Hardware and Software*.

If you choose to use an existing JDK option during installation, also ensure that you have set the JAVA\_HOME environment variable to the installation location of this JDK version. Otherwise, you must use a text editor to modify the existing JDK path in the batch file itself.

# <u>Syntax</u>

mlmon [connect-options|inputfile.{mlm/csv}]

When you execute this command, you are prompted to provide:

- Valid administrator credentials
- RBS protocol (default: HTTP)
- RBS port (default: 2480)

# **Parameters**

• **connect-options** – allows you to connect to a messaging server on startup. A monitor connection starts like a synchronization connection to the messaging server. Allowed values are:

| Option         | Description                                  |
|----------------|----------------------------------------------|
| -u ml_username | Required to connect to the messaging server. |
| -p password    | Required to connect to the messaging server. |

| Option                                                   | Description                                                                                                    |  |
|----------------------------------------------------------|----------------------------------------------------------------------------------------------------|--|
| -x [tcpip   tls   http  <br>https]<br>[(keyword=value;)] | <ul> <li>Required to connect to the messaging server. The keyword=value pairs can be:</li> <li>Host - the network name or IP address of the computer where the messaging server is running. By default, it is the computer where the monitor is running.</li> <li>Protocol - should be set to the same network protocol and port as the messaging server is using for synchronization requests.</li> <li>Additional Network Parameters - optional parameters, including: <ul> <li>buffer_size=number</li> <li>client_port=nnnn</li> <li>client_port=nnnn-mmmmm</li> <li>persistent=[0 1] (HTTP and HTTPS only)</li> <li>proxy_host=proxy_hostname (HTTP and HTTPS only)</li> <li>proxy_port=proxy_portnumber (HTTP and HTTPS only)</li> <li>version=HTTP-version-number (HTTP and HTTPS only)</li> </ul> </li> </ul> |  |
| csv}                                                     | the session in the specified file.                                                                                                    |  |

• **inputfile.{mlm|csv}** – prompts the monitor to open the specified file.

# Package Administration Utilities

Deploy, delete, import, and export application packages using the administration command line utilities. You can execute these commands from the administration command line utility console or from the command line.

To issue commands using the interactive administration command line utility console, open <<*UnwiredPlatform\_InstallDir>>*\Servers\UnwiredServer\bin \supadmin.bat. You must enter your host name, port, and administrator credentials before entering a command. Otherwise, the console prompts you for:

- Host the host name for the Unwired Server. The default value is localhost.
- Port the port used for the Unwired Server. The default value is 2000.
- Login ID the administrator login ID to perform authentication with. The default value is supAdmin.

• Password – the administrator password to perform authentication with. The default value is s3pAdmin.

To issue the utility at the command line use:

```
supadmin.bat -host host name -port port -u username -pw password
commandName commandOptions
```

For example, to delete the package test:1.0 from the domain, enter:

```
supadmin.bat -host test01.sybase.com -port 2000 -u supAdmin -pw PWD
delete -d default -pkg test:1.0
```

#### **Deploy Command**

Deploy a package to Unwired Server with the administration client APIs.

#### Syntax 3 1

```
supadmin.bat -host host name -port port -u username -pw password
deploy [deploy-options]
```

#### **Parameters**

• **deploy-options** – uses these option to deploy and configure the package:

| Option                                   | Description                                                                                                    |
|------------------------------------------|----------------------------------------------------------------------------------------------------|
| -d domain                                | Specifies the domain to which the package belongs.                                                                                                    |
| -dcf descriptorFile                      | (Optional) Specifies the descriptor file for the package.                                                                                                    |
| -dm deploymentMode                       | <ul> <li>The deployment mode determines how the deployment process handles the objects in a deployment unit and package. Which value you choose depends on whether or not a package of the same name already exists on Unwired Server. Allowed values are:</li> <li>UPDATE – updates the target package with updated objects. After deployment, objects in the server's package with the same name as those being deployed are updated. By default, deploymentMode is UPDATE.</li> <li>VERIFY – do not deploy package. Only return errors, if any. Used to determine the results of the UPDATE deploy mode.</li> <li>If the deployment mode is specified both in the descriptor file and the command-line, the command-line deploymentMode</li> </ul> |
|                                          | file.                                                                                                    |
| -file <i>deploymentUnitFile-</i><br>Name | Defines the file name of the deployment unit. For example,<br>MyDeployUnit.xml.                                                                                                    |

| Option             | Description                                                                                                    |
|--------------------|----------------------------------------------------------------------------------------------------|
| -rm roleMapping    | Defines the role mapping for the package. Accepted values are:                                                                                                    |
|                    | <ul> <li>role1=AUTO – the logical role defined in the package.</li> <li>role2=SUPAdmin, SUPUser – the physical roles defined in the security provider.</li> </ul>                                                                                                    |
|                    | The role mapping -rm role1, role2 maps the logical roles of the package to the physical roles in the server.                                                                                                    |
| -sc securityConfig | Defines the security configuration for the package. Select an existing security configuration from the domain to which the package will be deployed.                                                                                                    |
| -sl                | Enables silent mode, which disables all user interactive ques-<br>tions during package deployment. During silent mode, the de-<br>fault values for each option are used. This mode is mainly used<br>when writing a batch executing file. For example, the command<br>line deploy -file deployunit.xml -sl de-<br>ploys the package to the default domain with a deploy mode of<br>UPDATE and a sync mode of REPLICATION, without ask-<br>ing for user confirmation. |

#### **Examples**

• **Basic Example** – This command updates an existing deployment unit called samples/ uep/deployment/customer\_list\_unit.xml. The batch file uses default values for all other command line options:

```
supadmin -host test01.sybase.com -port 2000 -u supAdminID -pw
supPwd deploy -d default -dm update -sc admin -file samples/uep/
deployment/customer_list_unit.xml
-rm "testrole=SUP Admin;testrole1=SUP User,SUP User2"
```

#### Import and Export Commands

Import an existing MBO package to Unwired Server using the **import** command. Export an MBO package from Unwired Server using the **export** command.

# Syntax 3 8 1

```
supadmin.bat -host host name -port port -u username -pw password
import [import-options]
supadmin.bat -host host name -port port -u username -pw password
export [export-options]
```

• **import-options** | **export-options** – use these options to import or export the package:

| Option                | Usage             | Description                                                                                                    |
|-----------------------|-------------------|----------------------------------------------------------------------------------------------------|
| -d <i>domain</i>      | import,<br>export | During import, specifies the domain to which you<br>are importing the package. During export, specifies<br>the domain to which the package currently belongs. |
| -file <i>fileName</i> | import            | Specifies the file name of the exported package.                                                                                                    |
| -pkg packageName      | export            | Specifies the name of the package to export.                                                                                                    |

#### Examples

• **Import example** – This command imports the "c:/imported.zip" file to the domain "default":

```
supadmin.bat -host test01.sybase.com -port 2000 -u supAdmin -pw PWD
```

import -d default -file c:\imported.zip

• **Export example** – This command exports the package "samplePkg" from the domain "default" to make it available to other domains:

```
supadmin.bat -host test01.sybase.com -port 2000 -u supAdmin -pw
PWD
export -d default -pkg samplePkg -file c:\exported.zip
```

#### <u>Usage</u>

The MBO package import succeeds when:

• The import zip contains a new package that uses new server connections.

The MBO package import fails when:

- The same package (name:version) already exists in the target domain.
- One or more server connections already exist in the target domain.

In any of these cases an import failure leaves the import action incomplete and the package will not appear on Unwired Server.

#### Delete Command

Delete a package from Unwired Server.

#### Syntax 3 1

```
supadmin.bat -host host name -port port -u username -pw password
delete [delete-options]
```

• delete-options – use these options to delete the package:

| Option           | Description                                        |
|------------------|----------------------------------------------------|
| -d <i>domain</i> | Specifies the domain to which the package belongs. |
| -pkg packageName | Specifies the name of the package to delete.       |

# **Examples**

• - This command deletes samplePkg from Unwired Server:

```
supadmin.bat -host test01.sybase.com -port 2000 -u supAdmin -pw
PWD delete   -d default -pkg samplePkg
```

# Start and Stop sampledb Server (sampledb) Utility

Starts and stops the sampledb server from the command line.

#### **Syntax**

sampledb.bat [install auto | install manual | start | stop ]

#### **Parameters**

- install auto installs the sampledb server as a Windows service in auto-start mode.
- install manual installs the sampledb server as a Windows service in manual start mode.
- **start** starts the sampledb server.
- **stop** stops the sampledb server.

#### Advantage Database Server<sup>®</sup> Backup (adsbackup) Utility

A command line backup utility for use with Advantage Database Server. The **adsbackup** utility collects all the required information to perform a backup or restore, and executes the backup or restore on the specified server. This utility is located in <*UnwiredPlatform\_InstallDir*>\Servers\Advantage910\Server.

**Prerequisites:** The **adsbackup.exe** utility loads ACE32.DLL or libace.so dynamically so it can be used with different versions of Advantage Client Engine (ACE). The minimum ACE version requirement is v6.0. However, if the server operating system is NetWare, the ACE version must be v7.0 or greater.

# Syntax 3 1

To back up a directory of free tables:

adsbackup.exe [options] <src path> <file mask> <dest path>

To back up a data dictionary and its associated tables: adsbackup.exe [options] <src database> <dest path>

- **src path** the path to the free tables you want to back up.
- **file mask** a file mask similar to "\*.adt" or "\*.dbf" which determines which tables to include in the backup image.
- **dest path** the backup image destination.
- **src database** the path to the data dictionary you want to back up.
- **[options]** these options are available:

| Option                               | Description                                                                                                    |
|--------------------------------------|----------------------------------------------------------------------------------------------------|
| -a                                   | Creates a new backup image and initializes the source data so it<br>can be used in a subsequent differential backup.                                                                                                    |
| -c [ANSI OMI]                        | Sets the character type of the SQL statement or connection used<br>to open each table and transfer its data. Default: ANSI.                                                                                                    |
| -d                                   | Logs a warning before overwriting existing tables. The default<br>behavior is to overwrite all tables when performing a backup or<br>restore operation.                                                                                                    |
| -f                                   | Performs a differential backup. Includes only tables and records that have been modified since the last backup. Use this option only on databases on which you have previously called <b>ads-backup -a</b> to initialize the differential backup.                      |
| -h [ON OFF]                          | Sets the rights-checking mode (used to open each table and transfer its data) of the SQL statement or connection used by the backup utility.                                                                                                    |
| -i <i><file1, file2=""></file1,></i> | Provides a list of tables to include in the backup or restore com-<br>mand. When using a data dictionary, specify the table name in<br>the dictionary. When using free tables, specify the base table<br>name including the file extension; for example, "table1.adt". |
| -e <i><file1, file2=""></file1,></i> | Provides a list of tables to exclude from the backup or restore<br>command. When using a data dictionary, specify the table name<br>in the dictionary. When using free tables, specify the base table<br>name including the file extension; for example, "table1.adt". |
| -m                                   | Makes a backup or restore copy of only the data dictionary.<br>Therefore, only metadata is backed up.                                                                                                    |
| -n <i><path></path></i>              | Specifies the location in which to store the backup log table.                                                                                                    |
| -o <i><filepath></filepath></i>      | Specifies a file name, along with the file path to the backup log table location.                                                                                                    |

| Option                              | Description                                                                                                    |
|-------------------------------------|----------------------------------------------------------------------------------------------------|
| -p                                  | If the source path is a database, indicates the database password<br>for the user. If the source path is a directory, lists the free table<br>passwords. Free table usage can pass a single password for all<br>encrypted tables, or a name=value pair for each table; for ex-<br>ample, "password_for_all" or "table1=pass1;table2=pass2".    |
| -q [PROP COMPAT]                    | Specifies the locking mode of the SQL statement or connection<br>used by the backup utility. This is the locking mode used to open<br>each table and transfer its data; either proprietary (PROP) or<br>compatible (COMPAT).                                                                                                    |
| -r                                  | Performs a restore instead of a backup (which is the default behavior).                                                                                                    |
| -s <i><server path=""></server></i> | Specifies the connection path of the ADS server to perform the backup or restore operation. In most situations, <b>adsbackup</b> can determine the connection path to use by examining the source path. Use this option if you are having connection problems or want to use a specific connection path when performing the backup or restore. |
| -t <i><server port=""></server></i> | Defines the server port <b>adsbackup</b> connects to when using the Advantage JDBC Driver. This option is valid only with the Java <b>adsbackup</b> utility. Default: 6262.                                                                                                    |
| -u [ADT CDX NTX]                    | Sets the table type of the SQL statement or connection used by<br>the backup utility. This is the table type used to open each table<br>and transfer its data. This also determines the table type of the<br>log file produced by the backup or restore procedure.                                                                             |
| -v [1-10]                           | Configures the lowest level of error severity to return. Default: 1.                                                                                                    |

#### Usage

You can use **adsbackup** in conjunction with the Unwired Server database file recovery tool **MORecover**. See *Unwired Server Database File Recovery (MORecover) Utility*.

For more information on **adsbackup.exe** usage and sample use cases, see the *Advantage Database Server* documentation.

#### See also

• Backing Up Messaging Data on page 196

### Unwired Server Database File Recovery (MORecover) Utility

The **MORecover** utility, with **adsbackup.exe**, backs up Unwired Server database files while the server is running. This utility is located in *<UnwiredPlatform\_InstallDir>* \Servers\MessagingServer\Bin.

The Advantage Database Server allows an online backup while the server is running. Online Backup (or "hot" backup) functionality allows you to capture and save a snapshot of your database. If users currently have tables opened and are making changes, the resulting backup image will not include their new modifications, it will only include the data as it existed when the snapshot was taken. See: *http://devzone.advantagedatabase.com/dz/WebHelp/ Advantage10.1/index.html?master\_online\_backup.htm.* 

#### Prerequisite: Before executing MORecover:

- 1. Create an MORecover snapshot by running **adsbackup** to back up the tables required by MORecover. Use the -i (include) option to indicate the database tables to include in the backup. For an MORecover snapshot, these tables are:
  - APPLICATIONS
  - CFG\_IDS
  - CFG\_PROP\_VALUES
  - CFG\_SUBFOLDER\_PROP\_VALUES
  - CFG\_TEMPLATES
  - DEVICES
  - USER\_DEVICE
  - USERS

The source database argument for the command must be the full path of the OBR. add file in the Unwired Server data folder. The destination can be any folder. A collection of files constituting the backed-up data is created in the location you specify and stored as the MORecover backup data (see Example 1 below).

2. Convert the files generated by **adsbackup** into a standard database format. The generated files reflect the raw data from the original tables, excluding the index data. Therefore, files generated by **adsbackup** cannot be used directly as a database (see Example 2 below).

For information on **adsbackup** utility parameters and options, see *Advantage Database Server Backup (adsbackup) Utility.* 

# **Syntax**

MORecover <recoveryDatabaseLocation>

# **Examples**

• **Example 1:** – This example uses **adsbackup -i** (include) to indicate the database tables to include in the MORecover snapshot.

```
adsbackup.exe -i
APPLICATIONS,CFG_IDS,CFG_PROP_VALUES,CFG_SUBFOLDER_PROP_VALUES,CF
```

```
G_TEMPLATES,DEVICES,USER_DEVICE,USERS <sourceDatabaseLocation>
<destinationFileLocation>
```

• **Example 2:** – Before running MORecover to restore your database, you must convert the data files created by **adsbackup** back to a standard database format. The following example uses the **-r** option to restore the backup data to a temporary folder. You can then point MORecover to the restored data in this folder.

```
adsbackup.exe -r <destinationFileLocation>
<recoveryDatabaseLocation>
```

#### <u>Usage</u>

While the specified subset of tables typically results in a time-efficient backup operation, Sybase recommends that you schedule this command to run regularly during a time of light system load, since the backup operation contends with Unwired Server normal processing for database resources.

# See also

• *Restoration of the Messaging Data* on page 198

# Update Properties (updateprops.bat) Utility

Performs multiple functions, including registering or removing a participating node for a cluster, or update a specific server property.

**Note:** Unless documented otherwise, use Sybase Control Center to change most properties in the runtime to avoid unnecessary complication.

# <u>Syntax</u>

```
updateprops.bat [-u username] [-p password] [-d dsn] [-f
propertyFile]
[-cn clusterName] [-nv "<propertyName=NewValue>"] [-r] [-v] [-x]
```

# **Parameters**

- -u username the platform administrator username.
- -p *password* the platform administrator password.
- -d dsn the data source name (DSN) of the cluster database.
- -cn *clusterName* the name that identifies the Unwired Platform Cluster
- -nv ''<*propertyName=NewValue*>'' one or more platform property values that requires change. Multiple values can be defined; however, they must be separated by the pound symbol (#). For example:

```
-nv
```

```
"ml.threadcount=10#sup.admin.port=2005#sup.sync.port=2490"
```

• -v – use verbose output in the command window.

### **Examples**

• **Changing a cdb threadcount property** – Update the ml.threadcount property of the production environment cache database to 20 by running:

```
updateProps.bat -nv "ml.threadcount=20"
```

This is only recommended for deployment editions of Unwired Platform.

• **Printing out cluster information** – Use the utility command without options:

#### updateProps.bat -nv "ml.threadcount=20"

This command displays current ThreadMonitor, DataSource for culsterdb and other information. For example:

```
0 [main] INFO com.sybase.djc.util.ThreadMonitor - init:
minimumActiveThreads =
0 (unlimited)
3 [main] INFO com.sybase.djc.util.ThreadMonitor - init:
maximumActiveThreads =
0 (unlimited)
3 [main] INFO com.sybase.djc.util.ThreadMonitor - init:
initialThreadLimit = 0
(unlimited)
4 [main] INFO com.sybase.djc.util.ThreadMonitor - init:
targetResponseTime = 0
(unchecked)
11 [main] INFO com.sybase.djc.sql.DataSource - dataSourceClass =
class com.syba
se.jdbc3.jdbc.SybDataSource
23 [main] INFO com.sybase.djc.sql.DataSource - ant.project =
default-data-sourc
es
24 [main] INFO com.sybase.djc.sql.DataSource - dataSourceClass =
com.sybase.jdb
c3.jdbc.SybDataSource
25 [main] INFO com.sybase.djc.sql.DataSource - databaseType =
Svbase ASA
25 [main] INFO com.sybase.djc.sql.DataSource - maxPoolSize = 100
26 [main] INFO com.sybase.djc.sql.DataSource - password = ******
26 [main] INFO com.sybase.djc.sql.DataSource - portNumber = 5200
27 [main] INFO com.sybase.djc.sql.DataSource - serverName =
localhost
27 [main] INFO com.sybase.djc.sql.DataSource - serviceName =
clusterdb
28 [main] INFO com.sybase.djc.sql.DataSource - user = dba
28 [main] INFO com.sybase.djc.sql.DataSource -
jdbc:DISABLE_UNPROCESSED_PARAM_W
ARNINGS = true
29 [main] INFO com.sybase.djc.sql.DataSource
jdbc:IS CLOSED TEST = INTERNAL
30 [main] INFO com.sybase.djc.sql.DataSource - jdbc:SERVICENAME =
clusterdb
30 [main] INFO com.sybase.djc.sql.DataSource
jdbc:networkProtocol = Tds
```

```
31 [main] INFO com.sybase.djc.sql.DataSource - jdbc:portNumber =
5200
31 [main] INFO com.sybase.djc.sql.DataSource - jdbc:serverName =
localhost
1000 [main] INFO org.mortbay.log - Logging to
org.slf4j.impl.Log4jLoggerAdapter
(org.mortbay.log) via org.mortbay.log.Slf4jLog
1001 [main] INFO org.mortbay.log - ClusterRegistration completed
successfully.
```

# <u>Usage</u>

Before running this utility, ensure that the data tier is available; otherwise platform data is not modified correctly.

#### See also

- *Changing SQLAnywhere Database Server Thread Count and User Startup Options* on page 28
- Changing Database Ports for SQLAnywhere Databases on page 27

# **DOE-C** Utilities

To perform tasks needed when working with Sybase SAP DOE Connector.

#### esdma-converter Command

Converts an SAP ESDMA bundle resource metadata file to an Unwired Platform package.

The esdma-converter executable file is located in the

```
<UnwiredPlatform_InstallDir>\UnwiredPlatform\MobileSDK
\ObjectAPI\Utils\bin directory.
```

#### Syntax 3 1

```
esdma-converter esdma-bundle-dir [-afx afx_file]
[-dsd output_file] [-esdma bundle_metadata_file] [-help]
```

#### **Parameters**

- *esdma-bundle-dir* the source directory for the ESDMA resource metadata file to be converted.
- **-afx** the AFX (application from XML) output document file. The default is *esdma*bundle-dir/META-INF/afx-esdma.xml.
- **-dsd** the DOE-C output document name. The default is *esdma-bundle-dir/* META-INF/ds-doe.xml.

- **-esdma** the source ESDMA bundle resource metadata file. The default is *esdma*bundle-dir/Resources/AnnotatedMeta.xml, or *esdma*-bundle-dir/ Resources/Meta.xml if the former is not found.
- **-help** gets help on this command.

# **Code Generation Utility Command Line Reference**

Generates platform-specific code for a message-based application from an ESDMA bundle.

Before using the Code Generation Utility:

- Copy your ESDMA . zip file into an ESDMA directory (<*ESDMA\_dir*>) and extract its contents into that directory.
- Verify that the following files are present in the META-INF directory under your <*ESDMA\_dir>* directory.
  - sup-db.xml
  - afx-esdma.xml
  - ds-doe.xml

**Note:** <*ESDMA\_dir*>\META-INF\sup-db.xml is also referred to as the AFX document.

#### codegen Command

Command syntax and parameter descriptions.

Run codegen.bat to execute the Code Generation Utility. The codegen.bat file is located in <*UnwiredPlatform\_InstallDir*>\UnwiredPlatform\MobileSDK \ObjectAPI\Utils\bin.

# Syntax 3 1

```
codegen -android|-cs|-oc -client -doe -sqlite|-ulj
[-output <output_dir>] [-doc] <ESDMA_dir>\META-INF\sup-db.xml
```

All parameters not enclosed by "[...]" are required for use with DOE-C.

# **Parameters**

- -cs for Windows and Windows Mobile, generates C# source files.
- -android for Android, generates Java source files.
- -oc for iPhone, generates Object C source files.
- -client generates client side source code.
- -doe generates code for a DOE-based synchronization package.
- **-sqlite** for Windows and Windows Mobile, and iPhone, generates code for database type SQLite.
- -ulj for BlackBerry, generates code for database type UltraLiteJ.

- -output specifies the output directory where generated code is placed. Defaults to <UnwiredPlatform\_InstallDir>UnwiredPlatform\MobileSDK \ObjectAPI\Utils\genfiles.
- -doc generates documentation for the generated code.

# SAP DOE Connector Command Line Utility

A text-based console that allows you to manage ESDMA packages and subscriptions to those packages without going through Sybase Control Center.

Work interactively in the Command Line Utility console until you become familiar with the command options. The console prompts you for all required parameters and lets you choose values from a list, when there is a fixed list of valid values; for example, for domain name.

Write batch files to silently execute any sequence of commands.

You must use the Command Line Utility's **deploy** command to deploy an ESDMA package. The functionality of all the other commands is available through Sybase Control Center. See *Sybase Control Center > Deploy > Packages*.

**Note:** Before you attempt to deploy a package, set up the security configuration in Sybase Control Center for that package to use. See Sybase Control Center > Administer > Security Configurations.

| Sym-<br>bols | Meaning                                                              | Example                                                                                                    |
|--------------|----------------------------------------------------------------------|----------------------------------------------------------------------------------------------------|
| []           | Optional – parameters not<br>enclosed by this symbol are<br>required | [-h help]<br>Getting help is an option on every command.                                                                                                    |
|              | Alternatives – use one or the other, not both                        | [-h]help]<br>You can enter the help parameter as -h or as<br>help.                                                                                                    |
| {}           | Grouping – alternatives symbol applies to all parameters enclosed    | <pre>{-u technicalUser SAPUserAccount<br/>-pw password SAPUserPassword}  <br/>{-ca -certAlias certificateAlias}<br/>You must enter either the technical user ID and pass-<br/>word, or the certificate alias.</pre> |

Table 25. Command Line Utility Notation Conventions

#### Starting the Command Line Utility Console

Before you can use the DOE-C Command Line Utility interactively, you must start the console.

- 1. In Windows Explorer or at a command prompt, navigate to <UnwiredPlatform\_InstallDir>\UnwiredPlatform\Servers \UnwiredServer\doe-c\_clu\bin.
- 2. Start up clu.bat.
- 3. Log in, or enter commands without a login.

If you enter a command (other than **help** or **exit**) without first logging in, you must enter the DOE-C server admin listener URL, user name, and password when you are prompted for the first command that you enter. You are not prompted for this information again when you enter additional commands.

#### Running Commands in Batch Mode

In batch mode, the DOE-C Command Line Utility takes commands from an XML file instead of requiring you to enter them interactively through the console.

# Creating an XML File to Run Commands in Batch Mode

To run commands in batch mode, you must enter them into an XML file with special tagging.

To make your batch file run smoothly:

- Use the silent option with each command. See *Using the Silent Option* on page 271.
- Specify all required parameters for each command.
- 1. In a text editor, create a file with the XML extension.
- 2. Open the file and enter these first two lines:

```
<?xml version="1.0" encoding="UTF-8"?> <commands>
```

**3.** Enter these lines for the **login** command:

```
<command name="login" sequence="1">
<option name="url" arg="DOECSocketListenerUrl" />
<option name="pw" arg="DOECUserPassword" />
<option name="u" arg="DOECUser" />
</command>
```

4. For each command you want to execute, enter the information in an XML structure similar to this:

```
<command name="commandName" sequence="sequenceInteger">
    <option name="optionName1" arg="optionValue1" />
    <option name="optionName2" arg="optionValue2" />
    <option name="optionName3" arg="optionValue3" />
    ...
    <option name="optionNameN" arg="optionValueN" />
    </command>
```

The sequence parameter controls the order in which the commands are executed.

5. After the last <command> entry, terminate the file:

</commands>

#### Running the Command Line Utility in Batch Mode

The execute-commandXMLFile command runs the Command Line Utility in batch mode.

#### Prerequisites

Create an XML file that contains the commands that you want to execute, with proper XML tagging.

#### Task

- 1. At a command prompt, navigate to <UnwiredPlatform\_InstallDir> \UnwiredPlatform\Servers\UnwiredServer\doe-c\_clu\bin.
- **2.** Enter:

execute-commandXMLFile -f xmlFileName

where *xmlFileName* is either the full path to the file containing the commands to be executed, or the relative path to that file from the <*UnwiredPlatform\_InstallDir>*\UnwiredPlatform\Servers \UnwiredServer\doe-c\_clu\bin directory.

#### Using the Silent Option

Most of the commands in the DOE-C Command Line Utility support the silent option, which suppresses all user prompts, and which, in general, you want to do for batch execution.

Before using the silent option (**-sl|--silent**), verify that suppressing user prompts does not have undesirable results.

Here are some examples that illustrate potentially undesirable results:

- getPackages -o pac.xml -sl-if pac.xml already exists, it is overwritten without confirmation.
- setPackageLogLevel -1 DEBUG -i pac.xml if pac.xml contains more than one package, the log level for all packages is set to DEBUG.

# Command Summary

A summary of DOE-C Command Line Utility commands. For more detailed information about a command, refer to the reference topic for the command.

| Operation                                                                            | Command                                                                                                    |
|--------------------------------------------------------------------------------------|----------------------------------------------------------------------------------------------------|
| Start Command<br>Line Utility con-<br>sole to enter com-<br>mands interac-<br>tively | <unwiredplatform_installdir>\UnwiredPlatform<br/>\Servers\UnwiredServer\doe-c_clu\bin\CLU.bat<br/>(from a command prompt)</unwiredplatform_installdir>                                    |
| Run Command<br>Line Utility to<br>take commands<br>from an XML file                  | <pre><unwiredplatform_installdir>\UnwiredPlatform \Servers\UnwiredServer\doe-c_clu\bin\execute- commandXMLFile.bat xmlFileName (from a command prompt)</unwiredplatform_installdir></pre> |
| Log in                                                                               | login -u DOEServerUser UnwiredServerUser<br>-pw password UnwiredServerUserPassword<br>-url DOECSocketListenerUrl Url<br>[-h help] [-sl silent]                                            |
| Exit                                                                                 | exit [-h help] [-sl silent]                                                                                                    |
| Get help                                                                             | help [ <i>commandName</i>   [-a all]]   [-h help]                                                                                                    |

### Table 26. Administrative commands

# Table 27. Package management commands

| Operation        | Command                                                                                                    |
|------------------|----------------------------------------------------------------------------------------------------|
| Deploy a package | <pre>deploy -d domain domainName<br/>-a applicationID appID<br/>{-u technicalUser SAPUserAccount<br/>-pw password SAPUserPassword}  <br/>{-ca -certAlias certificateAlias}<br/>[-sc securityConfiguration securityConfigName]<br/>[-dir deployFilesDirectory deploymentDirectory]<br/>[-h help] [-sl silent]</pre> |

| Operation                                                       | Command                                                                                                    |
|-----------------------------------------------------------------|----------------------------------------------------------------------------------------------------|
| Get details for<br>specific deployed<br>packages                | getPackages<br>{-i in inputXmlFile}  <br>{-d domain domainName                                                                                                    |
|                                                                 | [-ps packageNames nameAndVersionList]}<br>[-o out outputXmlFile]<br>[-h help] [-sl silent]                                                                                                    |
|                                                                 | If you omit <b>-ps</b> , <b>getPackages</b> returns a list of all deployed packages                                                                                                    |
| Set endpoint<br>properties for a<br>deployed package            | <pre>setEndpointProperties {-i in inputXmlFile}   {-d domain domainName {-a all   -ps packageNames nameAndVersionList} {-u technicalUser SAPUserAccount -pw password SAPUserPassword}   {-ca -certAlias certificateAlias} [-ds doePacketDropSize byteSize] [-ew doeExtractWindow maxNumMsgs] [-t soapTimeout seconds] [-h help] [-s1 silent]</pre> |
| Get endpoint<br>properties for a<br>deployed package            | getEndpointProperties<br>{-i in <i>inputXmlFile</i> }  <br>{-d domain -a all   -ps packageNames <i>name</i> }<br>[-h help] [-sl silent]                                                                                                    |
| Test endpoint<br>properties for a<br>deployed package           | testEndpoint<br>{-i in <i>inputXmlFile</i>   {-d domain <i>domainName</i><br>-p packageName <i>name</i> }}<br>[-h help] [-sl silent]                                                                                                    |
| Set the security<br>configuration for<br>deployed pack-<br>ages | <pre>setPackageSecurityConfiguration {-i in inputXmlFile}   {-d domain domainName {-a all   -ps packageNames nameAndVersionList}} [-sc securityConfiguration securityConfigName [-h help] [-sl silent]</pre>                                                                                                    |
| Set the log level<br>for deployed<br>packages                   | <pre>setPackageLogLevel {-i in inputXmlFile}   {-d domain domainName {-a all   -ps packageNames nameAndVersionList}} [-1 logLevel level [-h help] [-sl silent]</pre>                                                                                                    |
| Get the log level<br>for deployed<br>packages                   | <pre>getPackageLogLevel {-i in inputXmlFile}   {-d domain domainName {-a all   -ps packageNames nameAndVersionList}} [-h help] [-sl silent]</pre>                                                                                                    |

| Operation                | Command                                                                                                    |
|--------------------------|----------------------------------------------------------------------------------------------------|
| Remove deployed packages | removePackages<br>{-i in inputXmlFile}  <br>{-d domain domainName -ps packageNames name}<br>[-h help] [-sl silent] |

| Operation                                                                                                    | Command                                                                                                    |
|----------------------------------------------------------------------------------------------------|----------------------------------------------------------------------------------------------------|
| Get information<br>on subscriptions<br>to deployed pack-<br>ages                                             | <pre>getSubscriptions {-i in inputXmlFile}   {-d domain domainName -ps  packageNames nameAndVersionList} [-o out outputXmlFile] [-f filter filterExpression] [-h help] [-sl silent]</pre>                                                                                                    |
| Get information<br>on subscriptions<br>to a deployed<br>package, with<br>sorting and pagi-<br>nation options | <pre>getSubscriptions2<br/>{-i in inputXmlFile}  <br/>{-d domain domainName<br/>-p packageName name}<br/>[-o out outputXmlFile]<br/>[-f filter filterExpression]<br/>[-pn pageNumber number] [-ps pageSize size]<br/>[-s sort column[:Ascending Descending]]<br/>[-h help] [-sl silent]</pre> |
| Set the log level<br>for subscriptions<br>to a deployed<br>package                                           | <pre>setSubscriptionsLogLevel {-i in inputXmlFile}   {-d domain domainName -p packageName name {-a all   -s subscriptionID ID}} -1 logLevel level [-h help] [-sl silent]</pre>                                                                                                    |
| Get the log level<br>for subscriptions<br>to a deployed<br>package                                           | <pre>getSubscriptionsLogLevel {-i in inputXmlFile}   {-d domain domainName -p packageName name -s subscriptionID ID} [-h help] [-sl silent]</pre>                                                                                                    |
| Suspend sub-<br>scriptions                                                                                   | <pre>suspendSubscriptions {-i in inputXmlFile}   {-d domain domainName -p packageName name {-a all   -s subscriptionID ID}} [-h help] [-sl silent]</pre>                                                                                                    |
| Operation                                               | Command                                                                                                    |
|---------------------------------------------------------|----------------------------------------------------------------------------------------------------|
| Resume subscrip-<br>tions                               | resumeSubscriptions<br>{-i in inputXmlFile}  <br>{-d domain domainName<br>-p packageName name<br>{-a all   -s subscriptionID ID}}<br>[-h help] [-sl silent] |
| Resynchronize<br>subscriptions to a<br>deployed package | <pre>resyncSubscriptions {-i in inputXmlFile}   {-d domain domainName -p packageName name {-a all   -s subscriptionID ID}} [-h help] [-sl silent]</pre>     |
| End subscriptions<br>to a deployed<br>package           | <pre>endSubscriptions {-i in inputXmlFile}   {-d domain domainName -p packageName name {-a all   -s subscriptionID ID}} [-h help] [-sl silent]</pre>        |

#### Console Management Commands

Use the administrative commands to start the Command Line Utility console, log in, get help, and exit.

## login Command

Logs in to the DOE-C Command Line Utility console.

If you do not use the **login** command to log in to the Command Line Utility console, you are prompted to enter the login information for the first command (other than **help** or **exit**) that you enter.

# **Syntax**

```
login -u|--DOEServerUser UnwiredServerUser
-pw|--password UnwiredServerUserPassword
-url|--DOECSocketListenerUrl Url
[-h|--help] [-sl|--silent]
```

- -h|--help gets help on this command.
- -u|--DOEServerUser specifies the Unwired Server admin user account.
- -pw|--password specifies the Sybase Control Center admin user account password.
- **-url**|--**DOECSocketListenerUrl** specifies the URL for the Unwired Server IIOP administration port; this is the same port specified by the sup.admin.port attribute in

## APPENDIX A: System Reference

the sup.properties file. This port is set during installation of Sybase Unwired Platform.

• -sl|--silent – disables all user interactive questions; this option is generally used with batch files.

exit Command

Closes the Command Line Utility console.

## **Syntax**

exit [-h|--help] [-sl|--silent]

#### **Parameters**

- -h|--help gets help on this command.
- **-sl**|--**silent** disables all user interactive questions; this option is generally used with batch files.

#### help Command

Displays help text for any specific DOE-C command, or for all commands.

## **Syntax**

help [commandName | [-a|--all]] | [-h|--help]

## **Parameters**

- -h|--help gets help on the help command.
- -a|--all gets help on all commands.
- *commandName* gets help on the specified command.

#### Aborting Commands

There are two ways to abort commands in interactive mode.

| Abort method                | Description                                                                                                    |
|-----------------------------|----------------------------------------------------------------------------------------------------|
| Press Ctrl+C at<br>any time | <ul> <li>Aborts in-progress command and exits from Command Line Utility console.</li> <li>Works at any time with any command.</li> <li>To enter additional commands after using this option, you must restart the console.</li> </ul> |

| Abort method                   | Description                                                                                                    |
|--------------------------------|----------------------------------------------------------------------------------------------------|
| Enter "abort"<br>when prompted | Aborts in-progress command without exiting from Command Line Utility con-<br>sole.                                                               |
|                                | <ul><li>Works only with certain commands, and only when prompted.</li><li>After using this option, you can continue entering commands.</li></ul> |

## Package Management Commands

Manage DOE-C packages from the Command Line Utility, rather than from Sybase Control Center.

## deploy Command

Deploys a DOE-C package to Sybase Unwired Server.

You must use the **deploy** command in the DOE-C Command Line Utility to deploy a DOE-C package. This is the only DOE-C Command Line Utility command that is not available in the Sybase Control Center.

# <u>Syntax</u>

```
deploy -d|--domain domainName
-a|--applicationID appID
{-u|--technicalUser SAPUserAccount
-pw|--password SAPUserPassword} |
{-ca|-certAlias certificateAlias}
[-sc|--securityConfiguration securityConfigName]
[-dir|--deployFilesDirectory deploymentDirectory]
[-h|--help] [-sl|--silent]
```

- -h|--help gets help on this command.
- -d|--domain specifies the domain.
- -a|--applicationID specifies the application ID.
- -dir|--deployFilesDirectory specifies the directory location that contains deployment files.
- -sc|--securityConfiguration specifies the name of the security configuration to use, as defined in Sybase Control Center.
- **-u**|--technicalUser specifies the SAP technical user account to use when sending nonclient-based requests. If technicalUser is specified, you must also specify password, and you must not specify certAlias.
- **-pw**|**--password** specifies the SAP technical user account password. Required if technicalUser is specified.

- -ca|--certAlias specifies the certificate alias. If certAlias is specified, you must not specify technicalUser.
- **-sl**|--**silent** disables all user interactive questions; this option is generally used with batch files.

## See also

• Deploying a DOE Package on page 69

## getPackages Command

Generates a list of deployed DOE-C packages, or returns detailed information for one or more specified packages.

# <u>Syntax</u>

```
getPackages
{-i|--in inputXmlFile} |
{-d|--domain domainName
[-ps|--packageNames nameAndVersionList]}
[-o|--out outputXmlFile]
[-h|--help] [-sl|--silent]
```

# **Parameters**

- **-h**|**--help** gets help on this command.
- -d|--domain specifies the domain.
- -i|--in reads package name from input XML file. Generate the XML file using the -o parameter.
- -o|--out saves command output to an XML file.
- **-ps**|**--packageNames** specifies one or more package names for which detailed information is returned. Each package name is followed by a colon and the package version number. Use a comma to separate the information for multiple packages, with no white space; for example:

```
-ps myPkg1:2.0,myPkg2:1.0
```

Note: If you omit this parameter, getPackages returns a list of all deployed packages.

• -sl|--silent – disables all user interactive questions; this option is generally used with batch files.

# setEndpointProperties Command

Sets the DOE endpoint properties for deployed DOE-C packages.

You must set some of the DOE endpoint properties so that DOE-C can communicate with the SAP server. You can set other DOE endpoint properties to tune the performance of the communications.

# Syntax 3 1

```
setEndpointProperties
{-i | --in inputXmlFile} |
{-d | --domain domainName
{-a | --all | -ps | --packageNames nameAndVersionList}
{-u | --technicalUser SAPUserAccount
-pw | --password SAPUserPassword} |
{-ca | -certAlias certificateAlias}
[-ds | --doePacketDropSize byteSize]
[-ew | --doeExtractWindow maxNumMsgs]
[-t | --soapTimeout seconds]
[-h | --help] [-sl | --silent]
```

## **Parameters**

- -h|--help gets help on this command.
- -d|--domain specifies the domain.
- -i|--in reads package name from input XML file. You can generate the XML file by using the -o parameter with **getPackages**.
- -a|--all sets endpoint properties for all deployed packages.
- **-ps**|**--packageNames** specifies one or more package names for which endpoint properties are returned. Each package name is followed by a colon and the package version number. Use a comma to separate the information for multiple packages, with no white space; for example:

```
-ps myPkg1:2.0,myPkg2:1.0
```

• **-ds**|--doePacketDropSize – the size, in bytes, of the largest JavaScript Object Notation (JSON) message that the DOE connector processes on behalf of a JSON client. The default is 1048576 bytes (1MB). The packet drop threshold size should be carefully chosen, so that it is larger than the largest message sent from the DOE to the client, but smaller than the maximum message size which may be processed by the client. Messages larger than the packet drop threshold size cause the subscription to enter the DOE packet drop state and become unusable.

Note: Do not set lower than 4096.

- -ew|--doeExtractWindow specifies the number of messages allowed in the DOE extract window. When the number of messages in the DOE extract window reaches 50% of this value, DOE-C sends a StatusReqFromClient message to advise the SAP DOE system of the client's messaging status and acknowledge the server's state. The default value is 50.
- **-u**|--technicalUser specifies the SAP technical user account to use when sending nonclient-based requests.
- -pw|--password specifies the SAP technical user account password.
- -ca|--certAlias specifies the certificate alias. If certAlias is specified, you must not specify technicalUser.

- -t|--soapTimeout specifies the DOE SOAP timeout value, in seconds, to use when sending messages to the SAP DOE.
- -sl|--silent disables all user interactive questions; this option is generally used with batch files.

## getEndpointProperties Command

Gets the DOE endpoint properties (HTTPTimeout value) for a deployed DOE-C package.

# **Syntax**

```
getEndpointProperties
{-i|--in inputXmlFile} |
{-d|--domain -a|--all | -ps|--packageNames name}
[-h|--help] [-sl|--silent]
```

## **Parameters**

- -h|--help gets help on this command.
- -d|--domain specifies the domain.
- -i|--in reads command input from an XML file.
- -a|--all returns endpoint properties for all deployed packages.
- -ps|--packageNames specifies one or more package names for which endpoint properties are returned. Each package name is followed by a colon and the package version number. Use a comma to separate the information for multiple packages, with no white space; for example:

```
-ps myPkg1:2.0,myPkg2:1.0
```

• -sl|--silent – disables all user interactive questions; this option is generally used with batch files.

## testEndpoint Command

Tests the DOE endpoint accessibility for a deployed DOE-C package.

Use the **testEndpoint** command to verify that the DOE endpoint is accessible using the parameters you set with the **setEndpointProperties** command.

# Syntax 3 1

```
testEndpoint
{-i|--in inputXmlFile | {-d|--domain domainName
-p|--packageName name}}
[-h|--help] [-sl|--silent]
```

- **-h**|--**help** gets help on this command.
- -d|--domain specifies the domain.

- -i|--in reads package name from input XML file. You can generate the XML file by using the -o parameter with **getPackages**.
- **-p|--packageName** specifies package name for which endpoint properties are set. Package name is followed by a colon and the package version number, with no white space; for example:

```
-p myPkg:2.0
```

• **-sl**|--**silent** – disables all user interactive questions; this option is generally used with batch files.

## setPackageSecurityConfiguration Command

Sets the security configuration for a deployed DOE-C package.

# <u>Syntax</u>

```
setPackageSecurityConfiguration
{-i|--in inputXmlFile} |
{-d|--domain domainName
{-a|--all | -ps|--packageNames nameAndVersionList}}
[-sc|--securityConfiguration securityConfigName
[-h|--help] [-sl|--silent]
```

## **Parameters**

- -h|--help gets help on this command.
- -d|--domain specifies the domain.
- -sc|--securityConfiguration specifies the security configuration name, defined in Sybase Control Center, to use with the specified packages.
- -i|--in reads package name from input XML file. You can generate the XML file by using the -o parameter with **getPackages**.
- -a|--all sets the security configuration for all deployed packages.
- **-ps**|**--packageNames** specifies one or more package names for which the security configuration is set. Each package name is followed by a colon and the package version number. Use a comma to separate the information for multiple packages, with no white space; for example:

```
-ps myPkg1:2.0,myPkg2:1.0
```

• -sl|--silent – disables all user interactive questions; this option is generally used with batch files.

## setPackageLogLevel Command

Sets the log level, which determines the amount of information logged, for one or more deployed DOE-C packages.

# **Syntax**

```
setPackageLogLevel
{-i|--in inputXmlFile} |
```

```
{-d|--domain domainName
{-a|--all | -ps|--packageNames nameAndVersionList}}
[-1|--logLevel level
[-h|--help] [-sl|--silent]
```

## **Parameters**

- -h|--help gets help on this command.
- -d|--domain specifies the domain.
- -i|--in reads package name from input XML file. You can generate the XML file by using the -o parameter with **getPackages**.
- -I|--logLevel specifies the log level to be set:
  - **OFF** no information is logged.
  - **ERROR** only error messages are logged.
  - WARN adds less serious warnings to information logged by ERROR.
  - INFO adds informational messages to information logged by WARN.
  - **DEBUG** provides the maximum amount of detail that can be logged.
- -a|--all sets the log level for all deployed packages.
- -ps|--packageNames specifies one or more package names for which the log level is set. Each package name is followed by a colon and the package version number. Use a comma to separate the information for multiple packages, with no white space; for example:

-p myPkg:2.0

• -sl|--silent – disables all user interactive questions; this option is generally used with batch files.

# getPackageLogLevel Command

Gets the log level for one or more deployed DOE-C packages.

# <u>Syntax</u>

```
getPackageLogLevel
{-i|--in inputXmlFile} |
{-d|--domain domainName
{-a|--all | -ps|--packageNames nameAndVersionList}}
[-h|--help] [-sl|--silent]
```

- -d|--domain specifies the domain.
- -i|--in reads package name from input XML file. You can generate the XML file by using the -o parameter with the getPackages command.
- **-ps**|**--packageNames** specifies one or more package names for which detailed information is returned. Each package name is followed by a colon and the package version number. Use a comma to separate the information for multiple packages, with no white space; for example:

```
-p myPkg:2.0
```

**Note:** If you omit **-ps**, **getPackageLogLevel** returns a list of log levels for all deployed packages.

- -h|--help gets help on this command.
- **-sl**|--**silent** disables all user interactive questions; this option is generally used with batch files.

#### removePackages Command

Removes one or more deployed DOE-C packages from the Sybase Unwired Server.

## **Syntax**

```
removePackages
{-i|--in inputXmlFile} |
{-d|--domain domainName -ps|--packageNames name}
[-h|--help] [-sl|--silent]
```

## **Parameters**

- -h|--help gets help on this command.
- -d|--domain specifies the domain.
- -i|--in reads package name from input XML file. You can generate the XML file by using the -o parameter with the getPackages command.
- **-ps**|**--packageNames** specifies one or more package names to be removed. Each package name is followed by a colon and the package version number. Use a comma to separate the information for multiple packages, with no white space; for example:

-p myPkg:2.0

Note: If you omit -ps, removePackages prompts interactively for package names to be removed.

• -sl|--silent – disables all user interactive questions; this option is generally used with batch files.

#### Subscription Management Commands

Manage DOE-C package subscriptions from the Command Line Utility, rather than from Sybase Control Center.

#### getSubscriptions Command

Gets information on subscriptions to one or more deployed DOE-C packages.

# <u>Syntax</u>

```
getSubscriptions
{-i|--in inputXmlFile} |
{-d|--domain domainName
```

```
-ps | --packageNames nameAndVersionList }
[-o | --out outputXmlFile]
[-f | --filter filterExpression]
[-h | --help] [-sl | --silent]
```

## **Parameters**

- -h|--help gets help on this command.
- -d|--domain specifies the domain.
- -i|--in reads package name from input XML file. You can generate the XML file by using the -o parameter with getPackages.
- -o|--out saves command output to an XML file.
- **-f**]**--filter** specifies the filter to use on the subscriptions. Each column name is followed by a colon and the filter string. Use a comma to separate the information for multiple column names, with no white space; for example:

-f columnName:filterString,columcName2:filterString2

Valid filter column names are: subscriptionID, packageName, clientID, physicalID, logicalID, userName, language, clientMsgID, clientMsgTimeStamp, serverMsgID, serverMsgTimeStamp, logLevel.

You can use "?" and "\*" wildcard characters in your filter strings; for example:

```
-f clientMsgTimeStamp:*Jan*21?41*2009,userName:john*
```

-ps|--packageNames – specifies one or more package names for which subscription
information is returned. Each package name is followed by a colon and the package
version number. Use a comma to separate the information for multiple packages, with no
white space; for example:

-p myPkg:2.0

Note: If -ps is omitted, getSubscriptions prompts you for a package name.

• -sl|--silent – disables all user interactive questions; this option is generally used with batch files.

## getSubscriptions2 Command

Gets information on subscriptions to a deployed DOE-C packages, with output paginated and sorted.

# Syntax 3 1

```
getSubscriptions2
{-i|--in inputXmlFile} |
{-d|--domain domainName
-p|--packageName name}
[-o|--out outputXmlFile]
[-f|--filter filterExpression]
[-pn|--pageNumber number] [-ps|--pageSize size]
[-s|--sort column[:Ascending|Descending]]
[-h|--help] [-s|--silent]
```

# **Parameters**

- -h|--help gets help on this command.
- -d|--domain specifies the domain.
- -i|--in reads package name from input XML file. You can generate the XML file by using the -o parameter with **getPackages**.
- -o|--out saves command output to an XML file.
- **-f**]--**filter** specifies the filter to use on the subscriptions. The filter expression must have one column name, followed by a colon and the filter string; for example:

```
-f columnName:filterString
```

Valid filter column names are: subscriptionID, packageName, clientID, physicalID, logicalID, userName, language, clientMsgID, clientMsgTimeStamp, serverMsgID, serverMsgTimeStamp, logLevel.

You can use "?" and "\*" wildcard characters in your filter strings; for example:

```
-f clientMsgTimeStamp:*Jan*21?41*2009
```

• **-p**|**--packageName** – specifies package name for which subscription information is returned. Package name is followed by a colon and the package version number, with no white space; for example:

```
-p myPkg:2.0
```

- **-ps**|**--pageSize** specifies the page size, which is the number of subscriptions per page returned. Page size must be 1 or higher. If you do not specify a page size:
  - If the number of subscriptions returned is greater than 10, you are prompted to enter a page size.
  - If the number of subscriptions returned is 10 or fewer, all subscriptions are listed on one page.
- **-pn**|**--pageNumber** specifies the page number, which is the number of the page returned, determined by the page size. Page number must be 1 or higher. If you do not specify a page number:
  - If the number of subscriptions returned is greater than the page size, you are prompted to enter a page number.
  - If the number of subscriptions returned is not greater than the page size, all subscriptions are listed on one page.

Page size and page number together determine the subscriptions actually returned by for the specified package name; for example, you might specify a page size of 3 with a page number of 2:

```
getSubscriptions2 -p myPkg:2.0 -ps 3 -pn 2
```

This example returns the second page of subscriptions for version 2.0 of the package named myPkg. That page would contain subscriptions 4-6 to the package. With a page size of 3, the fist page would contain subscriptions 1-3, the third page would contain

subscriptions 7-9, and so on. If sorting or filtering are specified, these operations produce the list of subscriptions to which page size and page number are applied.

• -s|--sort – specifies the columns on which output is to be sorted. If you specify only a column name, the default sort order is ascending; for example:

-s UserName

Add a colon, followed by Descending after the column name to sort in descending order; for example:

-s ServerMsgTimeStamp:Descending

Valid sort column names are: ClientID, PhysicalID, SubscriptionID, LogicalID, PushQueue, UserName, Language, LogLevel, ServerMsgID, ServerMsgTimeStamp, ClientMsgID, ClientMsgTimeStamp, ApplicationName, and MMSPID.

• -sl|--silent – disables all user interactive questions; this option is generally used with batch files.

#### setSubscriptionsLogLevel Command

Sets the log level, which determines the amount of information logged, for subscriptions to a deployed DOE-C package.

## <u>Syntax</u>

```
setSubscriptionsLogLevel
{-i|--in inputXmlFile} |
{-d|--domain domainName
-p|--packageName name {-a|--all |
-s|--subscriptionID ID}}
-1|--logLevel level
[-h|--help] [-sl|--silent]
```

- -h|--help gets help on this command.
- -d|--domain specifies the domain.
- -i|--in reads package name from input XML file. You can generate the XML file by using the -o parameter with the getPackages command.
- -I|--logLevel specifies the log level to be set:
  - **OFF** no information is logged.
  - **ERROR** only error messages are logged.
  - WARN adds less serious warnings to information logged by ERROR.
  - INFO adds informational messages to information logged by WARN.
  - **DEBUG** provides the maximum amount of detail that can be logged.
- -a|--all specifies the log level for all deployed packages.
- **-p**|**--packageName** specifies a package name for which the log level is set. Package name is followed by a colon and the package version number, with no white space; for example:

```
-p myPkg:2.0
```

• -s|--subscriptionID – specifies one or more subscription IDs for which you want to set the log level. Use a comma to separate multiple subscription IDs, with no white space; for example:

-s mySubs1,mySubs2

• -sl|--silent – disables all user interactive questions; this option is generally used with batch files.

#### getSubscriptionsLogLevel Command

Gets the log level for subscriptions to a deployed DOE-C package.

## **Syntax**

```
getSubscriptionsLogLevel
{-i|--in inputXmlFile} |
{-d|--domain domainName
-p|--packageName name
-s|--subscriptionID ID
[-h|--help] [-sl|--silent]
```

## **Parameters**

- -h|--help gets help on this command.
- -d|--domain specifies the domain.
- -i|--in reads command input from an XML file.
- **-p**|**--packageName** specifies a package name for which detailed information is returned. Package name is followed by a colon and the package version number, with no white space; for example:

-p myPkg:2.0

• **-s|-subscriptionID** – specifies one or more subscription IDs for which you want to get the log level. Use a comma to separate multiple subscription IDs, with no white space; for example:

-s mySubs1,mySubs2

**Note:** If **-s** is omitted, **getSubscriptionsLogLevel** returns a list of all subscriptions for the specified package.

• -sl|--silent – disables all user interactive questions; this option is generally used with batch files.

#### suspendSubscriptions Command

Use the **suspendSubscriptions** command to suspend subscriptions to one or all deployed DOE-C packages.

#### **Syntax**

```
suspendSubscriptions
{-i|--in inputXmlFile}
```

```
{-d|--domain domainName
-p|--packageName name
{-a|--all | -s|--subscriptionID ID}}
[-h|--help] [-s|--silent]
```

## **Parameters**

- -h|--help gets help on this command.
- -d|--domain specifies the domain.
- **-i**|--**in** reads subscription ID and package name from input XML file. You can generate the XML file by using the **-o** parameter with the **getSubscriptions** command.
- -a|--all suspends subscriptions for all deployed packages.
- **-p|--packageName** specifies a package name for which subscriptions are suspended. Package name is followed by a colon and the package version number, with no white space; for example:

-p myPkg:2.0

• -s|--subscriptionID – specifies one or more subscription IDs which you want to suspend. Use a comma to separate multiple subscription IDs, with no white space; for example:

-s mySubs1,mySubs2

• **-sl**|--**silent** – disables all user interactive questions; this option is mainly used when writing a batch file.

## resumeSubscriptions Command

Use the **resumeSubscriptions** command to resume subscriptions to one or all deployed DOE-C packages for which subscriptions have been suspended.

# <u>Syntax</u>

```
resumeSubscriptions
{-i|--in inputXmlFile} |
{-d|--domain domainName
-p|--packageName name
{-a|--all | -s|--subscriptionID ID}}
[-h|--help] [-s||--silent]
```

- -h|--help gets help on this command.
- -d|--domain specifies the domain.
- -i|--in reads subscription ID and package name from input XML file. You can generate the XML file by using the -o parameter with the getSubscriptions command.
- -a|--all resumes subscriptions for all deployed packages.
- **-p|--packageName** specifies a package name for which subscriptions are resumeed. Package name is followed by a colon and the package version number, with no white space; for example:

-p myPkg:2.0

• -s|--subscriptionID – specifies one or more subscription IDs which you want to resume. Use a comma to separate multiple subscription IDs, with no white space; for example:

```
-s mySubs1,mySubs2
```

• -sl|--silent – disables all user interactive questions; this option is mainly used when writing a batch file.

*resyncSubscriptions Command* Unblocks DOE queues.

If the Sybase SAP DOE Connector does not respond to the SAP DOE quickly enough, the DOE may mark that subscription's queues as "blocked" and stop sending messages to the DOE-C. At start-up, the DOE-C sends a RestartQ message to the DOE that should unblock these queues. If this happens at times other than at start-up, you can use **resyncSubscriptions** to resume communication from the DOE to the DOE-C.

# Syntax 3 1

```
resyncSubscriptions
{-i|--in inputXmlFile} |
{-d|--domain domainName
-p|--packageName name
{-a|--all | -s|--subscriptionID ID}}
[-h|--help] [-s|--silent]
```

# **Parameters**

- -h|--help gets help on this command.
- -d|--domain specifies the domain.
- -i|--in reads package name from input XML file. You can generate the XML file by using the -o parameter with the **getPackages** command.
- -a|--all reactivates subscriptions for all deployed packages.
- **-p|--packageName** specifies package name for which subscriptions are reactivated. Package name is followed by a colon and the package version number, with no white space; for example:

```
-p myPkg:2.0
```

• -s|--subscriptionID – specifies one or more subscription IDs to recover. Use a comma to separate multiple subscription IDs, with no white space; for example:

```
-s mySubs1,mySubs2
```

• **-sl**|--**silent** – disables all user interactive questions; this option is generally used with batch files.

## endSubscriptions Command

Ends subscriptions to a deployed DOE-C package.

# Syntax 3 1

```
endSubscriptions
{-i|--in inputXmlFile} |
{-d|--domain domainName
-p|--packageName name
{-a|--all | -s|--subscriptionID ID}}
[-h|--help] [-s||--silent]
```

# **Parameters**

- -h|--help gets help on this command.
- -d|--domain specifies the domain.
- -i|--in reads package name from input XML file. You can generate the XML file by using the -o parameter with the **getPackages** command.
- -a|--all ends subscriptions for all deployed packages.
- **-p**|**--packageName** specifies package name for which subscriptions are ended. Package name is followed by a colon and the package version number, with no white space; for example:

-p myPkg:2.0

• -s|--subscriptionID – specifies one or more subscription IDs to recover. Use a comma to separate multiple subscription IDs, with no white space; for example:

-s mySubs1,mySubs2

• **-sl**|--**silent** – disables all user interactive questions; this option is generally used with batch files.

# **Configuration Files**

Configuration files hold the initial settings for various Unwired Platform components or subcomponents.

All Unwired Platform components read their configuration files at start-up. Some components check configuration files for changes periodically. Administrators can instruct Unwired Server to reread configuration files, and apply changes to the current process. However, some configuration changes require you to restart the Unwired Server.

# **Unwired Server Configuration Files**

Use Unwired Server configuration files to manually modify server security, logging, and subcomponent configurations.

Sybase recommends that you edit these .properties and .xml files only if you cannot use Sybase Control Center to configure Unwired Server properties.

# See also

• Sybase Control Center Configuration Files on page 303

- Relay Server Configuration Files on page 305
- Data Tier Configuration Files on page 319

## Global Unwired Server Properties (sup.properties) Configuration File Reference

sup.properties is a global properties file that allows you to configure many subcomponents of the Unwired Server. This file is located in

<UnwiredPlatform\_InstallDir>\Servers\UnwiredServer

\Repository\Instance\com\sybase\sup\server\SUPServer.

| Property                             | Default                                      | Description                                                                                                    |
|--------------------------------------|----------------------------------------------|----------------------------------------------------------------------------------------------------|
| sup.admin.port                       | 2000                                         | The port used by the embedded application server.                                                                                                    |
| sup.admin.protocol                   | IIOPS                                        | The protocol use for Unwired Server adminis-<br>tration from Sybase Control Center. Accepted<br>values are IIOP (unsecure) or IIOPS (encryp-<br>ted). |
| sup.admin.httpports                  | 8000                                         | The HTTP ports used by the embedded application server.                                                                                               |
| sup.admin.httpsports                 | 8001, 8002                                   | The HTTPS (secure) ports used by the embed-<br>ded application server.                                                                                |
| sup.admin.iiopsport                  | 2001                                         | The IIOPS port used by Sybase Control Center.                                                                                                    |
| sup.sync.sslkeystore                 | Repository/Se-<br>curity/key-<br>store.jks   | The relative path to the Unwired Server key-<br>store file.                                                                                           |
| sup.sync.sslkeys-<br>tore_password   | changeit                                     | The password to unlock the keystore file                                                                                                    |
| sup.sync.ssltruststore               | Repository/se-<br>curity/trust-<br>store.jks | The relative path to the Unwired Server trust-<br>store file.                                                                                         |
| sup.sync.ssltrust-<br>store_password | changeit                                     | The password to unlock the truststore file                                                                                                    |
| sup.sync.port                        | 2480                                         | The synchronization port.                                                                                                    |
| sup.sync.httpsport                   | 2481                                         | The secure synchronization port.                                                                                                    |
| sup.sync.protocol                    | HTTP, HTTPS                                  | The protocol used for synchronization. By de-<br>fault HTTP; however, you can also use HTTPS.                                                         |

| Property                           | Default                                                        | Description                                                                                                    |  |
|------------------------------------|----------------------------------------------------------------|----------------------------------------------------------------------------------------------------|--|
| sup.sync.certificate               | Repository/Cer-<br>tificate/<br>https_serv-<br>er_identity.crt | The fully qualified path to the certificate file.<br>The value should be the relative path to Un-<br>wired Server. |  |
| sup.sync.certifi-<br>cate_password | changeit                                                       | The password to unlock the certificate.                                                                            |  |
| sup.cluster.name                   | <computername></computername>                                  | The Unwired Server cluster name.                                                                                   |  |
| sup.user.options                   | n/a                                                            | The Unwired Server user startup options.                                                                           |  |
| sup.install.number                 | <number></number>                                              | The Unwired Platform install number.                                                                               |  |
| sup.java.install                   | n/a                                                            | The Unwired Platform Java install number.                                                                          |  |
| sup.host                           | <computername></computername>                                  | The host name of the Unwired Server.                                                                               |  |
| sup.install.asservice              | false                                                          | Indicates whether or not Unwired Server is in-<br>stalled in service mode.                                         |  |
| sup.node.status                    | resumed                                                        | The Unwired Server cluster status: suspend, resume, pending, suspended, resumed, pend-<br>ing.                     |  |
| sup.node.home                      | n/a                                                            | Messaging service home path.                                                                                       |  |
| sup.imo.upa                        | n/a                                                            | Encrypted user name and password of ad-<br>min@system.                                                             |  |
| sup.msg.out-<br>bound_queue_prefix | sup.mbs.moca.                                                  | The outbound queue prefix.                                                                                         |  |
| sup.msg.in-<br>bound_queue_prefix  | sup.mbs.                                                       | The inbound queue prefix.                                                                                          |  |
| sup.msg.in-<br>bound_count         | 25                                                             | The number of inbound queues.                                                                                      |  |
| sup.msg.out-<br>bound_count        | 5                                                              | The number of outbound queues.                                                                                     |  |
| ml.threadcount                     | 5                                                              | The synchronization threadcount. This value must be 5 units lower than sqlany.threadcount.                         |  |
| ml.servername                      | none                                                           | The Unwired Server name.                                                                                           |  |
| ml.cachesize                       | 50M                                                            | The maximum size for the replication protocol server memory cache.                                                 |  |
| relayserver.trus-<br>ted_certs     | none                                                           | The trusted certificate path relative to Unwired Server home.                                                      |  |

| Property                     | Default     | Description                                                                                                    |
|------------------------------|-------------|----------------------------------------------------------------------------------------------------|
| cdb.threadcount              | 20          | The maximum number of tasks that the cache database server can execute concurrently.                                                                                                    |
| cdb.databasename             | default     | The cache database name.                                                                                                    |
| cdb.password                 | sql         | The password for the cache database.                                                                                                    |
| cdb.asa.mode                 | primary     | The database mode when cache database type is SQL Anywhere (Sybase_ASA).                                                                                                    |
| cdb.serverport               | 5200        | The cache database port number.                                                                                                    |
| cdb.dsnname                  | default-cdb | The cache database DSN name.                                                                                                    |
| cdb.install_type             | default     | The cache database install type.                                                                                                    |
| cdb.username                 | dba         | The cache database user name.                                                                                                    |
| cdb.type                     | Sybase_ASA  | The cache database type.                                                                                                    |
| cdb.serverhost               | localhost   | The cache database server host name.                                                                                                    |
| cdb.user.options             | none        | The cache database user-specified startup op-<br>tions.These same options can also be updated<br>by running updateProps.bat. Howev-<br>er when you use updateProps.bat, you<br>also need to update the cdboptions.ini<br>file with corresponding changes to make them<br>permanent. |
| cdb.servername               | none        | The cache database server name.                                                                                                    |
| cldb.serverhost              | localhost   | The cluster database server host name.                                                                                                    |
| cldb.serverport              | 5200        | The cluster database port number.                                                                                                    |
| cldb.username                | dba         | The cluster database user name.                                                                                                    |
| cldb.password                | sql         | The cluster database password.                                                                                                    |
| cldb.databasename            | clusterdb   | The cluster database name.                                                                                                    |
| cldb.dsnname                 | none        | The cluster database DSN name.                                                                                                    |
| cldb.type                    | Sybase_ASA  | The cluster database type.                                                                                                    |
| monitoringdb.server-<br>host | localhost   | The monitoring database server host name.                                                                                                    |
| monitoringdb.server-<br>port | 5200        | The monitoring database port number.                                                                                                    |
| monitoringdb.user-<br>name   | dba         | The monitoring database user name.                                                                                                    |

| Property                             | Default    | Description                                                                                                    |
|--------------------------------------|------------|----------------------------------------------------------------------------------------------------|
| monitoringdb.pass-<br>word           | sql        | The monitoring database password.                                                                                                    |
| monitoringdb.databa-<br>sename       | monitordb  | The monitoring database name.                                                                                                    |
| monitoringdb.type                    | Sybase_ASA | The monitoring database type.                                                                                                    |
| cluster.version                      | 1          | The cluster version number.                                                                                                    |
| cluster.sync.share-<br>dpath         | none       | The shared data path for CSYNC/DSYNC zip files; required only when "cluster.sync.share-dpath.enabled" is set to true.                                                        |
| cluster.sync.share-<br>dpath.enabled | False      | Indicates whether or not to enable the cluster's optional "Shared Data Path" feature.                                                                                        |
| license.product.edi-<br>tion         | none       | The Unwired Platform license edition.                                                                                                    |
| license.type                         | none       | The Unwired Platform license type.                                                                                                    |
| client.licenses                      | none       | The number of Unwired Platform client device licenses.                                                                                                    |
| client.url_suffix                    | none       | the URL suffix used by a mobile client to con-<br>nect to a Relay Server.                                                                                                    |
|                                      |            | For example, to connect a client to an Unwired<br>Server cluster called RepFarm1, you might<br>use /sup_relay_server/client/<br>rs_client.dll/RepFarm1 as the<br>URL suffix. |
| msg.http.server.ports                | 5001, 80   | The Messaging service HTTP ports.                                                                                                    |
| msg.client.url_suffix                | none       | the URL suffix used by a mobile client to con-<br>nect to a Relay Server.                                                                                                    |
|                                      |            | For example, to connect a client to an Unwired<br>Server cluster called MsgFarm1, you might<br>use /sup_relay_server/client/<br>rs_client.dll/MsgFarm1 as the<br>URL suffix. |
| msg.admin.webservi-<br>ces.port      | 5100       | The Messaging service administration port.                                                                                                    |
| msg.rsoeOptions                      | none       | The Messaging service RSOE options. Used in the Messaging service RSOE command line.                                                                                         |
| msgserver.location                   | none       | The file location of the Messaging service.                                                                                                    |

| Property                           | Default     | Description                                                                                                    |
|------------------------------------|-------------|----------------------------------------------------------------------------------------------------|
| webserver.rsoeOp-<br>tions         | none        | (Applies only until previous versions are up-<br>graded.) The RSOE options for embedded Web<br>server requests.                                                                                         |
| webserver.cli-<br>ent.url_suffix   | none        | the URL suffix used by a mobile client to con-<br>nect to a Relay Server. The client URL suffix<br>for Web server requests when the Relay Server<br>is configured for embedded Web server re-<br>quests |
| rsoeOptions                        | none        | (Applies only until previous versions are up-<br>graded.) The RSOE options for the Messaging<br>service. Used in the messaging protocol RSOE<br>command line.                                           |
| sqlany.mode                        | Primary     | The cache database mode: only primary is supported.                                                                                                    |
| mac.address                        | none        | The MAC address of the network interface<br>adapter used by the RSOE on the Unwired<br>Server host.                                                                                                    |
| domainlogdb.server-<br>host        | none        | The domain log database server host name.                                                                                                    |
| domainlogdb.databa-<br>sename      | domainlogdb | The domain log database name.                                                                                                    |
| domainlogdb.pass-<br>word          | sql         | The domain log database password.                                                                                                    |
| domainlogdb.user-<br>name          | dba         | The domain log database user name.                                                                                                    |
| domainlogdb.server-<br>port        | 5200        | The domain log database server port.                                                                                                    |
| domainlogdb.type                   | Sybase_ASA  | The domain log database type.                                                                                                    |
| ocsp.enable                        | none        | Indicates whether OCSP checking is enabled when doing certificate revocation checking.                                                                                                    |
| ocsp.responderCert-<br>SubjectName | none        | The subject name of the OCSP responder's<br>certificate, for example: ocsp.respon-<br>derCertSubjectName="CN=OCSP<br>Responder, 0=XYZ Corp"                                                             |
| ocsp.responderCertIs-<br>suerName  | none        | The OCSP responder's certificate, for example:<br>ocsp.responderCertIssuer-<br>Name="CN=Enterprise CA,<br>O=XYZ Corp"                                                                                   |

| Property                            | Default | Description                                                                                                    |
|-------------------------------------|---------|----------------------------------------------------------------------------------------------------|
| ocsp.responderURL                   | none    | The URL that identifies the location of the OCSP responder, for example: ocsp.re-sponderURL=http://ocsp.ex-ample.net:80 |
| ocsp.responderCert-<br>SerialNumber | none    | The serial number of the OCSP responder's certificate, for example: ocsp.respon-derCertSerialNumber=2A:FF: 00           |

# Admin Security (default.xml) Configuration File Reference

Defines authentication and attribution properties for the 'admin' security configuration. The file is located in *<UnwiredPlatform\_InstallDir>\Servers\UnwiredServer* \Repository\CSI\conf.

**Note:** Sybase recommends that you use Sybase Control Center to configure security settings, so that configuration changes are validated before being saved.

Define the login modules used for authentication requests. List the modules in the order that they are invoked with this syntax:

```
<config:authenticationProvider name="<authProviderName>" controlFlag="<myValue>" />
```

See the *controlFlag* reference topic for possible configuration values. The default is required.

Configure global options if the same configuration is shared by the authentication and attribution providers by using:

```
<config:options name="<propertyName>" value="<myValue>" />
```

| Property    | Default                                   | Description                                                                                                    |
|-------------|-------------------------------------------|----------------------------------------------------------------------------------------------------|
| ServerType  | None                                      | The LDAP server type. For exam-<br>ple, msad2k, sunone5,<br>nsds4, or open1dap.                                           |
| ProviderURL | ldap:// <host-<br>name&gt;:389</host-<br> | The URL to connect to the LDAP<br>server. For example, ldap://<br>localhost:389.For SSL,<br>use ldap://localhost:<br>636. |

| For an LDAF | security | provider, | properties | can include: |
|-------------|----------|-----------|------------|--------------|
|-------------|----------|-----------|------------|--------------|

| Property                   | Default  | Description                                                                                                    |
|----------------------------|----------|----------------------------------------------------------------------------------------------------|
| SecurityProtocol           | None     | The protocol used to connect to the LDAP server. Sybase recommends that you set this to SSL. An SSL connection is required for Active-Directory when you set the password attribute.                                                                              |
| InitialContextFactory      | None     | The factory class used to obtain in-<br>itial directory context.                                                                                                    |
| Referral                   | ignore   | The behavior when a referral is en-<br>countered. The valid values are<br>those dictated by LdapContext, for<br>example, ignore, follow, or<br>throw.                                                                                                    |
| DefaultSearchBase          | None     | The default search base to use when performing general operations.                                                                                                    |
| AuthenticationSearchBase   | None     | The search base to use when per-<br>forming authentication operations.<br>If you do not set this value, the de-<br>fault search base is used.                                                                                                    |
| SelfRegistrationSearchBase | None     | The search base to use when creat-<br>ing a new user as part of self-regis-<br>tration. If you do not set this value,<br>the authentication search base is<br>used for self-update operations and<br>the default search base is used for all<br>other operations. |
| AuthenticationScope        | ONELEVEL | Options include ONELEVEL or SUBTREE.                                                                                                    |

| Property                             | Default                                                                                                    | Description                                                                                                    |
|--------------------------------------|----------------------------------------------------------------------------------------------------|----------------------------------------------------------------------------------------------------|
| AuthenticationFilter                 | <pre>For most LDAP servers:<br/>(&amp;(uid={uid})(ob-<br/>jectclass=person))<br/>or<br/>For Active Directory e-mail<br/>lookups: (&amp;(userPrin-<br/>cipalName={uid})<br/>(object-<br/>class=user)) [Ac-<br/>tiveDirectory]</pre> | The user name and password au-<br>thentication search filter. This must<br>be a legal LDAP search filter, as<br>defined in RFC 2254. The filter may<br>contain the special string<br>" {uid} " which is replaced with<br>the user name of the user attempting<br>to authenticate.                                                                                                    |
|                                      | <pre>For Active Directory Windows user name lookups: (&amp;(sA- MAccount- Name={uid})(ob- jectclass=user))</pre>                                                                                                    |                                                                                                    |
| CertificateAuthentication-<br>Filter | <pre>For Active Directory server:<br/>(&amp;({certattr}={0}))<br/>(object-<br/>class=user))"<br/>For most LDAP server types:<br/>"(&amp;({cer-<br/>tattr}={0})(ob-<br/>jectclass=per-<br/>son))"</pre>                             | The certificate authentication<br>search filter. The filter may contain<br>the special string " { $cer-$<br>tattr } " which is replaced with<br>the certificate attribute or the map-<br>ped LDAP attribute (if mapping be-<br>tween certificate attributes and<br>LDAP attributes is defined). The<br>value " { 0 } " is set to the encoded<br>certificate or an attribute value from<br>the certificate. |
| AuthenticationMethod                 | simple                                                                                                    | The authentication method to use<br>for all binding. Supported values<br>are DIGEST-MD5 or simple.                                                                                                    |
| Attributes                           | None                                                                                                    | Defines an attribute mapping from a<br>CSI attribute to an LDAP attribute,<br>including:<br>• CSI.Email<br>• CSI.Username<br>• CSI.Password                                                                                                    |

| Property       | Default                                                                                                    | Description                                                                                                    |
|----------------|----------------------------------------------------------------------------------------------------|----------------------------------------------------------------------------------------------------|
| BindDN         | None                                                                                                    | The DN to bind against when build-<br>ing the initial LDAP connection.<br>The user being authenticated with<br>the login module must have read<br>permission on all user records.                                                                                                    |
| BindPassword   | None                                                                                                    | The password to bind with for the<br>initial LDAP connection. For ex-<br>ample, <config:options<br>name="BindPassword"<br/>encrypted="true" val-<br/>ue="1-AAAAEgQ-<br/>QyyYzC2+njB4K4QGPcMB1<br/>pM6XErTqZ1InyYrW/<br/>s56J69VfW5iBdFZeh-<br/>DrY66+6g9u1+a5VAqBiv/<br/>v5q08B3f59YMB1EQx9k93<br/>VgVTSC0w8q0="/&gt;.</config:options<br> |
| RoleSearchBase | None                                                                                                    | The search base used to retrieve lists<br>of roles. If this you do not set this<br>value, the default search base is<br>used.                                                                                                    |
| RoleFilter     | For SunONE/iPlanet:<br>(&(object-<br>class=ldapsuben-<br>try) (object-<br>class=nsroledefini-<br>tion))            | When combined with the role<br>search base and role scope, returns a<br>complete list of roles within the<br>LDAP server.                                                                                                    |
|                | For Netscape Directory Server:<br>(object-<br>class=groupof-<br>names) (object-<br>class=groupofuni-<br>quenames)) |                                                                                                    |
|                | For ActiveDirectory: (ob-<br>jectclass=groupof-<br>names) (object-<br>class=group))                                |                                                                                                    |

| Property                                  | Default                                                                                                    | Description                                                                                                    |
|-------------------------------------------|----------------------------------------------------------------------------------------------------|----------------------------------------------------------------------------------------------------|
| RoleScope                                 | ONELEVEL                                                                                                    | The role search scope. Options in-<br>clude ONELEVEL or SUBTREE.                                                                                                    |
| RoleNameAttribute                         | cn                                                                                                    | The attribute for retrieved roles that is the common name of the role.                                                                                                    |
| UserFreeformRoleMember-<br>shipAttributes | None                                                                                                    | The "freeform" role membership<br>attribute list. Users who have attrib-<br>utes in this comma-delimited list<br>are automatically granted access to<br>roles that have names that are the<br>same as the attribute value.                                               |
| UserRoleMembershipAttri-<br>butes         | <ul> <li>The default value of this property depends on the chosen server type:</li> <li>For SunONE 5.x, it is "nsRoleDN"</li> <li>For ActiveDirectory, it is "memberOf".</li> </ul> | Defines the attributes that contain<br>the DNs of all of the roles the user is<br>a member of. These comma-delimi-<br>ted values are then cross-referenced<br>with the roles retrieved from the<br>role search base and search filter to<br>create a list of user roles. |
| RoleMemberAttributes                      | There is a default value only for<br>Netscape 4.x server: "mem-<br>ber,uniquemember"                                                                                                | A comma-delimited list of potential<br>attributes for roles. This list defines<br>the DNs of people who are granted<br>the specified roles. These values are<br>cross-referenced with the active<br>user to determine the user's roles.                                  |

Configure additional security providers using:

```
<config:provider name="<secProviderName>" type="<secType>" />
```

Security types include: authorizer, attributer, or roleMapper.

## controlFlag Attribute Values

(Not applicable to Online Data Proxy) The Sybase implementation uses the same controlFlag values and definitions as those defined in the JAAS specification.

If you stack multiple providers, you must set the controlFlag attribute for each enabled provider.

| Control Flag Value | Description                                                                          |
|--------------------|--------------------------------------------------------------------------------------|
| (Default) required | The LoginModule is required. Authentication proceeds down the Log-<br>inModule list. |

| Control Flag Value | Description                                                                                                    |  |
|--------------------|----------------------------------------------------------------------------------------------------|--|
| requisite          | The LoginModule is required. Subsequent behavior depends on the authentication result:                                                      |  |
|                    | • If authentication succeeds, authentication continues down the LoginModule list.                                                           |  |
|                    | • If authentication fails, control returns immediately to the applica-<br>tion (authentication does not proceed down the LoginModule list). |  |
| sufficient         | The LoginModule is not required. Subsequent behavior depends on the authentication result:                                                  |  |
|                    | • If authentication succeeds, control returns immediately to the application (authentication does not proceed down the LoginModule list).   |  |
|                    | • If authentication fails, authentication continues down the Logi-<br>nModule list.                                                         |  |
| optional           | The LoginModule is not required. Irrespective of success or failure, authentication proceeds down the LoginModule list.                     |  |

## Example

Providers are listed in this order and with these controlFlag:

- 1. CertificateAuthenticationLoginModule (sufficient)
- 2. LDAP (optional)
- 3. NativeOS (sufficient)

A client doing certificate authentication (for example, X.509 SSO to SAP) can authenticate immediately. Subsequent modules are not called, because they are not required. If there are regular username/password credentials, they go to LDAP, which may authenticate them, and set them up with roles from the LDAP groups they belong to. Then NativeOS is invoked, and if that also succeeds, Unwired Platform picks up roles based on the Windows groups they are in.

## Unwired Server Logging (logging-configuration.xml) Configuration File

Defines the server logging configuration. This file is located in <*UnwiredPlatform\_InstallDir*>\UnwiredPlatform\Servers \UnwiredServer\Repository

**Note:** Manual changes to the server log settings in one node of a cluster affect only the node on which the change is made. To modify cluster-wide server logging, you must individually edit the log file for each node.

Edit the logging-configuration.xml file to change server logging levels by component and define server file settings. The file syntax is:

```
<Entity EntityTypeId="<Logging Configuration>"
<Entity EntityTypeId="LocalFileAppender">
<EntityEntityTypeId="<UnwiredPlatformComponent>">
<Prop name="LogLevel" value="<myLogLevel>" />
</Entity>
<Prop name="filename" value="<myFileName>"
<Prop name="sizeRollover" value="<mySizeRollover>"
<Prop name="maximumRolloverFiles" value="<myMaxRolloverFiles>"
<Prop name="dateRollover" value="<myDateRollover>"
</Entity>
</Entity>
</Entity>
</Entity>
</Entity>
</Entity>
</Entity>
</Entity>
</Entity>
</Entity>
</Prop name="maximumRolloverFiles" value="<myDateRollover>"
</Entity>
</Entity>
</Entity>
</Entity>
</Entity>
</Entity>
</Entity>
</Entity>
</Entity>
</Entity>
</Entity>
</Entity>
</Entity>
</Entity>
</Entity>
</Entity>
</Entity>
</Entity>
</Entity>
</Entity>
</Entity>
</Entity>
</Entity>
</Entity>
</Entity>
</Entity>
</Entity>
</Entity>
</Entity>
</Entity>
</Entity>
</Entity>
</Entity>
</Entity>
</Entity>
</P>
```

The configurable properties are:

| Property                  | Default                                                                                                    | Description                                                                                                    |
|---------------------------|----------------------------------------------------------------------------------------------------|----------------------------------------------------------------------------------------------------|
| LogLevel                  | The default log level varies depend-<br>ing upon the component: <ul> <li>Trace – TRACE</li> <li>MMS – INFO</li> <li>MSG – INFO</li> <li>Security – INFO</li> <li>MobiLink – INFO</li> <li>DataServices - INFO</li> <li>Other – WARN</li> </ul> Note: If DOE-C is installed, it also appears as an Unwired Server component. | The log level for each configurable Un-<br>wired Platform component. Available log<br>levels include: ALL, TRACE, DEBUG,<br>INFO, WARN, ERROR, OFF, or CON-<br>SOLE. Trace is an interval component; do<br>not modify it. |
| filename                  | logs/\${sup.host}-server.log                                                                                                    | The file name to which log data is written.<br>Files are resolved relative to the server<br>home directory.                                                                                                    |
| sizeRollover              | 10MB                                                                                                    | The number of bytes of granularity between<br>rollover events. Supports optional KB, MB,<br>and GB suffixes.                                                                                                    |
| maximumRol-<br>loverFiles | 1                                                                                                    | The maximum number of rollover files that is maintained. Specify -1 for no limit.                                                                                                    |
| dateRollover              | NONE                                                                                                    | The level of time granularity between roll-<br>over events: NONE, HOURLY, DAILY,<br>WEEKLY, MONTHLY, YEARLY.                                                                                                    |

# **Sybase Control Center Configuration Files**

Use Sybase Control Center configuration files to configure Sybase Control Center services, plug-ins, logging, and security.

Sybase recommends that you edit these .properties and .xml files only if you cannot use Sybase Control Center to configure the properties.

# See also

- Unwired Server Configuration Files on page 290
- Relay Server Configuration Files on page 305
- Data Tier Configuration Files on page 319

# Sybase Control Center Services (service-config.xml) Configuration Files

Configure properties for various Sybase Control Center services. These files are located in <*UnwiredPlatform\_InstallDir>\SCC-XX*\services\<*serviceName>*.

| File                                                                                                    | Description                                                                                 | Defaults                            |
|----------------------------------------------------------------------------------------------------|---------------------------------------------------------------------------------------------|-------------------------------------|
| <unwiredplatform_in-<br>stallDir&gt;\SCC-XX<br/>\services\RMI\serv-<br/>ice-config.xml</unwiredplatform_in-<br>                        | Sets the RMI agent port.                                                                    | RMI port: 9999                      |
| <unwiredplatform_in-<br>stallDir&gt;\SCC-XX<br/>\services\Messaging<br/>\service-config.xml</unwiredplatform_in-<br>                   | Sets the JMS messag-<br>ing service port.                                                   | JMS messaging port: 2100            |
| <unwiredplatform_in-<br>stallDir&gt;\SCC-XX<br/>\services\SccSAData-<br/>server\service-con-<br/>fig.xml</unwiredplatform_in-<br>      | Sets the Sybase Con-<br>trol Center repository<br>database port, and oth-<br>er properties. | Repository database port: 3683      |
| <unwiredplatform_in-<br>stallDir&gt;\SCC-XX<br/>\services\Embedded-<br/>WebContainer\serv-<br/>ice-config.xml</unwiredplatform_in-<br> | Sets the Web container ports.                                                               | HTTP port: 8282<br>HTTPS port: 8283 |

Key service-config.xml files include:

# Agent Plug-in Properties (agent-plugin.xml) Configuration File

Defines server properties for each Unwired Server to administer from Sybase Control Center. The file is located in *<UnwiredPlatform\_InstallDir>\SCC-XX*\plugins \com.sybase.supadminplugin.

| Property                                       | Default                                                                                   | Description                                                                                                    |
|------------------------------------------------|-------------------------------------------------------------------------------------------|----------------------------------------------------------------------------------------------------|
| auto.discovery.ena-<br>ble.on.startup          | Personal Developer Edition: false<br>Other editions: true                                 | Enables or disables the auto-<br>matic discovery of Unwired<br>Servers when Sybase Control<br>Center starts.                                                                                                    |
| auto.discovery.log.re-<br>peat                 | 3                                                                                         | Repeats the logging of errors<br>that are generated when a dis-<br>covered Unwired Server is<br>pinged. After the specified<br>count is reached, Sybase Con-<br>trol Center X.X stops printing<br>error message to the log, but<br>continues to ping the discov-<br>ered server. |
| auto.discovery.sched-<br>ule.enable.on.startup | true                                                                                      | Enables or disables scheduled<br>Unwired Server discoveries.<br>Scheduled discovery allows the<br>agent to periodically check for<br>newly installed Unwired Serv-<br>ers.                                                                                                    |
| auto.discovery.sched-<br>ule.interval          | 300000                                                                                    | Sets the scheduled discovery interval (in milliseconds).                                                                                                    |
| sup.server.path                                | <unwiredplatform_in-<br>stallDir&gt;\Servers\Un-<br/>wiredServer</unwiredplatform_in-<br> | Sets the installation for Un-<br>wired Server. The path must be<br>fully-qualified.                                                                                                    |

#### Properties include:

| Property                           | Default | Description                                                                                                    |
|------------------------------------|---------|----------------------------------------------------------------------------------------------------|
| auto.register.localS-<br>UP.enable | true    | If true, automatically registers<br>the server as a managed re-<br>souce in Sybase Control Cen-<br>ter. After launching and au-<br>thenticating, registered resour-<br>ces automatically appear in the<br>Unwired Platform console.<br>If false, you need to manually<br>register the server as managed<br>resource in Sybase Control<br>Center. |
| server.edition                     | none    | <ul> <li>The local Unwired Server edition:</li> <li>ED – enterprise developer edition</li> <li>PD – personal developer edition</li> </ul>                                                                                                    |

# Sybase Control Center Logging (log4j.properties) Configuration File

Enables and configures Sybase Control Center logging. The log4j configuration file is located in <UnwiredPlatform\_InstallDir>\SCC-XX\conf.

| Property                                      | Default                                                                                 | Description                                                                      |
|-----------------------------------------------|-----------------------------------------------------------------------------------------|----------------------------------------------------------------------------------|
| log4j.append-<br>er.agent.File                | <unwiredplatform_in-<br>stallDir&gt;\SCC-XX\log<br/>\agent.log</unwiredplatform_in-<br> | The name and location of the Sybase<br>Control Center log file.                  |
| log4j.append-<br>er.agent.MaxFile-<br>Size    | 5MB                                                                                     | The maximum size that a file can reach before a new one is created.              |
| log4j.append-<br>er.agent.Max-<br>BackupIndex | 20                                                                                      | The number of log files that are backed<br>up before the oldest file is deleted. |

log4j properties include:

# **Relay Server Configuration Files**

Use Relay Server configuration files to set up Relay Servers. Use RSOE configuration files to set up Outbound Enablers.

## See also

- Unwired Server Configuration Files on page 290
- Sybase Control Center Configuration Files on page 303
- Data Tier Configuration Files on page 319

# Relay Server Configuration (rs.config)

Thers.config file defines the configuration of individual Relay Servers, and Relay Server clusters (farms).

The rs.config file is divided into four sections:

- [relay\_server] defines configuration for a single Relay Server
- **[backend\_farm]** defines a homogeneous group (e.g., a cluster) of back-end servers, which are targeted by client requests
- [backend\_server] defines the connection to each back-end server, supported by one or more RSOEs
- **[options]** defines general configuration properties that apply to all Relay Servers in a cluster (farm)

## [relay\_server] Section

• enable – Specifies whether the Relay Server is included in a Relay Server cluster.

Possible values are:

- yes
- no

Default is yes.

- **host** Host name or IP address to be used by the Outbound Enabler to make a direct connection to the Relay Server.
- http\_port HTTP port to be used by the Outbound Enabler to make a direct connection to the Relay Server.

Possible values are:

- 0 or off Disable HTTP access from Outbound Enabler
- 1 to 65535 Enable HTTP access on the specified port

Default is 80.

• https\_port – HTTPS port to be used by the Outbound Enabler to make a direct connection to the Relay Server.

Possible values are:

- 0 or off Disable HTTP access from Outbound Enabler
- 1 to 65535 Enable HTTP access on the specified port

Default is 443.

• description – User-definable description of the Relay Server, up to 2048 characters.

## [backend\_farm] Section

• active\_cookie - Specifies whether a cookie is set to maintain client-server session affinity.

Possible values are:

- yes Relay Server injects a standard HTTP set-cookie command, with a proprietary cookie name in the response.
- no Use this option when the back-end farm serves a sessionless browser application.
- **active\_header** Specifies whether a header is set to maintain client-server session affinity.

Possible values are:

- yes Relay Server injects a proprietary header in the response, in case intermediaries tamper with the active cookie.
- no Use this option to reduce traffic volume, if the back-end farm serves only browser applications, or if the active cookie works for all clients of the back-end farm.
- **backend\_security** Specifies the level of security required of an Outbound Enabler in the back-end farm.

Possible values are:

- on All connections from the back-end farm must use HTTPS.
- off All connections from the back-end farm must use HTTP.

If no value is specified, the Outbound Enabler can use either HTTP or HTTPS.

• client\_security – Specifies the level of security the back-end farm requires of its clients.

Possible values are:

- on All clients must use HTTPS.
- off All clients must use HTTP.

If no value is specified, the clients can use either HTTP or HTTPS.

- **description** User-definable description of the back-end farm, up to 2048 characters.
- enable Specifies whether to allow connections from the back-end farm.

Possible values are:

- yes
- no

Default is yes.

• id – User-definable string that identifies the back-end farm, up to 2048 characters.

#### APPENDIX A: System Reference

• verbosity – Relay Server logging verbosity.

Possible values are:

- 0 Log errors only.
- 1 Session-level logging.
- 2 Request-level logging.
- 3 5 Detailed logging, used primarily for technical support.

Default is 0.

#### [backend\_server] Section

- **description** User-definable description of the back-end server, up to 2048 characters.
- enable Specifies whether to allow connections from the back-end server.

Possible values are:

- yes
- no

Default is yes.

• **farm** – User-definable string that identifies a back-end farm.

This property associates the back-end server with a back-end farm. This value must match the id value in a [backend\_farm] section.

- id User-definable string that identifies the back-end server, up to 2048 characters.
- MAC MAC address of the network adapter used by Outbound Enabler to make a connection with the Relay Server.

If this property is not specified, Relay Server does not check the MAC address on Outbound Enabler connections.

- **token** A security token used by Relay Server to authenticate the back-end server connection, up to 2048 characters.
- verbosity Relay Server logging verbosity.

Possible values are:

- 0 Log errors only.
- 1 Session-level logging.
- 2 Request-level logging.
- 3 5 Detailed logging, used primarily for technical support.

Default is 0.

#### [options] Section

• **start** – Method used to start the State Manager.

Possible values are:

- auto State Manager is started automatically by Relay Server Web extensions.
- no State Manager is started as a service.
- full path Full path to the State Manager executable (rshost).

•

Default is auto.

• shared\_mem - Maximum amount of shared memory used for state tracking.

Default is 10MB.

• .

• verbosity – Relay Server logging verbosity.

Possible values are:

- 0 Log errors only.
- 1 Session-level logging.
- 2 Request-level logging.
- 3 5 Detailed logging, used primarily for technical support.

Default is 0.

## Example: N+2 Architecture Configuration

There are two Relay Servers in a Relay Server farm: RS1.sybase.com and RS2.sybase.com. There are also two back-end server types: Afaria and Unwired Server. The Afaria system has two servers: Afaria1.sybase.com and Afaria2.sybase.com. There is one Unwired Server: SUP.sybase.com.

Relay Servers use Microsoft IIS, and the Web server is configured with the following paths:

- \ias\_relay\_server\client the install location of rs\_client.dll.
- \ias\_relay\_server the install location of rs\_server.dll, rshost.exe, and rs.config.

| <pre># # Relay server with auto start option # [options] start = no verbosity = 1</pre> | Start State Manager as a Windows service. |
|-----------------------------------------------------------------------------------------|-------------------------------------------|
| -                                                                                       |                                           |

| <pre># # Relay server peers # [relay_server] enable = yes host = RS1.sybase.com http_port = 80 https_port = 443 description = Machine #1 in RS farm [relay_server] enable = yes host = RS2.sybase.com http_port = 80 https_port = 443 description = Machine #2 in PS farm</pre>                                          | Because there are two Relay Servers, both in-<br>stances need to be defined in the peer list. This list<br>is used by the RSOE to establish a connection<br>with each Relay Server node in the farm. |
|----------------------------------------------------------------------------------------------------|----------------------------------------------------------------------------------------------------|
| <pre># # Backend farms # [backend_farm] enable = yes id = AfariaFarm client_security = on backend_security= on description = This is the definition for the Afaria farm. [backend_farm] enable = yes id = SUPFarm client_security = on backend_security= on description = This is the definition for the SUP farm.</pre> | There are two types of back-end farms in this<br>example. Unwired Server and Afaria. Each farm<br>requires an entry in the [backend_farms] section,<br>and each must have a unique Farm ID.          |
```
#-----
# Backend servers
#_____
[backend_server]
enable = yes
farm = AfariaFarm
id = for Afarial.syb-
ase.com
mac = 01-23-45-67-89-ab
token = 7b2493b0-d0d4-464f-
b0de-24643ele0feb
[backend_server]
enable = yes
farm = AfariaFarm
id = for Afaria1.syb-
ase.com
mac = 01-23-45-67-89-ac
token = de1aac83-
a653-4e0f-8a6c-0a161a6ee407
[backend server]
enable = yes
farm = SUPFarm
id = for SUP.sybase.com
mac = 01-23-45-67-89-ad
token =
621ece03-9246-4da7-99e3-
c07c7599031c
```

There are three back-end server nodes in this scenario. Two are part of the AfariaFarm and the third is part of the SUPFarm. Afaria back-end servers use the Transmitter ID as the Server ID. Unwired Platform typically uses the machine name as the Server ID. The Server ID must be unique for each back-end server entry.

**Note:** When Relay Servers have been deployed and configured, clients connect to severs in the back-end farms differently:

- For the AfariaFarm example, clients would use: url\_suffix=/ias\_relay\_server/client/rs\_client.dll/AfariaFarm
- For the SUPFarm example, clients would use: url\_suffix=/ias\_relay\_server/client/rs\_client.dll/SUPFarm

### See also

• Configuring Unwired Server to Prepare for Connections Outside the Firewall on page 9

#### Outbound Enabler Configuration (rsoeconfig.xml)

The rsoeconfig.xml file defines Outbound Enabler (RSOE) and Relay Server configurations.

This information describes the XML schema of the RSOE configuration file.

*Element: relayServers* XML root element.

| Parents | n/a                        |
|---------|----------------------------|
| Model   | relayServer*, proxyServer* |

| Attribute | Value                                          | Required |
|-----------|------------------------------------------------|----------|
| xmlns     | Type: string                                   | Yes      |
|           | http://www.sybase.com/sup/SUPRelayServerConfig |          |

### Element: relayServer

Identifies a Relay Server instance.

| Parents | //relayServers                                        |
|---------|-------------------------------------------------------|
| Model   | description{0,1}, httpCredential*, unwiredServerFarm* |

| Attribute  | Value                                                                                                    | Required |
|------------|----------------------------------------------------------------------------------------------------|----------|
| ID         | Type: integer                                                                                                    | No       |
|            | Primary key of the Relay Server entry in the cluster database.<br>If value is 0 or unspecified, a new entry is created. |          |
| host       | Type: string                                                                                                    | Yes      |
|            | Host name of the Relay Server, or host name of the load bal-<br>ancer (if any).                                         |          |
| port       | Type: non-negative integer, 0-65535                                                                                     | Yes      |
|            | Relay Server HTTP port.                                                                                                 |          |
| securePort | Type: non-negative integer, 0-65535                                                                                     | Yes      |
|            | Relay Server HTTPS port.                                                                                                |          |
| urlSuffix  | Type: string                                                                                                    | Yes      |
|            | URL suffix used by an RSOE to connect to the Relay Server.                                                              |          |

### Element: proxyServer

Identifies an Internet proxy server instance.

| Parents | //relayServers |
|---------|----------------|
| Model   | proxyUser*     |

| Attribute | Value                                                                                                    | Required |
|-----------|----------------------------------------------------------------------------------------------------|----------|
| guid      | Type: ID                                                                                                    | No       |
|           | Identifies the IP address and port of the proxy server, in this form:                                                |          |
|           | IPaddress_port                                                                                                    |          |
|           | For example: 10.56.225.169_808                                                                                       |          |
| ID        | Type: integer                                                                                                    | No       |
|           | Primary key of the proxy server entry in the cluster database. If value is 0 or unspecified, a new entry is created. |          |
| host      | Type: string                                                                                                    | Yes      |
|           | Host name of the proxy server.                                                                                       |          |
| port      | Type: non-negative integer, 0-65535                                                                                  | Yes      |
|           | Proxy server HTTP port.                                                                                              |          |

### Element: description

User-definable description of a Relay Server, or an Unwired Server cluster.

| Parents | //relayServers/relayServer                   |
|---------|----------------------------------------------|
|         | //relayServers/relayServer/unwiredServerFarm |
| Model   | n/a (text node only)                         |

| Attribute | Value | Required |
|-----------|-------|----------|
| n/a       |       |          |

### Element: httpCredential

Specifies credentials an RSOE must use to authenticate its connection to the Relay Server.

| Parents | //relayServers/relayServer |
|---------|----------------------------|
| Model   | n/a (empty)                |

| Attribute | Value                                                                                                    | Required |
|-----------|----------------------------------------------------------------------------------------------------|----------|
| ID        | Type: integer                                                                                                    | No       |
|           | Primary key of the credential entry in the cluster database. If value is 0 or unspecified, a new entry is created. |          |

| Attribute | Value                                               | Required |
|-----------|-----------------------------------------------------|----------|
| userName  | Type: string                                        | Yes      |
|           | User name RSOE must use to access the Relay Server. |          |
| password  | Type: string                                        | Yes      |
|           | Password RSOE must use to access the Relay Server.  |          |

### Element: unwiredServerFarm

Identifies an Unwired Server cluster.

| Parents | //relayServers/relayServer    |
|---------|-------------------------------|
| Model   | description{0,1}, serverNode* |

| Attribute | Value                                                                                                    | Required |
|-----------|----------------------------------------------------------------------------------------------------|----------|
| ID        | Type: integer                                                                                                    | No       |
|           | Primary key of the server farm entry in the cluster database. If value is 0 or unspecified, a new entry is created. |          |
| name      | Type: string                                                                                                    | Yes      |
|           | Name of the Unwired Server cluster, as known to the Relay Server.                                                   |          |
| type      | Type: string, enumerated                                                                                            | Yes      |
|           | Type of Unwired Server connection. Allowed values are:                                                              |          |
|           | <ul><li>messaging</li><li>replication</li></ul>                                                                     |          |

### Element: proxyUser

Specifies credentials an RSOE must use to authenticate its connection to an Internet proxy server.

| Parents | //relayServers/proxyServer |
|---------|----------------------------|
| Model   | n/a (empty)                |

| Attribute | Value                                                                                                    | Required |
|-----------|----------------------------------------------------------------------------------------------------|----------|
| guid      | Type: ID                                                                                                    | No       |
|           | Identifies the IP address and port of the proxy server, with an appended user identifier, in this form:            |          |
|           | IPaddress_port_UserId                                                                                              |          |
|           | For example: 10.56.225.169_808_User-001                                                                            |          |
| ID        | Type: integer                                                                                                    | No       |
|           | Primary key of the credential entry in the cluster database. If value is 0 or unspecified, a new entry is created. |          |
| userName  | Type: string                                                                                                    | Yes      |
|           | User name RSOE must use to access the proxy server.                                                                |          |
| password  | Type: string                                                                                                    | Yes      |
|           | Password RSOE must use to access the proxy server.                                                                 |          |

### Element: serverNode

Identifies an Unwired Server instance in the Unwired Server cluster.

| Parents | //relayServers/relayServer/unwiredServerFarm |
|---------|----------------------------------------------|
| Model   | rsoe{0,1}                                    |

| Attribute | Value                                                                                                    | Required |
|-----------|----------------------------------------------------------------------------------------------------|----------|
| ID        | Type: integer                                                                                                    | No       |
|           | Primary key of the server node entry in the cluster database. If value is 0 or unspecified, a new entry is created. |          |
| name      | Type: string                                                                                                    | Yes      |
|           | Name of the Unwired Server instance, as known to the Relay Server.                                                  |          |
| token     | Type: string                                                                                                    | Yes      |
|           | Token string RSOE must use to authenticate its connection to the Relay Server.                                      |          |

### Element: rsoe

Identifies an Outbound Enabler (RSOE) associated with an Unwired Server instance.

| Parents | //relayServers/relayServer/unwiredServerFarm/serverNode  |
|---------|----------------------------------------------------------|
| Model   | <pre>supServerPort, clusterMember, tlsOptions{0,1}</pre> |

| Attribute      | Value                                                                                                    | Required |
|----------------|----------------------------------------------------------------------------------------------------|----------|
| ID             | Type: integer                                                                                                    | No       |
|                | Primary key of the RSOE entry in the cluster database. If value is 0 or unspecified, a new entry is created.                                                                                                    |          |
| httpUser       | Type: string                                                                                                    | No       |
|                | If specified, this value should match the value of a //relay-<br>Server/httpCredential/@userName instance.                                                                                                    |          |
| proxyServerRef | Type: IDREF                                                                                                    | No       |
|                | If specified, this value must match the value of a //proxyServ-<br>er/@guid instance.                                                                                                    |          |
| proxyUserRef   | Type: IDREF                                                                                                    | No       |
|                | If specified, this value must match the value of a //proxyServ-<br>er/proxyUser/@guid instance.                                                                                                    |          |
| startOptions   | Type: string                                                                                                    | No       |
|                | Defines RSOE command-line startup options. If specified, this value must match the pattern:                                                                                                    |          |
|                | <pre>\s*(((-v\s+[0-5]) (-d\s+\d+) (-os\s +(1024\d 102[5-9]\d  10[3-9]\d{2} 1[1-9]\d{3} [2-9]\d{4}  [1-9]\d{5,})) (-ot))\s+)* ((-v\s+[0-5]) (-d\s+\d+) (-os\s+(1024\d  102[5-9]\d  10[3-9]\d{2} 1[1-9]\d{3} [2-9]\d{4}  [1-9]\d{5,})) (-ot))?\s*</pre> |          |
| useHttps       | Type: boolean                                                                                                    | Yes      |
|                | Specifies whether RSOE uses HTTP or HTTPS in connection to Relay Server.                                                                                                    |          |

### Element: supServerPort

Identifies the Unwired Server port managed by an RSOE.

| Parents | //relayServers/relayServer/unwiredServerFarm/serverNode/rsoe |
|---------|--------------------------------------------------------------|
| Model   | n/a (empty)                                                  |

| Attribute | Value                               | Required |
|-----------|-------------------------------------|----------|
| port      | Type: non-negative integer, 0-65535 | Yes      |

#### Element: clusterMember

Identifies the name of the Unwired Server instance associated with the RSOE.

| Parents | //relayServers/relayServer/unwiredServerFarm/serverNode/rsoe |
|---------|--------------------------------------------------------------|
| Model   | n/a (empty)                                                  |

| Attribute | Value                                                                             | Required |
|-----------|-----------------------------------------------------------------------------------|----------|
| name      | Type: string                                                                      | Yes      |
|           | Name of the Unwired Server instance, as known to the Un-<br>wired Server cluster. |          |

### Element: tlsOptions

Specifies TLS configuration for RSOE connection to Relay Server.

| Parents | //relayServers/relayServer/unwiredServerFarm/serverNode/rsoe |
|---------|--------------------------------------------------------------|
| Model   | n/a (empty)                                                  |

| Attribute          | Value                                   | Required |
|--------------------|-----------------------------------------|----------|
| certificateCompany | Type: string                            | No       |
|                    | Organization name field of certificate. |          |
| certificateFile    | Type: anyURI                            | Yes      |
|                    | Location of certificate file.           |          |
| certificateName    | Type: string                            | No       |
|                    | Common name field of certificate.       |          |
| certificateUnit    | Type: string                            | No       |
|                    | Organization unit field of certificate. |          |
| tlsType            | Type: string, enumerated                | No       |
|                    | Allowed values are:                     |          |
|                    | • RSA                                   |          |

```
Content of rsoeConfig.template.xml
```

```
<?xml version="1.0" encoding="UTF-8" standalone="yes"?>
<relayServers xmlns="http://www.sybase.com/sup/
SUPRelayServerConfig">
    <!--
       If the "ID" attribute for a XML element is 0 means you want to
create
      a new element. If the "ID" attribute of a element is a positive
        integer means you want update a existing element.
    -->
    <relayServer securePort="443" port="80"
host="relayserver.sybase.com"
        urlSuffix="/ias relay server/server/rs server.dll" ID="0">
       <description>Relay Server/RSOE Configuration example. A relay
            server could have many Backend Farms.
        </description>
        <unwiredServerFarm type="replication" name="farm1.myRBS"
ID="0">
           <description>Replication Backend Farm example. A Backend
Farm could have
                many Backend Servers.</description>
            <serverNode token="36413d78ef187a7b38548e00e586"</pre>
name="node1"
                ID="0">
               <!-- A Backend Server can have 0 or 1 RSOE mapping to
it. -->
             <rsoe useHttps="false" ID="0" startOptions="-ot -v 0 -d</pre>
10">
                    <supServerPort port="2480" />
                    <clusterMember name="ExampleServer1" />
                </rsoe>
            </serverNode>
            <serverNode token="123" name="node2" ID="0" />
            <serverNode token="my_secret_token" name="node3" ID="0">
               <rsoe startOptions="-v 0 -ot" useHttps="true" ID="0">
                    <supServerPort port="2480" />
                    <clusterMember name="ExampleServer3" />
                    <tlsOptions certificateFile="E:\tmp
\mms-1.6.0.1118\RsoeCerts\myserver.pem" />
                </rsoe>
            </serverNode>
        </unwiredServerFarm>
        <unwiredServerFarm type="messaging" name="farm2.myMBSFarm"</pre>
            ID="0">
            <description>test</description>
        </unwiredServerFarm>
    </relayServer>
    <relayServer securePort="443" port="80"
        host="relayserver.example.com" ID="0" urlSuffix="/srv/
iarelayserver">
        <description>test</description>
    </relavServer>
</relayServers>
```

### See also

• Configuring Unwired Server to Prepare for Connections Outside the Firewall on page 9

## **Data Tier Configuration Files**

Use the various configuration files of the data tier to control behavivior of the databases used by Sybase Unwired Platform.

### See also

- Unwired Server Configuration Files on page 290
- Sybase Control Center Configuration Files on page 303
- Relay Server Configuration Files on page 305

### Cache Database Startup Options (cdboptions.ini) Initialization File

These options control how the cache server and CDB is started.

If you use updateprops.bat to set options for the cache, you aslo need to set them here if you need these changes to be permanent. Otherwise, Sybase recommends that you use sup.properties and set the cdb.user.options propety which automatically sets values in this INI file.

The default startup options table documents which options are set by default. You cannot set or change these values. You can only add new options and set custom values for them. For details on what new options you can set, see *Database Server Options* topics at *http:// infocenter.sybase.com/help/index.jsp?topic=/com.sybase.help.sqlanywhere.12.0.1/ dbadmin/server-database-dbengine.html.* 

| Option                                    | Description                                                                                                    |
|-------------------------------------------|----------------------------------------------------------------------------------------------------|
| -n <i>serverName_</i> primary             | Database receives the name of the database file with the path and extension removed.                                                                                                    |
| -ti 0 -c 24M                              | Disconnects connections that haven't submitted a request in 24 minutes.                                                                                                    |
| -gn 300                                   | Sets 300 as the maximum number of active tasks for both the cache database server.                                                                                                    |
| -xf "U:\target\bin\\mirror-<br>state.txt" | Specifies the location of the file used for main-<br>taining state information about your database<br>mirroring system. This option is only used in the<br>command to start the arbiter server in a database<br>mirroring system. |

Table 29. Default Startup Options

| Option                                     | Description                                                                                |
|--------------------------------------------|--------------------------------------------------------------------------------------------|
| -x tcpip(PORT=5200)                        | Specifies server-side network communications protocols, in this case, TCP/IP on port 5200. |
| -o "U:\target\bin\\logs\er-<br>rorlog.txt" | Prints all database server messages to the data-<br>base server error log file.            |

### See also

- Changing Database Ports for SQLAnywhere Databases on page 27
- *Changing SQLAnywhere Database Server Thread Count and User Startup Options* on page 28

# **Monitoring Database Schema**

The monitoring database includes several tables from which information is retrieved by Sybase Control Center.

These system tables are accessible to any user. The contents of monitoring tables can be changed only by Unwired Platform components.

You can browse the contents of these tables by using any database browsing tool, for example, Sybase Central.

### See also

• Configuring Monitoring Performance Properties on page 122

### mms\_rbs\_request Table

Detailed history information for replication-based synchronization.

| Column name | Column type  | Description                                                                         |
|-------------|--------------|-------------------------------------------------------------------------------------|
| id          | integer      | The identifier of the data row.                                                     |
| summaryId   | varchar(50)  | The identifier for the row summary informa-<br>tion.                                |
| deviceId    | varchar(255) | The identifier of the physical device perform-<br>ing the synchronization request.  |
| userName    | varchar(255) | The name of the user associated with the device ID.                                 |
| packageName | varchar(255) | The package name of the MBO data synchro-<br>nization or operation replay activity. |

| Column name      | Column type  | Description                                                                                                    |
|------------------|--------------|----------------------------------------------------------------------------------------------------|
| domain           | varchar(255) | The domain to which the package involved in synchronization or operation replay belongs.                                                                                                    |
| startTime        | timestamp    | The date and time the synchronization request was initiated.                                                                                                    |
| endTime          | timestamp    | The date and time the synchronization request was completed.                                                                                                    |
| syncTime         | integer      | The total time of the synchronization or op-<br>eration replay activity, in milliseconds.                                                                                                    |
| sendRows         | integer      | The number of rows downloaded during the mobile business object (MBO) synchroniza-<br>tion. If 1 appears, the action was an operation replay.                                                                                                    |
| isError          | bit          | Whether an error has occured during the syn-<br>chronization or replay: 1 if errors were recor-<br>ded, 0 if no errors were recorded.                                                                                                    |
| sentBytes        | integer      | The number of bytes downloaded in the trans-<br>action.                                                                                                    |
| receivedBytes    | integer      | The number of bytes uploaded in the transac-<br>tion.                                                                                                    |
| syncPhase        | varchar(20)  | The current synchronization activity: upload<br>or download. During upload, a client initiates<br>operation replays to execute MBO operations<br>on the back-end system. During download, a<br>client synchronizes with Unwired Server to<br>receive the latest changes to an MBO from the<br>back-end system. |
| mboNames         | varchar(500) | The MBO that downloaded information.                                                                                                    |
| operationNames   | varchar(500) | The operation replay.                                                                                                    |
| operationReplays | integer      | The number of operation replays performed.<br>Zero (0) indicates that information was down-<br>loaded by the MBO during a synchronization<br>action.                                                                                                    |
| isMonitored      | bit          | Whether the MBO is monitored. If 1, it is monitored. If 0, it is not.                                                                                                    |

| Column name   | Column type  | Description                                                                             |
|---------------|--------------|-----------------------------------------------------------------------------------------|
| isLogged      | bit          | Whether the domain is logging data. If 1, do-<br>main is logging data. If 0, it is not. |
| applicationId | varchar(100) | The identifier for the application information.                                         |

## mms\_rbs\_request\_summary Table

Summary history information for replication-based synchronization transactions.

| Column name           | Column<br>type | Description                                                                                             |
|-----------------------|----------------|----------------------------------------------------------------------------------------------------|
| id                    | integer        | The identifier of the data row.                                                                         |
| deviceId              | varchar(255)   | The identifier of the physical device performing the synchronization request.                           |
| userName              | varchar(255)   | The name of the user associated with the device ID.                                                     |
| packageName           | varchar(255)   | The package name of the mobile business object (MBO) data synchronization or operation replay activity. |
| domain                | varchar(255)   | The domain to which the package involved in syn-<br>chronization or operation replay belongs.           |
| startTime             | timestamp      | The date and time the synchronization request was initiated.                                            |
| endTime               | timestamp      | The date and time the synchronization request was completed.                                            |
| request syncTime      | integer        | The total time of the synchronization or operation replay activity, in milliseconds.                    |
| totalReceivedRows     | integer        | Always 1.                                                                                               |
| totalErrors           | integer        | The number of all exceptions during the synchro-<br>nization request.                                   |
| totalsentBytes        | integer        | The number of all bytes dowloaded by the MBO.                                                           |
| totalreceivedBytes    | integer        | The number of all bytes uploaded by the MBO.                                                            |
| totalOperationReplays | integer        | The number of all operation replays for the MBO.                                                        |
| isMonitored           | bit            | Whether the MBO is monitored. If 1, it is moni-<br>tored. If 0, it is not.                              |

| Column name   | Column<br>type | Description                                                                        |
|---------------|----------------|------------------------------------------------------------------------------------|
| isLogged      | bit            | Whether the domain is logging data. If 1, domain is logging data. If 0, it is not. |
| applicationId | varchar(100)   | The identifier for the application information.                                    |
| mbo           | varchar(500)   | The MBO that downloaded information.                                               |

## mms\_rbs\_mbo\_sync\_info Table

A subset of the mms\_rbs\_request table data.

| Column name | Column type  | Description                                                                                                    |
|-------------|--------------|----------------------------------------------------------------------------------------------------|
| id          | integer      | The identifier of the data row.                                                                                             |
| packageName | varchar(255) | The package name of the mobile<br>business object (MBO) data<br>synchronization.                                            |
| domain      | varchar(255) | The domain to which the pack-<br>age involved in synchronization<br>belongs.                                                |
| mboName     | varchar(255) | The name of the MBO perform-<br>ing the transaction.                                                                        |
| startTime   | timestamp    | The date and time the synchro-<br>nization request was initiated.                                                           |
| endTime     | timestamp    | The date and time the synchro-<br>nization request was completed.                                                           |
| syncTime    | integer      | The total time of the synchroni-<br>zation, in milliseconds.                                                                |
| isError     | bit          | Whether errors have occured<br>during the synchronization: 1 if<br>errors were recorded, 0 if no er-<br>rors were recorded. |

## mms\_rbs\_operation\_replay Table

A subset of the mms\_rbs\_request table data.

| Column name | Column type  | Description                                                                                                    |
|-------------|--------------|----------------------------------------------------------------------------------------------------|
| id          | integer      | The identifier of the data row.                                                                                                 |
| deviceId    | varchar(255) | The identifier of the physical device performing the operation replay.                                                          |
| userName    | varchar(255) | The name of the user associated with the device ID.                                                                             |
| packageName | varchar(255) | The package name of the mobile business object (MBO).                                                                           |
| domain      | varchar(255) | The domain to which the pack-<br>age involved in synchronization<br>or operation replay belongs.                                |
| startTime   | timestamp    | The date and time the operation replay request was initiated.                                                                   |
| endTime     | timestamp    | The date and time the operation replay was completed.                                                                           |
| processTime | integer      | The total time of the operation replay, in milliseconds.                                                                        |
| mbo         | varchar(255) | The MBO performing the trans-<br>action.                                                                                        |
| operation   | varchar(255) | The operation performing the operation replay.                                                                                  |
| isError     | bit          | Whether errors occurred during<br>the synchronization or replay: 1<br>if errors were recorded, 0 if no<br>errors were recorded. |
| isMonitored | bit          | Whether the MBO is monitored.<br>If 1, it is monitored. If 0, it is not.                                                        |
| isLogged    | bit          | Whether the domain is logging data. If 1, domain is logging data. If 0, it is not.                                              |

| Column name   | Column type  | Description                                          |
|---------------|--------------|------------------------------------------------------|
| applicationId | varchar(100) | The identifier for the applica-<br>tion information. |

## mms\_mbs\_message Table

Detailed history information for message-based synchronization.

| Column name   | Column type  | Description                                                                                      |
|---------------|--------------|--------------------------------------------------------------------------------------------------|
| id            | integer      | The identifier of the data row.                                                                  |
| deviceId      | varchar(255) | The identifier of the physical device performing the operation replay.                           |
| userName      | varchar(255) | The name of the user associated with the device ID.                                              |
| packageName   | varchar(255) | The package name of the mobile business object (MBO).                                            |
| domain        | varchar(255) | The domain to which the pack-<br>age involved in synchronization<br>or operation replay belongs. |
| receiveTime   | timestamp    | The received time of inbound message. Not applicable to outbound messages.                       |
| pushTime      | timestamp    | The pushed time of outbound message. Not applicable to in-<br>bound messages.                    |
| startTime     | timestamp    | The date and time the message was initiated.                                                     |
| endTime       | timestamp    | The date and time the message was completed.                                                     |
| processTime   | integer      | The total time of the message, in milliseconds.                                                  |
| mboName       | varchar(255) | The MBO performing the mes-<br>sage.                                                             |
| operationName | varchar(255) | The operation performing the message.                                                            |

| Column name         | Column type  | Description                                                                                                    |
|---------------------|--------------|----------------------------------------------------------------------------------------------------|
| messageType         | varchar(50)  | The type of message. One of:<br>SUBSCRIBE, UNSUB-<br>SCRIBE, OPERATION_RE-<br>PLAY, RECOVER, SUS-<br>PEND, RESUME, RESUME-<br>NOREPLAY, IMPORT_DATA,<br>DATA_RESET, LOGIN, UN-<br>KNOWN_TYPE. |
| isError             | bit          | Value is 1 if errors were recor-<br>ded during transaction. 0 if no<br>errors recorded.                                                                                                    |
| payloadSize         | integer      | The size of the message pay-<br>load.                                                                                                    |
| isPushMsg           | bit          | Value is 1 if the message is out-<br>bound, 1 if otherwise.                                                                                                    |
| isRequestMsg        | bit          | Value is 1 if the message is in-<br>bound, 0 if otherwise.                                                                                                    |
| isSubscription      | bit          | Value is 1 if the message is a subscription request, 0 if not.                                                                                                    |
| isOperationReplay   | bit          | Value is 1 if the message is a message-based operation replay, 0 if not.                                                                                                    |
| sentPayloadSize     | integer      | The payload size of the out-<br>bound message.                                                                                                    |
| receivedPayloadSize | integer      | The payload size of the inbound message.                                                                                                    |
| isMonitored         | bit          | Value is 1 if MBO is monitored,<br>0 if not.                                                                                                    |
| isLogged            | bit          | Value is 1 if the domain is log-<br>ging data, 0 if not.                                                                                                    |
| applicationId       | varchar(100) | The identifier for the applica-<br>tion information.                                                                                                    |

## mms\_security\_access Table

Information about security and user access.

| Column                | Column type  | Description                                                                                                    |
|-----------------------|--------------|----------------------------------------------------------------------------------------------------|
| id                    | integer      | The identifier of the data row.                                                                                         |
| deviceId              | varchar(255) | The identifier of the physical device used during the authen-<br>tication request.                                      |
| userName              | varchar(255) | The name of the user requesting authentication.                                                                         |
| packageName           | varchar(255) | The package name of the au-<br>thentication request.                                                                    |
| domain                | varchar(255) | The domain to which the pack-<br>age belongs.                                                                           |
| securityConfiguration | varchar(255) | The name of the security con-<br>figuration performing the au-<br>thentication.                                         |
| access_time           | timestamp    | The time the request for access was made.                                                                               |
| outcome               | bit          | The outcome of the authentica-<br>tion request: 1 means authenti-<br>cation passed; 0 means authen-<br>tication failed. |
| reason                | longvarchar  | Reason for authentication fail-<br>ure.                                                                                 |
| applicationId         | varchar(100) | The identifier for the applica-<br>tion information.                                                                    |

## mms\_rbs\_outbound\_notification Table

Outbound notification information for replication-based synchronization packages.

| Column name | Column type | Description                     |
|-------------|-------------|---------------------------------|
| id          | integer     | The identifier of the data row. |

| Column name        | Column type  | Description                                                                             |
|--------------------|--------------|-----------------------------------------------------------------------------------------|
| deviceId           | varchar(255) | The identifier of the physical device receiving the outbound notification.              |
| userName           | varchar(255) | The name of the user associated with the device ID.                                     |
| packageName        | varchar(255) | The package name of the MBO.                                                            |
| domain             | varchar(255) | The domain to which the pack-<br>age belongs.                                           |
| publicationName    | varchar(255) | The synchronization group of the outbound notification.                                 |
| notificationTime   | timestamp    | The time the outbound notifica-<br>tion was sent.                                       |
| subscriptionId     | integer      | The identifier for the subscription.                                                    |
| subcriptionEnabled | bit          | Whether the subscription is en-<br>abled. If 1, it is. If 0, it is not.                 |
| isMonitored        | bit          | Whether the MBO is monitored.<br>If 1, it is monitored. If 0, it is not.                |
| isLogged           | bit          | Whether the domain is logging data. If 1, domain is logging da-<br>ta. If 0, it is not. |
| applicationId      | varchar(100) | The identifier for the applica-<br>tion information.                                    |

## mms\_data\_change\_notification Table

Information about data change notifications (DCNs) for messaging-based synchronization.

| Column name | Column type  | Description                                                                     |
|-------------|--------------|---------------------------------------------------------------------------------|
| packageName | varchar(255) | The package name of the mobile<br>business object (MBO) affected<br>by the DCN. |
| domain      | varchar(255) | The domain to which the pack-<br>age involved in DCN belongs.                   |

| Column name      | Column type  | Description                                                                             |
|------------------|--------------|-----------------------------------------------------------------------------------------|
| publicationName  | varchar(255) | The synchronization group of the DCN.                                                   |
| notificationTime | timestamp    | The time the DCN was sent.                                                              |
| processTime      | integer      | The total time to process the DCN, in milliseconds.                                     |
| affectedRows     | integer      | The rows affected by the DCN.                                                           |
| isMonitored      | bit          | Whether the MBO is monitored.<br>If 1, it is monitored. If 0, it is not.                |
| isLogged         | bit          | Whether the domain is logging data. If 1, domain is logging da-<br>ta. If 0, it is not. |
| mboName          | varchar(500) | The MBO that downloaded in-<br>formation.                                               |

## mms\_concurrent\_user\_info Table

Information about concurrent users.

| Column name | Column type  | Description                                                                                                   |
|-------------|--------------|----------------------------------------------------------------------------------------------------|
| userName    | varchar(255) | The name of the user associated with the device ID.                                                           |
| packageName | varchar(255) | The package name of the mobile<br>business object (MBO) affected<br>by the data change notification<br>(DCN). |
| curTime     | timestamp    | The current time.                                                                                             |
| domain      | varchar(255) | The domain to which the pack-<br>age involved in DCN belongs.                                                 |
| type        | bit          | The type of request. If 1, it is a messaging request. If 0, it is a replication request.                      |

## mms\_queue\_info Table

Information about the messaging queue.

| Colum       | Column type  | Description                                               |
|-------------|--------------|-----------------------------------------------------------|
| queueName   | varchar(255) | The name of the queue.                                    |
| pendingItem | integer      | The number of pendings mes-<br>sages in the server queue. |
| curTime     | timestamp    | The current time.                                         |

## mms\_sampling\_time Table

Information about the sampling time.

| Column        | Column type | Description                 |
|---------------|-------------|-----------------------------|
| sampling_time | timestamp   | The sampling time           |
| id            | integer     | The unique key of the table |

## cache\_history Table

Saves the history events on the Unwired Server cache by a deployed package.

| Column        | Column type  | Description                                                                                                    |
|---------------|--------------|----------------------------------------------------------------------------------------------------|
| package_name  | varchar(128) | The package name of the mobile business object.                                                                                                    |
| activity_type | integer      | <ul> <li>The event by activity type:</li> <li>1=ON DEMAND FULL<br/>REFRESH</li> <li>2=ON DEMAND PARTI-<br/>TIONED REFRESH</li> <li>3=CACHE QUERY</li> </ul> |
| cache_name    | varchar(128) | The Unwired Server cache name.                                                                                                    |
| mbo_name      | varchar(128) | The mobile business object that triggered the activity.                                                                                                    |
| start_time    | datetime     | The recorded start date and time of the activity.                                                                                                    |

| Column        | Column type   | Description                                 |
|---------------|---------------|---------------------------------------------|
| duration      | bigint        | The recorded duration of the ac-<br>tivity. |
| partition_key | varchar(128)  | The partition key value.                    |
| host_name     | varchar(64)   | The host name.                              |
| process_id    | varchar(64)   | The process id.                             |
| unique_row_id | numeric(10,0) | Internal identifier only.                   |

### cache\_history Stored Procedures

The cache\_history table uses several stored procedures.

| Procedure                   | Parameters                                                                | Result                       |
|-----------------------------|---------------------------------------------------------------------------|------------------------------|
| get_lastfullre-<br>fresh    | <ul><li>packagename varchar(128)</li><li>cachename varchar(128)</li></ul> | The last full refresh value. |
| get_lastinvalida-<br>tetime | <ul><li>packagename varchar(128)</li><li>cachename varchar(128)</li></ul> | The last invalid date value. |
| get_lastupdatetime          | <ul><li>packagename varchar(128)</li><li>cachename varchar(128)</li></ul> | The last update value.       |

## cache\_statistic Table

Saves the Unwired Server cache status details.

| Column            | Column type  | Description                                               |
|-------------------|--------------|-----------------------------------------------------------|
| package_name      | varchar(128) | The package name.                                         |
| cache_name        | varchar(128) | The cache name.                                           |
| last_full_refresh | datetime     | The last date and time a full cache refresh occurred.     |
| last_update       | datetime     | The last date and time a cache update occurred.           |
| last_invalidate   | datetime     | The last date and time an inva-<br>lidate cache occurred. |

### cache\_statistics Stored Procedures

Provide aggregations of cache activities over a date range for a mobile business object.

| Procedure                                                                                      | Parameters                                                                                                    | Result                                                                                                    |  |
|------------------------------------------------------------------------------------------------|----------------------------------------------------------------------------------------------------|----------------------------------------------------------------------------------------------------|--|
| get_pack-<br>age_mbo_maxfullre-<br>fereshtime<br>get_pack-<br>age_mbo_minfullre-<br>fereshtime | <ul> <li>@packagename var-<br/>char(128)</li> <li>mboname varchar (128)</li> <li>startdate datetime</li> <li>endate datetime</li> </ul> | The minimum or maximum val-<br>ue of the duration for the mobile<br>business object over the start<br>date and end date range for a<br>refresh activity.     |  |
| get_pack-<br>age_mbo_maxcache-<br>waittime<br>get_pack-<br>age_mbo_mincache-<br>waittime       | <ul> <li>packagename varchar(128)</li> <li>mboname varchar(128)</li> <li>startdate datetime</li> <li>endate datetime</li> </ul>         | The minimum or maximum val-<br>ue of the duration for the mobile<br>business object over the start<br>date and end date range for a<br>cache activity.       |  |
| <pre>get_pack- age_mbo_averageach- ewaittime get_pack- age_mbo_average- fullrefereshtime</pre> | <ul> <li>packagename varchar(128)</li> <li>cachename varchar(128)</li> <li>startdate datetime</li> <li>endate datetime</li> </ul>       | The average value of the dura-<br>tion for the mobile business ob-<br>ject over the start date and end<br>date range for a cache or a re-<br>fresh activity. |  |
| <pre>get_pack- age_mbo_ac- cess_count get_pack- age_mbo_ondemandre- fresh_count</pre>          | <ul> <li>packagename varchar(128)</li> <li>cachename varchar(128)</li> <li>startdate datetime</li> <li>endate datetime</li> </ul>       | The count of access and on de-<br>mand refresh activities for mo-<br>bile businss object over the start<br>date and end date range.                          |  |

# **Application Connection Properties**

Set application connection properties through Sybase Control Center to create application connections and application connection templates. These settings influence the application connection, including security, datasource connection, user registration, device and application, and so forth.

### See also

- Creating Application Connection Templates on page 56
- Application ID Overview on page 54
- Application ID Guidelines on page 54
- Setting General Application Properties on page 51

## **Apple Push Notification Properties**

Apple push notification properties allow iOS users to install client software on their devices. This process requires you to create a different e-mail activation message using the appropriate push notification properties.

- **APNS Device Token** the Apple push notification service token. An application must register with Apple push notification service for the iOS to receive remote notifications sent by the application's provider. After the device is registered for push properly, this should contain a valid device token. See the iOS developer documentation.
- Alert Message the message that appears on the client device when alerts are enabled. Default: New items available.
- **Delivery Threshold** the frequency, in minutes, with which groupware notifications are sent to the device. Valid values: 0 65535. Default: 1.
- **Sounds** indicates if a sound is a made when a notification is received. The sound files must reside in the main bundle of the client application. Because custom alert sounds are played by the iOS system-sound facility, they must be in one of the supported audio data formats. See the iOS developer documentation.

Acceptable values: true and false.

Default: true

• **Badges** – the badge of the application icon.

Acceptable values: true and false

Default: true

- Alerts the iOS standard alert. Acceptable values: true and false. Default: true.
- Enabled indicates if push notification using APNs is enabled or not.

Acceptable values: true and false.

Default: true

## **Application Settings**

Application settings display details that identify the Application Identifier, Domain, Security Configuration of an application connection template

• Automatic Registration Enabled – the value is set to True when the application connection registration is carried out automatically.

- Application Identifier the application identifier registered on SCC.
- **Domain** the domain selected for the connection template.

The domain is not required when automatic registration is enabled.

• Security Configuration – the security configuration defined for the connection template.

The security configuration of the application connection template is used to authenticate users when automatic registration is enabled. The user name for authentication can be included in the security configuration, for example, supAdmin@admin. If a security configuration is provided, the server looks for the application connection template according to both the appld and security configuration. If a security configuration is not provided, the server looks for the unique application connection template according to the appld. If there are multiple templates with different security configurations for the same appld, the server reports an exception, as it does not know which template should be used to authenticate the user.

## **BlackBerry Push Notification Properties**

BlackBerry push notification properties allow BlackBerry users to install messaging client software on their devices.

| Property           | Description                                                                                                    |
|--------------------|----------------------------------------------------------------------------------------------------|
| Enabled            | Enables notifications to the device if the device is offline. This feature sends a push notification over an IP connection only long enough to complete the Send/<br>Receive data exchange. BlackBerry Push notifications overcome issues with always-on connectivity and battery life consumption over wireless networks.<br>Acceptable values: true (enabled) and false (disabled). If this setting is false, all other related settings are ignored. Default: true                                                                                |
| Delivery threshold | The minimum amount of time the server waits to perform a push notification to the device since the previous push notification (in minutes). This controls the maximum number of push notifications sent in a given time period. For example, if three push notifications arrive 10 seconds apart, the server does not send three different push notifications to the device. Instead they are sent as a batch with no more than one push notification per X minutes (where X is the delivery threshold). Acceptable values: $0 - 65535$ . Default: 1 |
| Push listener port | The push listener port reported by the device on which it listens for notifications.<br>This port is automatically assigned by the client. For example, if there is another<br>application already listening on this port, a free port is searched for. Default:<br>5011                                                                                                    |

| Property                 | Description                                                                                                    |
|--------------------------|----------------------------------------------------------------------------------------------------|
| Device PIN               | Every Blackberry device has a unique permanent PIN. During initial connection<br>and settings exchange, the device sends this information to the server. Unwired<br>Server uses this PIN to address the device when sending notifications, by sending<br>messages through the BES/MDS using an address such as: Device="Device<br>PIN" + Port="Push Listener port". Default: 0 |
| BES Notification<br>Name | The BES server to which this device's notifications are sent. In cases where there are multiple BES servers in an organization, define all BES servers.                                                                                                    |

## **Connection Properties**

Connection properties define the connection information for a client application so it can locate the appropriate Unwired Server synchronization service.

Typically, production client applications connect to the synchronization server via Relay Server or some other third-party intermediary reverse proxy server. In those cases, the settings for the synchronization host, port, and protocol need to use Relay Server property values. For more information on how these properties are used in a synchronization environment, see *Replication*.

- Activation Code (not applicable to replication clients) the original code sent to the user in the activation e-mail. Can contain only letters A – Z (uppercase or lowercase), numbers 0 – 9, or a combination of both. Acceptable range: 1 to 10 characters.
- **Farm ID** a string associated with the Relay Server farm ID. Can contain only letters A Z (uppercase or lowercase), numbers 0 9, or a combination of both. Default: 0.
- Server Name the DNS name or IP address of the Unwired Server, such as "myserver.mycompany.com". If using Relay Server, the server name is the IP address or fully qualified name of the Relay Server host.
- Server Port the port used for messaging connections between the device and Unwired Server. If using Relay Server, this is the Relay Server port. Default: 5001.
- Synchronization Server Host the server host name used for synchronization.
- Synchronization Server Port the port used for synchronization.
- Synchronization Server Protocol the synchronization protocol HTTP or HTTPS.
- Synchronization Server Stream Parameters the synchronization server stream parameters that are used to explicitly set client-specific values. After the client application successfully registers with the Unwired Server, it receives the trusted certificate configured in the Server configuration (either the Secure Sync Port Public Certificate or Trusted Relay Server Certificate). If you are using Relay Server, ensure the Trusted Relay Server Certificate property is configured to point to a file that has the server's public certificate.

You can configure these parameters as one or more *name=value* entries.

• trusted\_certificates – the file containing trusted root certificate file.

- **certificate\_name** the name of the certificate, which is used to verify certificate.
- **certificate\_unit** the unit, which is used to verify certificate.
- **certificate\_company** the name of the company issuing the certificate, which is used to verify certificate.

For more information about certificates, see the Security guide.

• Synchronization Server URL Suffix – the server URL suffix. For Relay Server, suffixes vary depending on the Web Server used. For example, /cli/iarelayserver/ *FarmName* for Apache, or ias\_relay\_server/client/rs\_client.dll/ *FarmName* for IIS.

## **Custom Settings**

Define one of four available custom strings that are retained during reregistration and cloning.

Change the property name and value according to the custom setting you require. The custom settings can be of variable length, with no practical limit imposed on the values. You can use these properties to either manually control or automate how workflow-related messages are processed:

- Manual control an administrator can store an employee title in one of the custom fields. This allows employees of a specific title to respond to a particular message.
- Automated a developer stores the primary key of a back-end database using a custom setting. This key allows the database to process messages based on messaging device ID.

## **Device Advanced Properties**

Advanced properties set specific behavior for messaging devices.

- **Relay Server URL Prefix** the URL prefix to be used when the device client is connecting through Relay Server. The prefix you set depends on whether Relay Server is installed on IIS or Apache. Acceptable values:
  - For IIS use/ias\_relay\_server/client/rs\_client.dll.
  - For Apache use /cli/iasrelayserver.
- Allow Roaming the device is allowed to connect to server while roaming. Acceptable values: true and false. Default: true.
- **Debug Trace Size** the size of the trace log on the device (in KB). Acceptable values: 50 to 10,000. Default: 50.
- **Debug Trace Level** the amount of detail to record to the device log. Acceptable values: 1 to 5, where 5 has the most level of detail and 1 the least. Default: 1.
- **Device Log Items** the number of items persisted in the device status log. Acceptable values: 5 to 100. Default: 50.
- Keep Alive (sec) the Keep Alive frequency used to maintain the wireless connection, in seconds. Acceptable values: 30 to 1800. Default: 240.

## **Device Info Properties**

Information properties display details that identify the mobile device, including International Mobile Subscriber identity (IMSI), phone number, device subtype, and device model.

- **IMSI** the International Mobile Subscriber identity, which is a unique number associated with all Global System for Mobile communication (GSM) and Universal Mobile Telecommunications System (UMTS) network mobile phone users. To locate the IMSI, check the value on the SIM inside the phone.
- Phone Number the phone number associated with the registered mobile device.
- **Device Subtype** the device subtype of the messaging device. For example, if the device model is a BlackBerry, the subtype is the form factor (for example, BlackBerry Bold).
- Model the manufacturer of the registered mobile device.

## **Proxy Properties**

(Applies only to Online Data Proxy) Proxy properties display details that identify the application and push endpoints.

- **Application Endpoint** the back-end URL where the application service document is available
- Push Endpoint the server URL where all the notifications are forwarded to.

## Security Settings

Security settings display the device security configuration.

- E2E Encryption Enabled indicate whether end-to-end encryption is enabled or not: true indicates encryption is enabled; false indicates encryption is disabled.
- E2E Encryption Type use RSA as the asymmetric cipher used for key exchange for endto-end encryption.
- TLS Type use RSA as the TLS type for device to Unwired Server communication.

**Note:** These settings are visible, but not in use by client (replication native application) at this time.

## **User Registration**

User registration specifies details of the activation code that is sent to a user to manually activate an application on the device.

- Activation Code Expiration (Hours) indicates how long an activation code is valid. The default is 72 hours.
- Activation Code Length indicates the length of the activation code, as in number of alphanumeric characters. The default is 3.

# **Domain Log Categories**

Domain log data provides detailed statistics for all aspects of device, user, application, domain, and data synchronization related activities.

## Synchronization Log

Synchronization logs include data related to different aspects of data synchronization, including data, subscriptions, operations, result checker, cache refresh and the data service and Unwired Server interface. Using data in these logs and the correlation tool, you can follow the data path between the enterprise information system (EIS), Unwired Server, cache database, and user application connection.

| To find out about                                                                                               | See                                         |  |
|----------------------------------------------------------------------------------------------------|---------------------------------------------|--|
| Data synchronization transactions                                                                               | Data Sync statistics                        |  |
| Data services requests made to the Enterprise in-<br>formation system (EIS)                                     | DS Interface statistics                     |  |
| Cache database (CDB) activities                                                                                 | Cache refresh statistics                    |  |
| EIS error codes or failures resulting from Mobile<br>Business Object operations against the EIS data-<br>source | Result Checker statistics (coding required) |  |
| Moving MBO operations from a mobile device to the CDB                                                           | Operation replay statistics                 |  |
| Moving data between a mobile device and the CDB                                                                 | Subscription statistics                     |  |

### Data Sync

Data Sync - basic statistics for individual data synchronizations:

- Time the time and date stamp for the log entry.
- Application ID the unique identifier assigned to the registered application. Values may include a number, blank, or HWC, depending on the client type.
- Application Connection ID the unique identifier for a user application connection.
- User the name of the user associated with the application ID.
- Stage the current stage of processing START or FINISH.
- Package the name of the package to which the subscription belongs.
- MBO the mobile business object used.
- Sync Group the synchronization group associated with the request.

- Thread ID the identifier for the thread used to process the request.
- Node ID the server node on which the request is received.
- Error the error message if any.

Note: Additional detail columns:

Payload

#### **Operation Replay**

Operation Replay – statistics for moving MBO operations (typically create, update, and delete) from the device cache to the cache database cache on Unwired Server:

- Time the time and date stamp for the log entry.
- Application ID the unique identifier assigned to the registered application. Values may include a number, blank, or HWC, depending on the client type.
- Application Connection ID the unique identifier for a user application connection.
- User the name of the user associated with the application ID.
- Stage the current stage of processing START or FINISH.
- Package the name of the package to which the subscription belongs.
- MBO the mobile business object used.
- Operation the MBO operation.
- Thread ID the identifier for the thread used to process the request.
- Node ID the server node on which the request is received.
- Error the error message if any.

Note: Additional detail columns:

• Payload

#### Subscription

Subscription – statistics for transferring data between mobile devices and the cache database on Unwired Server:

- Time the time and date stamp for the log entry.
- Application ID the unique identifier assigned to the registered application. Values may include a number, blank, or HWC, depending on the client type.
- Application Connection ID the unique identifier for a user application connection.
- User the name of the user associated with the application ID.
- Stage the current stage of processing START or FINISH.
- Package the name of the package to which the subscription belongs.
- Subscription Type the type of subscription used, including SUBSCRIBE, UNSUBSCRIBE, RECOVER, SUSPEND, and RESUME.
- Subscription ID the identifier associated with the subscription.

#### APPENDIX A: System Reference

- Sync Group the synchronization group associated with the request.
- Thread ID the identifier for the thread used to process the request.
- Node ID the server node on which the request is received.
- Error the error message if any.

Note: Additional detail columns:

• Payload

#### Result Checker

Result Checker – EIS error codes or failures resulting from Mobile Business Object operations against the EIS datasource (requires coding):

- Time the time and date stamp for the log entry.
- Application ID the unique identifier assigned to the registered application. Values may include a number, blank, or HWC, depending on the client type.
- Application Connection ID the unique identifier for a user application connection.
- User the name of the user associated with the application ID.
- Stage the current stage of processing START or FINISH.
- Package the name of the package to which the subscription belongs.
- Class the class used for the result checker.
- Thread ID the identifier for the thread used to process the request.
- Node ID the server node on which the request is received.
- Error the error message if any.

Note: Additional detail columns:

• None

### Cache Refresh

Cache Refresh - statistics for cache database activities:

- Time the time and date stamp for the log entry.
- Application ID the unique identifier assigned to the registered application. Values may include a number, blank, or HWC, depending on the client type.
- Application Connection ID the unique identifier for a user application connection.
- User the name of the user associated with the application ID.
- Stage the current stage of processing START or FINISH.
- Package the name of the package to which the subscription belongs.
- MBO the mobile business object used.
- Cache Group the cache group name.
- CacheRow Count the number of cached rows.

- EIS Row Count the number of rows retrieved from the enterprise information system (EIS).
- Insert Count the number of rows inserted in the cache.
- Update Count the number of rows updated in the cache.
- Delete Count the number of rows deleted from the cache.
- Thread ID the identifier for the thread used to process the request.
- Node ID the server node on which the request is received.
- Error the error message if any.

### Note: Additional detail columns:

- Refresh Type
- Virtual Table Name
- Partition Key
- Pre Update Cache Image
- Post Update Cache Image

### DS Interface

DS Interface – statistics for data services requests made to the Enterprise information system (EIS):

- Time the time and date stamp for the log entry.
- Application ID the unique identifier assigned to the registered application. Values may include a number, blank, or HWC, depending on the client type.
- Application Connection ID the unique identifier for a user application connection.
- User the name of the user associated with the application ID.
- Stage the current stage of processing START or FINISH.
- Package the name of the package to which the subscription belongs.
- MBO the mobile business object used.
- Operation the MBO operation.
- Thread ID the identifier for the thread used to process the request.
- Node ID the server node on which the request is received.
- Error the error message if any.

### Note: Additional detail columns:

- Operation Type
- Virtual Table Name
- Input Attributes (payload)
- Input Parameters (payload)

## **Device Notification Log**

Device notification logs include logging data for server-initiated synchronization notifications between Unwired Server and devices.

- Time the time and date stamp for the log entry.
- Application ID the unique identifier assigned to the registered application. Values may include a number, blank, or HWC, depending on the client type.
- Application Connection ID the unique identifier for a user application connection.
- User the name of the user associated with the application ID.
- Package the name of the package to which the subscription belongs.
- MBO the mobile business object used.
- Sync Group the synchronization group associated with the request.
- Thread ID the identifier for the thread used to process the request.
- Node ID the server node on which the request is received.
- Error the error message if any.

Note: Additional detail columns:

• Payload

## **Data Change Notification Log**

Data Change Notification (DCN) logs include logging data for data change notifications between an enterprise information system (EIS) and an MBO package, for general and workflow DCN.

### General Data Change Notification

For general DCN:

- Time the time and date stamp for the log entry.
- User the name of the user associated with the application ID.
- Stage the current stage of processing START or FINISH.
- Package the name of the package to which the subscription belongs.
- MBO the mobile business object used.
- Thread ID the identifier for the thread used to process the request.
- Node ID the server node on which the request is received.
- Error the error message if any.

Note: Additional detail columns:

Payload

# Workflow Data Change Notification

For workflow DCN:

- Time the time and date stamp for the log entry.
- Workflow ID the unique identifier associated with a workflow.
- Application Connection ID the unique identifier for a user application connection.
- User the name of the user associated with the application ID.
- Package the name of the package to which the subscription belongs.
- Thread ID the identifier for the thread used to process the request.
- Node ID the server node on which the request is received.
- Operation the MBO operation.
- Subject the workflow DCN request subject line.
- From the "From" value for the workflow DCN request.
- To the "To" value for the workflow DCN request.
- Body the message body for the workflow DCN request.
- Error the error message if any.

Note: Additional detail columns:

Payload

## Security Log

Security logs provide security details for individual applications, application connections, and users. Logs capture authentication failures and errors, and provide supporting information that identifies request-response messaging, package and MBO details, security configuration, and the thread and node that attempted to process an authentication request.

- Time the time and date stamp for the log entry.
- Application ID the unique identifier assigned to the registered application. Values may include a number, blank, or HWC, depending on the client type.
- Application Connection ID the unique identifier for a user application connection.
- User the name of the user associated with the application ID.
- Correlation ID the unique ID associated with every request-response message pair.
- Package the name of the package to which the subscription belongs.
- MBO the mobile business object used.
- Security Configuration the associated security configuration.
- Method the MBO operation used.
- Thread ID the identifier for the thread used to process the request.
- Node ID the server node on which the request is received.
- Outcome the authentication outcome for the security check.
- Reason the reason for authentication failure.

• Error – the error message if any.

## Error Log

Errors log data includes domain-level errors.

- Time the time and date stamp for the log entry.
- Application ID the unique identifier assigned to the registered application. Values may include a number, blank, or HWC, depending on the client type.
- Application Connection ID the unique identifier for a user application connection.
- User the name of the user associated with the application ID.
- Correlation ID the unique ID associated with every request-response message pair.
- Package the name of the package to which the subscription belongs.
- MBO the mobile business object used.
- Operation the MBO operation.
- Thread ID the identifier for the thread used to process the request.
- Node ID the server node on which the request is received.
- Error the error message if any.

## **Connection Log**

Connections log data includes domain connections for specific connection types to backend data sources, including DOE, JDBC, REST, SAP, and SOAP, if enabled. Check the detail pane for additional columns that may be available. Enable Payload to see payload data that may be available.

### DOE Connection

- Time the time and date stamp for the log entry.
- Application ID the unique identifier assigned to the registered application. Values may include a number, blank, or HWC, depending on the client type.
- Application Connection ID the unique identifier for a user application connection.
- User the subscription user for the package.
- Event Type the DOE-C event type, such as Acknowledged, Duplicate Ignored, Exclude, No Response (from client or server), Packet Dropped, Registration Response, Resend (from client), Status Request (from client or server), DOE-C Subscription, and DOE-C Data Import.
- Package the name of the package to which the subscription belongs.
- MBO the mobile business object used.
- Operation the MBO operation.
- Connection the managed connection used. Its value is DOE for DOE-C logs.
- Client ID the identifier for the DOE-C client.
- Physical ID the DOE-C generated physical identifier registered with DOE at subscription.

- Subscription ID the DOE-C generated subscription identifier registered with DOE at subscription.
- Logical Device ID the DOE-C logical device identifier, generated by DOE and provided to DOE-C upon successful subscription.
- Message Direction the DOE-C message direction, either client to Unwired Server, or Unwired Server to client.
- Thread ID the identifier for the thread used to process the request.
- Node ID the server node on which the request is received.
- Error the error message if any.

Note: Payload and detail columns:

- Device ID the core and administrative (MMS) device ID (payload).
- Domain the core and administrative (MMS) domain name (payload).
- JSON Message Content the messaging synchronization JSON message (payload). This
  is the SUP-specific representation of the incoming DOE XML message in JSON format.
  DOE-C receives XML the payload from DOE in response, which is then parsed and
  converted to a JSON string and sent to the client.
- XML Message Content the DOE SOAP messages (payload). This represents either an XML request in a format for sending to DOE by DOE-C, or an XML payload response received from DOE as applicable.
- Endpoint Name the core and administrative (MMS) endpoint name (payload).
- DOE server message ID the SAP DOE reliable messaging server message ID.
- DOE client message ID the SAP DOE reliable messaging client message ID.
- DOE-C server message ID the DOE-C client-side SAP DOE reliable messaging server message ID.
- DOE-C client message ID the DOE-C client-side SAP DOE reliable messaging client message ID.
- DOE-C method name the DOE-C method being executed.
- DOE-C action name the DOE SOAP action.
- Push to the messaging asynchronous response queue.
- Address the remote URL of the DOE server for this subscription (for example, http://saphost:50015/sap/bc/DOE\_ESDMA\_SOAP?sap-client=600).
- Log the DOE-C subscription-specific log level.
- Extract Window the DOE extract window for a subscription. This value determines the maximum number of unacknowledged "in-flight" messages allowed by the DOE reliable messaging protocol.
- PBI the messaging synchronization "piggy backed import" setting for the subscription.
- Boolean property indicates whether replay after-images can be piggy-backed onto replayResult and replayFailed messages (default is false).

### JDBC Connection

- Time the time and date stamp for the log entry.
- Application ID the unique identifier assigned to the registered application. Values may include a number, blank, or HWC, depending on the client type.
- Application Connection ID the unique identifier for a user application connection.
- User the name of the user associated with the application ID.
- Stage the current stage of processing START or FINISH.
- Package the name of the package to which the subscription belongs.
- MBO the mobile business object used.
- Operation the MBO operation.
- Connection the managed connection used.
- Thread ID the identifier for the thread used to process the request.
- Node ID the server node on which the request is received.
- Error the error message if any.

### Note: Payload and detail columns:

- Input Parameters the parameters used in a JDBC endpoint operation (payload). This will vary by operation.
- Query the SQL statement used in a JDBC endpoint operation (payload). This will vary by operation.
- Device ID the core and administrative (MMS) device ID (payload).
- Domain the core and administrative (MMS) domain name (payload).
- Endpoint Name the core and administrative (MMS) endpoint name.
- Database Product Name the remote database product name, such as "SQL Anywhere".
- Database Product Version the remote database version, such as "11.0.1.2044".
- Driver Name the database driver used, such as: "jConnect<sup>™</sup> for JDBC<sup>™</sup>".
- Driver Version the database driver version, such as "jConnect<sup>™</sup> for JDBC<sup>™</sup>/7.07 GA(Build 26666)/P/EBF19485/JDK 1.6.0/jdbcmain/Wed Aug 31 03:14:04 PDT 2011".
- Database User Name the database user account.

### **REST** Connection

- Time the time and date stamp for the log entry.
- Application ID the unique identifier assigned to the registered application. Values may include a number, blank, or HWC, depending on the client type.
- Application Connection ID the unique identifier for a user application connection.
- User the name of the user associated with the application ID.
- Stage the current stage of processing START or FINISH.
- Package the name of the package to which the subscription belongs.
- MBO the mobile business object used.
- Operation the MBO operation.
- Connection the managed connection used.
- URL the URL associated with the managed connection.
- Action the GET, POST, PUT, or DELETE action.
- Response Status the response status code for the invocation.
- Thread ID the identifier for the thread used to process the request.
- Node ID the server node on which the request is received.
- Error the error message if any.

Note: Payload and detail columns:

- Response the message returned by the EIS system in response to a request (payload).
- Device ID the core and administrative (MMS) device ID (payload).
- Domain the core and administrative (MMS) domain name (payload).
- Endpoint Name the core and administrative (MMS) endpoint name.
- HTTP Header Parameters "Accept-Encoding: gzip, Accept-Encoding: compress".

#### SAP Connection

- Time the time and date stamp for the log entry.
- Application ID the unique identifier assigned to the registered application. Values may include a number, blank, or HWC, depending on the client type.
- Application Connection ID the unique identifier for a user application connection.
- User the name of the user associated with the application ID.
- Stage the current stage of processing START or FINISH.
- Package the name of the package to which the subscription belongs.
- MBO the mobile business object used.
- Operation the MBO operation.
- BAPI the SAP BAPI used as the data source.
- Connection the managed connection used.
- Properties the list of name:value pairs.
- Thread ID the identifier for the thread used to process the request.
- Node ID the server node on which the request is received.
- Error the error message if any.

Note: Payload and detail columns:

- Parameters input that was supplied to the operation; this will vary per request and operation (payload).
- Device ID the core and administrative (MMS) device ID (payload).
- Domain the core and administrative (MMS) domain name (payload).

- Endpoint Name the core and administrative (MMS) endpoint name.
- SAP Host the remote system hostname (if available).
- SAP User the SAP user for the operation.

#### SOAP Connection

- Time the time and date stamp for the log entry.
- Application ID the unique identifier assigned to the registered application. Values may include a number, blank, or HWC, depending on the client type.
- Application Connection ID the unique identifier for a user application connection.
- User the name of the user associated with the application ID.
- Stage the current stage of processing START or FINISH.
- Package the name of the package to which the subscription belongs.
- MBO the mobile business object used.
- Operation the MBO operation.
- Connection the managed connection used.
- Service Address the service address URL.
- Action the SOAP action.
- Thread ID the identifier for the thread used to process the request.
- Node ID the server node on which the request is received.
- Error the error message if any.

Note: Payload and detail columns:

- Request (payload) SOAP messages sent to the remote SOAP service.
- Response (payload) SOAP messages received from the remote SOAP service.
- Device ID the core and administrative (MMS) device ID (payload).
- Domain the core and administrative (MMS) domain name (payload).
- Endpoint Name the core and administrative (MMS) endpoint name.
- Connection Timeout the response timeout window, in milliseconds.
- Authentication Type the authentication type, either "None", "Basic", "SSO2", or "X509".

## Proxy Request-Response Log

Proxy Request-Response log data includes data for all requests and responses made from the Proxy server.

- Time the time and date stamp for the log entry.
- Application ID the unique identifier assigned to the registered application. Values may include a number, blank, or HWC, depending on the client type.
- Application Connection ID the unique identifier for a user application connection.

- User the name of the user associated with the application ID.
- Source the source of the log if its from the server or client.
- Correlation ID the unique id associated with every request-response message pair.
- Request Type the request type of the message.
- Request URL the Gateway URL.
- HTTP Endpoint the Gateway URL.
- Log Level not relevant.
- Thread ID the identifier for the thread used to process the request.
- Node ID the server node on which the request is received.
- Error the error message if any.

Note: Additional detail columns:

- Post Data
- Request Header Fields
- Response Body
- Response Header Fields

### Proxy Push Log

Proxy push logs include log data for all push notifications from the Proxy server.

- Time the time and date stamp for the log entry.
- Application ID the unique identifier assigned to the registered application. Values may include a number, blank, or HWC, depending on the client type.
- Application Connection ID the unique identifier for a user application connection.
- User the name of the user associated with the application ID.
- Source the source of the log if its from the server or client.
- Correlation ID the unique id associated with every request-response message pair.
- URN not relevant.
- Log Level not relevant.
- Thread ID the identifier for the thread used to process the request.
- Node ID the server node on which the request is received.
- Error the error message if any.

#### Note: Additional detail columns:

Message Body

#### APPENDIX A: System Reference

## APPENDIX B Glossary: Sybase Unwired Platform

Defines terms for all Sybase Unwired Platform components.

**administration perspective** – Or administration console. The Unwired Platform administrative perspective is the Flash-based Web application for managing Unwired Server. *See* Sybase Control Center.

**administrators** – Unwired Platform users to which an administration role has been assigned. A user with the "SUP Administrator" role is called a "platform administrator" and a user with the "SUP Domain Administrator" role is called a "domain administrator". These administration roles must also be assigned SCC administration roles to avoid having to authenticate to Sybase Control Center in addition to Unwired Server:

- A domain administrator only requires the "sccUserRole" role.
- A platform administrator requires both the "sccAdminRole" and "sccUserRole" roles.

Adobe Flash Player – Adobe Flash Player is required to run Sybase Control Center. Because of this player, you are required to run Sybase Control Center in a 32-bit browser. Adobe does not support 64-bit browsers.

Advantage Database Server<sup>®</sup> – A relational database management system that provides the messaging database for Sybase Unwired Platform. *See* messaging database.

Afaria<sup>®</sup> – An enterprise-grade, highly scalable device management solution with advanced capabilities to ensure that mobile data and devices are up-to-date, reliable, and secure. Afaria is a separately licensed product that can extend the Unwired Platform in a mobile enterprise. Afaria includes a server (Afaria Server), a database (Afaria Database), an administration tool (Afaria Administrator), and other runtime components, depending on the license you purchase.

**application** – In Unwired Server (and visible in Sybase Control Center), and application is the runtime entity that can be directly correlated to a native or mobile workflow application. The application definition on the server establishes the relationship among packages used in the application, domain that the application is deployed to, user activation method for the application, and other application specific settings.

APNS – Apple Push Notification Service.

application connection - A unique connection to the application on a device.

**application connection template** – a template for application connections that includes application settings, security configuration, domain details, and so forth.

**application node** – In Sybase Control Center, this is a registered application with a unique ID. This is the main entity that defines the behavior of device and backend interactions.

**application registration** – The process of registering an application with Sybase Unwired Platform. Registration requires a unique identity that defines the properties for the device and backend interaction with Unwired Server.

**artifacts** – Artifacts can be client-side or automatically generated files; for example: .xml, .cs, .java, .cab files.

availability - Indicates that a resource is accessible and responsive.

**BAPI** – Business Application Programming Interface. A BAPI is a set of interfaces to objectoriented programming methods that enable a programmer to integrate third-party software into the proprietary R/3 product from SAP<sup>®</sup>. For specific business tasks such as uploading transactional data, BAPIs are implemented and stored in the R/3 system as remote function call (RFC) modules.

**BLOB** – Binary Large Object. A BLOB is a collection of binary data stored as a single entity in a database management system. A BLOB may be text, images, audio, or video.

**cache** – The virtual tables in the Unwired Server cache database that store synchronization data. *See* cache database.

**cache group** – Defined in Unwired WorkSpace, MBOs are grouped and the same cache refresh policy is applied to their virtual tables (cache) in the cache database

**cache partitions** – Partitioning the cache divides it into segments that can be refreshed individually, which gives better system performance than refreshing the entire cache. Define cache partitions in Unwired WorkSpace by defining a partition key, which is a load argument used by the operation to load data into the cache from the enterprise information system (EIS).

**cache database** – Cache database. The Unwired Server cache database stores runtime metadata (for Unwired Platform components) and cache data (for MBOs). *See also* data tier.

CLI - Command line interface. CLI is the standard term for a command line tool or utility.

client application – *See* mobile application.

**client object API** – The client object API is described in the *Developer Guide: BlackBerry Native Applications, Developer Guide: iOS Native Applications,* and *Developer Guide: Windows and Windows Mobile Native Applications.* 

**cluster** – Also known as a server farm. Typically clusters are setup as either runtime server clusters or database clusters (also known as a data tier). Clustering is a method of setting up redundant Unwired Platform components on your network in order to design a highly scalable and available system architecture.

**cluster database** – A data tier component that holds information pertaining to all Unwired Platform server nodes. Other databases in the Unwired Platform data tier includes the cache, messaging, and monitoring databases.

**connection** – Includes the configuration details and credentials required to connect to a database, Web service, or other EIS.

**connection pool** – A connection pool is a cache of Enterprise Information System (EIS) connections maintained by Unwired Server, so that the connections can be reused when Unwired Server receives future requests for data.

For proxy connections, a connection pool is a collection of proxy connections pooled for their respective back-ends, such as SAP Gateway.

**connection profile** – In Unwired WorkSpace, a connection profile includes the configuration details and credentials required to connect to an EIS.

**context variable** – In Unwired WorkSpace, these variables are automatically created when a developer adds reference(s) to an MBO in a mobile application. One table context variable is created for each MBO attribute. These variables allow mobile application developers to specify form fields or operation parameters to use the dynamic value of a selected record of an MBO during runtime.

**data change notification (DCN)** – Data change notification (DCN) allows an Enterprise Information System (EIS) to synchronize its data with the cache database through a push event.

**data refresh** – A data refresh synchronizes data between the cache database and a back-end EIS so that data in the cache is updated. *See also* scheduled data refresh.

**data source** – In Unwired WorkSpace, a data source is the persistent-storage location for the data that a mobile business object can access.

**data tier** – The data tier includes Unwired Server data such as cache, cluster information, and monitoring. The data tier includes the cache database (CDB), cluster, monitoring, and messaging databases.

data vault - A secure store across the platform that is provided by an SUP client.

**deploy** – (Unwired Server) Uploading a deployment archive or deployment unit to an Unwired Server instance. Unwired Server can then make these units accessible to users via a client application that is installed on a mobile device.

There is a one-to-one mapping between an Unwired WorkSpace project and a server package. Therefore, all MBOs that you deploy from one project to the same server are deployed to the same server package.

**deployment archive** – In Unwired WorkSpace, a deployment archive is created when a developer creates a package profile and executes the **build** operation. Building creates an archive that contains both a deployment unit and a corresponding descriptor file. A

deployment archive can be delivered to an administrator for deployment to a production version of Unwired Server.

**deployment descriptor** – A deployment descriptor is an XML file that describes how a deployment unit should be deployed to Unwired Server. A deployment descriptor contains role-mapping and domain-connection information. You can deliver a deployment descriptor and a deployment unit—jointly called a deployment archive—to an administrator for deployment to a production version of Unwired Server.

**deployment mode** – You can set the mode in which a mobile application project or mobile deployment package is deployed to the target Unwired Server.

**deployment profile** – A deployment profile is a named instance of predefined server connections and role mappings that allows developers to automate deployment of multiple packages from Sybase Unwired WorkSpace to Unwired Server. Role mappings and connection mappings are transferred from the deployment profile to the deployment unit and the deployment descriptor.

**deployment unit** – The Unwired WorkSpace build process generates a deployment unit. It enables a mobile application to be effectively installed and used in either a preproduction or production environment. Once generated, a deployment unit allows anyone to deploy all required objects, logical roles, personalization keys, and server connection information together, without requiring access to the whole development project. You can deliver a deployment unit and a deployment descriptor—jointly called a deployment archive—to an administrator for deployment to a production version of Unwired Server.

**development package** – A collection of MBOs that you create in Unwired WorkSpace. You can deploy the contents of a development package on an instance of Unwired Server.

**device application** – *See also* mobile application. A device application is a software application that runs on a mobile device.

**device notification** – Replication synchronization clients receive device notifications when a data change is detected for any of the MBOs in the synchronization group to which they are subscribed. Both the change detection interval of the synchronization group and the notification threshold of the subscription determine how often replication clients receive device notifications. Administrators can use subscription templates to specify the notification threshold for a particular synchronization group.

device user – The user identity tied to a device.

**DML** – Data manipulation language. DML is a group of computer languages used to retrieve, insert, delete, and update data in a database.

**DMZ** – Demilitarized zone; also known as a perimeter network. The DMZ adds a layer of security to the local area network (LAN), where computers run behind a firewall. Hosts running in the DMZ cannot send requests directly to hosts running in the LAN.

**domain administrator** – A user to which the platform administrator assigns domain administration privileges for one or more domain partitions. The domain administrator has a restricted view in Sybase Control Center, and only features and domains they can manage are visible.

**domains** – Domains provide a logical partitioning of a hosting organization's environment, so that the organization achieves increased flexibility and granularity of control in multitenant environments. By default, the Unwired Platform installer creates a single domain named "default". However the platform administrator can also add more domains as required.

EIS - Enterprise Information System. EIS is a back-end system, such as a database.

**Enterprise Explorer** – In Unwired WorkSpace, Enterprise Explorer allows you to define data source and view their metadata (schema objects in case of database, BAPIs for SAP, and so on).

**export** – The Unwired Platform administrator can export the mobile objects, then import them to another server on the network. That server should meet the requirement needed by the exported MBO.

hostability – See multitenancy.

IDE - Integrated Development Environment.

JDE – BlackBerry Java Development Environment.

**key performance indicator (KPI)** – Used by Unwired Platform monitoring. KPIs are monitoring metrics that are made up for an object, using counters, activities, and time which jointly for the parameters that show the health of the system. KPIs can use current data or historical data.

**keystore** – The location in which encryption keys, digital certificates, and other credentials in either encrypted or unencrypted keystore file types are stored for Unwired Server runtime components. *See also* truststore.

LDAP – Lightweight Directory Access Protocol.

**local business object** – Defined in Unwired WorkSpace, local business objects are not bound to EIS data sources, so cannot be synchronized. Instead, they are objects that are used as local data store on device.

**logical role** – Logical roles are defined in mobile business objects, and mapped to physical roles when the deployment unit that contain the mobile business objects are deployed to Unwired Server.

**matching rules** – A rule that triggers a mobile workflow application. Matching rules are used by the mobile workflow email listener to identify e-mails that match the rules specified by the administrator. When emails match the rule, Unwired Server sends the e-mail as a mobile workflow to the device that matches the rule. A matching rule is configured by the administrator in Sybase Control Center.

**MBO** – Mobile business object. The fundamental unit of data exchange in Sybase Unwired Platform. An MBO roughly corresponds to a data set from a back-end data source. The data can come from a database query, a Web service operation, or SAP. An MBO contains both concrete implementation-level details and abstract interface-level details. At the implementation-level, an MBO contains read-only result fields that contain metadata about the data in the implementation, and parameters that are passed to the back-end data source. At the interface-level, an MBO contains attributes that map to result fields, which correspond to client properties. An MBO may have operations, which can also contain parameters that map to arguments, and which determines how the client passes information to the enterprise information system (EIS).

You can define relationships between MBOs, and link attributes and parameters in one MBO to attributes and parameters in another MBO.

**MBO attribute** – An MBO attribute is a field that can hold data. You can map an MBO attribute to a result field in a back-end data source; for example, a result field in a database table.

**MBO binding** – An MBO binding links MBO attributes and operations to a physical data source through a connection profile.

**MBO operation** – An MBO operation can be invoked from a client application to perform a task; for example, create, delete, or update data in the EIS.

**MBO relationship** – MBO relationships are analogous to links created by foreign keys in a relational database. For example, the account MBO has a field called *owner\_ID* that maps to the *ID* field in the owner MBO.

Define MBO relationships to facilitate:

- Data synchronization
- EIS data-refresh policy

**messaging based synchronization** – A synchronization method where data is delivered asynchronously using a secure, reliable messaging protocol. This method provides finegrained synchronization (synchronization is provided at the data level—each process communicates only with the process it depends on), and it is therefore assumed that the device is always connected and available. *See also* synchronization.

**messaging database** – The messaging database allows in-flight messages to be stored until they can be delivered. This database is used in a messaging based synchronization environment. The messaging database is part of the Unwired Platform data tier, along with the cache, cluster, and monitoring databases.

**mobile application** – A Sybase Unwired Platform mobile application is an end-to-end application, which includes the MBO definition (back-end data connection, attributes, operations, and relationships), the generated server-side code, and the client-side application code.

**Mobile Application Diagram** – The Mobile Application Diagram is the graphical interface to create and edit MBOs. By dragging and dropping a data source onto the Mobile Application Diagram, you can create a mobile business object and generate its attribute mappings automatically.

**Mobile Application Project** – A collection of MBOs and client-side, design-time artifacts that make up a mobile application.

**mobile workflow packages** – Mobile workflow packages use the messaging synchronization model. The mobile workflow packages are deployed to Unwired Server, and can be deployed to mobile devices, via the Unwired Platform administrative perspective in Sybase Control Center.

**monitoring** – Monitoring is an Unwired Platform feature available in Sybase Control Center that allows administrators to identify key areas of weakness or periods of high activity in the particular area they are monitoring. It can be used for system diagnostic or for troubleshooting. Monitored operations include replication synchronization, messaging synchronization, messaging queue, data change notification, device notification, package, user, and cache activity.

**monitoring database** – A database that exclusively stores data related to replication and messaging synchronization, queues status, users, data change notifications, and device notifications activities. By default, the monitoring database runs in the same data tier as the cache database, messaging database and cluster database.

**monitoring profiles** – Monitoring profiles specify a monitoring schedule for a particular group of packages. These profiles let administrators collect granular data on which to base domain maintenance and configuration decisions.

**multitenancy** – The ability to host multiple tenants in one Unwired Cluster. Also known as hostability. *See also* domains.

**node** – A host or server computer upon which one or more runtime components have been installed.

**object query** – Defined in Unwired WorkSpace for an MBO and used to filter data that is downloaded to the device.

**onboarding** – The enterprise-level activation of an authentic device, a user, and an application entity as a combination, in Unwired Server.

operation - See MBO operation.

**package** – A package is a named container for one or more MBOs. On Unwired Server a package contains MBOs that have been deployed to this instance of the server.

**palette** – In Unwired WorkSpace, the palette is the graphical interface view from which you can add MBOs, local business objects, structures, relationships, attributes, and operations to the Mobile Application Diagram.

**parameter** – A parameter is a value that is passed to an operation/method. The operation uses the value to determine the output. When you create an MBO, you can map MBO parameters to data-source arguments. For example, if a data source looks up population based on a state abbreviation, the MBO gets the state from the user, then passes it (as a parameter/argument) to the data source to retrieve the information. Parameters can be:

- Synchronization parameters synchronize a device application based on the value of the parameter.
- Load arguments perform a data refresh based on the value of the argument.
- Operation parameters MBO operations contain parameters that map to data source arguments. Operation parameters determine how the client passes information to the enterprise information system (EIS).

**personalization key** – A personalization key allows a mobile device user to specify attribute values that are used as parameters for selecting data from a data source. Personalization keys are also used as operation parameters. Personalization keys are set at the package level. There are three type of personalization keys: Transient, client, server.

They are most useful when they are used in multiple places within a mobile application, or in multiple mobile applications on the same server. Personalization keys may include attributes such as name, address, zip code, currency, location, customer list, and so forth.

**perspective** – A named tab in Sybase Control Center that contains a collection of managed resources (such as servers) and a set of views associated with those resources. The views in a perspective are chosen by users of the perspective. You can create as many perspectives as you need and customize them to monitor and manage your resources.

Perspectives allow you to group resources ways that make sense in your environment—by location, department, or project, for example.

**physical role** – A security provider group or role that is used to control access to Unwired Server resources.

**Problems view** – In Eclipse, the Problems view displays errors or warnings for the Mobile Application Project.

**provisioning** – The process of setting up a mobile device with required runtimes and device applications. Depending on the synchronization model used and depending on whether or not the device is also an Afaria client, the files and data required to provision the device varies.

**pull synchronization** – Pull synchronization is initiated by a remote client to synchronize the local database with the cache database. On Windows Mobile, pull synchronization is supported only in replication applications.

**push synchronization** – Push is the server-initiated process of downloading data from Unwired Server to a remote client, at defined intervals, or based upon the occurrence of an event.

**queue** – In-flight messages for a messaging application are saved in a queue. A queue is a list of pending activities. The server then sends messages to specific destinations in the order that

they appear in the queue. The depth of the queue indicates how many messages are waiting to be delivered.

relationship - See MBO relationship.

relay server - See also Sybase Hosted Relay Service.

resource - A unique Sybase product component (such as a server) or a subcomponent.

**REST web services** – Representational State Transfer (REST) is a style of software architecture for distributed hypermedia systems such as the World Wide Web.

**RFC** – Remote Function Call. You can use the RFC interface to write applications that communicate with SAP R/3 applications and databases. An RFC is a standalone function. Developers use SAP tools to write the Advanced Business Application Programming (ABAP) code that implements the logic of a function, and then mark it as "remotely callable," which turns an ABAP function into an RFC.

**role** – Roles control access to Sybase Unwired Platform resources. *See also* logical role and physical role.

**role mapping** – Maps a physical (server role) to a logical (Unwired Platform role). Role mappings can be defined by developers, when they deploy an MBO package to a development Unwired Server, or by platform or domain administrators when they assign a security configuration to a domain or deploy a package to a production Unwired Server (and thereby override the domain-wide settings in the security configuration).

**RSOE** – Relay Server Outbound Enabler. An RSOE is an application that manages communication between Unwired Server and a relay server.

**runtime server** – An instance of Unwired Server that is running. Typically, a reference to the runtime server implies a connection to it.

SAP – SAP is one of the EIS types that Unwired Platform supports.

**SCC** – Sybase Control Center. A Web-based interface that allows you to administer your installed Sybase products.

**schedule** – The definition of a task (such as the collection of a set of statistics) and the time interval at which the task must execute in Sybase Control Center.

**scheduled data refresh** – Data is updated in the cache database from a back-end EIS, based on a scheduled data refresh. Typically, data is retrieved from an EIS (for example, SAP) when a device user synchronizes. However, if an administrator wants the data to be preloaded for a mobile business object, a data refresh can be scheduled so that data is saved locally in a cache. By preloading data with a scheduled refresh, the data is available in the information server when a user synchronizes data from a device. Scheduled data refresh requires that an administrator define a cache group as "scheduled" (as opposed to "on-demand").

**security configuration** – Part of the application user and administration user security. A security configuration determines the scope of user identity, authentication and authorization

checks, and can be assigned to one or more domains by the platform administrator in Sybase Control Center. A security configuration contains:

- A set of configured security providers (for example LDAP) to which authentication, authorization, attribution is delegated.
- Role mappings (which can be specified at the domain or package level)

**security provider** – A security provider and it's repository holds information about the users, security roles, security policies, and credentials used by some to provide security services to Unwired Platform. A security provider is part of a security configuration.

**security profile** – Part of the Unwired Server runtime component security. A security profile includes encryption metadata to capture certificate alias and the type of authentication used by server components. By using a security profile, the administrator creates a secured port over which components communicate.

**server connection** – The connection between Unwired WorkSpace and a back-end EIS is called a server connection.

server farm - See also cluster. Is the relay server designation for a cluster.

server-initiated synchronization – See push synchronization.

**SOAP** – Simple Object Access Protocol. SOAP is an XML-based protocol that enables applications to exchange information over HTTP. SOAP is used when Unwired Server communicates with a Web service.

**solution** – In Visual Studio, a solution is the high-level local workspace that contains the projects users create.

**Solution Explorer** – In Visual Studio, the Solution Explorer pane displays the active projects in a tree view.

SSO - Single sign-on. SSO is a credential-based authentication mechanism.

**statistics** – In Unwired Platform, the information collected by the monitoring database to determine if your system is running as efficiently as possible. Statistics can be current or historical. Current or historical data can be used to determine system availability or performance. Performance statistics are known as key performance indicators (KPI).

**Start Page** – In Visual Studio, the Start Page is the first page that displays when you launch the application.

structured data – Structured data can be displayed in a table with columns and labels.

**structure object** – Defined in Unwired WorkSpace, structures hold complex datatypes, for example, a table input to a SAP operation.

**subscription** – A subscription defines how data is transferred between a user's mobile device and Unwired Server. Subscriptions are used to notify a device user of data changes, then these updates are pushed to the user's mobile device.

**Sybase Control Center** – Sybase Control Center is the Flash-based Web application that includes a management framework for multiple Sybase server products, including Unwired Platform. Using the Unwired Platform administration perspective in Sybase Control Center, you can register clusters to manage Unwired Server, manage domains, security configurations, users, devices, connections, as well as monitor the environment. You can also deploy and MBO or workflow packages, as well as register applications and define templates for them. Only use the features and documentation for Unwired Platform. Default features and documentation in Sybase Control Center do not always apply to the Unwired Platform use case.

**Sybase Control Center** *X.X* **Service** – Provides runtime services to manage, monitor, and control distributed Sybase resources. The service must be running for Sybase Control Center to run. Previously called Sybase Unified Agent.

**Sybase Hosted Relay Service** – The Sybase Hosted Relay Service is a Web-hosted relay server that enables you to test your Unwired Platform development system.

**Sybase Messaging Service** – The synchronization service that facilitates communication with device client applications.

**Sybase Unwired Platform** – Sybase Unwired Platform is a development and administrative platform that enables you to mobilize your enterprise. With Unwired Platform, you can develop mobile business objects in the Unwired WorkSpace development environment, connect to structured and unstructured data sources, develop mobile applications, deploy mobile business objects and applications to Unwired Server, which manages messaging and data services between your data sources and your mobile devices.

**Sybase Unwired WorkSpace** – Sybase Unwired Platform includes Unwired WorkSpace, which is a development tool for creating mobile business objects and mobile applications.

**synchronization** – A synchronization method where data is delivered synchronously using an upload/download pattern. For push-enabled clients, synchronization uses a "poke-pull" model, where a notification is pushed to the device (poke), and the device fetches the content (pull), and is assumed that the device is not always connected to the network and can operate in a disconnected mode and still be productive. For clients that are not push-enabled, the default synchronization model is pull.*See also* messaging based synchronization.

**synchronization group** – Defined in Unwired WorkSpace, a synchronization group is a collection of MBOs that are synchronized at the same time.

**synchronization parameter** – A synchronization parameter is an MBO attribute used to filter and synchronize data between a mobile device and Unwired Server.

**synchronization phase** – For replication based synchronization packages, the phase can be an upload event (from device to the Unwired Server cache database) or download event (from the cache database to the device).

**synchronize** – *See also* data refresh. Synchronization is the process by which data consistency and population is achieved between remote disconnected clients and Unwired Server.

**truststore** – The location in which certificate authority (CA) signing certificates are stored. *See also* keystore.

undeploy - Running undeploy removes a domain package from an Unwired Server.

**Unwired Server** – The application server included with the Sybase Unwired Platform product that manages mobile applications, back-end EIS synchronization, communication, security, transactions, and scheduling.

**user** – Sybase Control Center displays the mobile-device users who are registered with the server.

**view** – A window in a perspective that displays information about one or more managed resources. Some views also let you interact with managed resources or with Sybase Control Center itself. For example, the Perspective Resources view lists all the resources managed by the current perspective. Other views allow you to configure alerts, view the topology of a replication environment, and graph performance statistics.

**Visual Studio** – Microsoft Visual Studio is an integrated development environment product that you can use to develop device applications from generated Unwired WorkSpace code.

Welcome page – In Eclipse, the first set of pages that display when you launch the application.

**workspace** – In Eclipse, a workspace is the directory on your local machine where Eclipse stores the projects that you create.

**WorkSpace Navigator** – In Eclipse, the tree view that displays your mobile application projects.

**WSDL file** – Web Service Definition Language file. The file that describes the Web service interface that allows clients to communicate with the Web service. When you create a Web service connection for a mobile business object, you enter the location of a WSDL file in the URL.

# Index

administration command line utilities 257 administration users configuring 39 maintaining 39 adsbackup.exe 261, 264 Advantage Database Server backup utility 261, 264Afaria license upgrades 206 OTA Deployment Center 96 Afaria Web interface opening 96 agent plugin properties configuration file 304 agent-plugin.xml 304 Alert Message property 333 Alerts property 333 alias, certificate 243 Allow Roaming property 336 anatomy, messages 157 Apache logs 158 APIs, client 207 APNS 102, 103 APNS Device Token property 333 appenders, adding 158 Apple push notification properties 333 Apple Push Notification Service 102, 103 application 51 application connection properties 332 application connection template 55, 56 application connection templates administration overview 47 application connections administration overview 47 application creation 50 application creation wizard 50 application ID guidelines 54 overview 54 application provisioning with BlackBerry mechanisms 105 with iPhone mechanisms 102 with OTA Deployment Center 96 application settings 333

applications 48, 50 administration overview 47 checking history 147 archive system data 194 attributes licensing 199 authentication failure 343 auto purge monitoring data 122 automated message processing 336 automatic registration 333

## В

backup and recovery plan 189 backups 189 of cache databases 194 of cluster databases 194 of system files 191 of system metadata 192 Badges property 333 batch mode 270 effects of silent option 271 running Command Line Utility in 271 XML file for 270 benchmarks 120 **BES 105** BES components required 105 BlackBerry provisioning 105 provisioning options 106 BlackBerry Enterprise Server 105 BlackBerry push notification, configuring 112

## С

cache CPU loads 179 managing data 74 performance tuning reference 175 cache data management 74 cache database threadcount, updating 265 cache database server pool size 29

#### Index

cache databases backing up 194 cache group purging 76 status statistics 143 cache groups 76, 79 cache interval 79 cache monitoring 142 cache refresh 75 cache refresh schedule 77 certificate alias 243 certificate creation CLU 248 changing cache database server pool size 29 changing host name 18 Client API 207 clu bat 270 cluster licensing of 199 cluster databases backing up 194 clusterdb.db 189 clusterdb.log file 189 clusters administration overview 17 versioning of 17 Code Generation Utility 268 codegen.bat 268 using 268 collecting user data 146 command line utilities 243 administration 257 createkey 251 regrelayserver.bat 245 rshost 244 components Windows processes reference 222 Windows services reference 220 configuration file reference 290 configure-mms.bat 254 configuring mobile workflow packages 66 connections domains 39 managing 32 modifying for production 33 tuning 34 connections between Unwired Server and data sources 52

connections management administration overview 32 consolidated database clusterdb.db 189 restore 197 uaml.db 189 consolidated databases changing the database log path 30 crash and recovery scenarios 190 createcert command line utility 248 createkey utility 251 creating applications 50 current statistics 124 custom settings for messaging devices 336 customization of administration tasks 207

## D

data backing up 194 monitoring details, refining 144 restoring 189 statistics 124 user data 146 validating 194 data change notification monitoring histories 136 performance statistics 136 data change notification statistics 135 data change notifications See DCNs data management administration overview 71 data sources connections to 52 data tier installation directories 213 databases backing up 194 maintaining size of 188 mirroring logs 196 dbbackup utility 189, 194 dbbackup, using 192 dblocate utility 194 dbvalid utility 194, 197 DCN log data general DCN 342 workflow DCN 342

DCNs 75 cache groups 79 configuring packages for 13, 62 Debug Trace Level property 336 Debug Trace Size property 336 default.xml 296 delete package command line utility 260 Delivery Threshold property 333 deploy command 277 deploy package command line utility 258 deploying mobile workflow packages 66 deploying packages 59 deployment changing package properties for 13, 62 device applications diagnosing errors 147 Device Log Items property 336 device notification history statistics 137 performance statistics 137 device notification log data 342 device notification monitoring 137 device notifications 78 statistics 137 Device Subtype property 337 device users assigning mobile workflow packages 67 error reporting 147 devices Apple push notification properties 333 identifying 146 license limits 200 license upgrades 203 provisioning 85 push synchronization configuration 114 diagnostics collecting user data 146 directories, backing up 191 documentation roadmap 1 DOE Connector command line utility aborting commands 276 batch mode 270 command summary 272 managing the console 275 starting the console 270 DOE packages administration overview 69

deploying 69 upgrading a deployed package 70 DOE-C utilities 267 domain administrator registering 38 domain connections 39 domain logging 167 domain logs 165 domain role mapping 61 domain security configuration creating 38 domains administration overview 34 creating 37 enabling 37 multiple tenants 36

## Ε

EIS connection properties 222 connection properties, viewing and editing 33 performance tuning reference 177 Enable property 333 endSubscriptions command 289 enterprise information systems See EIS error messages logging levels 159 server logs 158 errors device applications, diagnosing 147 license limits 200 errors log data 344 esdma-converter command 267 exit command 276 export package command line utility 259

## F

file system restore 197 file system, backing up 191 filters monitoring data 144 flush batch size for monitoring data 122 flush threshold for monitoring data 122 format log messages 157

## G

general application properties 51 getEndpointProperties command 280 getPackageLogLevel command 282 getPackages command 278 getSubscriptions command 283 getSubscriptions2 command 284 getSubscriptionsLogLevel command 287 glossaries Sybase Unwired Platform terms 351

## Н

help command 276 historical statistics 124 history evaluating performance details 147 HTTP post request, increasing size 161

## I

identifying users 146 import package command line utility 259 importing packages 63 IMSI property 337 increasing size for HTTP post requests 161 infrastructure provisioning with BlackBerry mechanisms 105 with iPhone mechanisms 102 with OTA Deployment Center 96 installation directories 213 installation file system restore 197 interactive mode 270 iOS push notification properties 333 iPhone provisioning 102

#### J

JDBC properties 223

#### Κ

Keep Alive (sec) property 336

key creation utility 251 key performance indicators 125 keytool utility 251 KPIs 125

## L

LDAP authentication configuration file reference 296 levels, severity 157 license coordinating in clusters 199 license file locating information 204 license.bat 254 licenses device limits 200 errors 200 manual upgrades of 202, 203, 206, 254 product editions 198 servers, reviewing 201 validation process 199 load testing 179 loading and unloading databases 188 log files location 155 server logs 159 log filters 169 log4i restrictions 165 log4j.properties 305 log4j.xml 158 logging levels 159 logging-configuration.xml 301 login command 275 logs backing up 194 domain-level 165 life cycles 159 message syntax 157 mirroring 196 reference 154 server 158 server, configuring 159 severity levels 157 Unwired Server 158

#### Μ

maintaining host names changing host name 18 description 18 managing mobile workflow packages 66 managing transaction log size 188 manual control of message processing 336 Manual registration 50 manual Unwired Server configuration changes 254 mapping roles domain-level 61 mapping roles for a package 60 maximum post size, increasing 161 MBO packages deploying 58 managing 58 properties, viewing and editing 62 MBO status statistics 142 messages in logs 154 log format 157 messaging 26 configuring properties 26 performance tuning 8, 180, 185 messaging device advanced properties 336 messaging device connection properties 335 messaging devices custom settings 336 information properties 337 messaging history monitoring detail view 131 summary view 131 messaging monitoring history 131 performance statistics 133 request statistics 131 messaging packages statistics 139 messaging queues statistics 134 status data 135 messaging statistics 130 messaging synchronization monitoring 131 messaging users monitoring 141 messaging-based synchronization devices subscriptions 78

metadata backing up 194 metadata, backing up 192 mirroring transaction logs 196 mlmon utility 255 mobile business objects cache group status statistics 143 connections to 52 mobile device client recovery 197 mobile devices properties identifying 337 mobile workflow package properties configuring 66 mobile workflow packages assigning device users 67 configuring notification mailbox 65 deploying and managing 66 mobile workflows mobile workflow packages administration 65 Model property 337 monitoring 124 cache 142 cache group status 143 data change notification statistics 135 database, configuring 122 device notification history 137 device notification performance 137 device notifications 137 MBO status 142 messaging queue statistics 134 messaging statistics 130 messaging synchronization 131 messaging user statistics 141 planning for 120 replication statistics 127 replication user statistics 140 replication-based synchronization 128 statistic categories 126 user security 126 user statistics 140 using totals 125 monitoring data auto purge 122 exporting 144 flush batch size 122 flush threshold 122 reviewing 124 monitoring profiles 119 creating and enabling 120

#### Index

monitoring schedule custom 121 monitoring Unwired Platform 119 overview 117 MORecover tool 264 multi tenancy tenancy strategy 37

## Ν

notification mailbox 65 notifications SNMP 209

## 0

onboarding 47 operational health 117 operations maintaining 117 Outbound Enabler configuration file 311 logging 161 performance tuning reference 173, 183

## Ρ

package role mapping 60 package statistics 138 package subscriptions managing 81 pinging 81 recovering 81 resuming 81 resynchronizing 81 suspending 81 unsubscribing 81 packages administration overview 57 changing properties post-deployment 13, 62 deploying 58 deploying to a domain 59 importing 63 managing 58 mobile workflow administration overview 65 security 59 PAP, Push Access Protocol 112 performance 126 device appications, improving 147

planning for 120 setting BES MDS HTTP traffic 112 performance tuning cache database property reference 175 EIS property reference 177 Outbound Enabler property reference 173, 183 Relay Server property reference 173, 183 Unwired Server property reference for messaging 183 Unwired Server property reference for RBS 173 Phone Number property 337 platform data See data port numbers 215 processes, Windows 222 product editions 198 production edition 201 properties advanced, of messaging devices 336 connection reference 222 custom settings for messaging devices 336 information on messaging devices 337 push notification for iOS 333 provisioning devices 85 with BlackBerry mechanisms 105 with iPhone mechanisms 102 with OTA Deployment Center 96 provisioning file 89, 99 provisioning options BlackBerry 106 provisioning prerequisites BlackBerry 108 proxy properties 242 proxy push log data 349 proxy request-response log data 348 public key 88, 98 purging a cache group 76 Push Access Gateway 112 push notification properties for iOS 333 push synchronization cache groups 79

#### Q

queues messaging, status data 135

## R

rebuilding databases 188 recovery 189 reference 213 registering Sybase Unwired Platform with SLD 42 regRelayServer script 245 Relay Server configuration file 305, 306 relay server logging, configuring 162 Relay Server Outbound Enabler logging 161 Relay Server URL Prefix property 336 relay servers utilities 244 Relay Servers performance tuning reference 173, 183 removePackages Command 283 replication performance considerations 170 performance tuning 177 replication history monitoring detail view 128 summary view 128 replication monitoring history 128 performance statistics 129 request statistics 127 replication packages statistics 138 replication statistics 127 replication synchronization 23 replication users monitoring 140 replication-based synchronization monitoring 128 replication-based synchronization devices device notifications 78 restore consolidated database 197 installation file system 197 transaction log 197 Windows registry 197 restoring system data 189 resumeSubscriptions command 288 resyncSubscriptions command 289 retrieving logs 169 role mapping domain-level 61 package 60

rs.config reference 306 rshost utility 244 RSOE configuration file 311 RSOE service utility 247 rsoeconfig.xml 311 rsoeservice.bat 247 runtime monitoring 117

## S

sampledb connection 34 sampledb server command line utility 261 sampledb.bat 261 SAP connection properties 240 SAP DOE-C connections 240 SAP DOE-C properties 240 SAP/R3 properties 235 schedule refresh 79 scoping data 144 secure synchronization port 23 security monitoring 126 security configuration packages 59 security log data 343 security statistics 126 server configuration system performance properties 20 server connections 34 server environment setting up and configuring 17 server licensing 201 server performance tuning 170 server ports general 20 server status enabling SNMP notifications 209 serverity levels, logging 157 servers license upgrades 203 logs, configuring 159 stopping and starting 22 service-config.xml 303 services. Windows 220 set up Unwired Platform server environment 17 setEndpointProperties command 278

#### Index

setPackageLogLevel command 281 setPackageSecurityConfiguration command 281 setSubscriptionsLogLevel command 286 setting BES MDS HTTP traffic 112 shutdown of databases, troubleshooting 188 SNMP notification configuring 210 SNMP notifications 209 enabling 209 SNMP query 211 SNMP query 211 SOAP Web Services properties 243 sorting data 144 Sounds property 333 SOL Anywhere databases backing up 194 SSL mutual authentication 243 starting Command Line Utility console 270 starting servers 22 statistics application connection security 343 current and historical 124 for messaging packages 139 for replication packages 138 performance 126 security 126 stopping servers 22 subscriptions 78 sup.properties 291 suspendSubscriptions command 287 Sybase Control Center installation directories 213 Sybase Control Center configuration files 303 Sybase Control Center service configuration files 303 Sybase Control Center X.X logging properties file 305 Sybase SAP DOE Connector application Command Line Utility reference 269 Sybase Unwired Platform editions 198 server installation directories 213 synchronization configuring general properties 23 messaging performance considerations 180 messaging performance tuning 8, 185 push configuration for devices 114

replication performance considerations 170 replication performance tuning 177 synchronization groups 76, 78 synchronization listener properties 23 synchronization log data cache refresh 338 data services interface 338 data synchronization 338 operation replay 338 result checker 338 subscription 338 synchronization port 23 syntax log messages 157 system data See data system data, reviewing 124 system growth 120 System Landscape Directory (SLD) configuring the SLD destination 43 description 42 generating the payload 43 prerequisites 42 registering Sybase Unwired Platform 42 registering third-party systems 42 system licensing 201 system maintenance 117 system performance 126 system performance properties, configuring 20 system processes 222 system reference 213

## Т

tape drive archiving data to 194 terms Sybase Unwired Platform 351 testEndpoint command 280 totals, indicators of performance 125 transaction log clusterdb.log 189 restore 197 uaml.log 189 transaction logs mirroring 196 treadcounts updating for production cdb 265 troubleshooting authentication failure 343

changing host name 18 collecting user data 146

## U

uaml.db database file 189 uaml.log file 189 unloading data 188 Unwired Platform monitoring 117 Unwired Server connection settings 89, 99 improving BES MDS HTTP traffic performance 112 installation directories 213 license checking 199 license for cluster 199 logging 158 public key 88, 98 stopping and starting 22 Unwired Server configuration script reference 254 Unwired Server configuration files 290 Unwired Server database file backup 264 file restore 264 Unwired Server logging configuration file reference 301 Unwired Server properties configuration file 291 Unwired Servers administration overview 19 performance tuning reference for messaging 183

performance tuning reference for RBS 173 upgrading licenses 202, 254 users administering 49 administration overview 47 administration, configuring 39 administration, maintaining 39 identifying 146 messaging statistics 141 monitoring 140 security statistics 126 utilities backup, using 192 dbbackup 189, 194 dblocate 194 dbvalid 194, 197 regrelayserver.bat 245 rshost 244

## V

views monitoring data 144

#### W

Windows processes reference 222 services reference 220 Windows application event log 165 Windows registry restore 197 Index